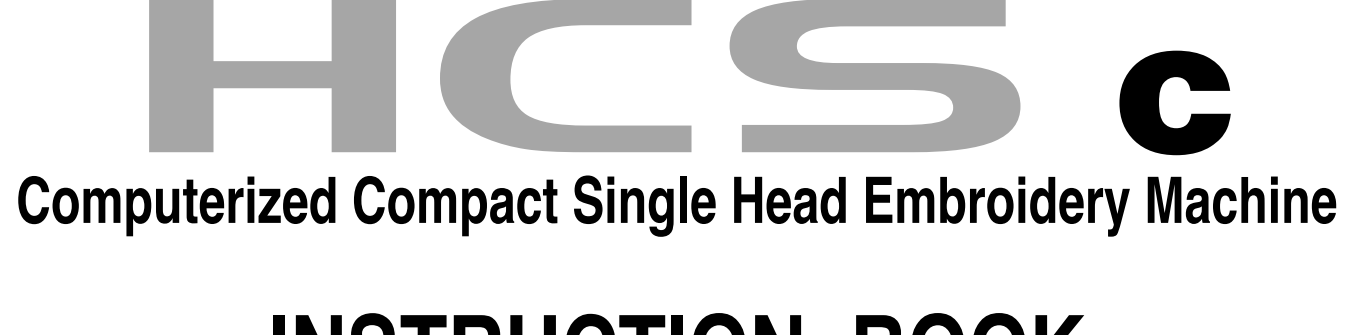

# **INSTRUCTION BOOK**

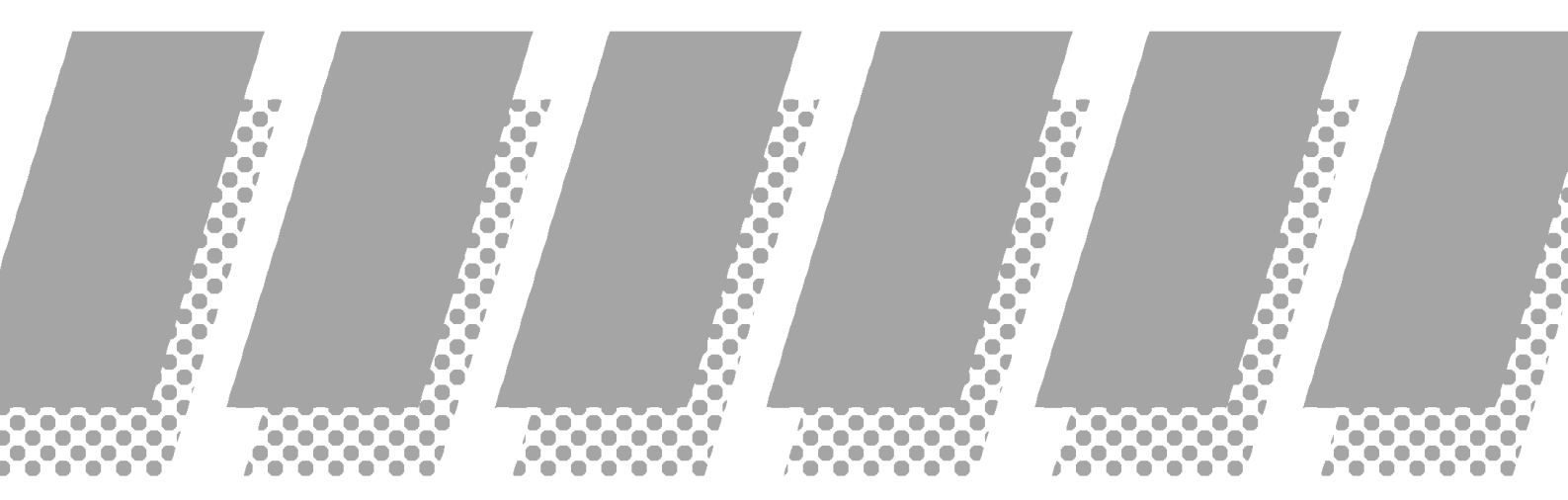

HAPPY Industrial Corporation

# INDEX

| IMPORTANT SAFETY INSTRUCTIONS 1-                  | 1 |
|---------------------------------------------------|---|
| WARNING LABELS & THEIR LOCATIONS 1-               | 2 |
| SETTING UP THE MACHINE                            |   |
| Remove the machine from box 2-                    | 1 |
| Accessories2-                                     | 2 |
| Assemble machine unit2-                           | 3 |
| Machine installation2-                            | 4 |
| Grounding instruction2-                           | 6 |
| MAIN PARTS 3-                                     | 1 |
| HOW TO READ THESE INSTRUCTIONS                    | 3 |
| MESSAGE 3-                                        | 4 |
| TURNING THE MACHINE ON                            |   |
| How to turn on the machine                        | 5 |
| Display contrast3-                                | 6 |
| Calendar and clock setting3-                      | 7 |
| THE CONTROL BOX 3-                                | 8 |
| DRIVE MODE 3-                                     | A |
| DRIVE MENU 3-                                     | В |
| MENU                                              | С |
| GUIDE 3-                                          | D |
| INSERTING A NEEDLE 4-                             | 1 |
| SELECT NEEDLES AND THREADS 4-                     | 2 |
| BACKING MATERIALS 4-                              | 3 |
| BOBBIN WINDING                                    |   |
| Winding the bobbin4-                              | 4 |
| Removing the bobbin4-                             | 5 |
| Inserting the bobbin4-                            | 5 |
| Adjusting bobbin thread tension4-                 | 5 |
| Inserting the bobbin case4-                       | 5 |
| THREADING THE MACHINE                             |   |
| How to thread upper thread4-                      | 6 |
| BASIC MODE 4-                                     | 8 |
| MACHINE SETTINGS 5-                               | 1 |
| PREPARATION OF PATTERN DATA                       |   |
| Connecting to a PC by Serial or USB connection 5- | 4 |

0-1

# INDEX

# 0-2

### PATTERNS IN MEMORY

| Locking pattern data 11-1       |  |
|---------------------------------|--|
| Trace type 11-2                 |  |
| Export 11-3                     |  |
| Renaming patterns 11-5          |  |
| Copying pattern data 11-6       |  |
| PATTERN sETTINGS 12-1           |  |
| Scaling 12-2                    |  |
| Width adjustment 12-3           |  |
| Angle 12-4                      |  |
| Repeat sewing 12-5              |  |
| Auto origin 12-7                |  |
| Offset 12-8                     |  |
| Frame out 12-D                  |  |
| NEEDLE BAR SELECTION 13-1       |  |
| Auto setting13-2                |  |
| Thread color 13-3               |  |
| Color change data registration  |  |
| Color change data read 13-6     |  |
| READING                         |  |
| Pattern Read Settings 14-1      |  |
| Restoring settings 14-4         |  |
| MACHINE SETTINGS                |  |
| Initialization of setting15-1   |  |
| POSITION 16-1                   |  |
| Piece number16-2                |  |
| LETTER 17-1                     |  |
| DATA EDIT                       |  |
| Stitch selection19-1            |  |
| Zoom in for the display 19-4    |  |
| Zooming rate19-5                |  |
| Function code 19-6              |  |
| Insert stitch•Erase stitch 19-8 |  |
| Finish editing19-A              |  |

| FRAME CONFIRMATION 20-1                        |
|------------------------------------------------|
| Tubular round frame, Tubular square frame 20-2 |
| Cap frame 20-4                                 |
| User-defined frames 20-7                       |
| OTHER SETTINGS                                 |
| Create network 22-1                            |
| Version information 22-3                       |
| SPECIFICATIONS • MAINTENANCE                   |
| Specifications23-1                             |
| Oiling 23-1                                    |
| Cleaning of rotary hook                        |
| Cleaning of thread cutting knife               |
| ERRORS AND WHAT TO DO 24-1                     |
| INITIALIZING OF MACHINE SETTINGS               |
| Re-Initialization of machine system 25-1       |
| Initializing of machine speed                  |
| HELPFUL HINTS 26-1                             |
| EMBROIDERY TERMS 26-2                          |
| BUILT-IN FONT LIST 26-3                        |
|                                                |

# **IMPORTANT SAFETY INSTRUCTIONS**

When using an electrical appliance, basic safety precautions should always be followed, including the following.

### Read all instructions before using this appliance.

### **DANGER** - To reduce the risk of electric shock:

1. An appliance should never be left unattended when plugged in. Always unplug this appliance from the electric outlet immediately after using and before cleaning.

# **WARNING** - To reduce the risk of burns, fire, electric shock, or injury to persons:

- 1. Do not allow to be used as a toy. Close attention is necessary when this appliance is used by or near children.
- 2. Use this appliance only for its intended use as described in this manual. Use only attachments recommended by the manufacturer as contained in this manual.
- 3. Never operate this appliance if it has a damaged cord or plug, if it is not working properly, if it has been dropped or damaged, or dropped into water. Return the appliance to the nearest authorized dealer or service center for examination, repair, electrical or mechanical adjustment.
- 4. Never operate the appliance with any air openings blocked. Keep ventilation openings of the sewing machine and foot controller free from the accumulation of lint, dust, and loose cloth.
- 5. Never drop or insert any object into any opening.
- 6. Do not use outdoors.
- 7. Do not operate where aerosol (spray) products are being used or where oxygen is being administered.
- 8. To disconnect, turn all controls to the off ("0") position, then remove plug from outlet.
- 9. Do not unplug by pulling on cord. To unplug, grasp the plug, not the cord.
- 10.Keep fingers away from all moving parts. Special care is required around the sewing machine needle.
- 11. Always use the proper needle plate. The wrong plate can cause the needle to break.
- 12.Do not use bent needles.
- 13.Do not pull or push fabric while stitching. It may deflect the needle causing it to break.
- 14.Switch the sewing machine off ("0") when making any adjustments in the needle area, such as threading needle, changing needle, threading bobbin, or changing presser foot, etc.
- 15.Always unplug sewing machine from the electrical outlet when removing covers, lubricating, or when making any other user servicing adjustments mentioned in the instruction manual.

### SAVE THESE INSTRUCTIONS

# WARNING LABELS & THEIR LOCATIONS

#### **Trapping hazard**

Shut the cover when starting the machine. Do not put hands in while the machine is running.

#### Trapping hazard wherever this label is found

#### **Power Supply Voltage sticker**

Risk of electrical shock and fire if the power recommendations on this label are ignored! Make sure that the power supply meets the exact specifications as provided by the manufacturer.

#### Shock hazard on all electrical components

#### Injury risk on moving head(s)

Keep hands away from the moving heads while the machine is running.

#### Laser beam (Class 1)

Do not stare into the beam.

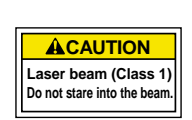

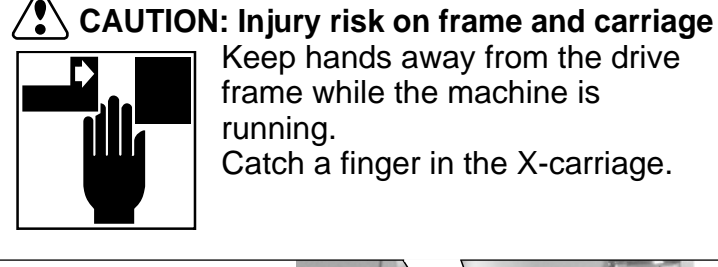

Keep hands away from the drive frame while the machine is running. Catch a finger in the X-carriage.

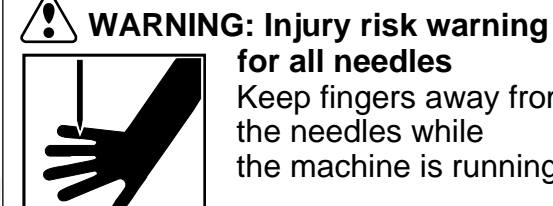

for all needles Keep fingers away from the needles while the machine is running.

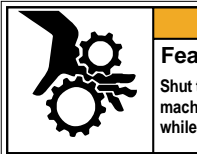

Fear of serious injury. Shut the cover when starting the machine. Do not put hands in while the machine is running.

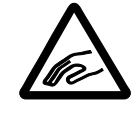

|   | VOLTAGE           | 0- 0V~ <b>(</b>  | E |
|---|-------------------|------------------|---|
|   | AMPERE            | . A              |   |
|   | PHASE             | SINGLE           |   |
|   | FREQUENCY         | 50/60Hz          |   |
| _ | POWER CONSUMPTION | W0               |   |
|   | HAPPY Indust      | rial Corporation |   |

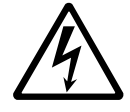

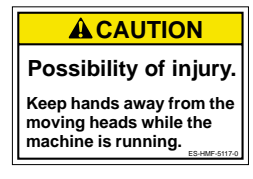

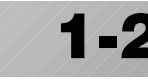

We recommend unpacking should be done where it has enough room.

#### ! CAUTION : To prevent accidents.

The machine is quite heavy for one person to carry. Please use two persons when unpacking or carrying.

#### ! CAUTION : To avoid troubles.

Make sure to hold bottom of the machine body when removing from the box. Do not hold any other place. (bed, moving head, control box etc.).

- Confirm all the accessories are contained when unpacking.
- Remove the machine from box
- 1.Remove 2 straps [1] from the carton.
- 2.Lift the box (upper) [2] to remove.
- 3. Take out the accessories. (Refer to the next page.)
- 4.Take out the styrene foam (right) [3] and (left) [4].
- 5.Take out the styrene foam (lower front) [5], (lower right) [6], and (lower left) [7].
- \* Be careful not fall down the machine, tilt the machine slightly when taking out the styrene form (lower right) and (lower left).
- 6.Carry the machine to installation location.
- Please keep those packing materials in case of necessary for repair or other reasons.
- Packing procedure is the reverse from unpacking procedure.

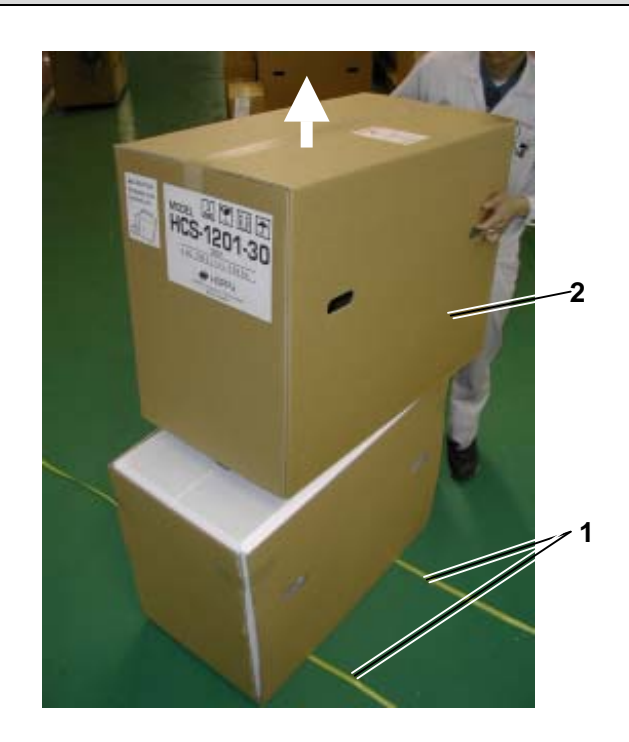

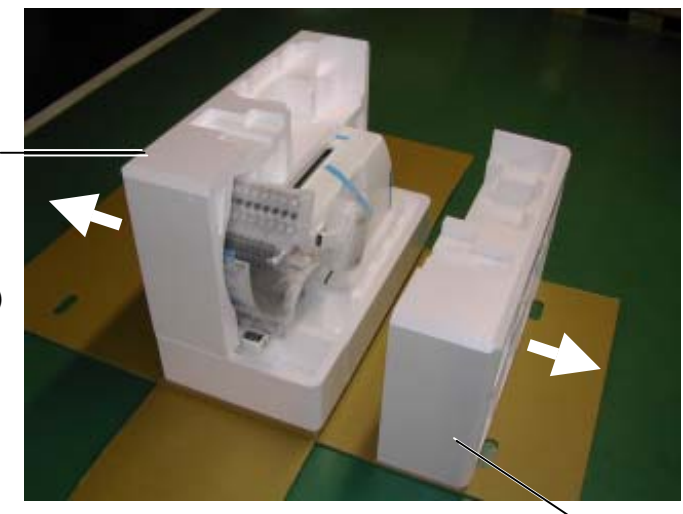

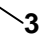

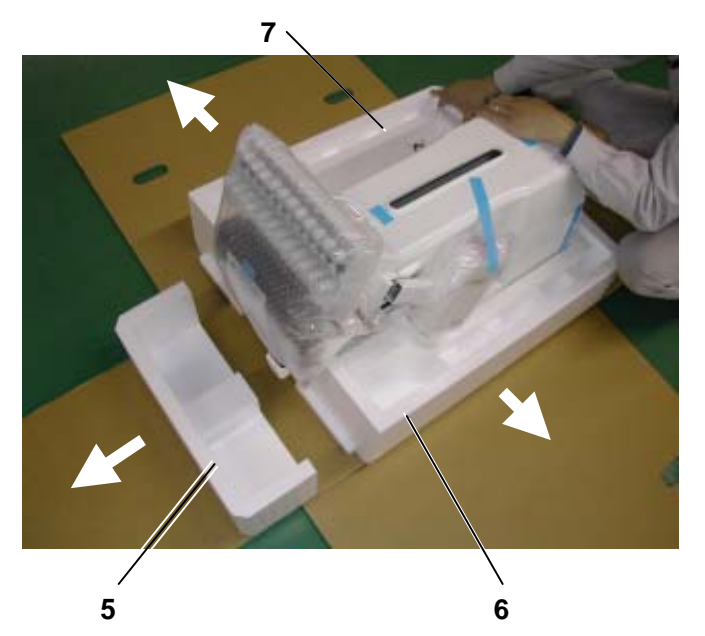

#### Placement of Accessories

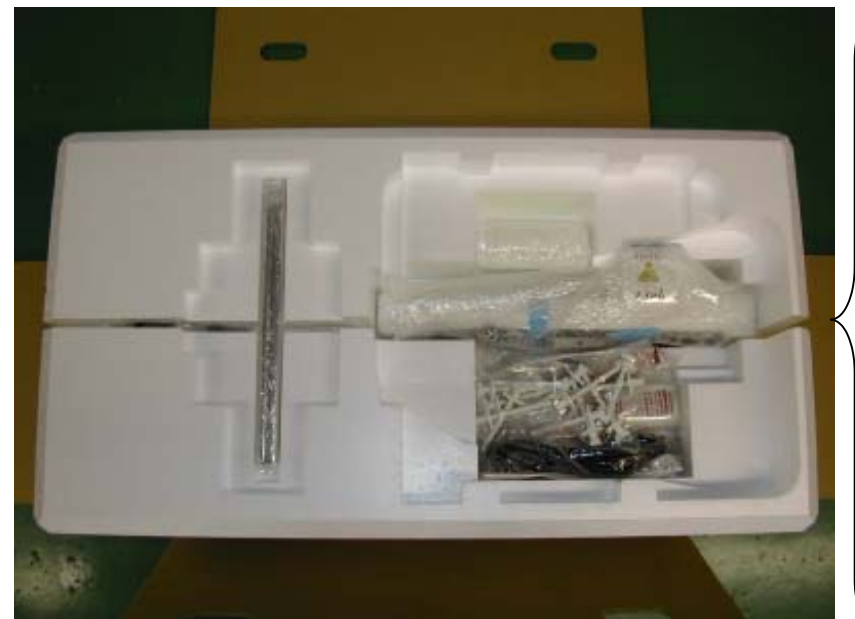

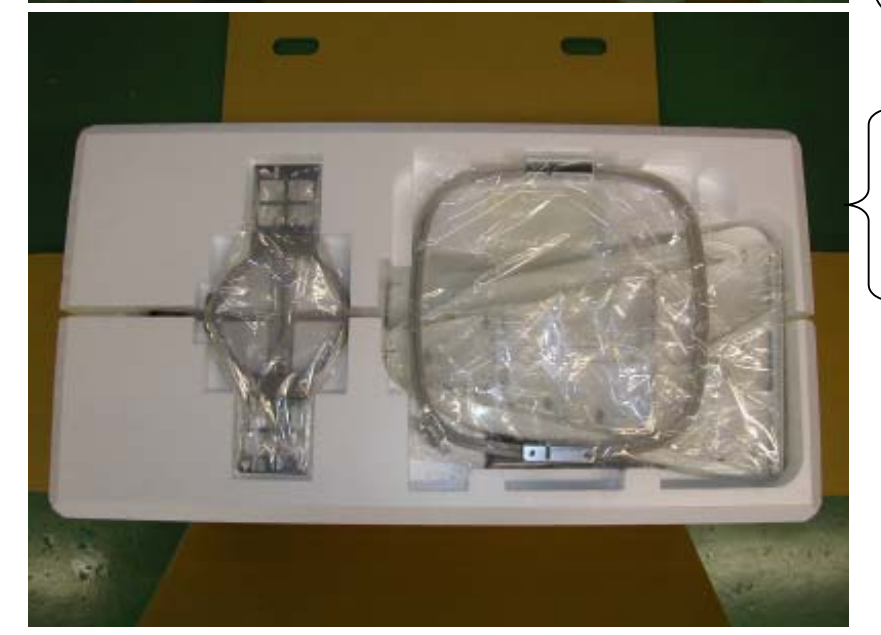

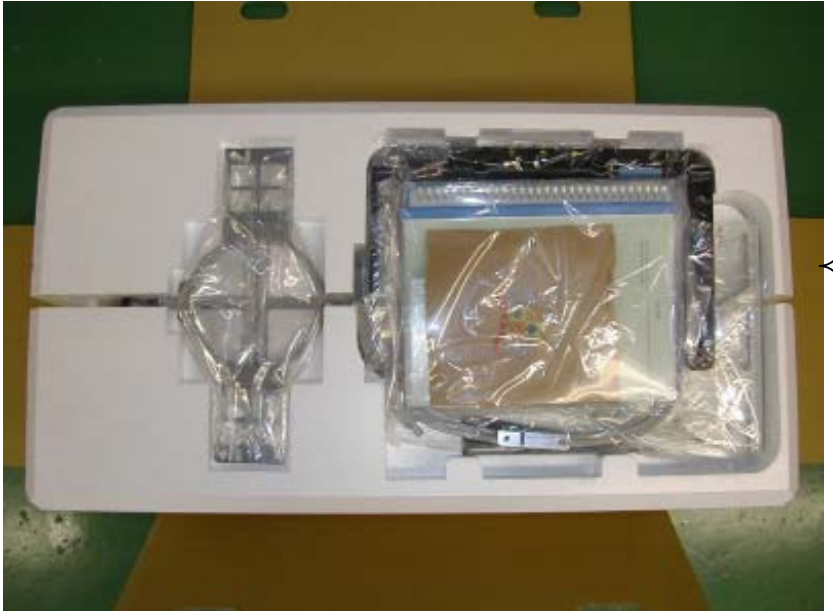

- -Carriage -Spool felt (13 pieces) -USB cable -Power line cord ass'y -Tool set -Needle (10 pieces) -Bobbin (2 pieces) (1 piece set to rotary hook) -Fuse (6A) -Oiler
- -Thread guide pillar (2 pieces)
- -Thread stand pin (13 pieces)
- -Wave washer (13 pieces)

-Embroidery frame (round) -Embroidery frame (square)

- -Thread stand
- -Thread guide bracket

-Frame base -CD-ROM (Happy Link Software) -Instruction book (Embroidery machine / Happy Link Software) -Parts list book -Embroidery sample

### Accessories

Please confirm you have received the following.

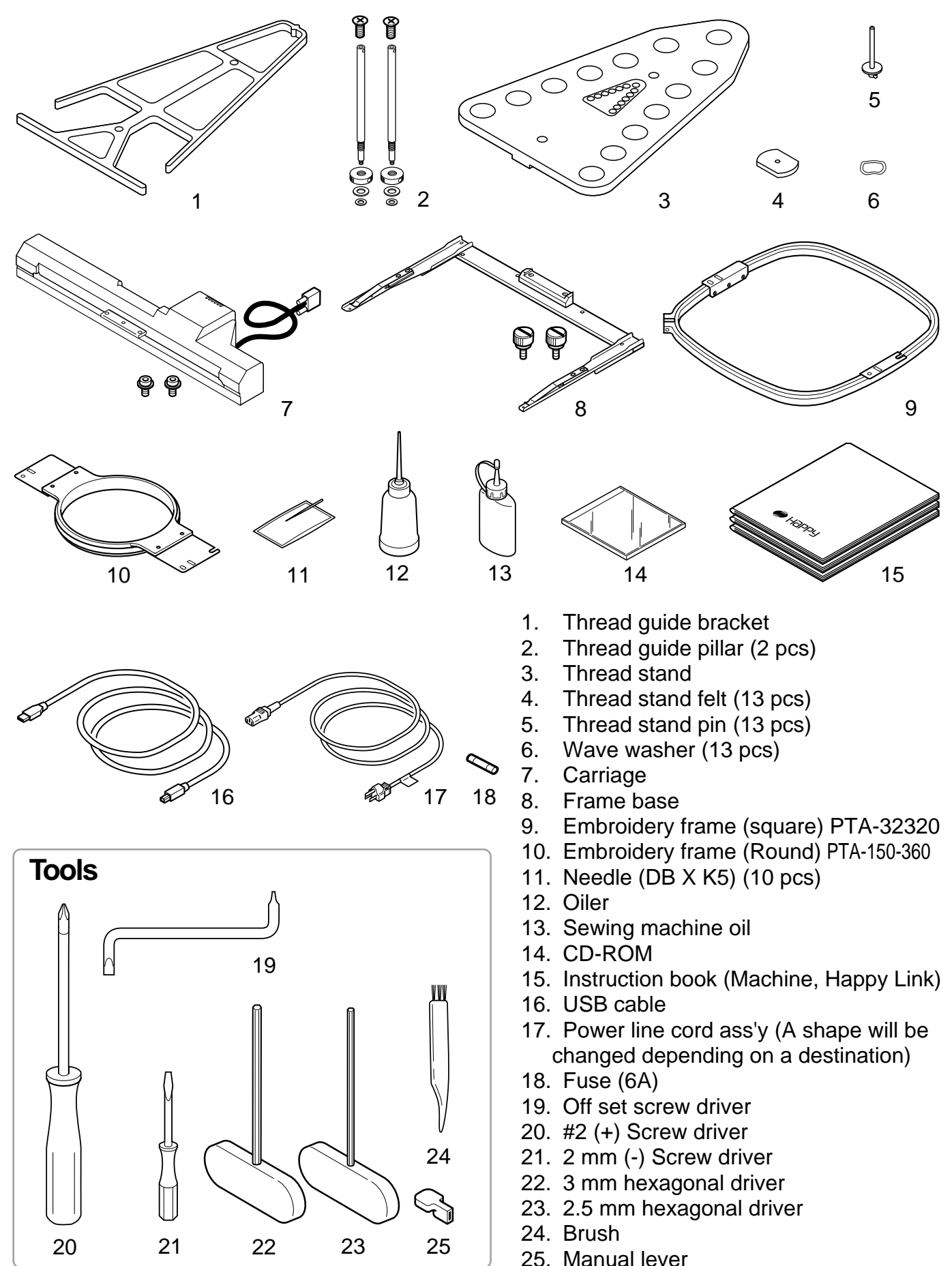

### Assemble machine unit

1. Insert the thread stand pin with wave washer on the thread stand by turning clockwise, Then insert thread stand felt.

(1

 $\cap$ 

(2)

(2)

 Put the thread stand on to the machine and insert the thread guide pillar. (set nut knob nut into the thread guide pillar and 2 washers)

Turn the thread guide pillar clockwise with a 3 mm hexagonal driver until tight.

Turn the knob nut clockwise with a 3 mm hexagonal driver until tight.

- 3. Install the thread guide bracket with supplied screws (pan head screw M6 X 10 2 pcs).
- Loosen the screw with a offset driver and remove the red shipping collars that are equipped on the both side of the guide bar. (Keep the shipping collars. It is necessary when packing.)
- 5. Put the carriage and carriage arm together with screw (M4 X 8 2 pcs).
  2 pins in the upper carriage arm will fit into holes on the lower carriage.
- 6. Raise slowly the control box to the front then fix it with 2 supplied screws (M4 2 pcs).
- 7. Connect the cable of carriage to the machine with fixed screw.
- Install the arm for tubular embroidery. Please refer to (page 6-1) "Installing and removing the frame base". Or, Install the cap frame for the cap embroidery. Please refer to (page 7-1) "Installing and removing the cap drive frame".
- When taking the machine apart in case of packing, the process is opposite of assembling the machine. Please do exactly the opposite way of assembling.
- When packing the machine up for transportation, be sure to select the sixth needle and fix it with shipping collars on the both side of the guide bar.

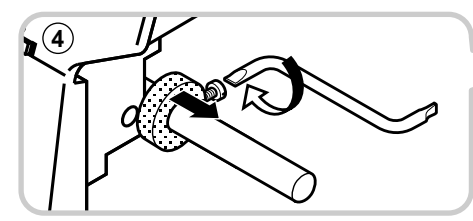

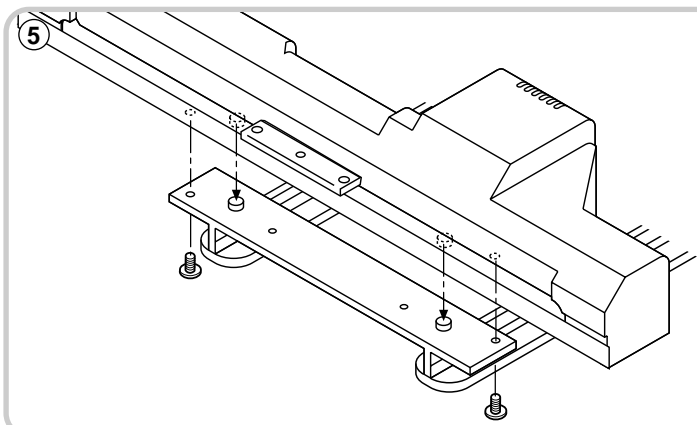

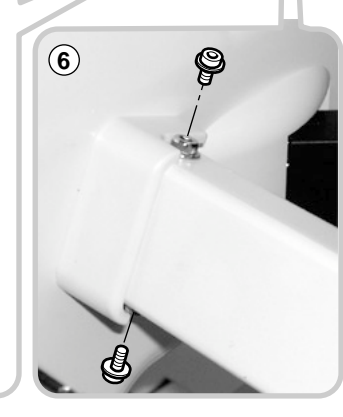

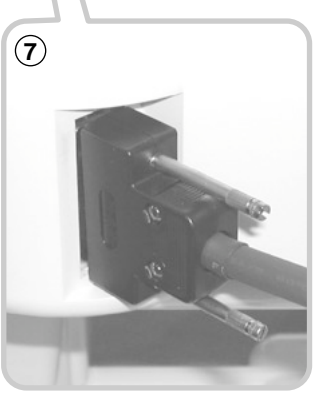

3

# • Machine installation

1. Please use a stout table to set the machine on.

Please check for any shaking or excessive vibrating of the machine table when the machine is running.

If you have a problem, Please use a stronger table for the machine.

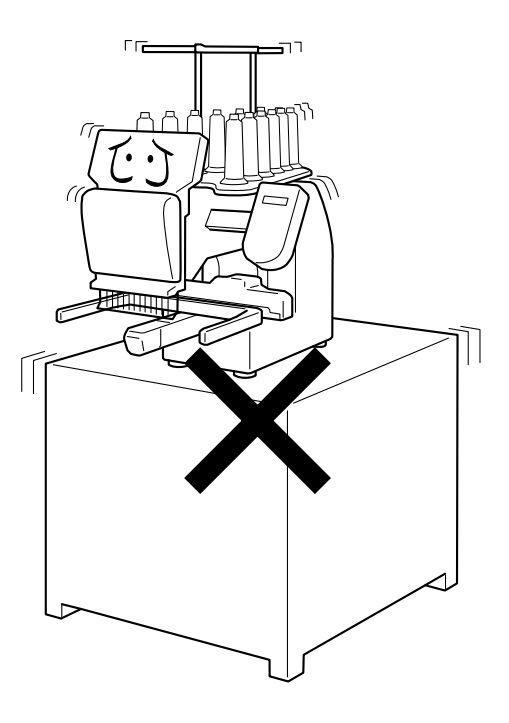

2. Please sit the machine level on the table.

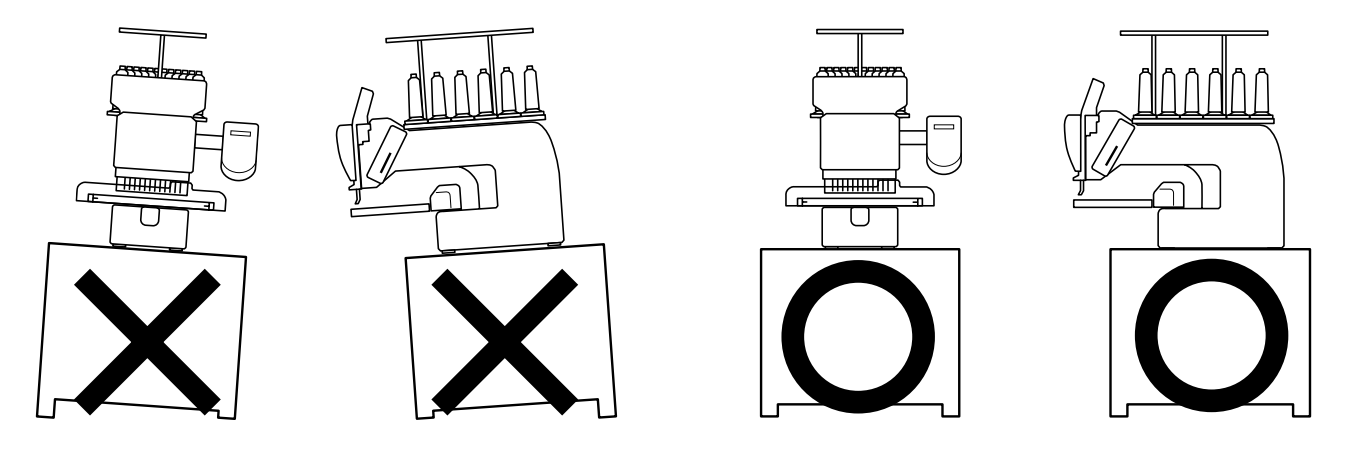

3. Please be sure you have this much room around your machine for it to move.

It is possible for the embroidery frame to hit you and cause injury.

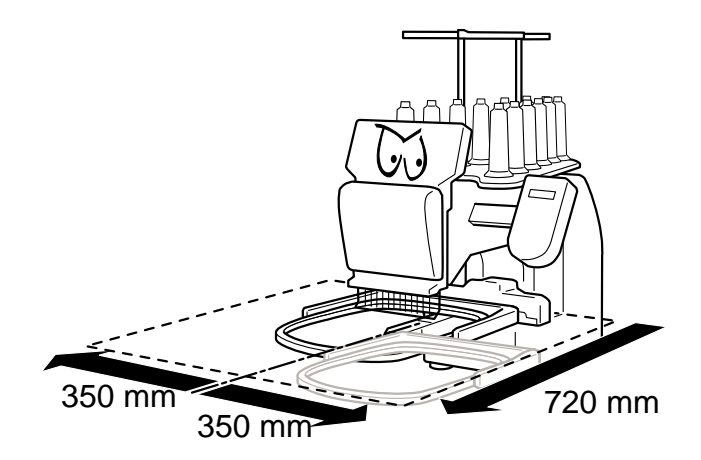

#### 2\_5-CSD607-8

# SETTING UP THE MACHINE

4. Please be sure you have this much room around your cap drive for it to move.

Please machine on the table positioning like right side drawing.

 Please do not sit the machine near any kind of other electric equipment (Examples: Microwave or electric tool).

Has possible to wrong movement of the machine.

6. Please keep away from dusty and high moisture environments.

Has case of rusting or damaging.

7. Please do not sit the machine in direct sunshine or windy locations.

Has case of rusting or damaging.

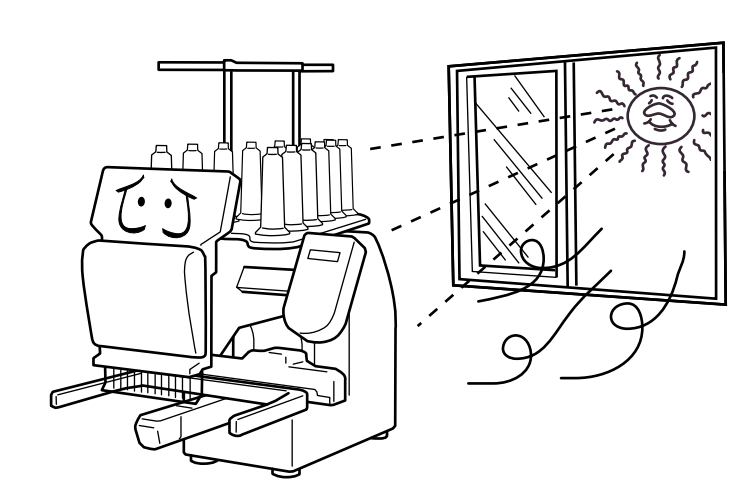

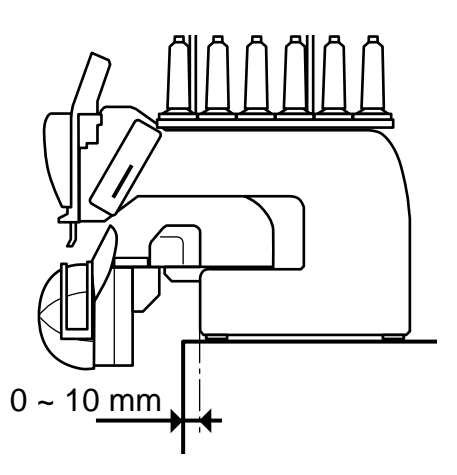

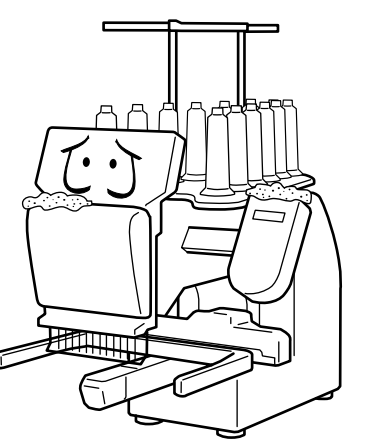

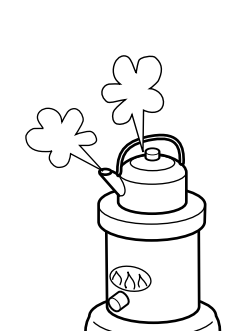

### **SETTING UP THE MACHINE** • Grounding instruction (for type of 120V)

This product must be grounded. In the event of malfunction or breakdown, grounding provides a path of least resistance for electric current to reduce the risk of electric shock. This product is equipped with a cord having an equipment-grounding conductor and a grounding plug. The plug must be plugged into an appropriate outlet that is properly installed and grounded in accordance with all local codes and ordinances.

**DANGER** – Improper connection of the equipment-grounding conductor can result in a risk of electric shock. The conductor with insulation having an outer surface that is green with or without yellow stripes is the equipment-grounding conductor. If repair or replacement of the cord or plug is necessary, do not connect the equipment-grounding conductor to a live terminal.

Check with a qualified electrician or serviceman if the grounding instructions are not completely understood, or if in doubt as to whether the product is properly grounded.

Do not modify the plug provided with the product – if it will not fit the outlet, have a proper outlet installed by a qualified electrician.

This product is for use on a nominal 120 V circuit, and has a grounding plug that looks like the plug illustrated in sketch A in Figure. A temporary adaptor, which looks like the adaptor illustrated in sketches B and C, may be used to connect this plug to a 2-pole receptacle as shown in sketch B if a properly grounded outlet is not available. The temporary adaptor should be used only until a properly grounded outlet can be installed by a qualified electrician. The green colored rigid ear, lug, and the like, extending from the adaptor must be connected to a permanent ground such as a properly grounded outlet box cover. Whenever the adaptor is used, it must be held in place by the metal screw.

#### **Grounding methods**

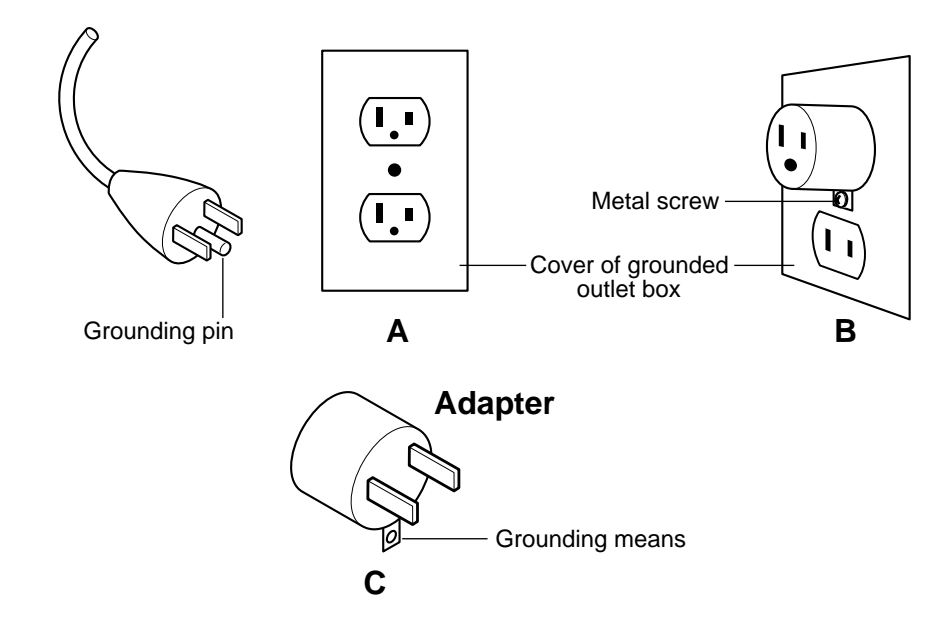

### **MAIN PARTS**

- 1. Hook cover
- 2. Bobbin case
- 3. Hook
- 4. Needle plate
- 5. Thread check spring
- 6. Take-up lever cover
- 7. Take-up lever
- 8. Lower rectifier
- 9. Thread tension
- 10. Detecting roller

- 11. Minor thread tension
- 12. Thread guide support
- 13. Thread guide
- 14. Upper rectifier
- 15. Thread stand pin
- 16. Thread stand felt
- 17. Thread stand
- 18. Needle bar selection knob
- 19. Control box
- 20. Serial port

- 21. USB port (based on the USB)
- 22. LAN port
- 23. Frame base
- 24. Carriage
- 25. Fuse (6A)
- 26. Terminal box
- 27. Power switch

### **MAIN PARTS**

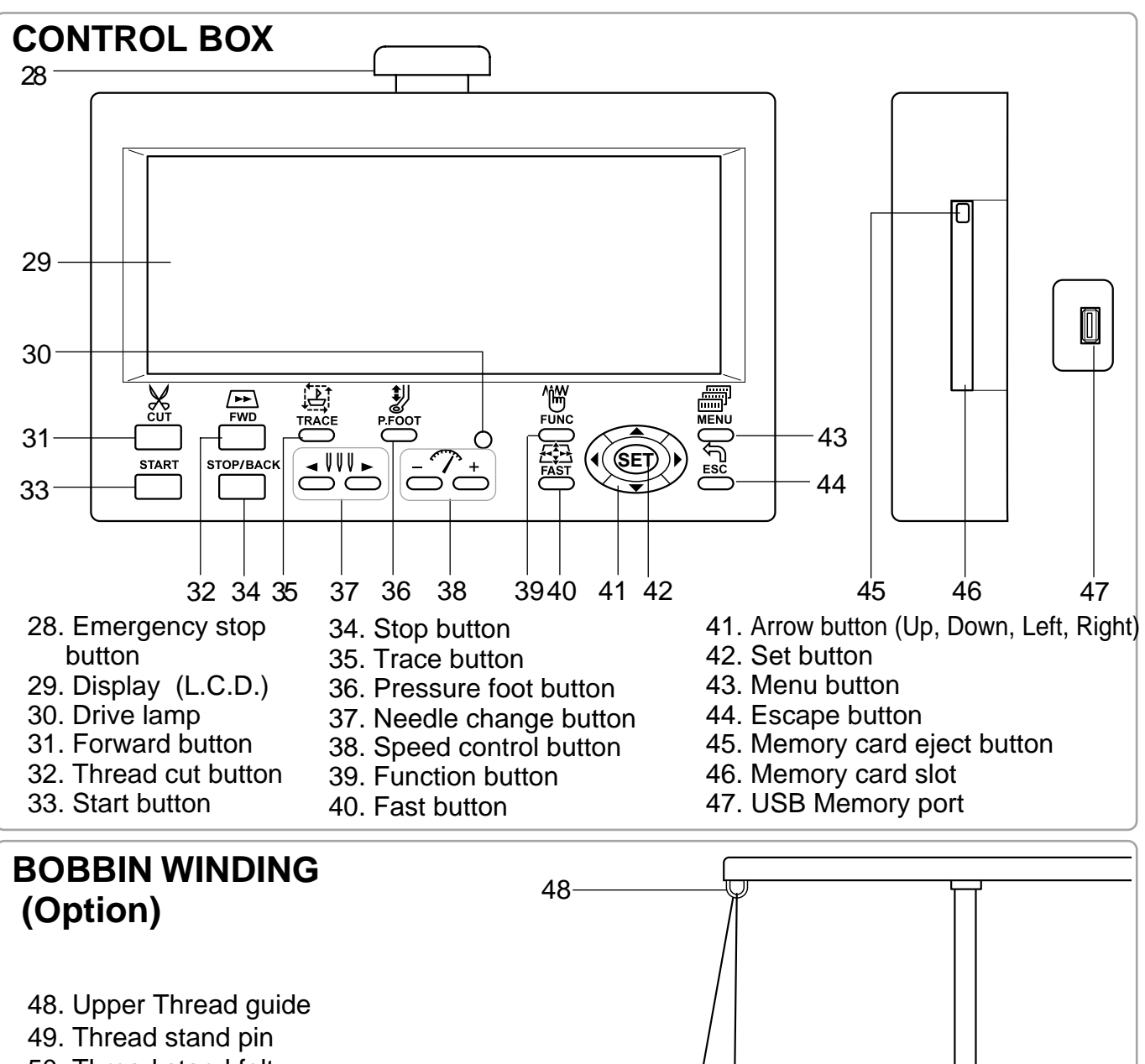

- 50. Thread stand felt
- 51. Thread guide
- 52. Thread tension
- 53. Spindle
- 54. Lever

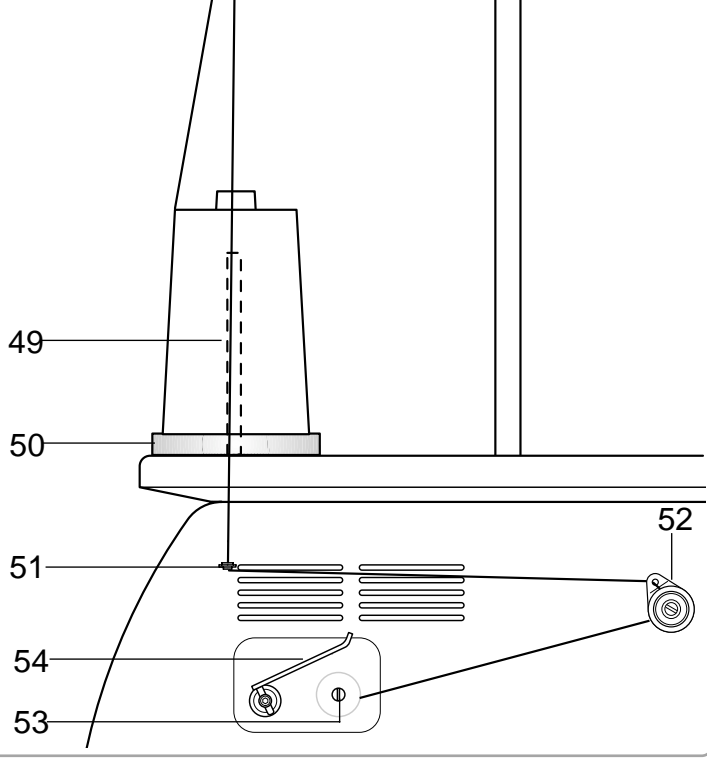

# HOW TO READ THESE INSTRUCTIONS

The instructions in this manual have been formatted as follows: Written instructions will be provided on the left side of the page while graphics depicting the necessary steps are provided on the right.

Graphics on the far right will show the display after performing the steps indicated.

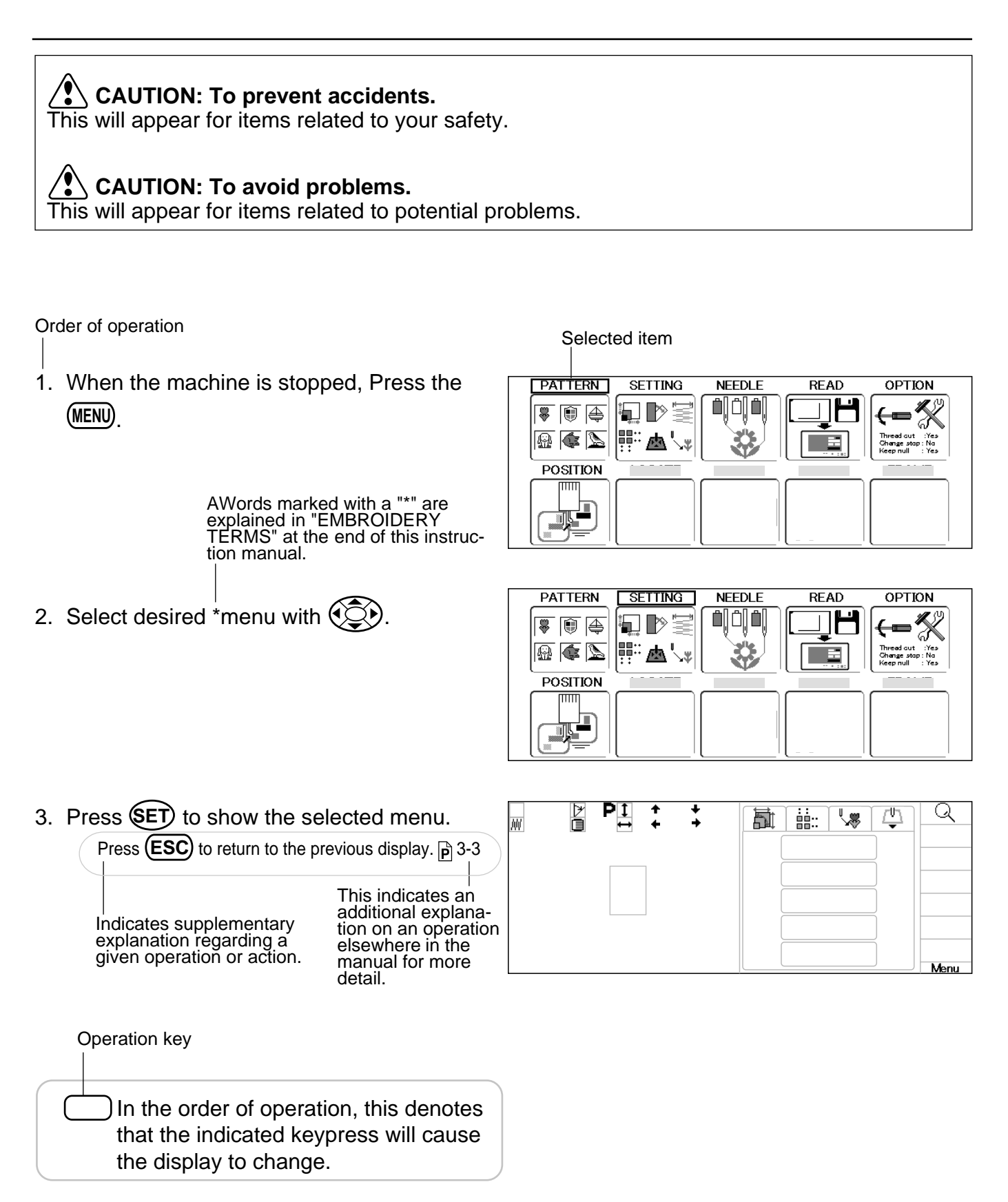

## MESSAGE

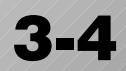

Below is a list of possible messages that may appear while operating the machine, along with an brief explanation and suggested actions to take as a result.

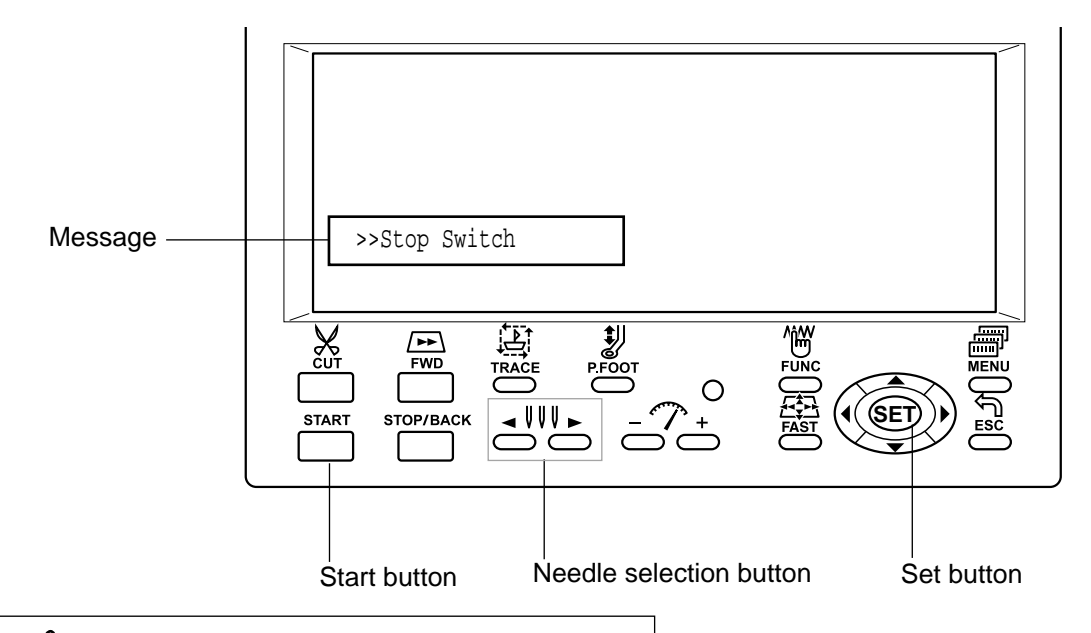

### **CAUTION:** To prevent accidents.

The embroidery frame may move. Please

keep hands clear for your safety.

| MESSAGE                                                          | EXPLANATION                                                                                                    | OPERATION                                                                                                    | PAGE       |
|------------------------------------------------------------------|----------------------------------------------------------------------------------------------------|----------------------------------------------------------------------------------------------------|------------|
| Place to oil                                                     | ADesignated letter on the display<br>is due to be lubricated.Lubricate the location indicated<br>by A or B.<br>Refer to the indicated page in<br>this manual then press the set<br>button. |                                                                                                    | 23-1       |
| Cleaning of<br>rotary fook<br>Cleaning of<br>thread cut<br>knife | Clean the rotary hook and the thread cutting knife.                                                                                                    | Clean with instruction in the reference page then press the set button.                                                 | 23-2       |
| Frame move!                                                      | Frame will move to recognize the actual frame position.                                                                                                    | When you press the set button,<br>the embroidery frame will move<br>and return to the previous<br>position.             | 3-5        |
| >>Stop Switch                                                    | The machine is stopped<br>because the stop button was<br>pressed while embroidering the<br>design.                                                                                         | Press the start button to resume sewing.                                                                                |            |
| >>End                                                            | The machine is stopped because it has finished the design.                                                                                                    | If you wish to sew design again,<br>please newly hooped item on<br>machine & press start button.                        |            |
| >>Change Stop                                                    | Machine stopped, because you<br>used "Stop at color change<br>point" function.                                                                                                    | When you press the start button,<br>the machine will select the next<br>color and resume embroidering<br>automatically. |            |
| >>Color ?                                                        | Machine stopped because the<br>next color has not been<br>selected.                                                                                                    | Please select next needle<br>number by needle selection<br>button then press the start<br>button.                       |            |
| >>Thread Break                                                   | Machine stopped, because<br>upper or bobbin thread broken.                                                                                                    | Please thread upper thread or<br>check bobbin thread then press<br>start button to resume sewing.                       |            |
| >>Trace end                                                      | The machine is stopped because it has finished with the design trace.                                                                                                    | Press the start button if OK.                                                                                           | 6-4<br>7-C |

Basic mode is default setting of machine.

### •How to turn on the machine

- 1. Connect the power cord to the inlet on the right side of the machine.
- 2. Connect the power plug to an electrical outlet.

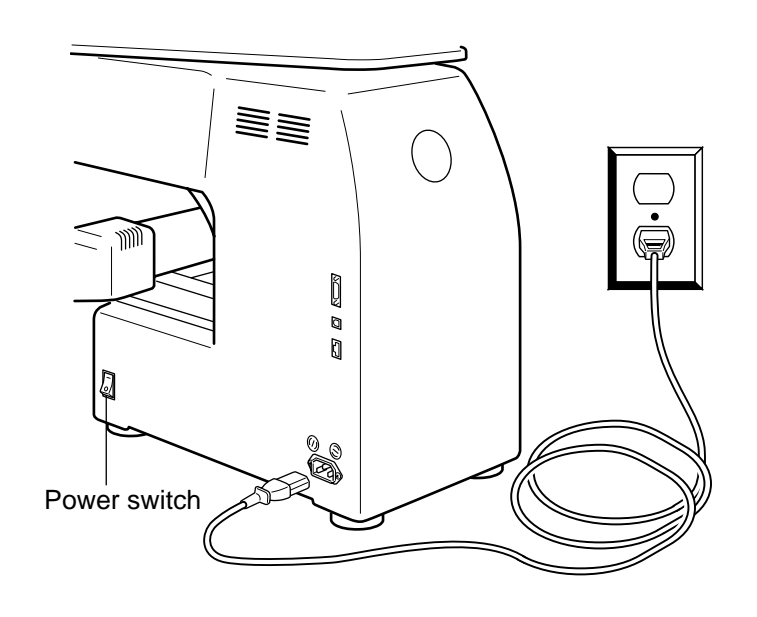

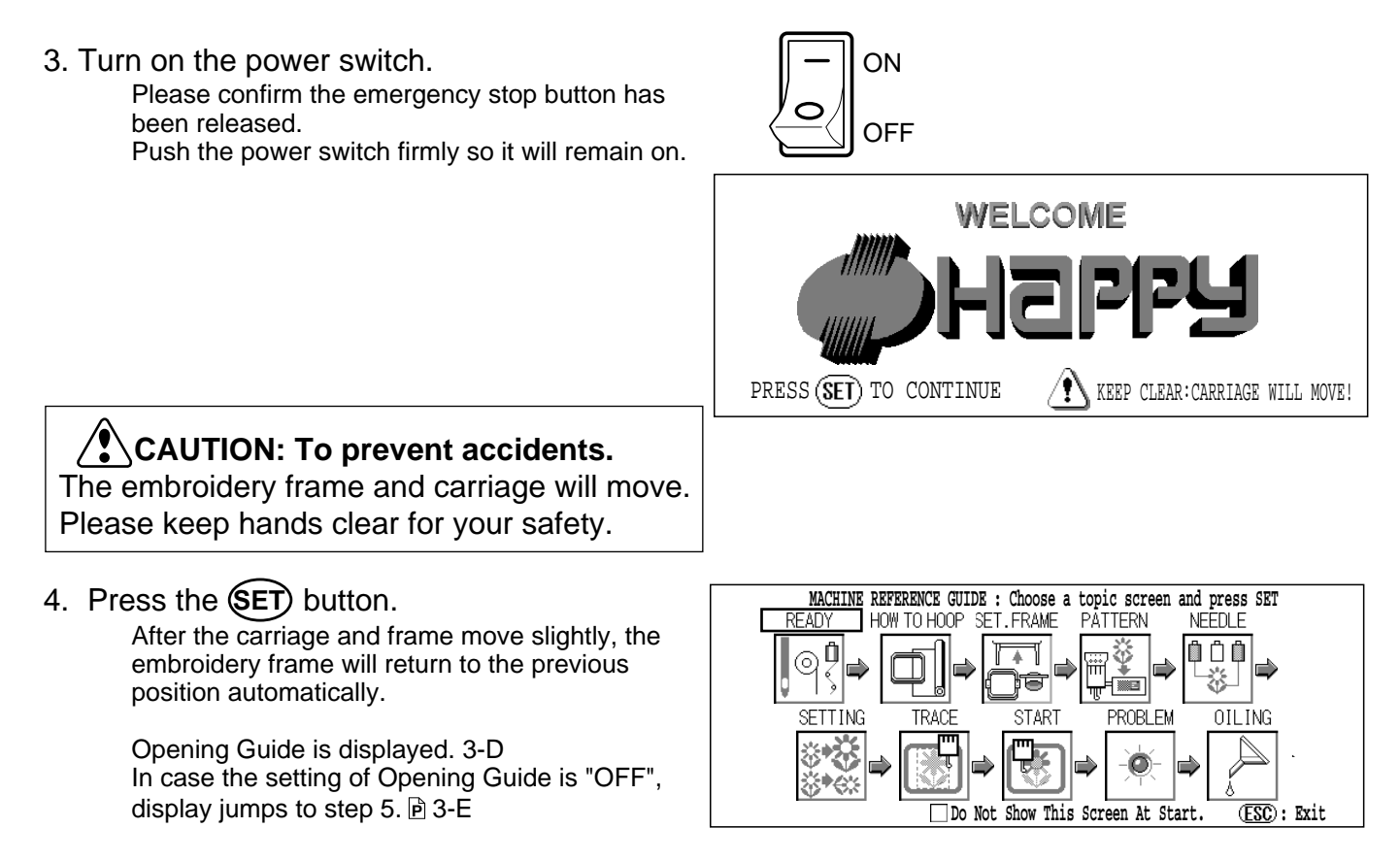

# 3-5b

5. Press the **ESC** button.

Please proceed steps according to the instruction of "Basic mode" 🖻 4-8

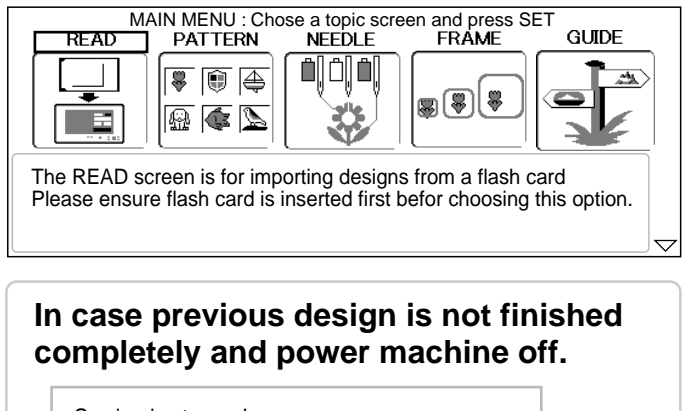

| Sewing is stopped.<br>Do you wish to continue with this pattern?<br>Pattern Name :[ 12:BIRD ] |  |
|-----------------------------------------------------------------------------------------------|--|
| Yes No                                                                                        |  |

In case you need to see explanation of item,

select desired item with () and press (SET).

### If this menu appears on the screen

"Advanced mode" is selected. To change to "Basic mode", please enter to "MACHINE SETTING" and change mode to "Basic mode". 10 5-2

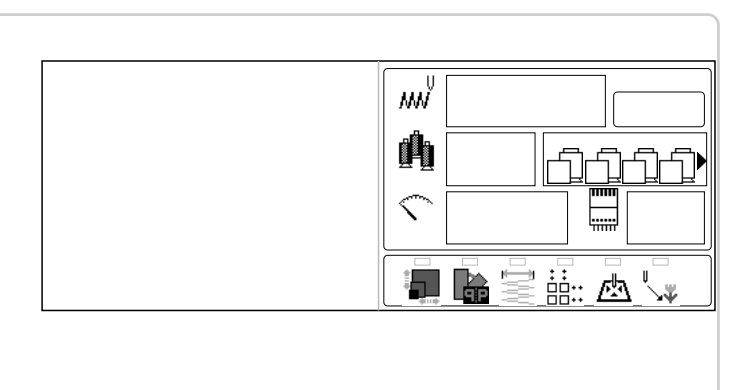

To disconnect, switch the power switch to the off position, then remove plug from outlet.

**DANGER: To reduce the risk of electric shock.** Never leave the machine unattended when plugged in. Always unplug this machine from the electrical outlet immediately after use and before performing any maintenance on it.

WARNING: To reduce the risk of burns, fire, electric shock, or injury to persons. Do not unplug by pulling on cord. To unplug, grasp the plug, not the cord.

### Display contrast

The contrast can be adjusted by following the procedure below.

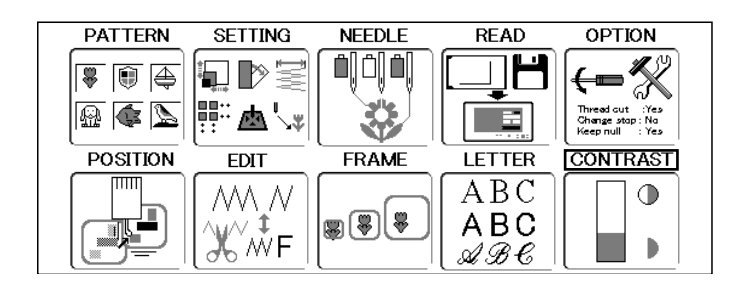

2. Press the **SET** button.

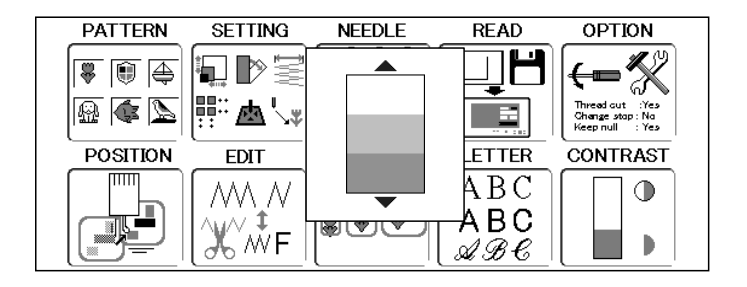

Adjust the contrast as desired by pressing
 O

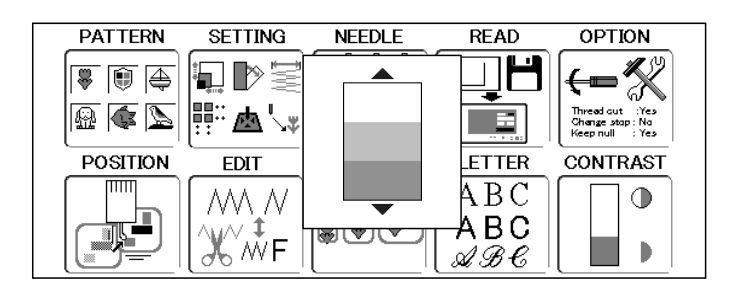

4. Press the SET. The setting is fixed.

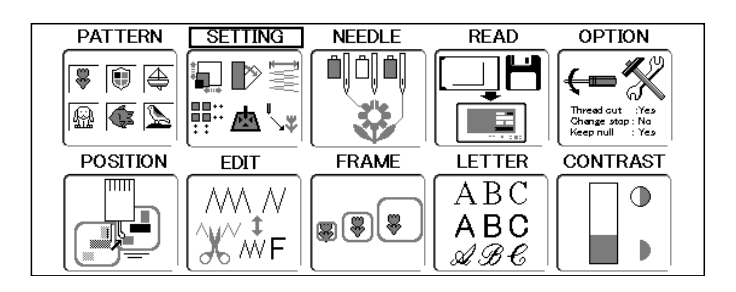

If you Press the **ESC** you will return to drive mode.

## Calendar and clock setting

Setting the calendar and clock lets the machine advise when oiling and other maintenance is scheduled to occur.

1. When the machine is stopped, press (MENU)

and Select "OTHER" with ().

2. Press the **SET** button.

(SET).

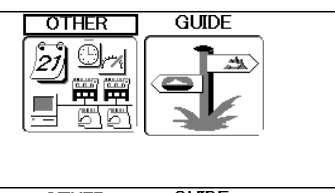

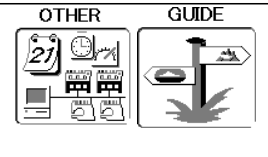

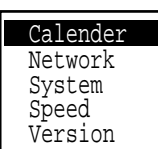

3. Select "Calender" with () and press

**D**. Current year, month date and time is displayed.

 Select year, month date and time with up/ down of

|     |         | ▶06      | 5/200    | )5       |          |          |  |
|-----|---------|----------|----------|----------|----------|----------|--|
| SUN | MON     | TUE      | WED      | THU      | FRI      | SAT      |  |
| 5   | 6       | 7        | 8        | 9        | 10       | 11       |  |
| 12  | 20      | 14<br>21 | 15<br>22 | 16<br>23 | 17<br>24 | 18<br>25 |  |
| 26  | 27<br>1 | 28       | 29       | 30       |          |          |  |
|     | l       | 9        | 10:2     | 28:36    | 5        |          |  |

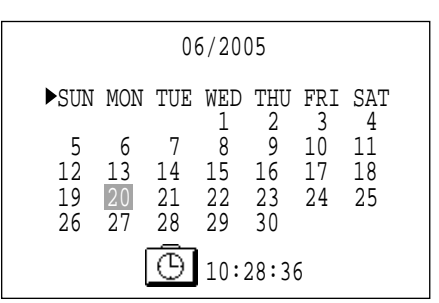

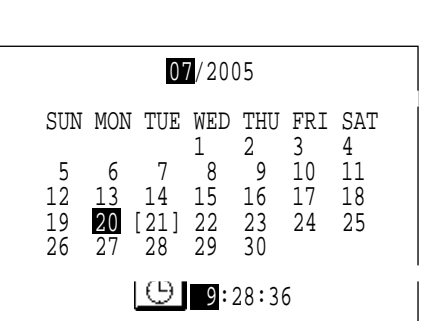

|          |          | ▶07      | 7/200        | )5                   |          |          |  |
|----------|----------|----------|--------------|----------------------|----------|----------|--|
| ►SUN     | MON      | TUE      | WED<br>1     | THU<br>2             | FRI<br>3 | SAT<br>4 |  |
| 5<br>12  | 6<br>13  | 7<br>14  | -<br>8<br>15 | <sup>2</sup> 9<br>16 | 10<br>17 | 11<br>18 |  |
| 19<br>26 | 20<br>27 | 21<br>28 | 22<br>29     | 23<br>30             | 24       | 25       |  |
|          | ► [      | 9        | 9:2          | 28:36                | 5        |          |  |

5. Press the **SET** button.

Press right /left of to select the setting point, and press up/down of to select the number of year, month and time. To select the date, press up/down and right

/left of 🔅.

6. Press the SET. The date is fixed.

> Press **ESC** to return to Menu mode. Press **ESC** once again to return to Drive mode.

# THE CONTROL BOX

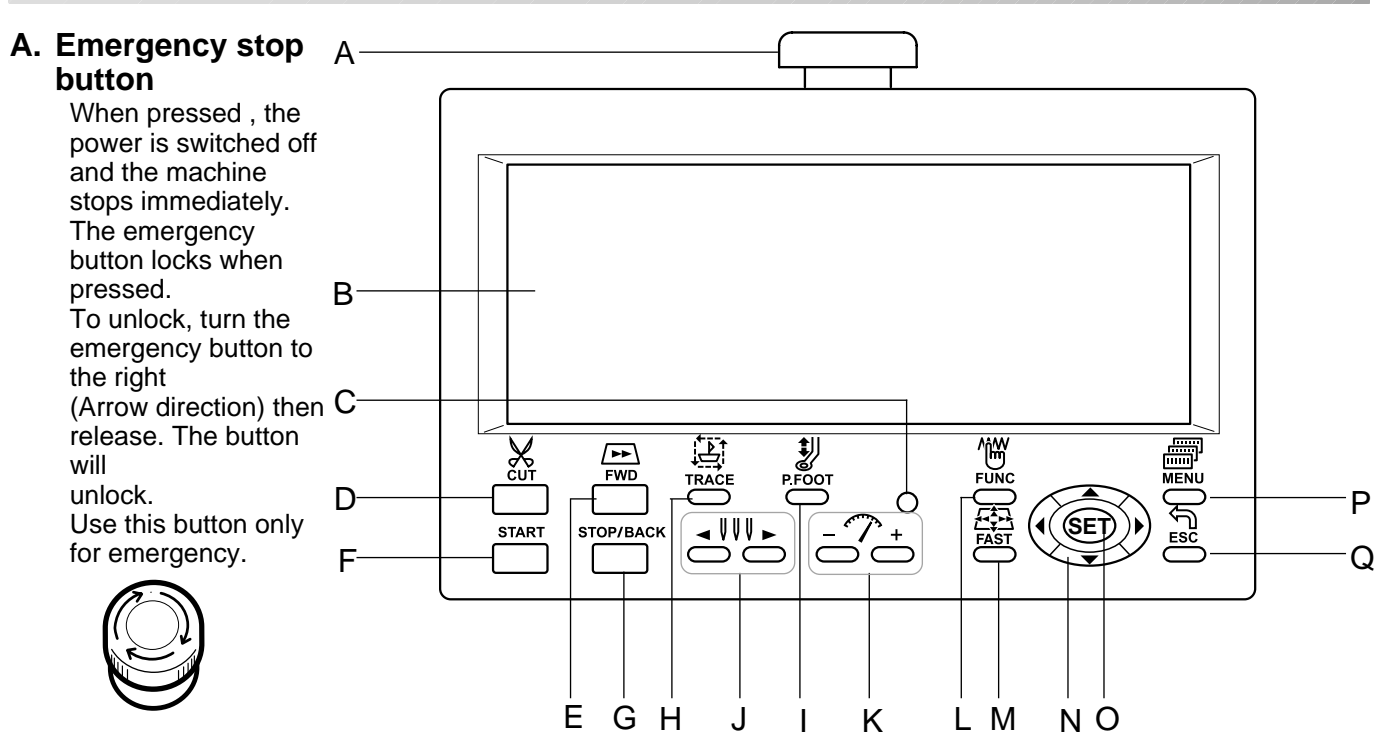

#### **B.** Display

Shows the embroidery design name, the number of the current needle and other machine generated messages.

#### C. Drive lamp

Green ........ Machine ready to sew. Main menu also accessible by pressing MENU, which causes menu to display.

- Red ..... Machine has detected an error. An error number will be shown on the Display. P 24-1
- Blinking red . Indicates the upper thread has broken or the Bobbin thread has run out.

#### D. Thread trim button

The Machine will cut the upper and lower thread when this button is pressed.

### CAUTION: To prevent accidents.

```
If you Press the thread trim button, the needle will penetrate the fabric. Please keep your hands clear for your safety.
```

#### E. Forward button

| Press once         | The frame moves forward      |
|--------------------|------------------------------|
|                    | one stitch.                  |
| Press continuously | The frame will move forward  |
|                    | continuously.                |
| Keep pressing      | The button's function locks. |
|                    | The frame will move forward  |
|                    | by 1 stitch continuously.    |
|                    | Push the "STOP" button to    |
|                    | stop it.                     |
|                    | When you stop it, push stop  |
|                    | button.                      |
|                    |                              |

Pressing longer still .. Button's function will lock. The frame will move forward by 10 stitches continuously. Push the "STOP" button to stop it. When you stop it, push stop button.

#### F. Start button

This button starts the machine. When pressed, while the machine is running, running, the machine will switch to "inching". (Super slow speed) The Machine will return to the previous speed

The Machine will return to the previous speed when button is released.

If you use the inching function for an extended length of time, the stitch quality may be influenced.

#### G. Stop button

This stops the machine.

When the STOP button is pressed while the Drive Lamp is blinking (green color), the following will take place depending on the manner pressed: Press once ...... Frame moves back one

- stitch.
- Press continuously .... The frame will move backwards continuously.
- Keep pressing. ........ The button's function locks. The frame goes back by 1 stitch at a time continuously. Push the stop button again to stop it.
- Keep pressing longer still... The button's function locks. The frame goes back by 10 stitches at a time continuously. Push the stop button again to stop it.

### THE CONTROL BOX

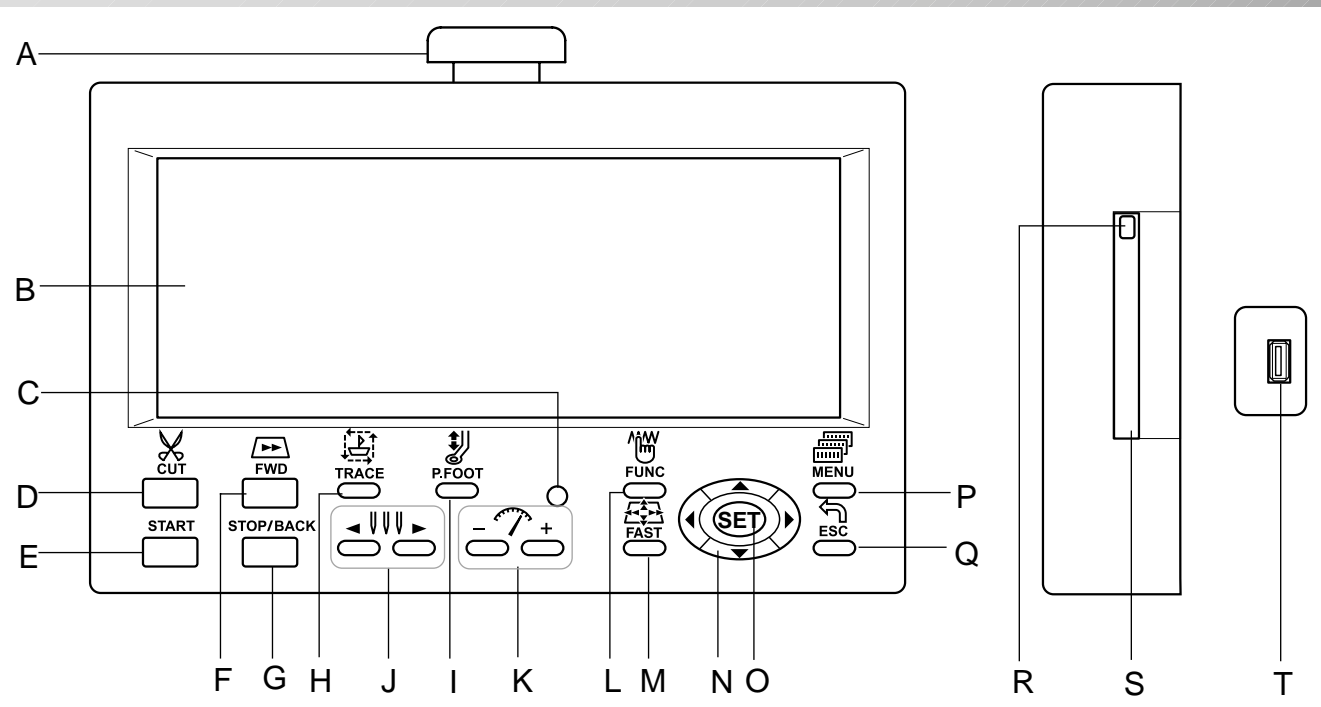

#### H. Trace button

When pressed while at the beginning of design, the embroidery frame moves following the outer edge of the design. This allows you to compare the design size and position against the frame before sewing.

#### I. Pressure foot button

You can raise or lower the presser foot .

#### J. Needle change button

Moves the sewing head to the adjacent needle in the direction of the arrows.

#### K. Speed control button

Press the + button to increase the machine sewing speed and the - button to lower the machine speed. The sewing speed is shown on the display.

#### L. Function button

Press the function button to execute each function of embroidering.

#### M. Fast button

When you press this key while pressing frame move key, frame movement speed increases. You can make more slow frame speed in

"Machine settings" menu. P 5-2

#### N. Arrow button (Up, Down, Left, Right)

The frame moves toward direction of the arrow mark..

In the menu, select each item required by pressing the arrow mark toward the right direction. You can change direction to opposite side in

" Machine settings" menu. P 5-1

#### O. Set button

By pressing Set button, you can execute each function in the menu and other settings. Indicate target design on LCD panel when nonshowing design. If you press this key and hold, re-display your target design.

#### P. Menu button

Displays the function menu for the machine settings and the design set-up.

#### Q. Escape button

Press ESCAPE button when you stop or cancel the settings selected.

#### R. Memory card eject button

Press this button to take out the memory card.

Do not try to take out the memory card when **by** is displayed on the LCD display.

#### S. Memory card insertion slot

PCMCIA card socket for installing the memory cards.

#### T. USB Mmemory port

USB Mmemory socket.

#### U. Knob screw

Loose the knob screw and adjust an angle of control box, and tight the knob screw for fixing an angle of control box.

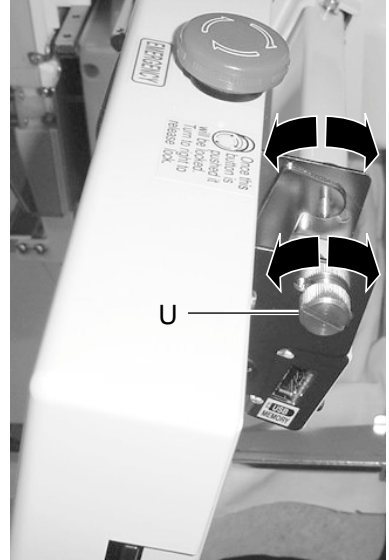

3\_9 -BDI701-15

# **DRIVE MODE**

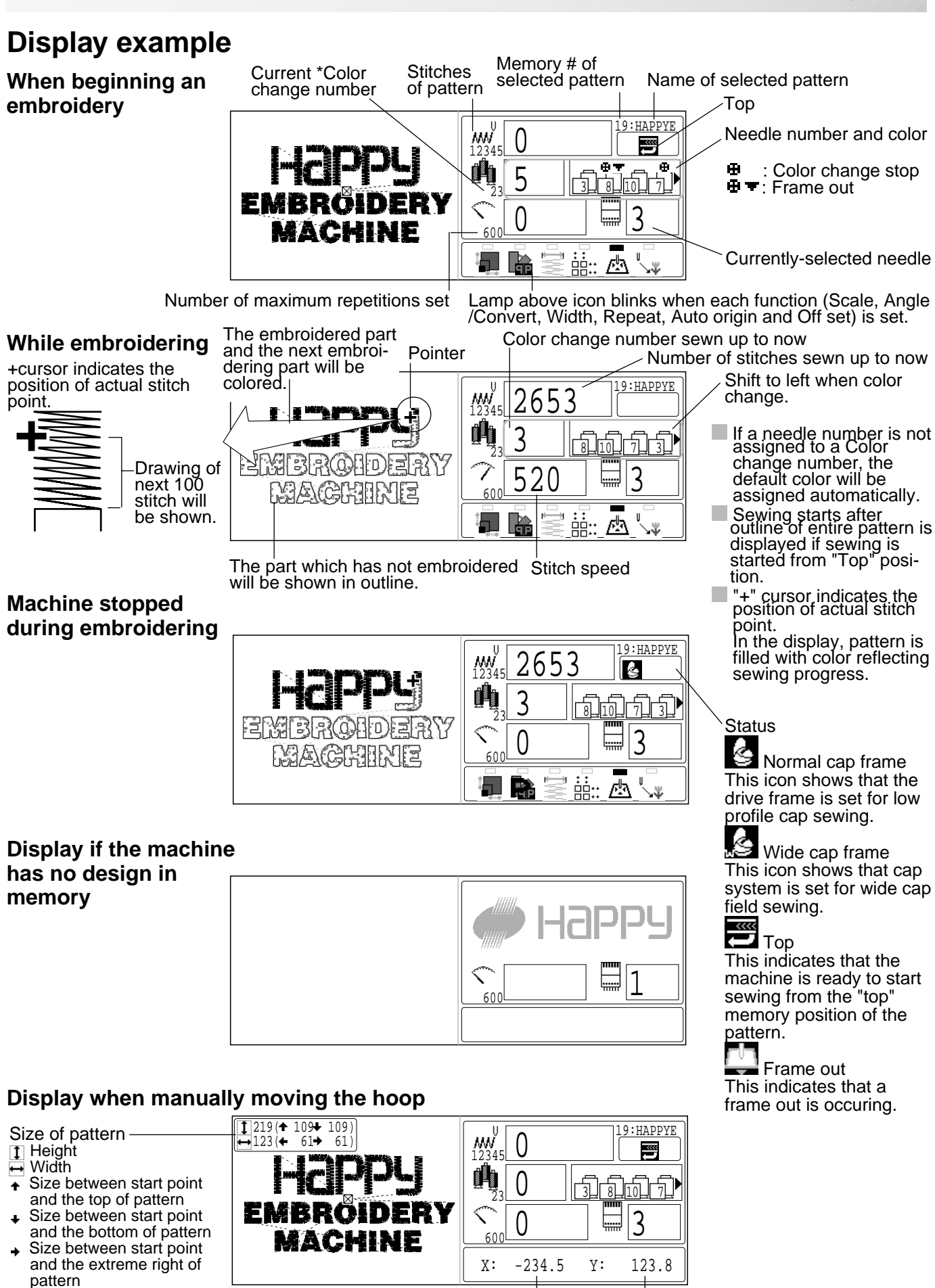

X-distance moved

 Size between start point and the extreme left of pattern

Y-distance moved (Indicates X and Y distance)

# **DRIVE MENU**

The following functions are performed by in the drive menu.

### Frame position

Selection the way of frame movement and Move frame.

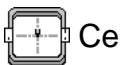

🕂 🗗 Center 🖻 9-4

Moves the embroidery frame to the center automatically.

Frame out 🖻 5-2

Move frame to the front position which was set before. It is convenience if hand work is required in the middle of embroider process.

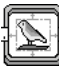

Design centering

Move design to the center of frame.

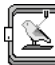

📡 Position 🖻 9-3

When sewing is interrupted in the middle of a design, this returns the frame to current sewing position regardless of where frame may have been moved with the arrow keys after interrupt.

### 0 Set (Registration of original point)

This enables to set original point manually.

Normally original point is registered automatically to the first stitch of the pattern data.

### **Top** 9-4

This causes frame to return to the top of the pattern.

The *solution* lights if you perform this function while in the middle of a design.

If this function is performed again, the action will be cancelled.

The 🚝 light will turn off. The frame will then return to the previous position it was previously stopped.

### Original point return button 5-2

The frame returns to \*original point of pattern, and position to start sewing returns to top of pattern data.

### Log-in, Log-out

Log-in is for the use of networking between the machine and PC. Log-out is for disconnecting the machine from the network between PC. Refer to the Network software instruction which correspond to this machine.

### Turn-off

This will be used for turn off the machine when machine is networking. Refer to the Network software instruction which correspond to this machine.

# **DRIVE MENU**

1. When the machine is stopped, press  $\overline{\text{FUNC}}$ . The drive menu will be shown.

**CAUTION: To prevent accidents.** The embroidery frame and carriage will move. Please keep hands clear for your safety.

2. Select the desired function with () and

### press (SET).

Drive menu will be cleared after execution of selected function.

| Log-in<br>Turn-off | $\left  \uparrow \right $ |   | ······      |
|--------------------|---------------------------|---|-------------|
|                    |                           |   | :_ <u>r</u> |
|                    |                           |   |             |
|                    | w                         |   |             |
|                    | <u>đ</u> h                | ſ |             |
|                    | $\sim$                    |   |             |

Frame position

0 Set

Origin

Тор

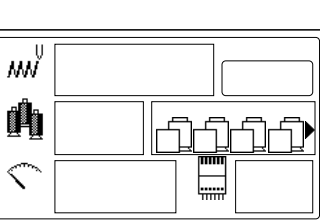

# 3-B

# MENU

The diagram below describes the layout functions accesed from the main menu.

The main menu is accessed

by pressing (MENU).

From here, any function can

then be selected with the up and down .

Pressing (SET) enters your choice.

If you Press (ESC) from any point in the Menu mode, you will change to Drive mode.

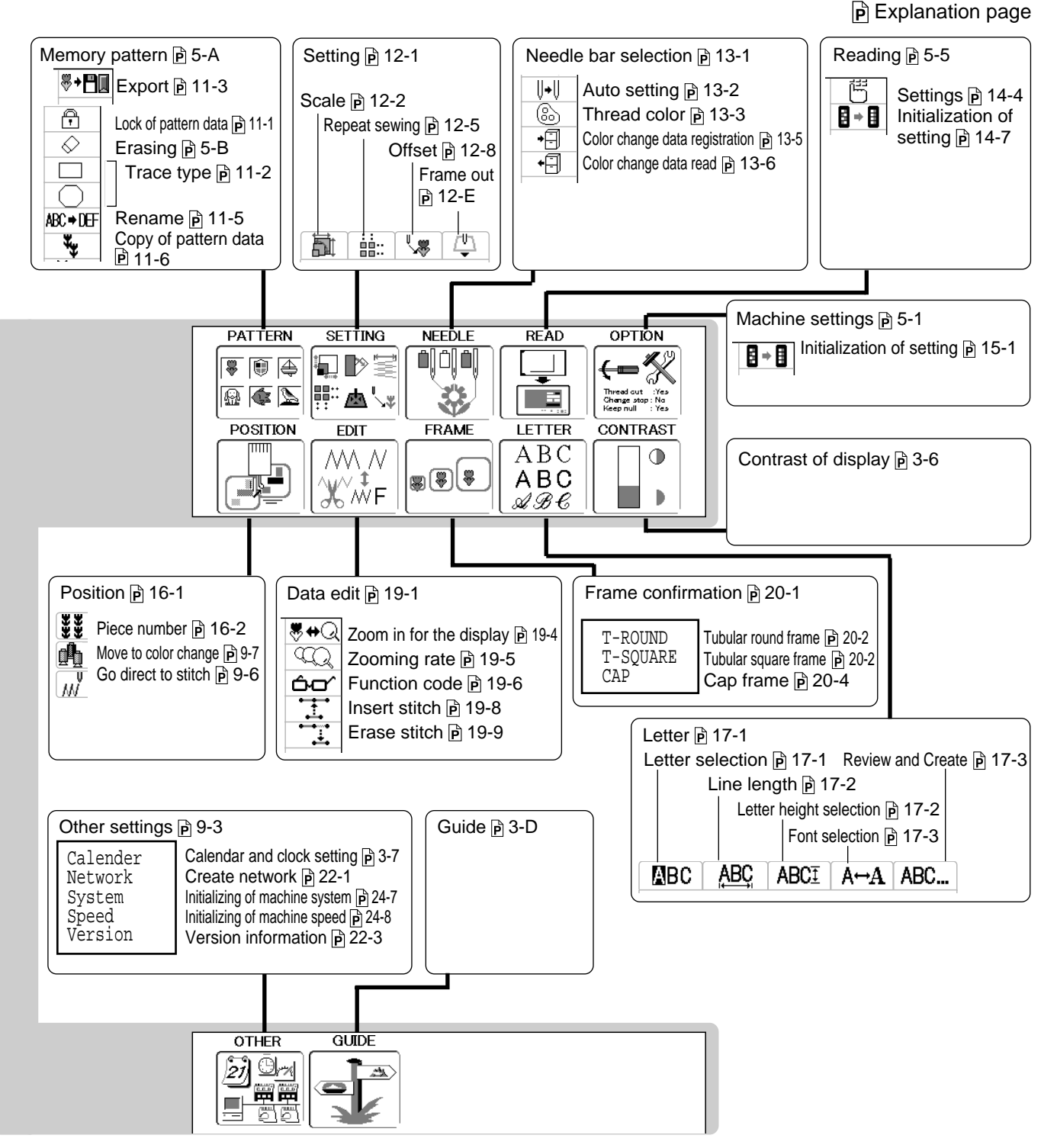

P.FOOT X E S FWD MENL TRACE Ο - VVV -STOP/BACK START Escape button Arrow button Set button Menu button

3\_C-BDH711-15

# MENU

In BASIC MODE, explanation is shown under Icons on each menu. P 4-8

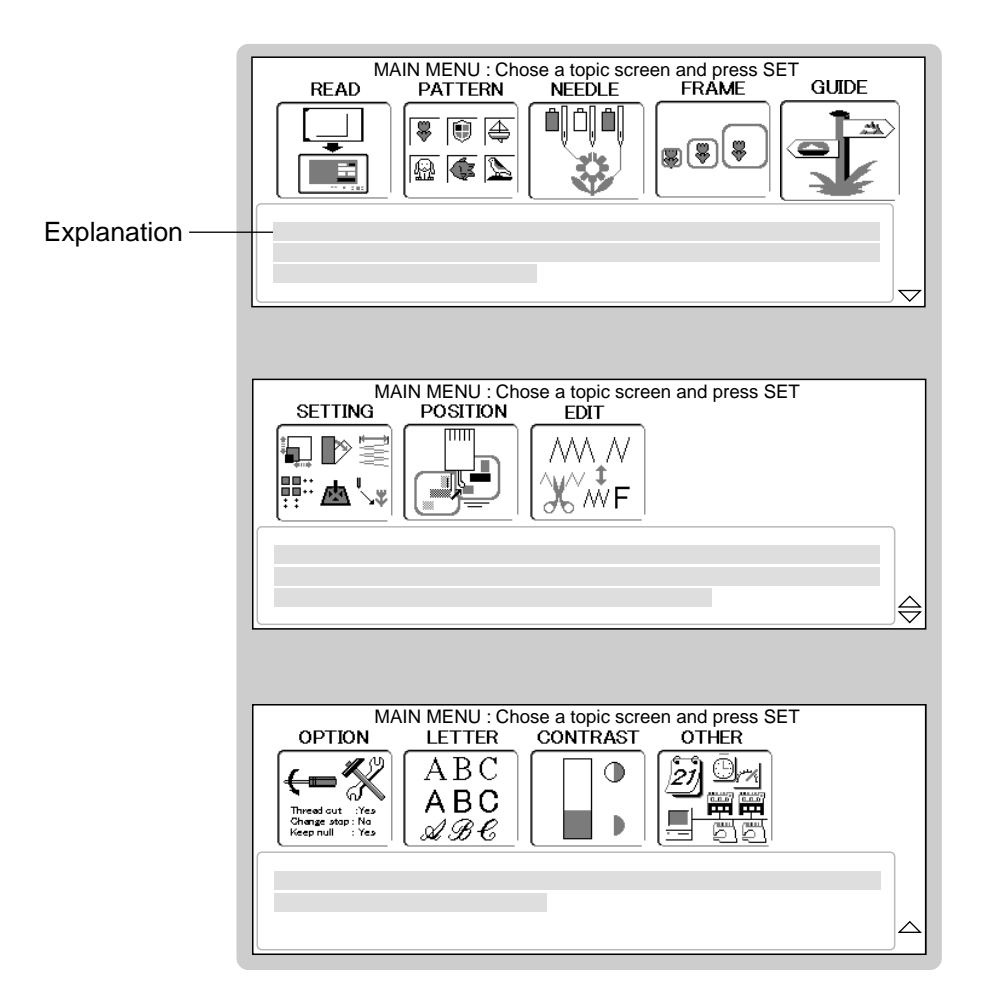

# GUIDE

The GUIDE offers tips and step-by-step help for embroidering with the machine. In each stage of embroidery operation there is an easy to follow guide available.

OTHER

27) Ūr%

GUIDE

- 1. When the machine is stopped, press (MENU) and Select "GUIDE" with ().
- 2. Press the **SET** button.

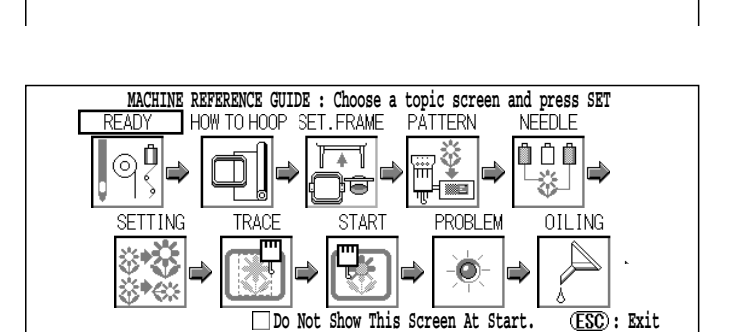

- Select desired item with () and press (SET).
- INSERTING A NEEDLE

   I Turn off the power before removing the needle.

   Please select needles by type of material.

   Normally, We supply a DB X K5 needle as in the machine accessory kit.

   Image: transmission of the power before removing the needle.

   Image: transmission of the power before removing the needle.

   Image: transmission of the power before removing the needle.

   Image: transmission of the power before removing the needle.

   Image: transmission of the power before removing the needle.

   Image: transmission of the power before removing the needle.

   Image: transmission of transmission of the power before removing the needle.

   Image: transmission of transmission of transmission of the power before removing the needle.

   Image: transmission of transmission of tra
- When ◀ or ▶ is shown in the right lower portion of the display, you can move to next page by pressing ().

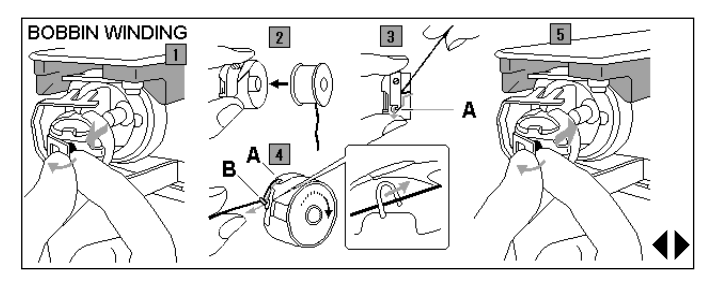

5. Press the **ESC**. You will return to the guide menu. MACHINE REFERENCE GUIDE : Choose a topic screen and press SET READY HOW TO HOOP SET.FRAME PATTERN NEEDLE SETTING TRACE START PROBLEM OILING SETTING TRACE START PROBLEM OILING Do Not Show This Screen At Start. (ESC): Exit

Press **ESC** to return to Menu mode. Press **ESC** once again to return to Drive mode.

# GUIDE

### Opening "GUIDE" menu indication

Machine will indicate "GUIDE" menu automatically when turn on the machine.

If you do not need "GUIDE" menu when turn on the machine every time, you can create as following.

Also you can select in "OPTION" menu. p 5-2

- When the machine is stopped, press (MENU) and Select "GUIDE" with ().
- 2. Press the **SET** butto.

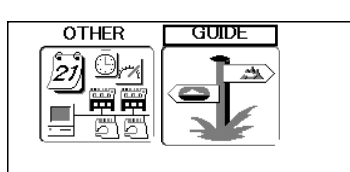

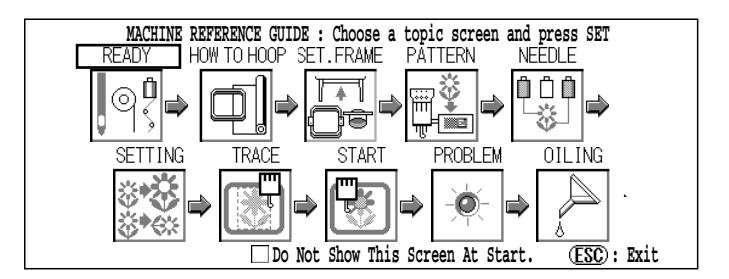

Select "A guide is not indicate next time." by
 .

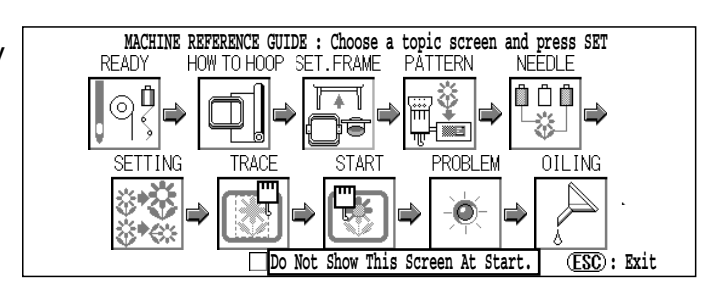

4. Press SET for change your selection.

Indicate when turn on the machine next time.

Not indicate when turn on the machine next time.

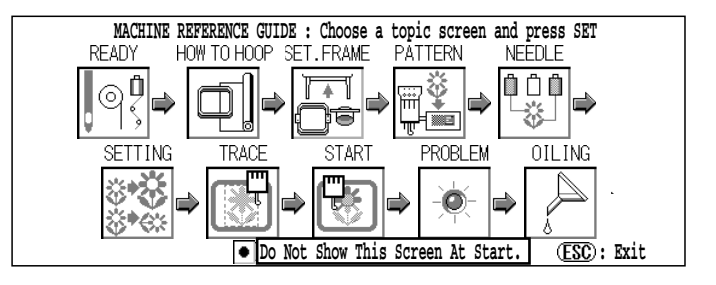

Press **ESC** to return to Menu mode. Press **ESC** once again to return to Drive mode.

## **INSERTING A NEEDLE**

Select a needle of the right type. See the following "SELECT THREADS".

# **CAUTION: To prevent accidents.** Turn off the power before removing the needle.

- 1. Loosen the needle clamp screw slightly with the screwdriver.
- 2. Remove the needle.
- 3. Insert a new needle into the needle clamp with push it up as far as it will go keeping the slotted side of the needle in front.
- 4. Tighten the needle clamp screw with the screwdriver.

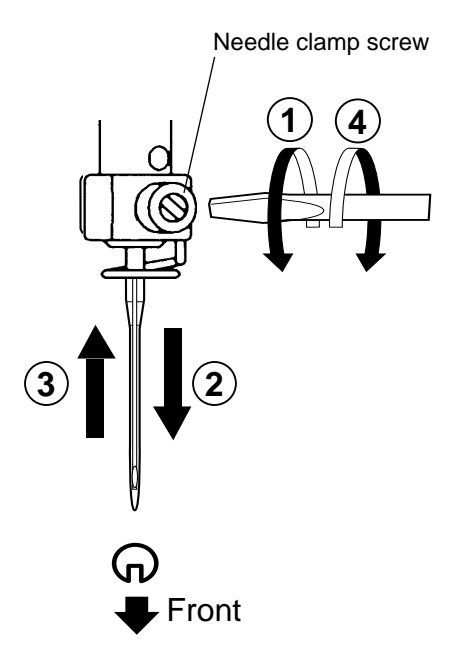

A. Do not use a bent or blunt needle. Place the needle on a flat surface and check for straightness.

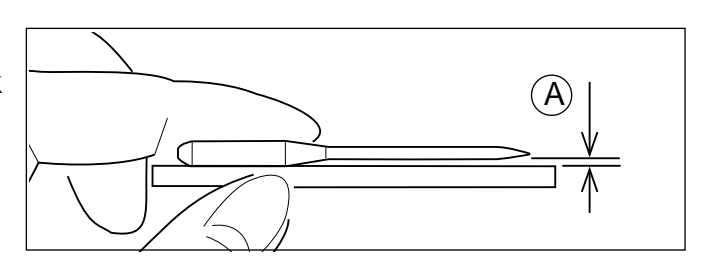

# SELECT NEEDLES AND THREADS

### About needle

Please select needles by type of material . Normally, We supply a DB X K5 needle as in the machine accessory kit.

| TYPE     | APPLICATION           | Needle Size |
|----------|-----------------------|-------------|
| DB X K5  | For normal embroidery | 9 ~ 18      |
| DB - K23 | For knit              | 9 ~ 12      |

### Relation of needle and upper thread

Please select type of needle and upper thread by flowing list.

| Size  |        | Relation of needle and upper thread |           |           |           |                              |
|-------|--------|-------------------------------------|-----------|-----------|-----------|------------------------------|
| Organ | German | Cotton #                            | Silk      | Polyester | Rayon     |                              |
| # 8   | # 60   | 100 ~ 130                           | 140 ~ 160 | 150 ~ 200 | 50 ~ 70   |                              |
| 9     | 65     | 70 00                               | 100 ~ 120 | 130 ~ 150 | 70 ~ 100  |                              |
| 10    | 70     | 70~80                               |           |           |           |                              |
| 11    | 75     | <b>F</b> 0 00                       | 80 ~ 100  | 100 ~ 130 | 100 ~ 130 | Normal em-<br>broidery field |
| 12    | 80     | 50 ~ 60                             |           |           |           |                              |
| 13    | 85     | 00 40                               | 60 ~ 70   | 80 ~ 100  | 130 ~ 150 |                              |
| 14    | 90     | 36 ~ 40                             |           |           |           |                              |
| 15    | 95     |                                     |           |           |           |                              |
| 16    | 100    | 30 ~ 36                             | 50 ~ 60   | 60 ~ 80   | 150 ~ 160 |                              |
| 17    | 105    |                                     |           |           |           |                              |
| 18    | 110    | 24 ~ 30                             | 40 ~ 50   | 50 ~ 60   | 180 ~ 230 |                              |

▶ Normal use embroidery needle and upper thread.

|  | Upper thread : | Rayon<br>Polyester | 120 d/2<br>120 d/2 | (120 denier)<br>(120 denier) |
|--|----------------|--------------------|--------------------|------------------------------|
|--|----------------|--------------------|--------------------|------------------------------|

Needle : #11 (DB X K5)

- If the relationship of needle size and thread type is incorrect, it is possible to have any of the following problems.
  - Thread break
  - Skip stitch (Upper thread does not catch bobbin thread)
  - Other stitch quality problem

# **BACKING MATERIALS**

### **Backing**

Generally, Backing is used for hooped embroidery fabric. Knit fabrics particularly require the use of embroidery backings.

Embroidery backings will allow the hoop to move the fabric more accurately, creating a more beautiful embroidery.

### Select backing type

Choose the thickness and number of sheets by the type of material and embroidery condition. Generally, you should consider the following items.

- •Embroidery stitch quality
- •Contraction or compression of fabric caused by sewing, etc.
- •Stiffness of fabric

In case, if you sew lace and leather, you may not need backing sheet.

### Example of using a backing

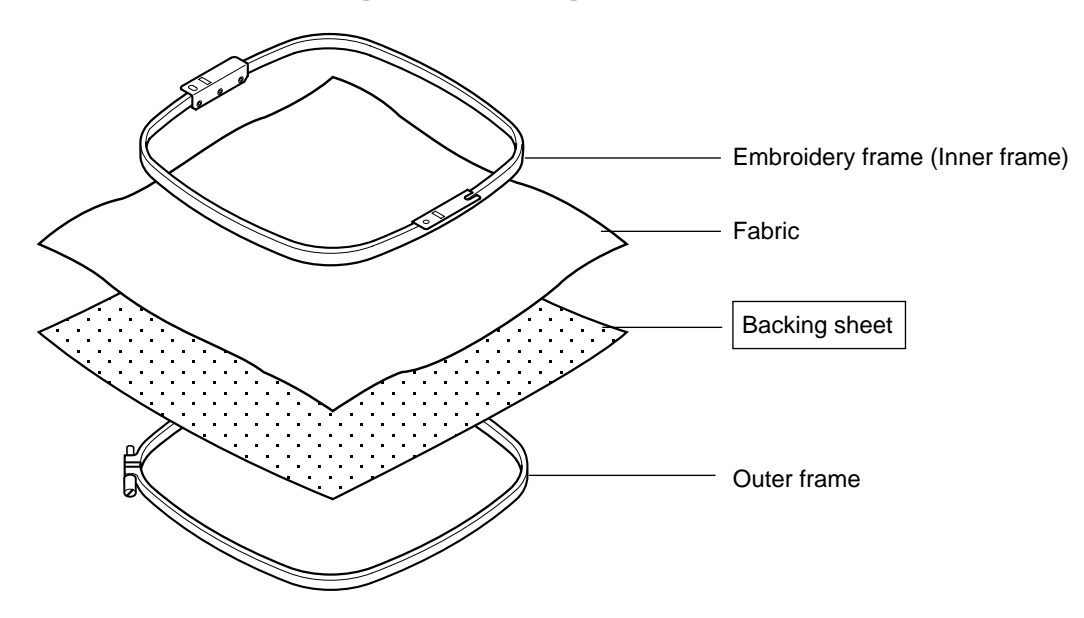

# **BOBBIN WINDING**

### Winding the bobbin

Thread the bobbin winder as shown below:

- 1. Upper Thread guide
- 2. Thread guide
- 3. Thread tension Be sure to thread through the small eye before going between the disks.
- 4. Bobbin (Place the bobbin on the bobbin winder spindle.)
- 5. Press the limit lever as indicated by the arrow to start the winder. The lever stops the winder automatically after the winding is complete.

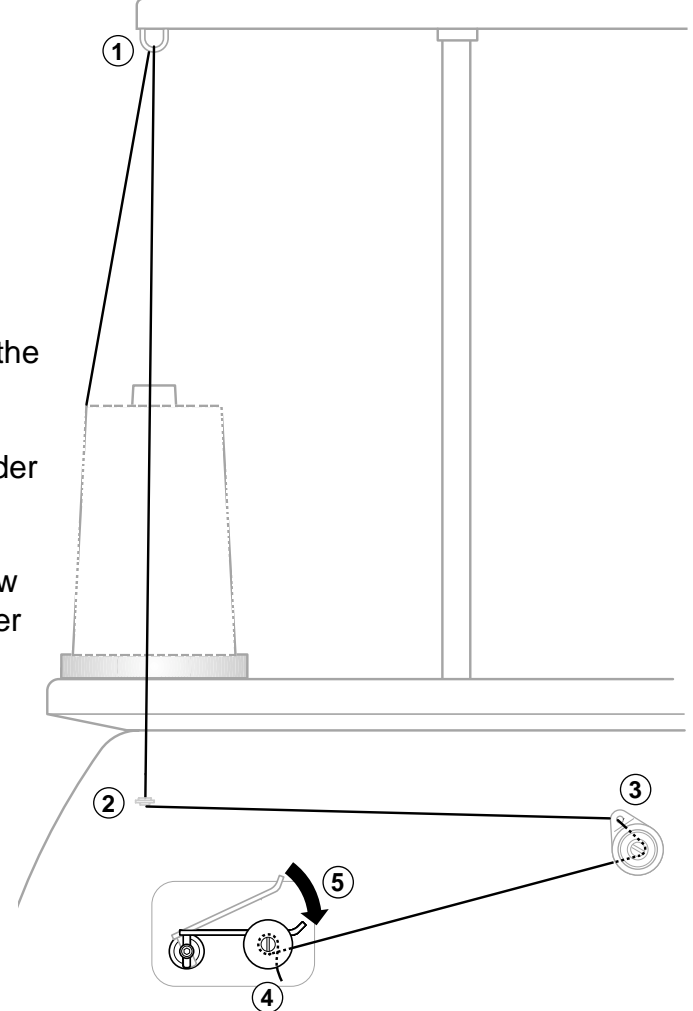

### Tension

When adjusting bobbin winder tension:

• Ensure thread winds evenly on bobbin as shown.

Confirm that the bobbin is wound properly..

• Keep the tension constant while winding.

Tighten thread tension if thread winds too loosely.

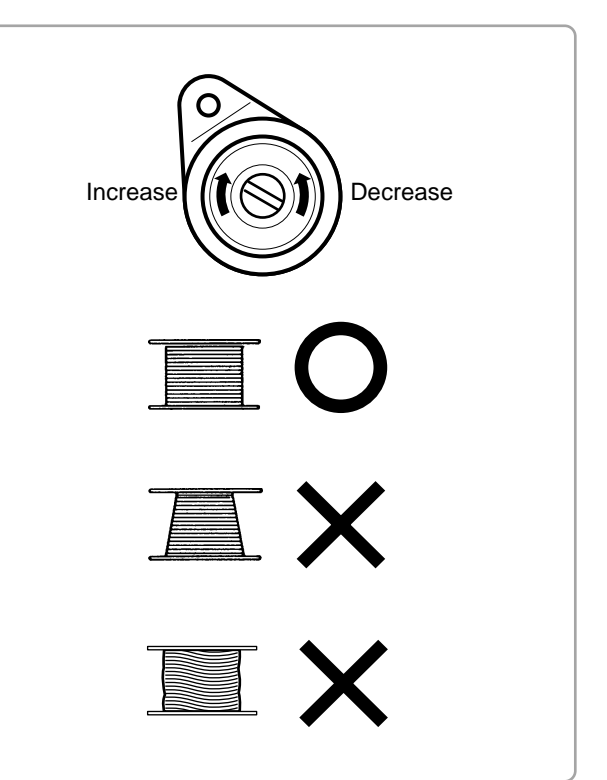

# **BOBBIN WINDING**

CAUTION: To prevent accidents. Please watch out for the point of the rotary hook when you replace the bobbin.

### Removing the bobbin

- 1. Open hook cover (A) to front.
- 2. Grasp bobbin case latch (B) and withdraw bobbin case from hook taking care not to damage the thread keeper.

### Inserting the bobbin

- 1. Hold the bobbin case in left hand. Hold the bobbin in your right hand with thread on top leading from left to right.
- 2. Insert bobbin in case and draw thread up into slot in case.
- 3. Draw thread under tension spring (A) and wind into guide coil (B). The bobbin should turn clockwise in the case when the thread is pulled.

### Adjusting bobbin thread tension

- 1. Hold bobbin thread and jerk upward approx. an inch. Thread should unspool further approx. the same amount.
- The screw on the tension spring is for adjusting bobbin tension. This adjustment is very delicate. Please turn the screw only a small amount. Only 1/8 of a turn maximum.

### Inserting the bobbin case

 After threading bobbin in case, open bobbin case latch (A), grasping it in fingers as shown.
 Slip bobbin and case on stud of rotary hook

body, and press in securely. Release bobbin case latch. Press the bobbin case in to be sure it is fully seated.

- 2. Close hook cover.
- The attached bobbin case is available only for this machine. Thread may be caught in thread guide coil if other types are used.

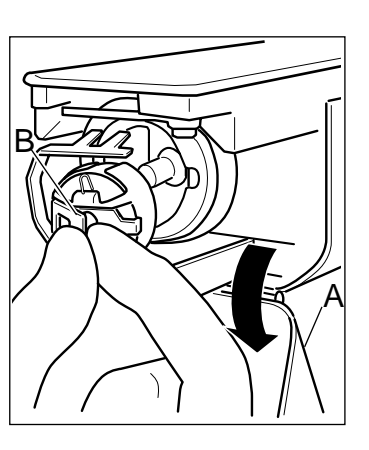

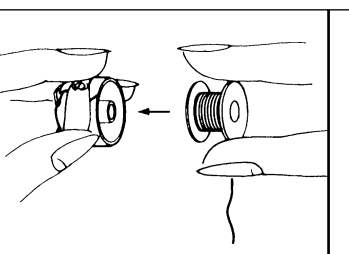

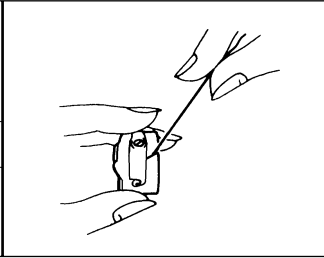

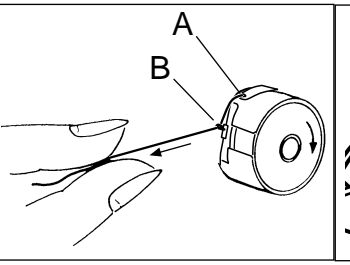

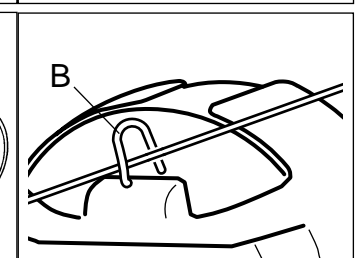

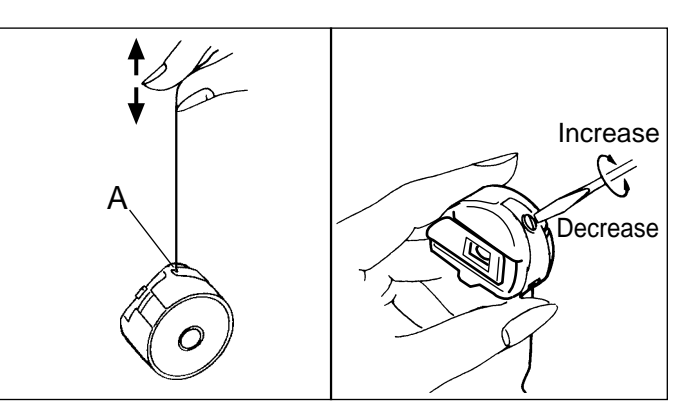

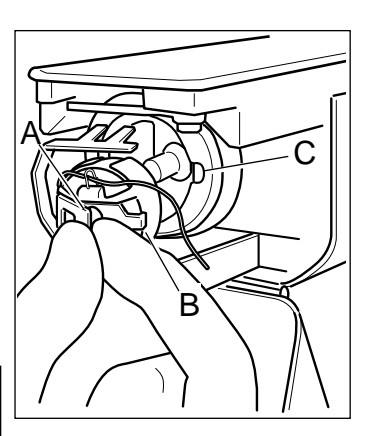

# THREADING THE MACHINE

### How to thread upper thread

Pass upper threads in order according to the figure:

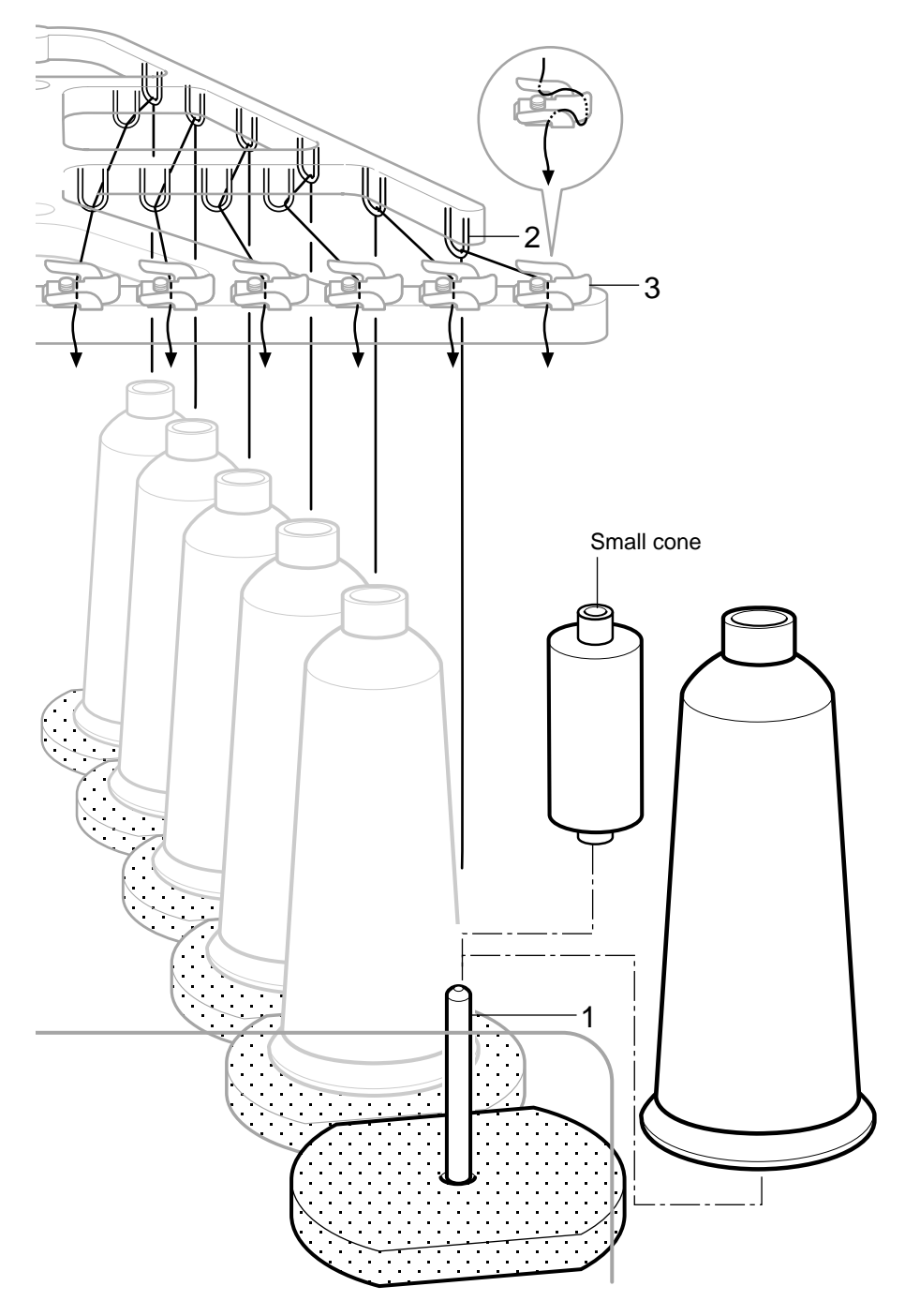

1. Thread stand Set thread cone on the stand.

Small cones can also be used as shown.

- 2. Thread guide Thread through the thread guide above each thread cone.
- 3. Upper rectifier

Continued next page
### **THREADING THE MACHINE**

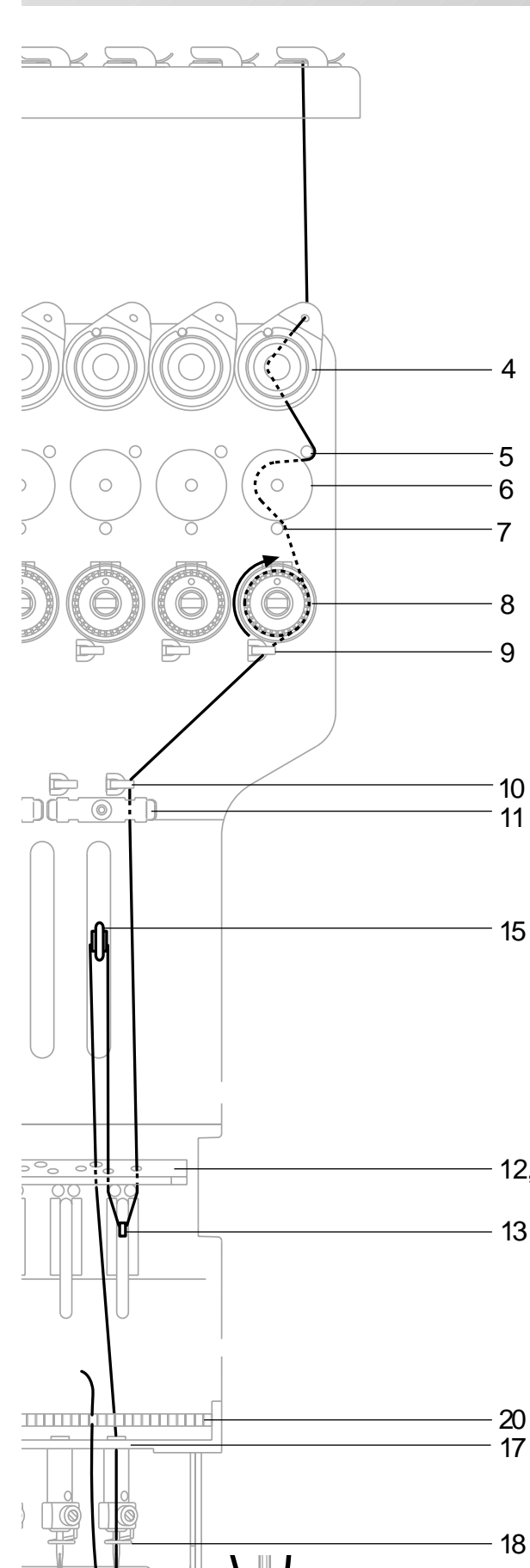

- 4. Minor thread tension
- 5. Guide pin upper
- 6. Detecting roller
- 7. Guide pin lower
- 8. Thread tension Wind upper threads one time around rotary tension disc clock-wise.
- 9. Upper thread guide
- 10.Lower thread guide
- 11.Lower rectifier
- 12. Thread guide plate upper
- 13. Thread adjusting spring
- 14. Thread guide plate upper
- 15.Take-up lever
- 16.Thread guide plate upper
- 12,14,16 17. Thread guide plate lower
  - 18.Needle bar thread guide

#### 19.Needle

19

Thread from front side of needle. Pull upper threads slowly and see that the detecting roller moves smoothly by pulling the thread downward as much as possible.

20.Thread holding spring Push thread into spring.

#### CAUTION: To prevent accidents.

Please be careful of the sharp point of the needles when threading upper threads through the needle.

Basic mode supports operator for making machine setting step by step. Basic mode has 2 levels of support.

**Basic 2** : The explanation of each item can be seen, and menu moves to next step automatically after setting of each items.

This mode may be used for understanding all steps of operation setting.

Especially this mode support to the beginner of embroidery machine.

**Basic 1** : After setting one item of operation setting, the cursor moves to item of next step. In this mode the explanation of item is not appeared on the screen and menu does not change automatically.

This mode may be used after understanding of operation steps.

**Advanced** : This mode may be used by operator who knows how to set machine well. Any manu and item can be selected by operator.

Basic 2 is default setting of machine.

level can be changed in the menu "Machine Settings". P 5-1

#### Power On 3-5 ON 1. Turn on the power switch. Please confirm the emergency stop button has OFF been released. Push the power switch firmly so it will remain on. WELCOME CAUTION: To prevent accidents. The embroidery frame and carriage will move. PRESS (SET) TO CONTINUE KEEP CLEAR:CARRIAGE WILL MOVE! Please keep hands clear for your safety. MACHINE REFERENCE GUIDE : Choose a topic screen and press SET 2. Press the (SET) button. HOW TO HOOP SET. FRAME PATTERN NEÊDLE READY After the carriage and frame move slightly, the \* ॐ ÔÔÔ Ô 0 iii embroidery frame will return to the previous <u>ال</u> 6 L 🕂 💼 position automatically. SETTING START PROBLEM OILING TRACE ö•₿ Opening Guide is displayed. In case the setting of Opening Guide is "OFF", (ESC): Exit Show This Screen At Start, Do Not display jumps to step 3. 3-E MAIN MENU : Chose a topic screen and press SET PATTERN NEEDLE FRAME 3. Press the (ESC) button. GUIDE PATTERN NEEDLE Ů₿ ۴II 🐺 🗊 🚑 8 (¥) 🔬 🏟 📐 The READ screen is for importing designs from a flash card Please ensure flash card is inserted first befor choosing this option. In case previous design is not finished Sewing is stopped. Do you wish to continue with this pattern? completely and power machine off. Pattern Name :[ 12:BIRD Yes No

4. In case you want to import design date from

outside of machine, select "READ" with

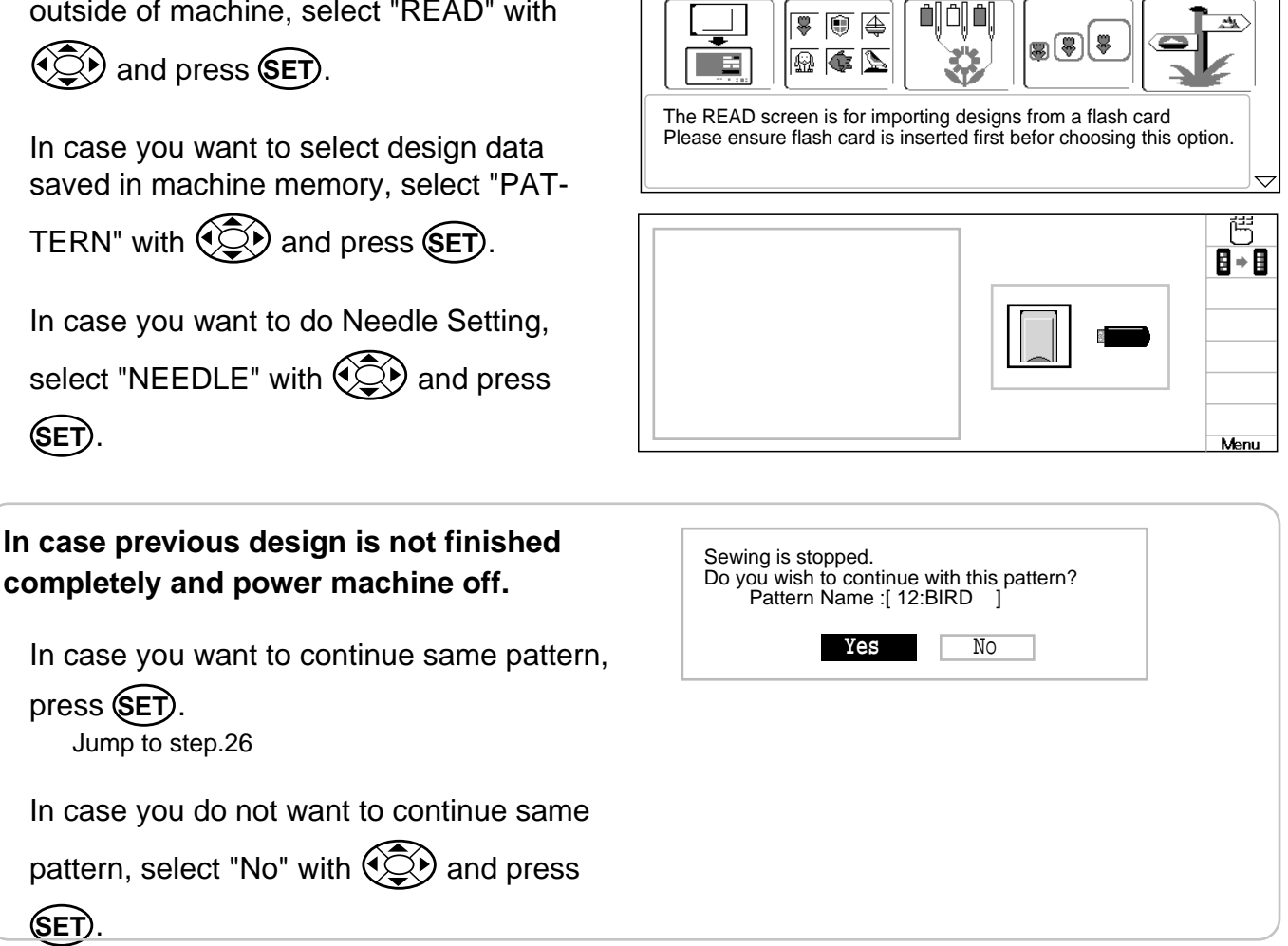

READ

The display will return to step 4..

#### **Read 5**-6

5. Select memory card or USB memory with

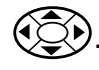

6. Press the (SET).

Indicates pattern data of the memory card.

Folder : Contents of folder will be displayed when you select this icon and press (SET).

Return : Once you move into the folder, this icon will be displayed at the top of the list. You will be able to move off from the folder by

select this icon and press (SET). You will be also able to move off from the folder if you just press (ESC)

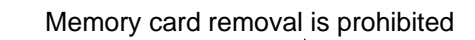

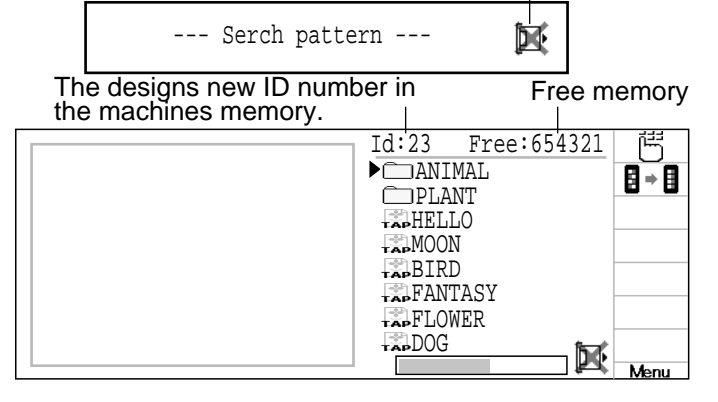

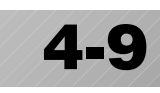

GUIDE

MAIN MENU : Chose a topic screen and press SET

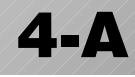

7. Select pattern with ().

Display can be scrolled by pressing  $\bigcirc$  left and right when there is a white part on the scroll display.

Press the SET button.
 Once design is read, enable to read next design continuously.

For reading another pattern data, select

"READ" by () and press().

You can select another data with step.7

#### Pattern 🖻 5-A

9. Press the SET.

All saved pattern design is shown on display, and design saved at last is selected automatically.

Detail information of selected design is shown on left side of screen.

10.Press **SET** to start setting of design selected.

For selecting other design, by 🐑 select

design and press SET.

11.In case you do not want to change direction

of design, Press (SET). Jump to step.14.

In case you want to change direction of

design, select 🏹 by 🔅 and press

SET. Design turns 180 degrees and jump to step.14.

In case you want to change size and/or angle of design, select  $\mathbb{P}$  by  $\mathbb{P}$  and

press (SET).

Jump to step.12.

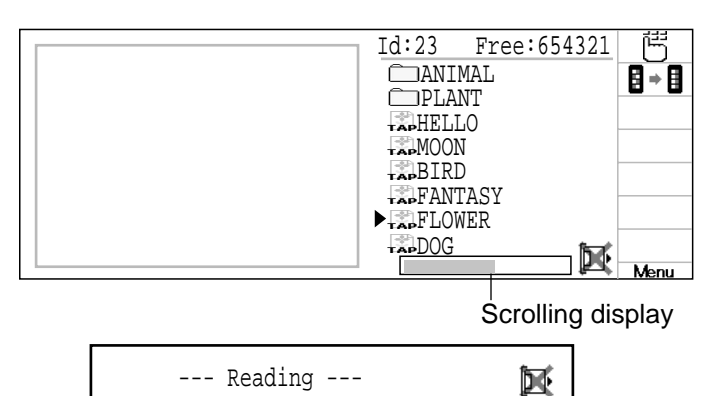

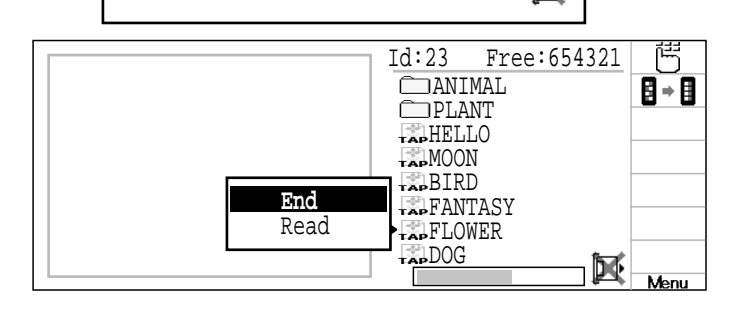

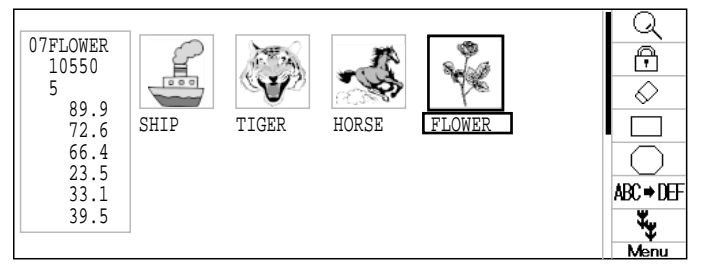

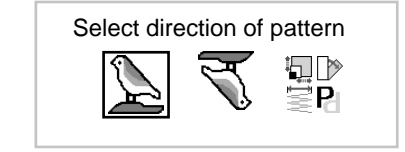

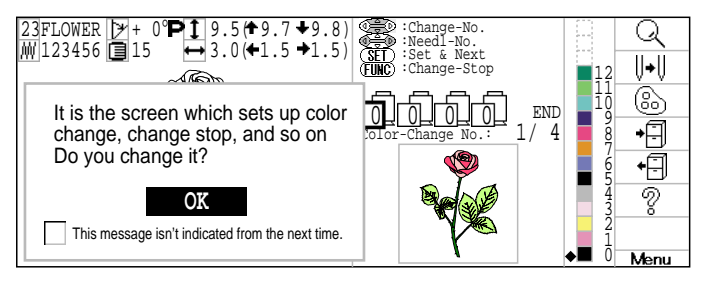

#### Direction of pattern

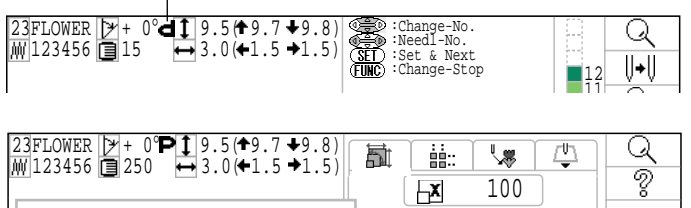

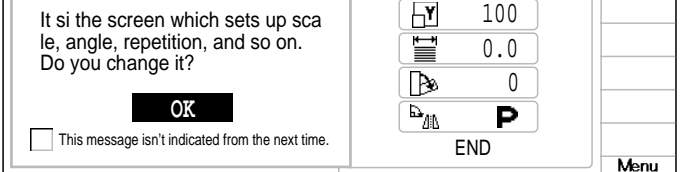

**Pattern settings** 

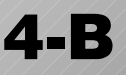

C

V

Menu

Q ||**+**||

6

•

•8 Ż

Q |**|**+|| 6

> •8 • 🗄 ?

||+||

6

•8 •8 Ŷ

Menu

Q U+U

6

Ð ?

Ŷ

Menu

<u>rth</u>

100

100

0.0

0

Ρ

END

END

END

END

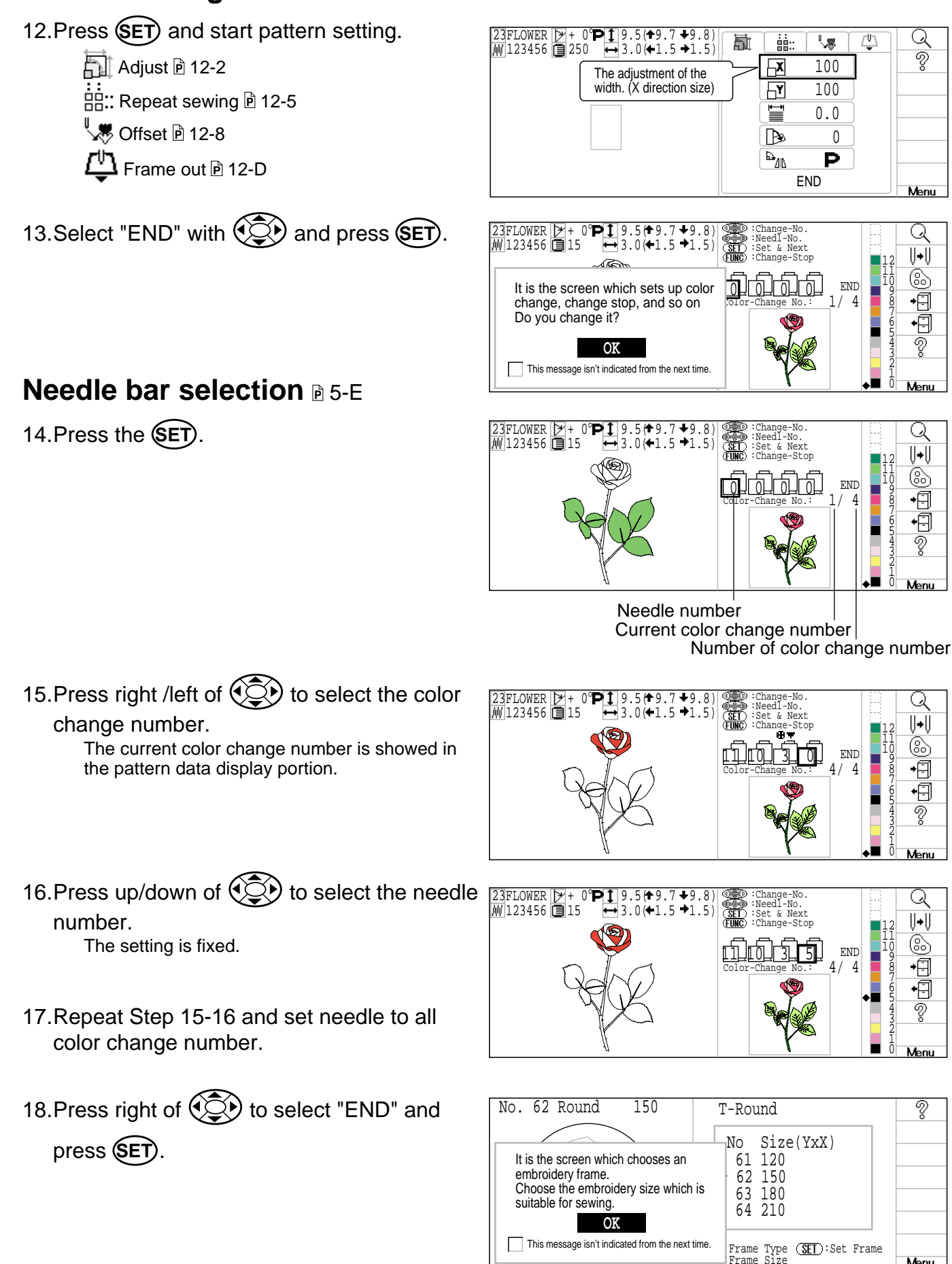

#### Frame confirmation D 20-1

19.Press the SET button. Indicates the select frame.

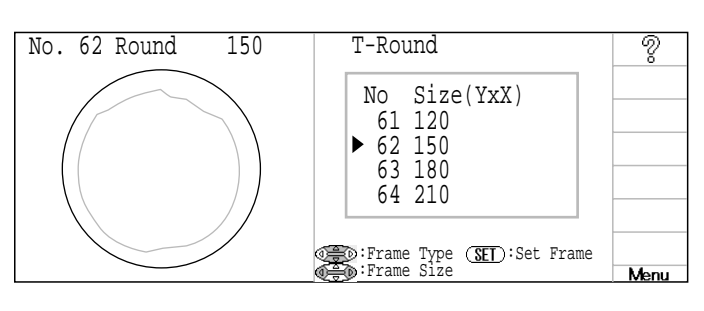

20.Press right /left of to select the type of frame.

Press up/down of to select desired size of frame.

 No. 62 Round
 150

 T-SQUARE
 ?

 No
 Size(YxX)

 ▶ 90
 320x320

Frame Type (SED):Set Frame
Henu

21.Press the SET button.

The type and shape of the frame is in black and embroidery area and outline of the pattern itself appear in red. All are displayed on the left together.

22.By position of design can be moved,

No. 90 Square 320x320 Adjust pattern position in hope as desired using arrow keys, then press SET Buttons on Control panel perform these functions: Center Design Adjust Position ESC FAST Fast movement Set Position Menu

#### Embroidery Outline of pattern area

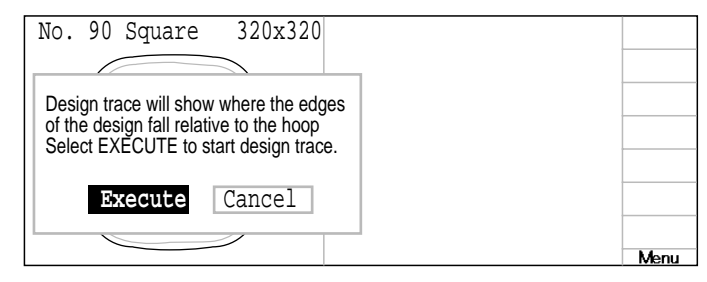

23.Press the **SET** button.

press the SET button.

Select "Cancel" with () and press (SET). The display will return to step 21.

#### **CAUTION: To prevent accidents.** The frame moves quickly. Keep your hands away from the frame.

24.Press the SET button.

Frame starts to move for tracing. Please confirm that pressure foot and needle do not hit to frame.

If press **(ESC)**, skip trace operation.

To stop tracing, press (ESC).

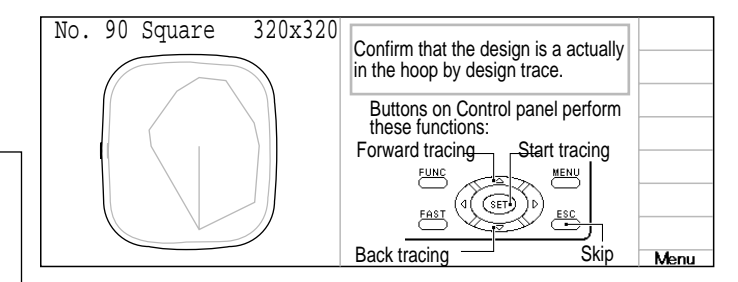

| No. 90 Square 320x320                      |   |
|--------------------------------------------|---|
|                                            | 7 |
| Is this all right for the sewing position? |   |
| of trace and sewing position, or select    |   |
| NO to return to the FRAME screen.          |   |
| Yes No                                     |   |
|                                            |   |
|                                            |   |

**4-D** 

25.Press the SET button.

Select "No" with and press SET. The display will return to step 21. Sewing could be prepared Push the start button to start sewing Push a menu key if you want to do re-setup.

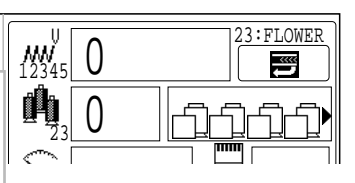

### Start sewing

26.Press the START button. The embroidery will start.

By button (MENU), you can jump to step 4..

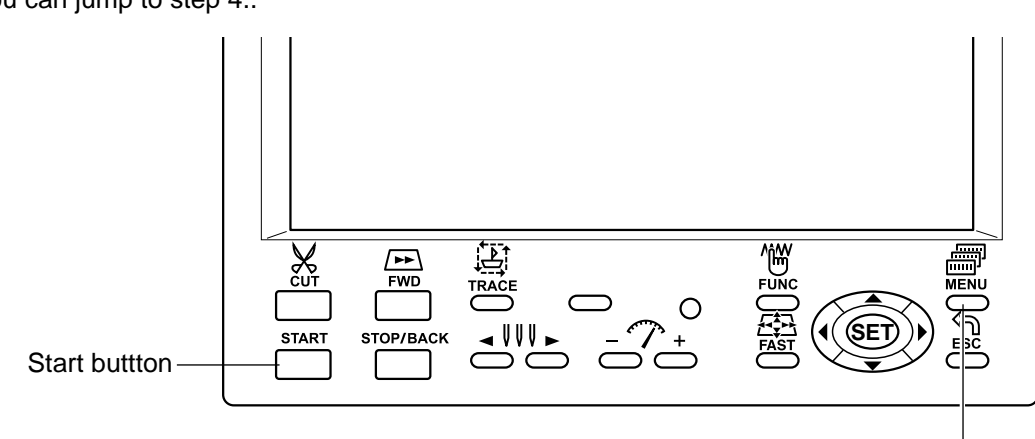

Menu<sup>button</sup>

# **MACHINE SETTINGS**

| No. Display     | Setting<br>Difult is underlined | Contents                                                                                                    |
|-----------------|---------------------------------|----------------------------------------------------------------------------------------------------|
| 1 TRD. break    | <u>Yes</u>                      | On thread breaks, this causes sewing position & frame to move backwards by                                                |
| back            | No                              | several stitches before the detected break before stopping.                                                               |
| 2 All head      | Yes                             | The machine mends threads only on heads with detected thread break.                                                       |
| mending         | <u>No</u>                       | The machine mends threads for all heads irrespective of thread                                                            |
| 3 Width data    | 1 - <u>13</u> mm                | When stitch length exceeds this length, the machine divides it by this jump                                               |
| limit           | (12-127)                        | length and creates multiple movements. Width data limit becomes 12.7mm only when setting value is set to 12               |
|                 | (13=12.7)                       | Please use a smaller number when you use thick and heavy material                                                         |
| 4 Ouick start   |                                 | If you set to "No" the machine will increase speed slowly Please select "No "                                             |
| mode            |                                 | when you have a problem with skipped stitches on the beginning stitch after                                               |
|                 | Yes                             | thread trim.                                                                                                    |
|                 | <u>No</u>                       | <ul> <li>The machine sews up to 3 stitches slowly after thread cut.</li> </ul>                                            |
|                 |                                 | <ul> <li>The machine sews up to 5 stitches slowly after thread cut.</li> </ul>                                            |
| 5 Auto thread   | <u>Yes</u>                      | This performs automatic thread cut after color change and stop.                                                           |
| cut             | NO                              |                                                                                                    |
| 6 Cut at jump   |                                 | When a set number of continuous jumps exists in pattern data, the machine                                                 |
| uala            | $1 \sim 8(3)$                   | <ul> <li>Machine trims the thread on setting number of constant jump</li> </ul>                                           |
|                 | 0                               | Does not trim.                                                                                                    |
| 7 Cut at null   |                                 | This sets thread cuts before null jumps (isolated jumps with no net movement)                                             |
| jump            | <u>Yes</u>                      | <ul> <li>Does trim on empty jump data.</li> </ul>                                                                         |
|                 | No                              | Does not trim on empty jump data.                                                                                         |
| 8 CHG. always   |                                 | Forces a trim at every color change.                                                                                      |
| cut             |                                 |                                                                                                    |
|                 | Yes                             | <ul> <li>Always thread trim before color change.</li> <li>If data data not have trim function at color change.</li> </ul> |
|                 | <u>NO</u>                       | • If data does not have trim function at color change point, machine does not                                             |
| 9 I ength of    | Long                            | The machine cuts upper threads to a longer length                                                                         |
| TRD.cut         | Normal                          | The machine cuts upper timeaus to a longer length.                                                                        |
| 10 Thread back  |                                 | Select long lock stitch.                                                                                                  |
| long            |                                 |                                                                                                    |
|                 | Yes                             | <ul> <li>At time of thread cutfi1.2mm, At time of startfi1.6mm</li> </ul>                                                 |
|                 | <u>No</u>                       | <ul> <li>At time of thread cutfi0.8mm, At time of startfi1.2mm</li> </ul>                                                 |
| 11 Slow         | Yes                             | When mending finishes and all heads start to embroider again, machine speed                                               |
| (mend out)      | <u>NO</u>                       | to be decelerated for safety purpose.                                                                                     |
| stitch          | No                              | Adds lock stitch automatically.                                                                                           |
| 13 Width data   |                                 | This is to alter the widths of all satin stitches for all the designs in the memory                                       |
| all             | -1.0 ~ 1.0mm                    | • Adjust satin stitch width by selected amount.                                                                           |
|                 | <u>0.0</u> mm                   | Does not adjust width.                                                                                                    |
| 14 232C speed   | 19200 bps                       | Please select the Communication speed (baud rate) of the machine's serial                                                 |
|                 | <u>38400</u> bps                | port. Adjust the communication speed to the same speed as your PC.                                                        |
|                 | 57600 bps                       | If the baud rate is set to a larger amount, the data of the design will be read                                           |
| 15 TD break     | Cuick                           | Taster. nowever, there is a greater potential for error at higher rates.                                                  |
| detect          | Norma                           | Sensitivity selection of the thread break detect sensor.<br>By default it is set to "Normal"                              |
| actect          | Slow                            | by default it is set to Normal .                                                                                          |
|                 | Off                             |                                                                                                    |
| 16 Convert cap  | Yes                             | When you install the cap drive frame on the machine, the machine will convert                                             |
|                 | No                              | (rotate) your design automatically.                                                                                       |
| 17 Revers frame | Yes                             | Frame will be moved in the opposite direction of the arrow key.                                                           |
| move            | No                              |                                                                                                    |
| 18 Revers move  | Yes                             | Frame movement will be faster by pressing arrow key. Frame movement will be                                               |
| fast            | No                              | slow down by using with fast key.                                                                                         |
| IY STR.Auto     | <u>res</u>                      | iviacnine remembers & returns to last sewn position after sewing interruption                                             |
| 20 Embroidery   | Light                           | This setting for heavy duty material depends by material weight                                                           |
| weight          | Heavy                           | Machine speed is decreased automatically.                                                                                 |

5-1

### **MACHINE SETTINGS**

| No. Display             | Setting<br>Difult is underlined       | Contents                                                                                                    |
|-------------------------|---------------------------------------|----------------------------------------------------------------------------------------------------|
| 21 Frameout<br>position | 0 ~ <u>100</u><br>~ 390mm             | Set movement of frameout in the drive menu.                                                                         |
| 22 Oporation<br>mode    | <u>Basic 2</u><br>Basic 1<br>Advanced | Change operation mode.<br>Auto cursor move, Menu explanation, Auto menu change<br>Auto cursor move<br>Advanced mode |

 When the machine is stopped, press (MENU) and Select "OPTION" with (C).

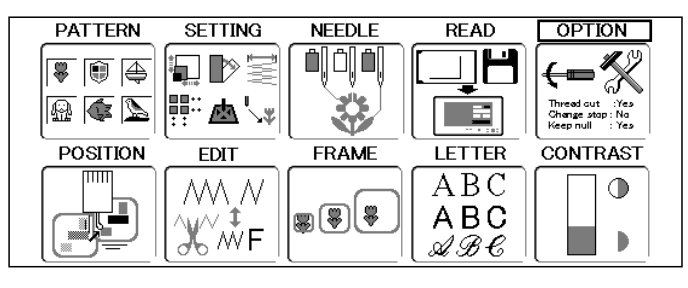

2. Press the SET.

Comes indicate []] (Machine settings) or (Pattern read settings).

3. Select with and press SET.

You select 🎡 , setting for design data read. P 14-1

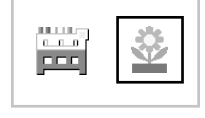

| ▶ 1 TRD. break back<br>2 All head mending | :Yes<br>:No | 11<br>12 | Slow (mend out) :No<br>STR. Lock stitch :Yes | 8 → 8 |
|-------------------------------------------|-------------|----------|----------------------------------------------|-------|
| 3 Width data limit                        | :13         | 13       | Width data all : 0.0                         |       |
| 4 Quick start mode                        | :No         | 14       | RS-232C Baud late:38400                      |       |
| 5 Auto thread cut                         | :Yes        | 15       | TRD. break detect:Normal                     |       |
| 6 Cut at jump data                        | :3          | 16       | Convert cap :No                              |       |
| 7 Cut at null jump                        | :Yes        | 17       | Revers frame move No                         |       |
| 8 CHG. always Cut                         | :Yes        | 10       | Revers move last :No                         |       |
| 10 Thread back long                       | :Normar     | 20       | Embroidery weight:Light                      |       |
|                                           |             |          | 1 5 5                                        | Man   |

- 4. Select desired setting item with .
- 1 TRD. break back
   :Yes
   11 Slow (mend out)
   :No

   2 All head mending
   :No
   12 STR. Lock stitch
   :Yes

   3 Width data limit
   :13
   13 Width data all
   : 0.0

   4 Quick start mode
   :No
   14 RS-232C Baud late:38400

   ▶ 5 Auto thread cut
   :Yes
   15 TRD. break detect:Normal

   6 Cut at jump data
   :3
   16 Convert cap
   :No
- 5. Press **SET** and press up/down of **SET** to change the setting.

| 2 All head mending | :No 1  | 2 STR. Lock stitch :Yes    |
|--------------------|--------|----------------------------|
| Width data limit   | :13 1  | 3 Width data all : 0.0     |
| Quick start mode   | :No 1  | 4 RS-232C Baud late:38400  |
| Auto thread cut    | :No 1  | 5 TRD. break detect:Normal |
| Cut at jump data   | :3 1   | 6 Convert cap :No          |
| Out at null jump   | •Voc 1 | 7 Dourong frama mouro'No   |

6. Press the SET.

Each item will be indicated in green if it has changed from its default setting. It will revert to black if setting has returned to default. Other settings can be changed by following

Other settings can be changed by following procedures 4 through 6.

Press **ESC** to return to Menu mode.

Press **(ESC)** once again to return to Drive mode.

| 1 TRD. break back :Yes 11 Slow (mend out) :No       | ] + [] |
|-----------------------------------------------------|--------|
| 2 All head mending :No 12 STR. Lock stitch :Yes     |        |
| 3 Width data limit :13 13 Width data all : 0.0      |        |
| 4 Quick start mode :No 14 RS-232C Baud late:38400   |        |
| ▶ 5 Auto thread cut :No 15 TRD. break detect:Normal |        |
| 6 Cut at jump data :3 16 Convert cap :No            |        |

### **MACHINE SETTINGS**

### Detailed explanation of machine settings

#### 13 Width data all

This function adds additional width to all satin stitches in a design.  $\overrightarrow{P}$  12-3 This is otherwise set in the "Settings" function, in which case any changes made to the setting from this screen will have no effect.  $\overrightarrow{P}$  12-3

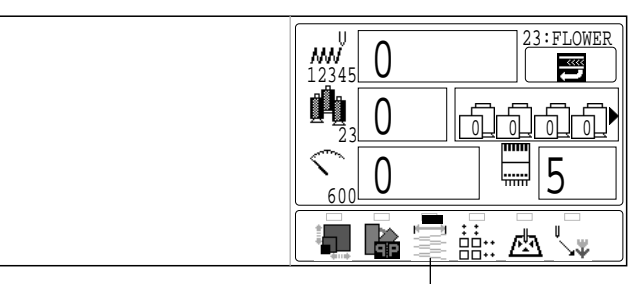

The "Width adjustment" icon will be turn turn blue.

#### Connecting to a PC by Serial or USB connection

This embroidery machine will allow you to read design data from a connected PC. A Serial cable or a USB cable can be used for the connection.

#### **Serial connection**

Connect the serial cable between the serial port (RS-232C) of the machine and the serial port of the PC.

### CAUTION: To avoid problems.

Make sure that power source of machine and PC are off when connecting serial cable.

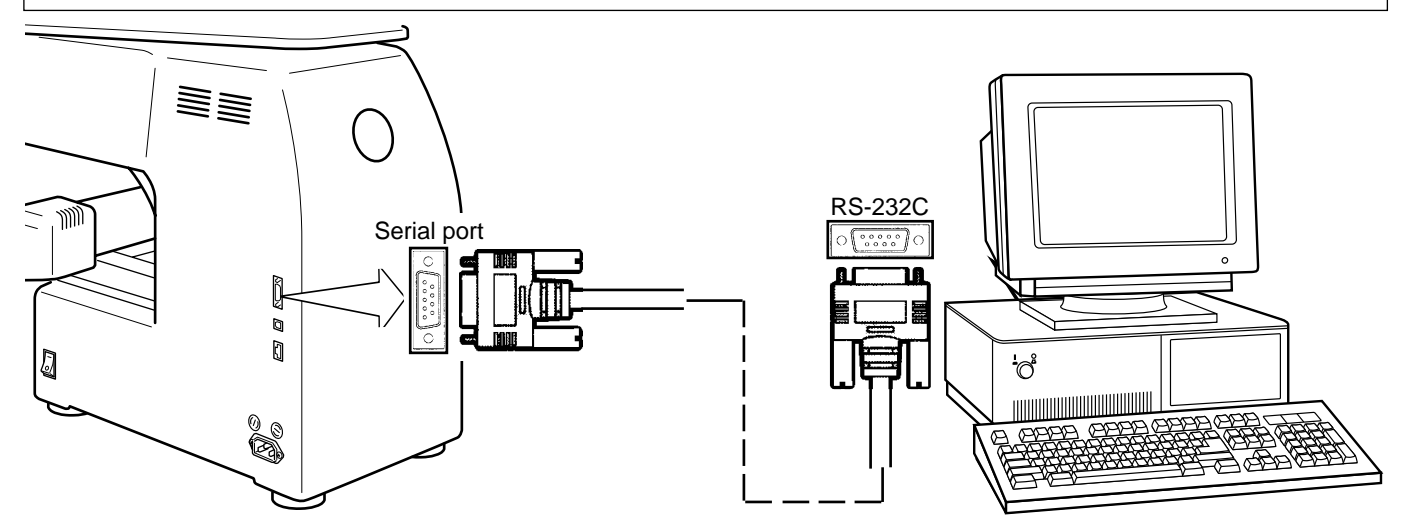

#### USB connection (based on the USB 1.1, 2.0)

Connect by USB cable between USB port of the machine and USB port of the PC.

When you connect the USB cable, make sure that the machine is powered and set into drive mode (lamp will be green), and that the PC is also turned on.

After recognizing USB in your PC, start-up the "Happy Link".

Please refer to instruction book of "Happy Link" for more precise information.

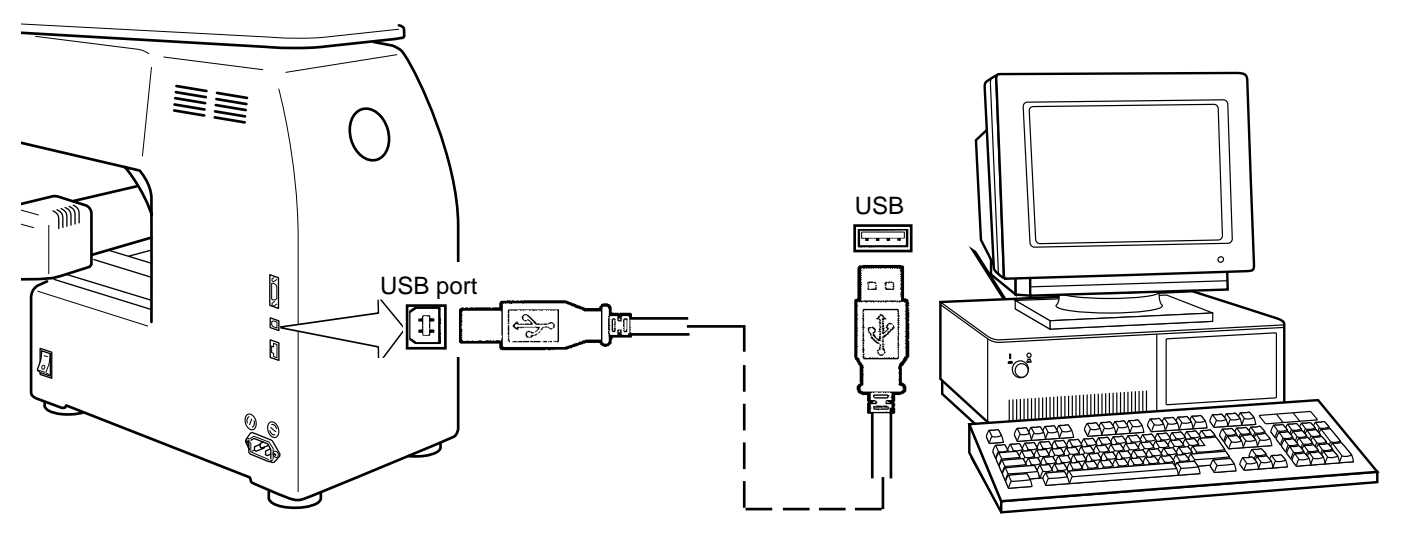

#### Reading embroidery pattern data from the PC

Designs can be transferred to the machine along with some functions by using the "Happy Link" software.

Please refer to the "Happy Link" software manual for instructions.

#### Read embroidery pattern data

Read the pattern to be embroidered from the memory media.

These types of memory media can be used. This machine is able to read different kinds of memory cards, which are generally used for digital cameras. Compact flash card •Smart media card Memory stick •SD card USB memory

Capacity of memory media has to be over 16MB. This machine doesn't correspond if the capacity of memory media card is under 8MB.

■ If you initialize the memory media with your PC, please proceed with FAT format form. Proceed with FAT 32 format in case of memory media is over 1GB.

This machine doesn't correspond if the memory media is initialized by electrical appliances (Ex. digital camera) exclude PC.

#### **Note for using Memory Card:**

It is only possible to use only memory cards (compact flash card, smart media card, memory stick, SD card) which are inserted into a PCMCIA card adapter.

If you use a LAN or PCMCIA card other than those than noted above, it is possible to damage the machine.

#### Handling note of Memory Cards and USB memory.

Do not bend, drop, disassemble, charge or heat the memory card and USB memory. Keep away from humidity or direct sunlight.

#### Inserting memory cards:

- 1. Insert the memory card into its PCMCIA adapter.
- 2. Insert the PCMCIA card adapter all the way into the memory card slot of the machine. The Eject button will come out.
- 3. Read embroidery design data according to following "Memory card reading" in the next section.

#### **Removing memory cards**

- 1. Check that the "Do Not Remove" icon is not showing and press the eject button. Pull memory card and adapter all the way out.
- 2. Handle the memory card carefully.

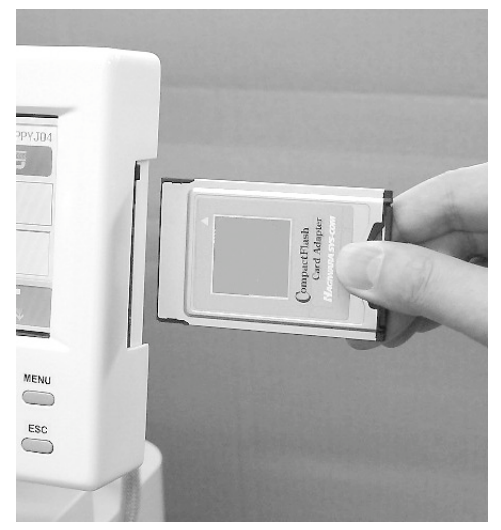

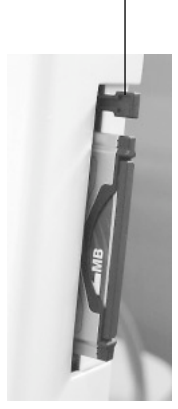

**Eject Button** 

Do Not Remove media

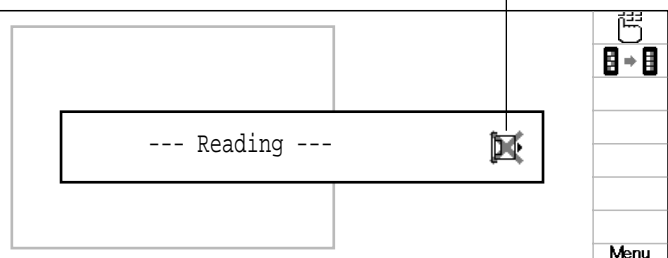

#### To insert a USB memory

- 1. Insert the USB memory all the way into the USB memory port of the machine (right side of controller).
- 2. Read embroidery design data according to following "Memory card reading" in the next section.

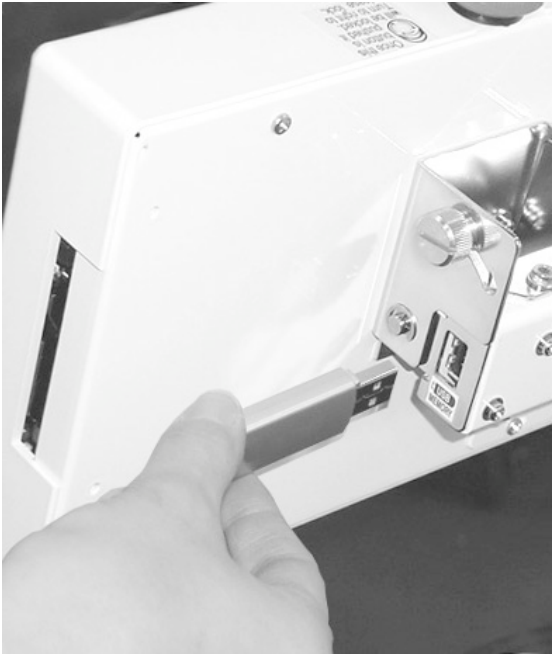

#### To remove a USB memory

- 1. Please check that the "Do Not Remove" icon is not shown.
- 2. Please handle USB memory carefully.

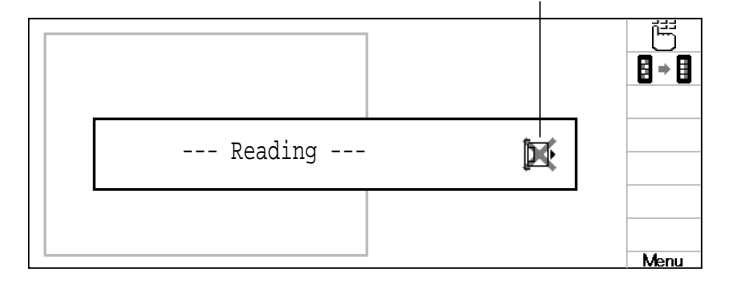

5-5

Do Not Remove media

#### Memory media reading

- 1. Insert the memory card into the machine as described in "Inserting memory cards".
- 2. When the machine is stopped, press (MENU) and Select "READ" with ().
- 3. Press the (SET).

Section for select of memory card reading and USB memory reading.

- PATTERN SETTING NEEDLE READ OPTION ∎₽≥≋ 🐺 🗊 🚑 🔬 🏟 📐 本人: POSITION Ţ 8 ÷ 8
- 4. Select memory card or USB memory with
- 5. Press the (SET).

Indicates pattern data of the memory card.

Memory card removal is prohibited Pattern data in the memory card or machine can be destroyed if you remove the memory card at this time.

- TAP : HAPPY DST : Tajima DST DSB : Tajima (Barudan) DSB DSZ: Tajima (ZSK) DSZ EDR FDR : Barudan (style 30) MEL : Melco (type 320K) MEL EXP : Melco (type exp)
- EXP ZSK : ZSK
- 🕅 DAT : Barudan (style 32)
- 6. Select pattern with

Display can be scrolled by pressing ( ) left and right when there is a white part on the scroll display.

Before writing, check that there is more remaining space than the number of stitches that are going to be written.

If there are more stitches than remaining space, you may need to delete some designs to make room for the new patterns.

Memory card removal is prohibited

--- Serch pattern ---区 The designs new ID number in Free memory the machines memory. Free:654321 Id:23 ANIMAL

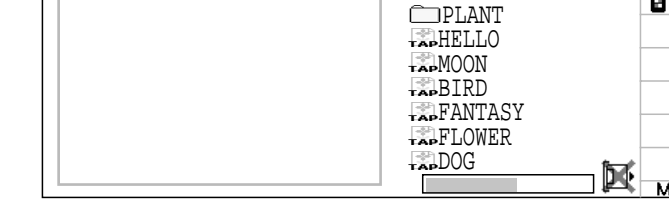

Folder : Contents of folder will be displayed when

you select this icon and press (SET).

E Return : Once you move into the folder, this icon will be displayed at the top of the list.

You will be able to move off from the folder by select this icon and press (SET). You will be also able to move off from the folder if you just press (ESC).

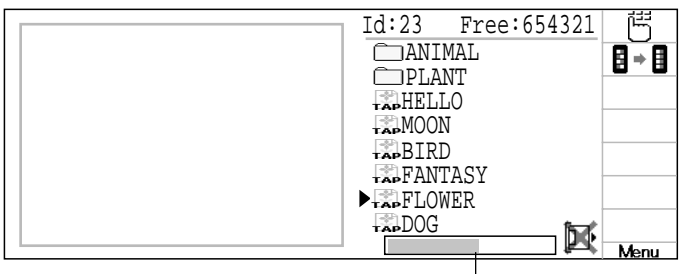

Scrolling display

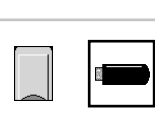

Menu

8 ÷ 8

#### 7. Press the **SET** button.

Once design is read, enable to read next design continuously.

If you wish to read another design, continue to follow the items in step 4.

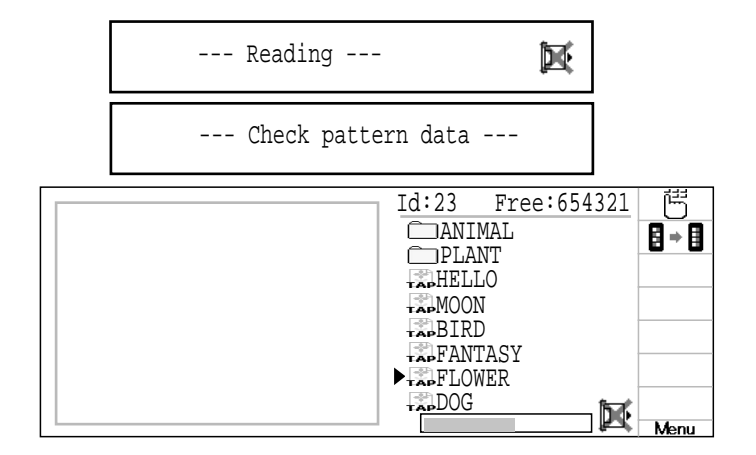

5

| By pressing ESC, enable to move off from the folder ( is shown at the top of the list)                      |
|----------------------------------------------------------------------------------------------------|
| or enable to move back to MENU ( is not shown at the top of the list).                                      |
| Even if you are inside the sub-folders,<br>enable to back to MENU directly by holding<br>down the $(ESC)$ . |
| Press ESC to return to Menu mode.                                                                           |

#### How to select patterns from memory

To select an embroidery design previously stored into the machine memory.

1. When the machine is stopped, press (MENU) and Select "PATTERN" with ().

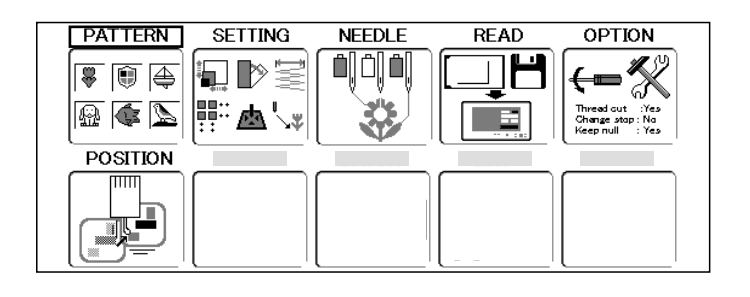

2. Press the SET.

The display indicates the current pattern. The left side of display shows the number, name and details for the current pattern.

- M Number of stitches
- Number of Color change number
- 1 Height
- ⊷ Width
- Size between start point and the top of pattern
- Size between start point and the bottom of pattern
- Size between start point and the extreme right of pattern
- Size between start point and the extreme left of pattern
- 3. Select pattern data with ( and press

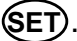

This pattern will be selected.

Press **ESC** to return to Menu mode. Press **ESC** once again to return to Drive mode.

Q 07FLOWER ß 10550 1500 5  $\Diamond$ 89.9 72.6 MOUSE EMBLEM RC\_CAR BIRD INSECT 66.4 23.5 33.1 æ 24 ABC⇒DEF 39.5 ₩. PENGUIN UMBRELLA DOG PALMTREE

Scrolling display

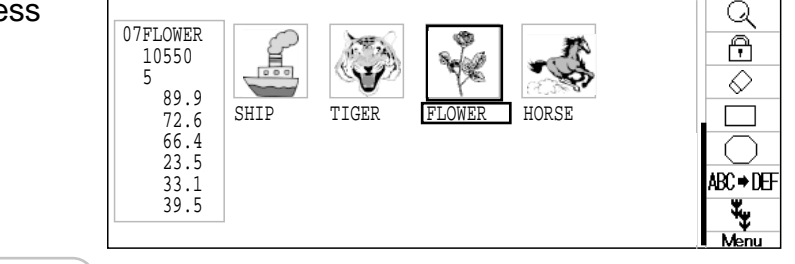

#### Erasing patterns from memory

This is to erase an unnecessary design data from the machine memory.

Pattern data cannot be erased if the lock is set.

1. When the machine is stopped, press (MENU) and Select "PATTERN" with ().

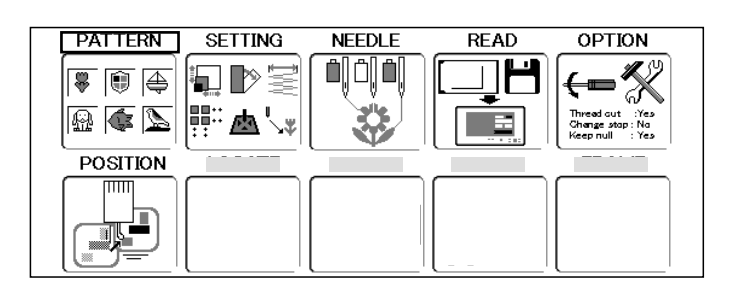

15/50

RC CAR

Ŀ

UMBRELLA DOG

BTRD

EMBLEM

SAN

MOUSE

PENGUIN

2. Press the (SET).

| 3. | Press $(MENU)$ and select $($ from right |
|----|------------------------------------------|
|    | submenu with 💓.                          |

4. Press the **SET**).

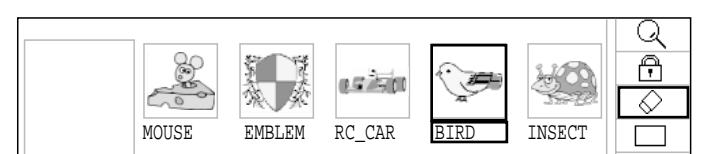

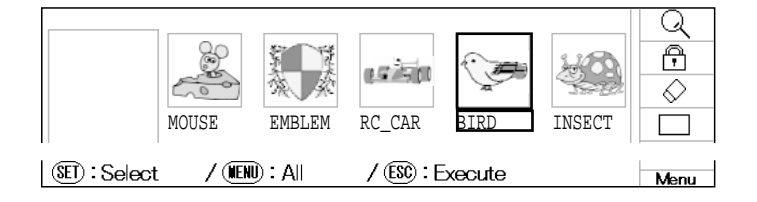

5. Select desired pattern data with ().

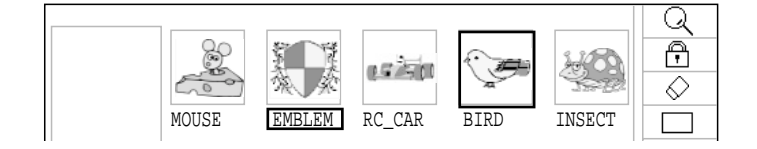

6. Press the (SET).

"[" will appear left of the pattern name. Make will be cleared by press it again. To erase the other data, repeat steps 6 and 7.

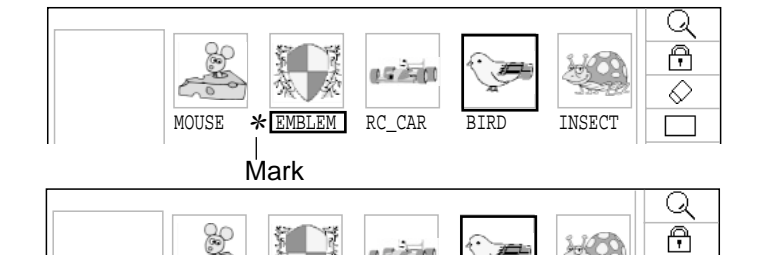

a Guicie

BIRD

Example : when you selected plural designs

\* EMBLEM \* RC CAR

MOUSE

INSECT

 $\Diamond$ 

Q A

 $\Diamond$ 

ABC⇒DEF

₩,

INSECT

PALMTREE

Scrolling display

7. Press the ESC.

Showing number of delete design(s)

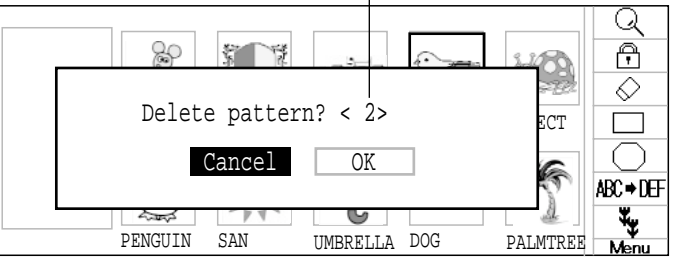

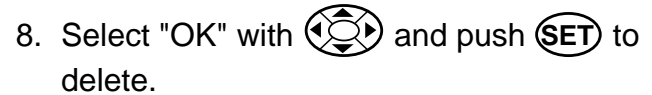

The item will be deleted. To delete other patterns, repeat steps 3 to 8.

Press **SET** to cancel the delete. The display will return to step 2.

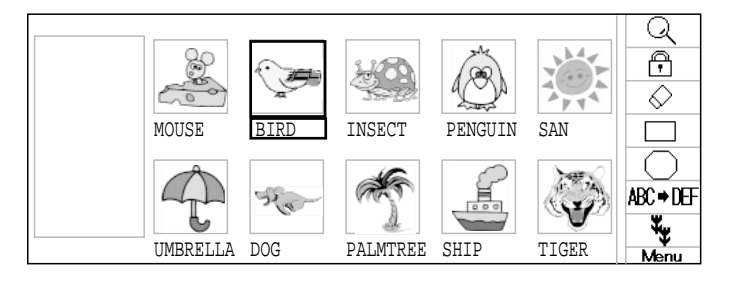

Press **(ESC)** to return to Menu mode.

Press **(ESC)** once again to return to Drive mode.

#### Erasing all designs

This deletes all the memory pattern data in the machine at once.

🗗 Pattern data cannot be erased if the lock is set.

1. When drive lamp is on with green color,

press (MENU) and Select "PATTERN" with

| <b>()</b> . |
|-------------|
|-------------|

2. Press the SET.

- Press (MENU) and select () from right submenu with ().
- 4. Press the SET.
- 5. Press the MENU

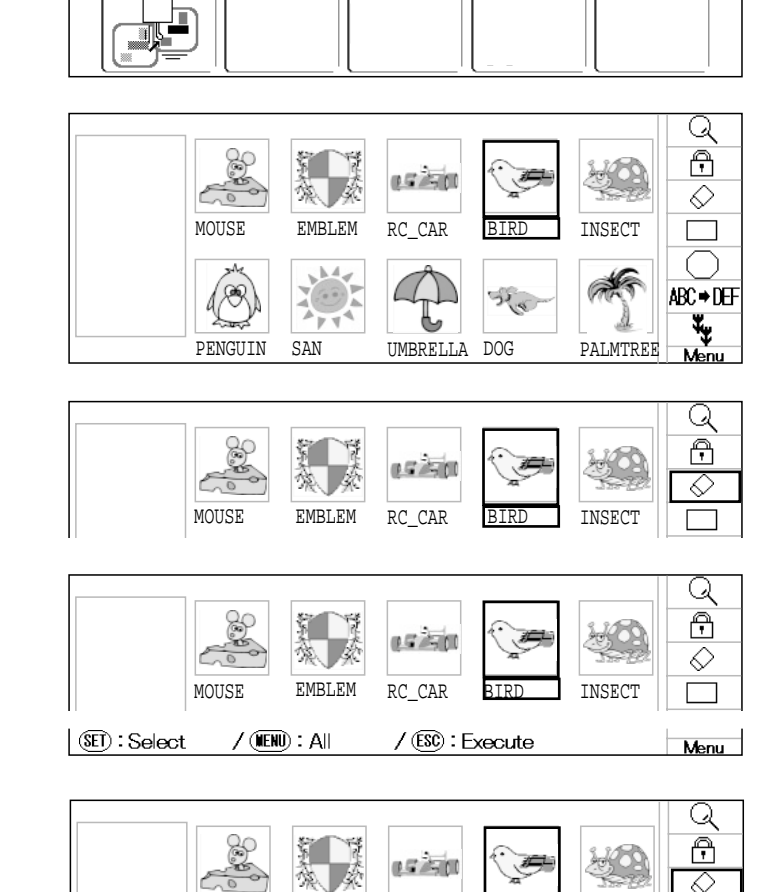

SETTING

<u>∭</u>™ <u>™</u> / , ,

PATTERN

🐺 🗊 🚑

🚇 🔹 📐

POSITION

NEEDLE

READ

۲

OPTION

"\*" is added to all the memory pattern data.

\* EMBLEM \* RC CAR \* BIRD

\* MOUSE

#### Showing number of delete design(s)

\* INSECT

6. Press the **ESC** 

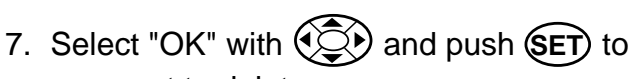

carry out to delete. All the data will be deleted and the display will return to MENU.

Press **SET** to cancel the deletion. The display will return to step 2.

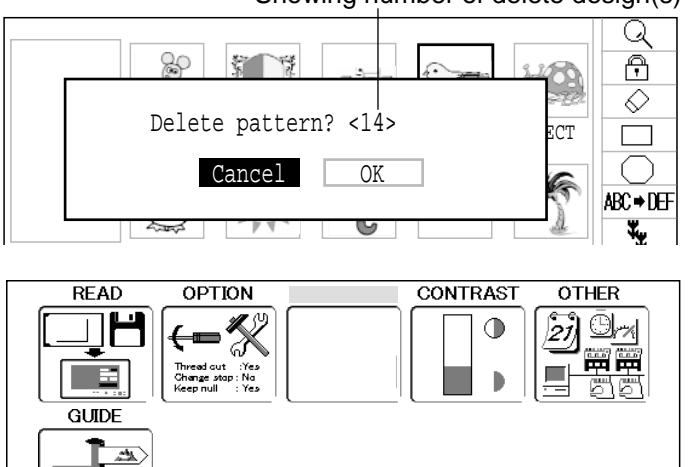

MENU while all the patter data is being erased.

# **NEEDLE BAR SELECTION**

For each color change in a given pattern, the needle number loaded with the correct color thread is assigned by the operator. When this is set, the machine automatically changes to the programmed needle when the design reaches that point in the course of sewing the design.

T You can not setting "NEEDLE" for selected "LOCK" design.

Please release "LOCK" from design. 11-1

1. When the machine is stopped, press (MENU)

and Select "NEEDLE" with

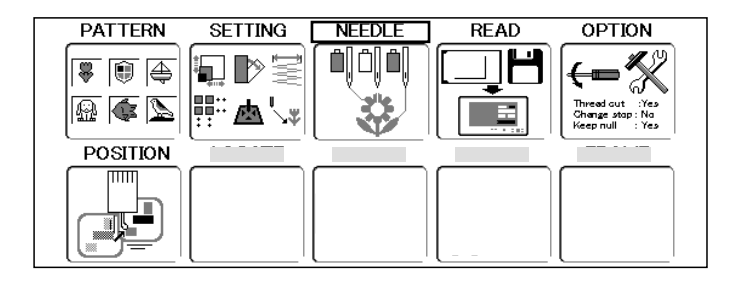

2. Press the (SET).

The left side of the display shows the number, name and details of the current pattern.

- M Number of stitches
- 🕑 Angle
- P Convert
- Number of Color change number
- 1 Height
- ⊷ Width

change number.

- + Size between start point and the top of pattern
- Size between start point and the bottom of pattern
- Size between start point and the extreme right of pattern
- Size between start point and the extreme left of pattern

pattern data display portion.

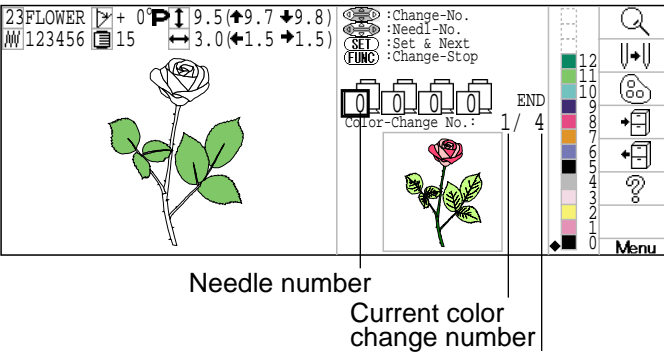

Number of color change number

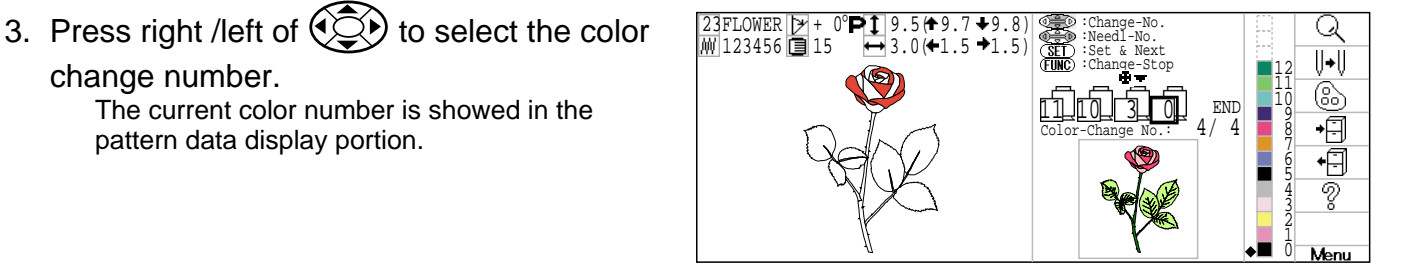

4. Press up/down of ( to select the needle number.

The current color number is showed in the

The setting is fixed.

When  $\blacksquare$  = is displayed at right side of the needle number, frame out is set. P 12-E

For return to main menu press right of to select END and press (SET) or Press (ESC). Press (ESC) once again to return to Drive mode.

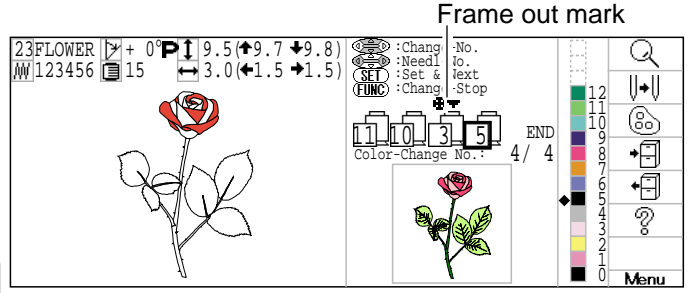

# **NEEDLE BAR SELECTION**

### **Color change stop functio**

When a color change stop is set to a color change number, the machine will stop after it finishes sewing the marked needle number, then following message will be shown: When you wish to start again, Press the **START** button.

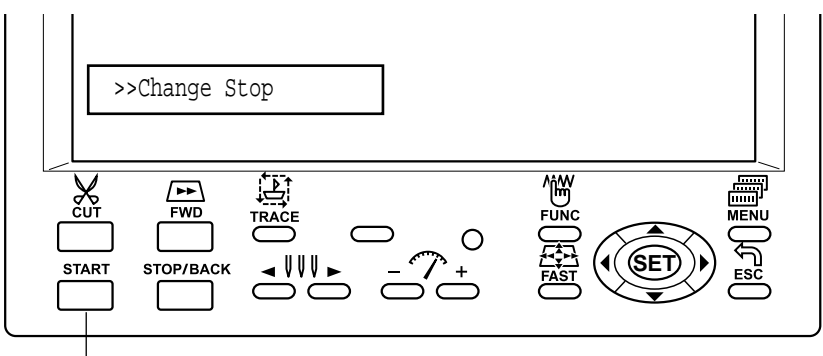

Start button

1. When the machine is stopped, press (MENU) and Select "NEEDLE" with

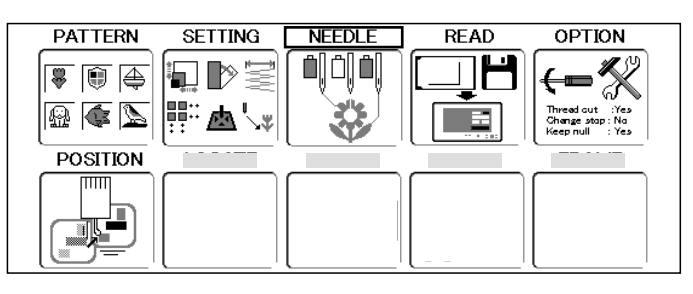

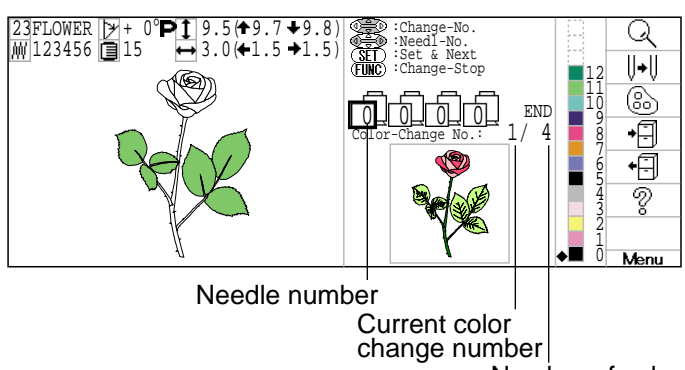

change number

2. Press the (SET).

The left side of display shows the number, name and details of the current pattern.

- M Number of stitches
- ▶ Angle
- P Convert
- Number of Color change number
- 1 Height ⊷ Width
- Size between start point and the top of pattern
- Size between start point and the bottom of pattern
- ➡ Size between start point and the extreme right of pattern
- Size between start point and the extreme left of pattern

3. Press right /left of ( to select the Color

change number.

The current color number is shown in the pattern data display portion.

4. The color change stop function is set by pressing (FUNC).

The function is also cancelled by the (FUNC). The setting is fixed.

Color change stop function cannot be used if there is (Frame out) indication at right side of needle no.

Please cancel at Frame out setting. P 12-E

For return to main menu press right of to select END and press (SET) or Press (ESC). Press (ESC) once again to return to Drive mode.

Frame out mark

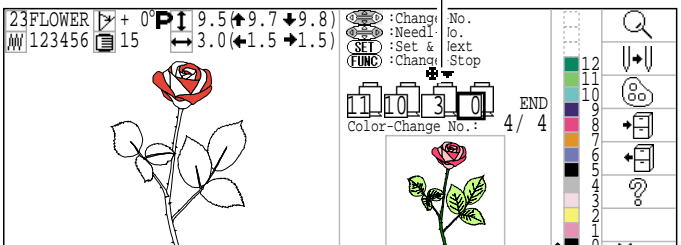

#### Color change stop symbol

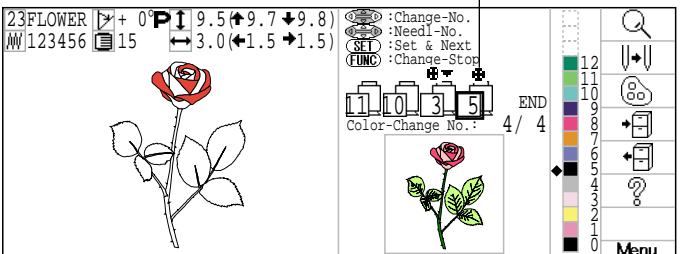

Number of color

Please attach the frame base to the carriage when you wish to use a tubular embroidering hoop. Please remove it in the reverse order of installation.

1. Move the carriage to the position as shown

by pressing the "Up" or "Down" () on the control box.

Left side of display shows the size of pattern data.

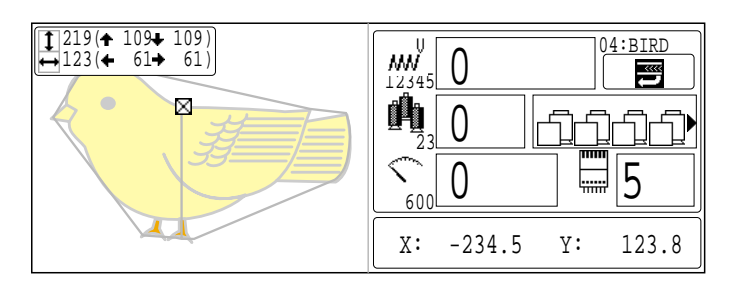

2. Move the fixing base to the approximate center of carriage (left to right) using the

"Left" and "Right"

3. Place the frame base on the carriage guide and tighten the knob bolt on the tubular arm holder completely.

Move the frame base right or left when it is hard go to the knob bolt.

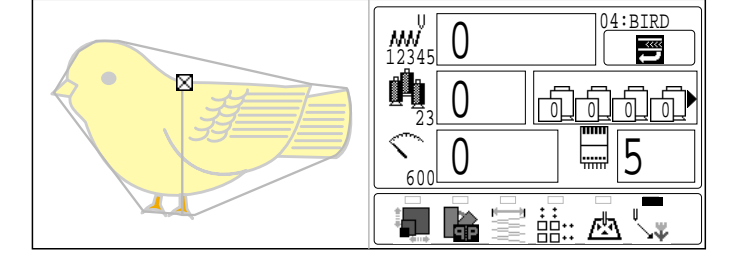

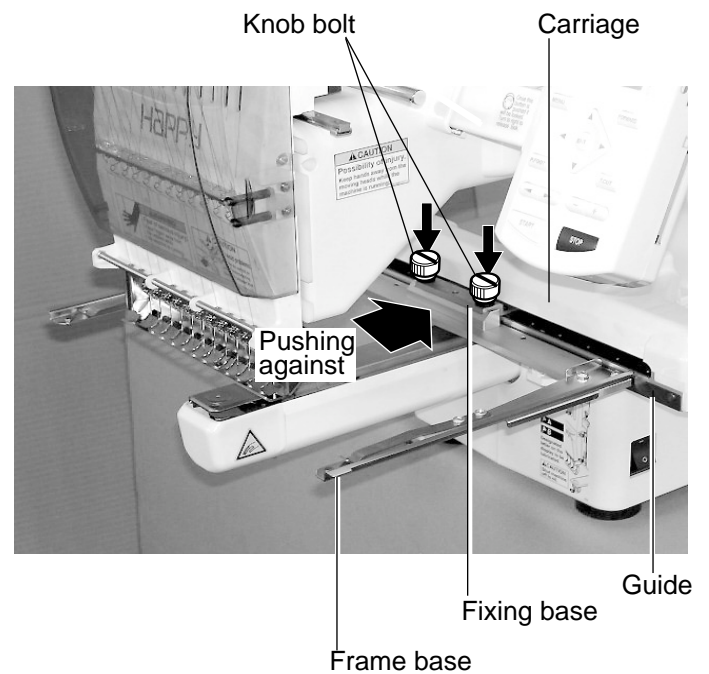

#### How to hoop

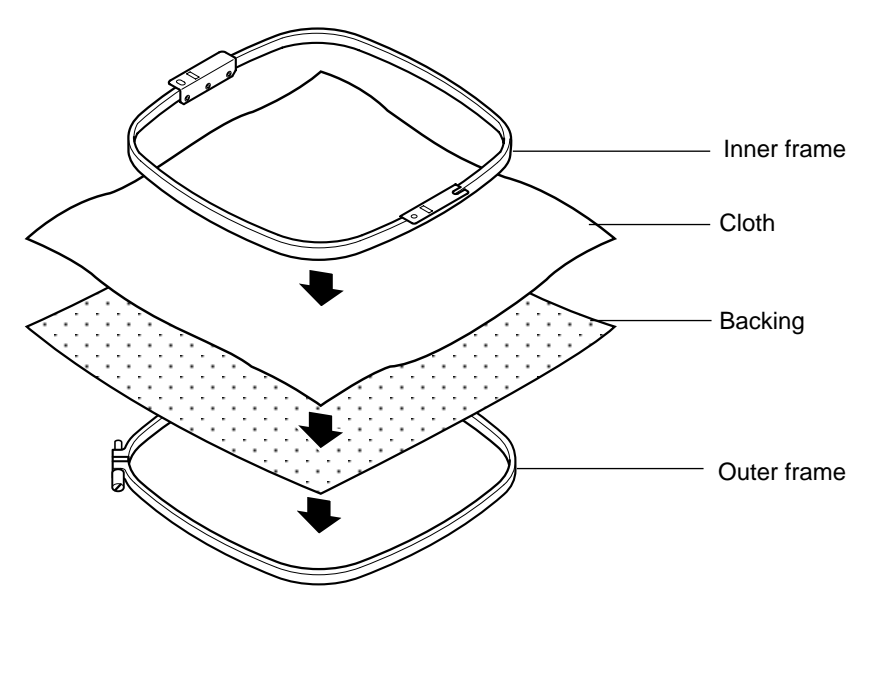

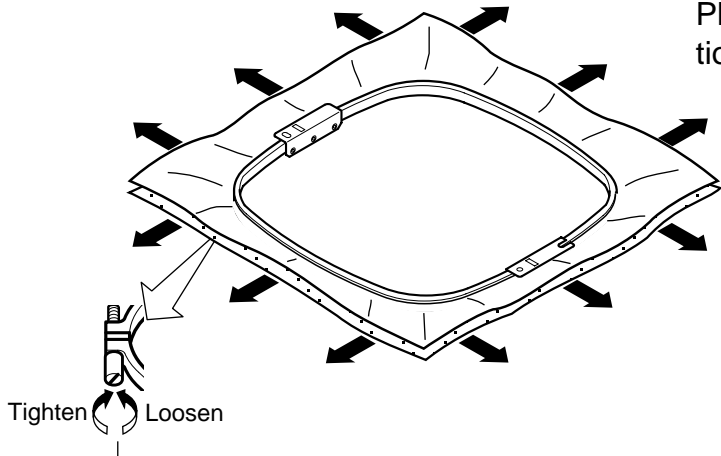

Please <u>smooth the embroidery cloth</u> in all directions, but do not stretch it.

Please smooth the embroidery cloth before tightening.

### Putting the hoop on the machine

1. Move the frame base to the approximate center position before inserting the tubular embroidering frame.

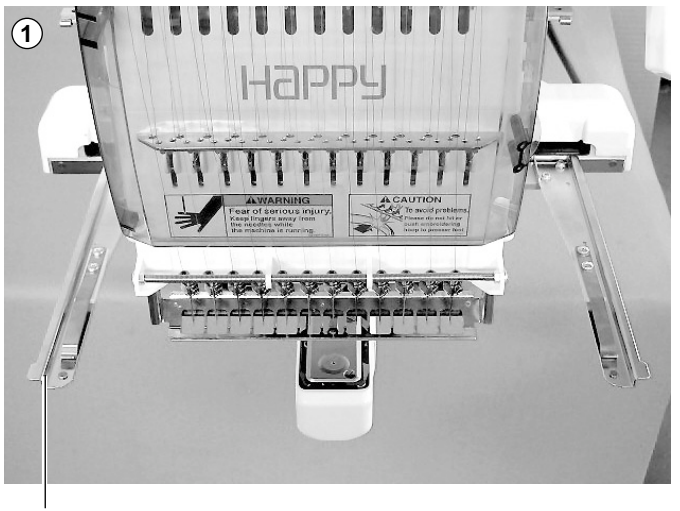

Frame base

- (2) Holder Holder וחמואאר Émbroidering hoop Positioning pin Positioning pin Positioning hole
  - Positioning hole

2. Insert the embroidery frame.

Make sure that the holder pins are inserted into the positioning holes of the frame base on each side.

### .

Move the frame to the original point with the
 C

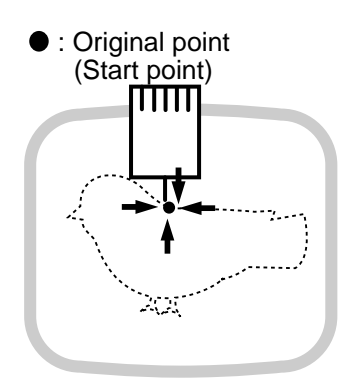

2. Press the TRACE.

The embroidering frame moves for the design trace.  $\mathbb{P}$  14-5

Make sure that the pressure foot and needle do not touch the frame.

If you keep pressing the **START**, the machine will discontinue tracing and move to the original point to start embroidering.

Go on to step 4 if you want to start embroidering without tracing.

3. The display will show ">>Trace end" and the embroidery frame will stop moving.

The embroidering frame has moved to the first stitch point of the pattern.

- 4. Press the START. The embroidery will start.
- After finishing your design, the display will show ">>End" and the machine will stop. The embroidery frame returns to the original point automatically if the auto origin function has been activated.

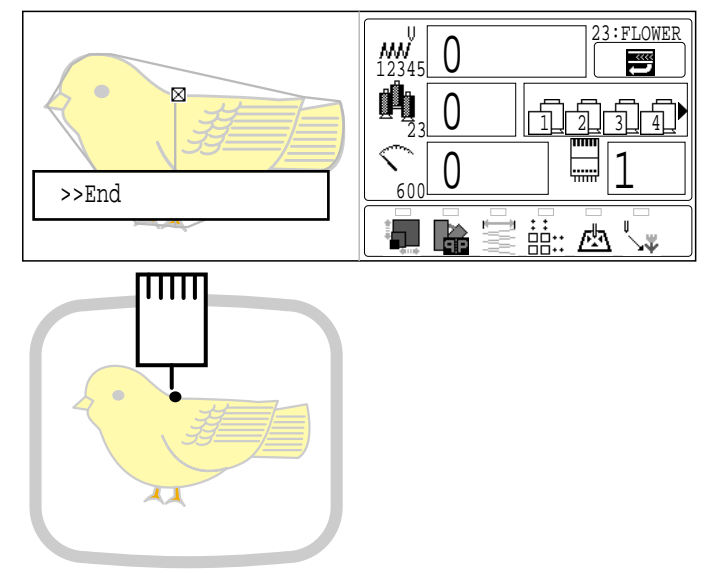

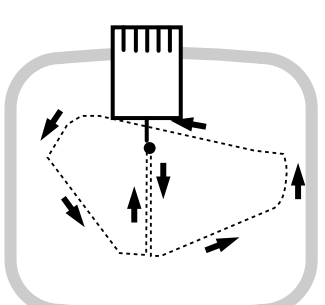

You can confirm outline trace and the position of the design.

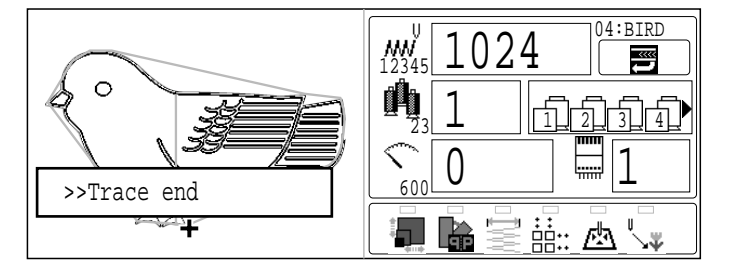

#### Changing the needle plate

You need to change the needle plate when you embroider a cap.

1. Remove the set screw (2 pieces) by offset driver and remove the needle plate.

- 2. Put the needle plate for cap on the bed and tighten with the set screw.
- 3. Loosen the set screw (upper side) of pressure foot and unscrew the set screw (lower side).

4. Press up the pressure foot and tighten set screw (upper side) and tighten set screw (lower side) as it shown in the diagram.

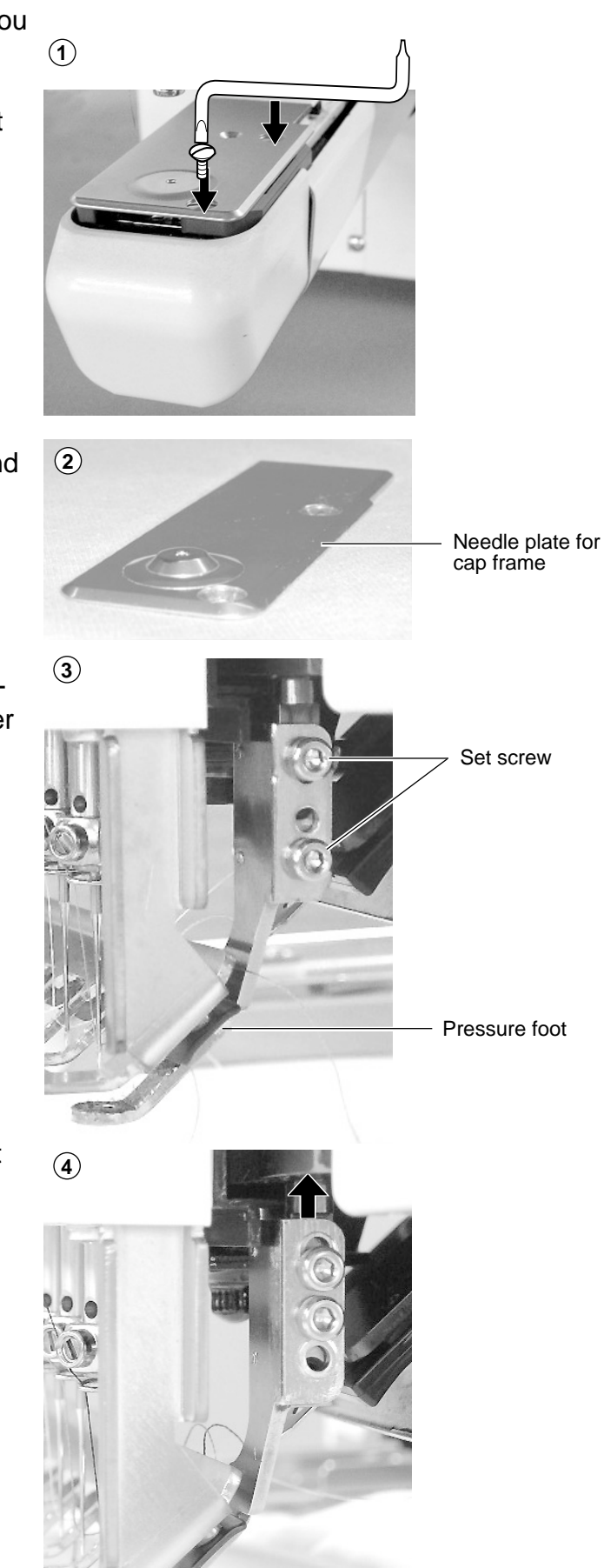

#### Installing and removing the cap drive frame

You need to install the cap drive frame into the carriage when you embroider a cap. Please remove by reverse order of these step.

- 1. When the machine is stopped, press (FUNC) w Frame position ŝ 0 Set Тор 0Å1 Origin Log-in Turn-off ii: 四 2. Select "Frame position" with () and w <u>....</u> press (SET). Ľ۵, Frame move! **CAUTION: To prevent accidents.** The frame moves quickly. Keep hands away from the frame. 3. Select "Center" with () and press SET). The embroidery frame will move to the center .
- 4. Turn on the power switch.

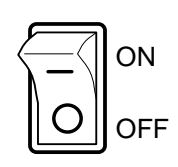

5. Hold the arc guide by hand and the rail bracket has to be faced downward, then install into the bed as showing picture.

When you hold the cap drive frame assembly, be sure to hold it by the guide.

If you hold the rail bracket, your fingers will be pout between the rail bracket and the rail bracket rotary cylinder and rail bracket can get out of place.

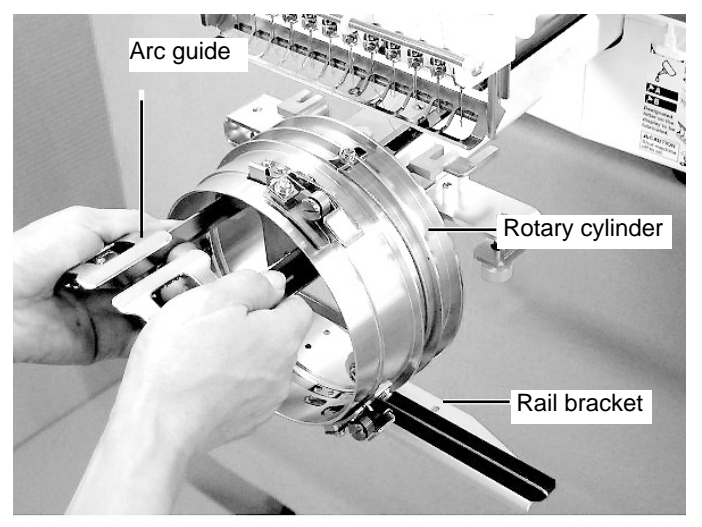

Move the cap drive frame backwards away from you and rotate the rotary cylinder until the rail bracket is upward as shown at right.

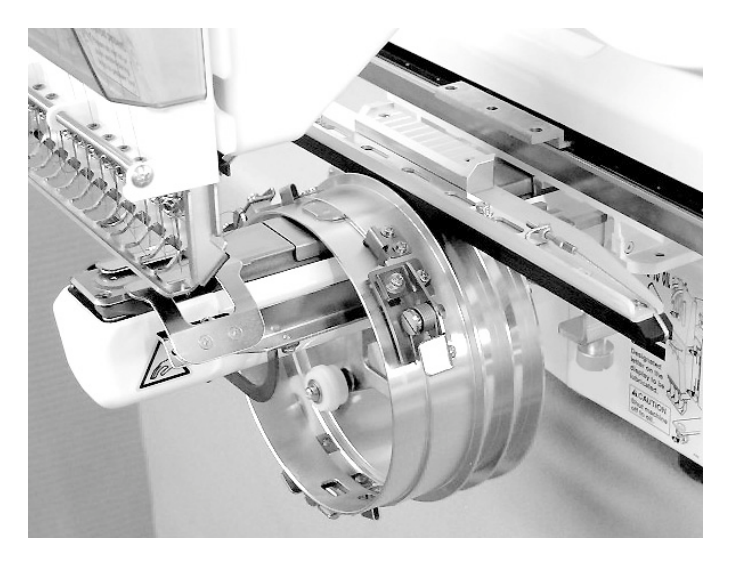

7. Move the cap drive frame in the direction of the arrow, adjust right-and-left mount base to carriage arm and fix them by knob bolts.

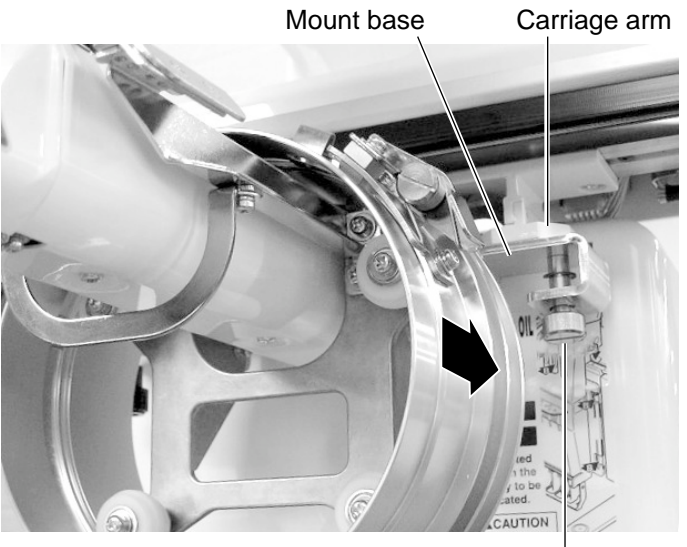

Knob bolt

8. Fix the rail bracket to fixing base by knob bolts.

You can move the fixing base right or left when it is hard to get to the set screw.

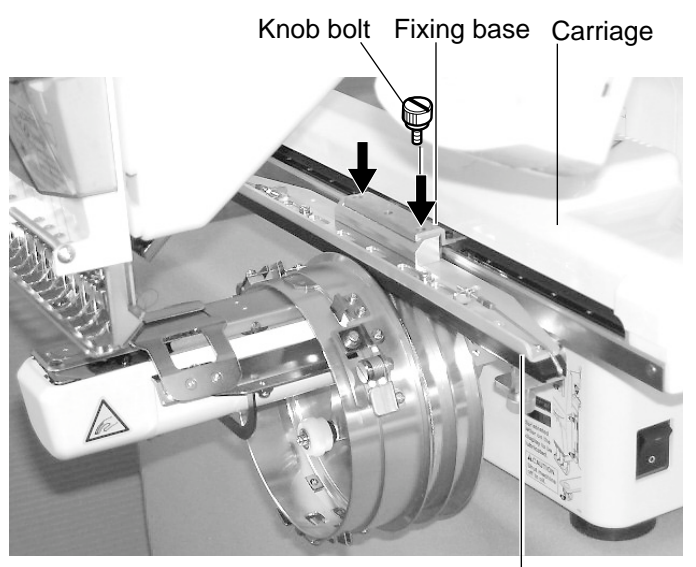

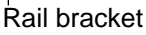

### 7-3

9. Turn on the power switch.

10.Press the SET).

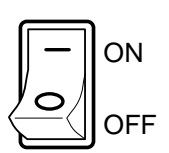

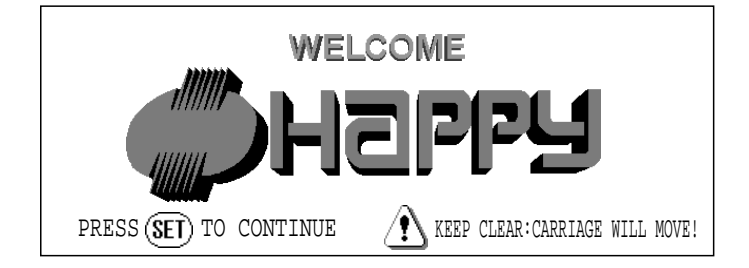

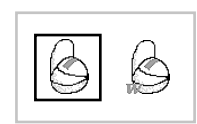

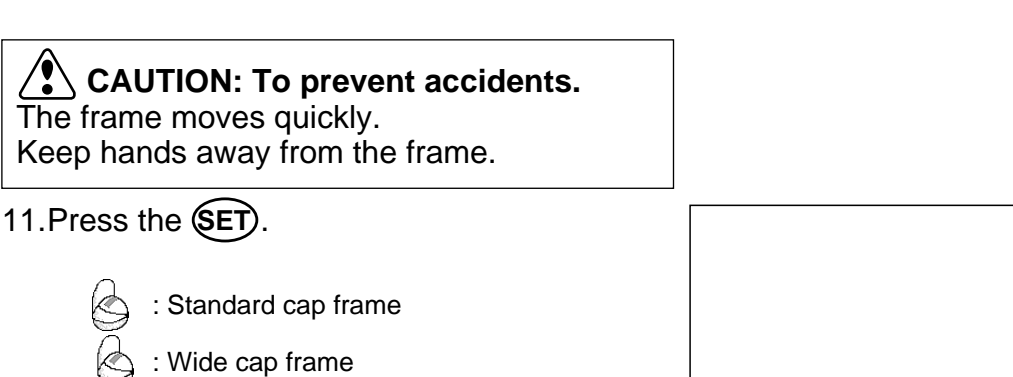

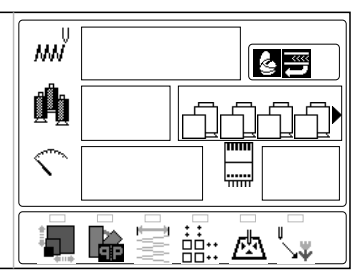

The embroidery frame will move to the center automatically.

Icon of (Normal cap) or (Wide cap) will be shown in the upper right corner of the screen. Then Cap Mode will be set.

#### Normal cap frame

#### Adjustment

When you hoop a cap on the cap frame, please adjust in the following manner:

 Adjust position of clamp support to the height of the cap. (Fig. 1) Adjust the height by removing the inner screws at left and right.

> If you adjust position of clamp support and shorten distance H, embroidery area will be reduced in Y direction (depth).

 Adjust the clamp to fit the clamp support. (Fig. 2) Loosen wing nuts at left and right to adjust.

 Adjust up and down position of the hook according to the thickness of the cap to adjust clamp tension. At this moment, the hook should open and close without feeling too tight.

(For adjustment, proceed to procedure 5 below).

Use the wing nuts for adjustment. (Fig. 3)

If the hook is extremely tight, it will damage the cap frame permanently.

4. Put the cap frame without a cap to cap drive on the machine.

(Please refer to operation 8 "Hooping caps" on next page for mounting).

At this time, adjust so that guide on cap drive frame doesn't strike clamp support and gap is reduced as small as possible. Remove screws at left and right to adjust. (Fig. 4)

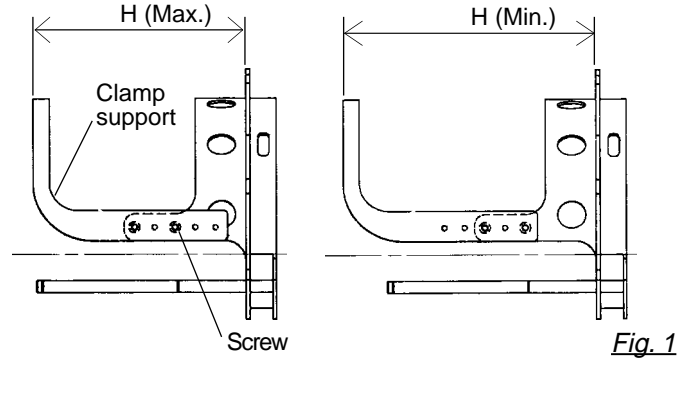

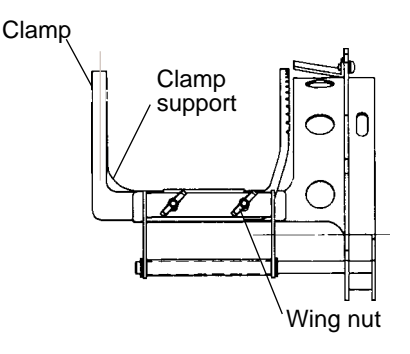

<u>Fig. 2</u>

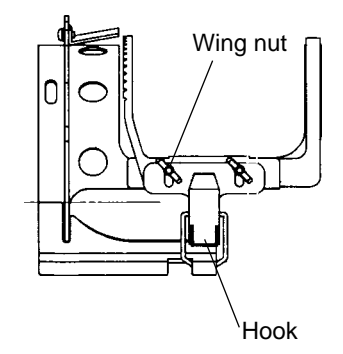

<u>Fig. 3</u>

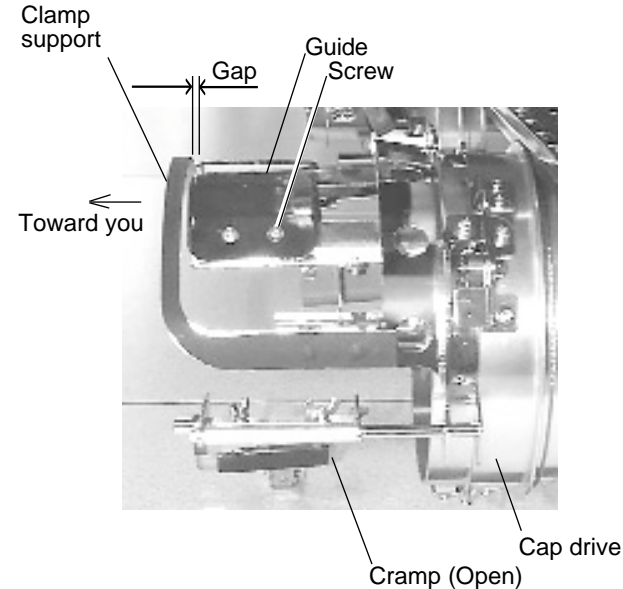

<u>Fig. 4</u>

### **Hooping caps**

- 1. Place cap stretcher securely on a sturdy work bench.
- 2. As shown in Fig. 5, hold cap frame with both hands and place on cap stretcher. By pushing locking levers at 2 places with fingers, place cap frame so that center guide of cap stretcher fits in concave area of cap frame.

Confirm that the cap frame is securely placed on cap stretcher.

- 3. As shown in Fig. 6, open clamp and keep open to the right.
- 4. Turn the sweatband of the cap inside out a slide onto the cap frame as shown.

Place it so that the edge of the sweatband contacts the flange of the cap frame.

Please place one or two sheets of nonwoven fabric (backing) of standard thickness under unstructured caps.

5. As shown in Fig. 7, pull back part of cap and hook it on the hook and smooth out creases on cap.

At this time, align the center of the cap to the center mark on the cap frame so that notched portion of the clamp fits into the seam of the visor.

6. Latch the hook, taking care not to cause wrinkles in the cap.

> If you can't get rid of wrinkles on the cap, adjust the cap frame again according to "Adjustment" on the previous.

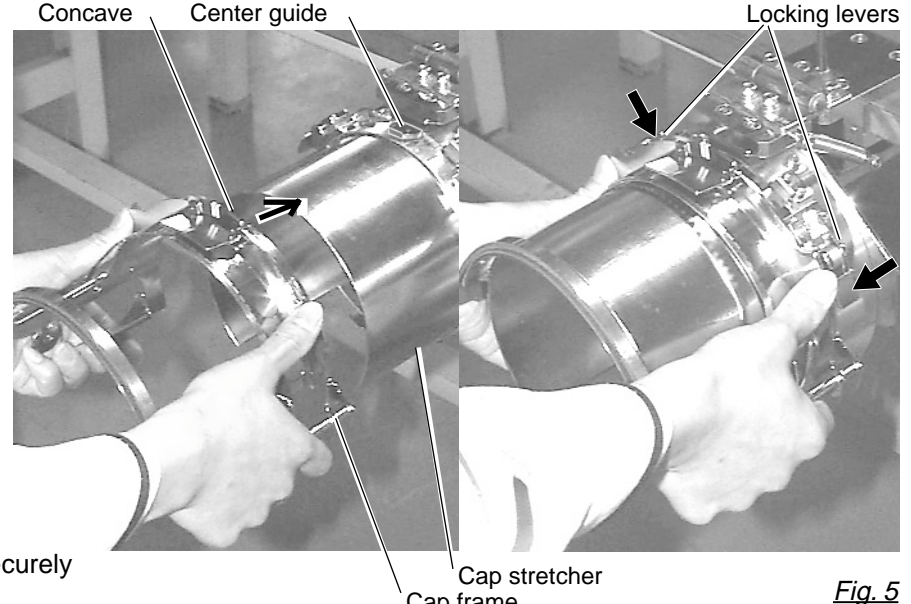

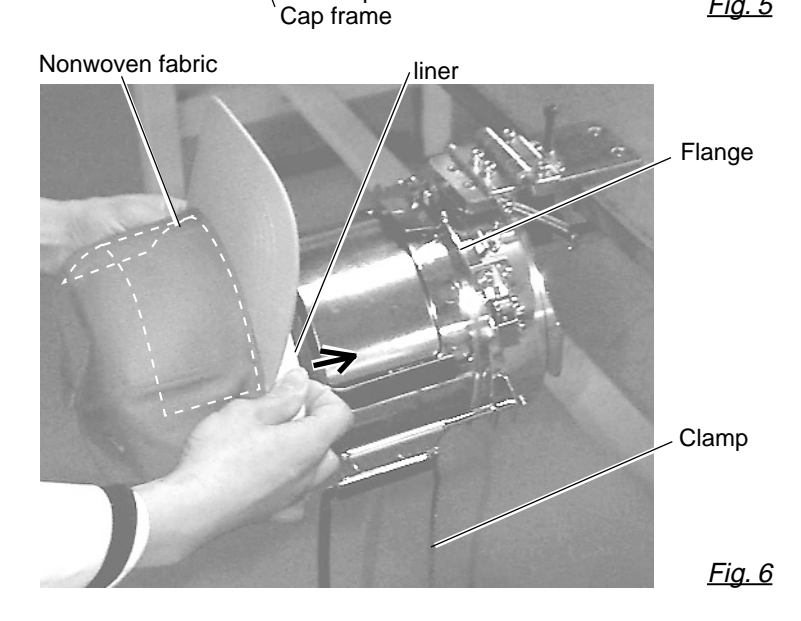

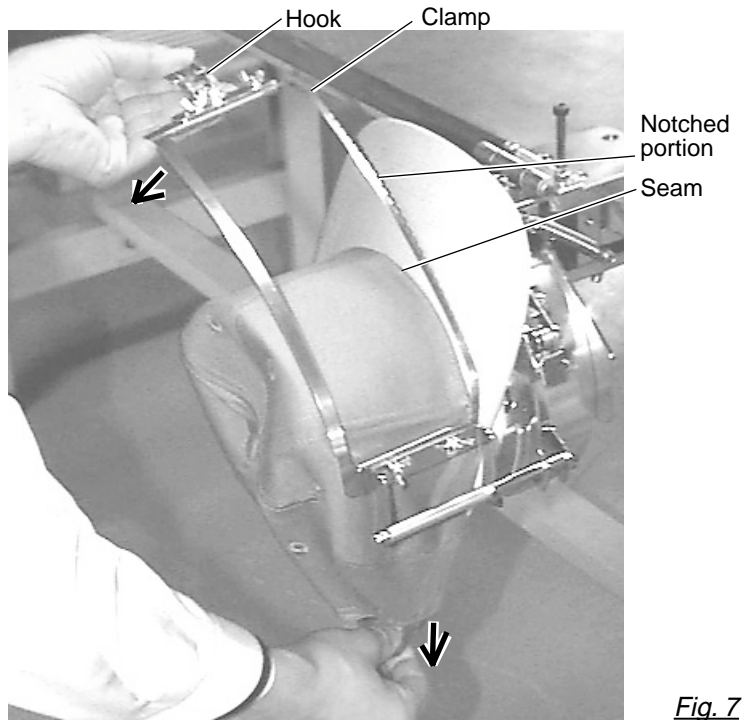

7\_6-CSE201-51

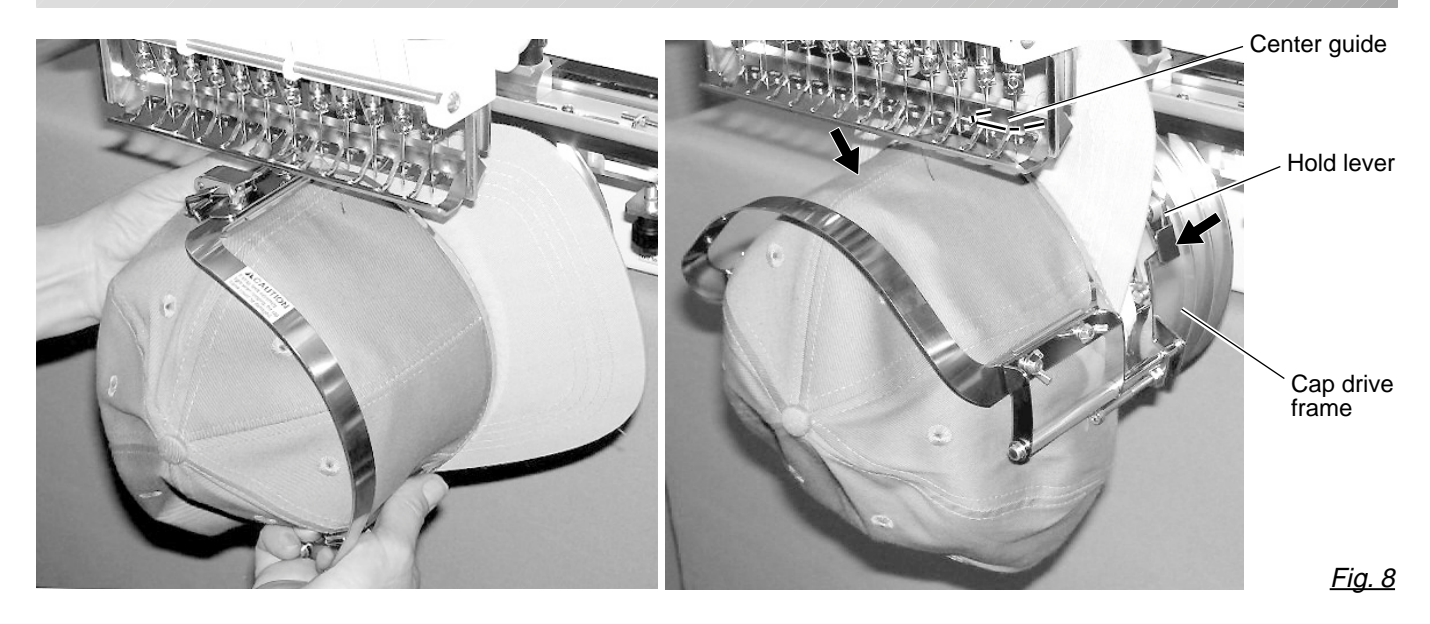

- 7. Remove the cap frame from the cap stretcher.
- 8. As shown in Fig. 8, place the cap frame on cap the drive frame.You will have to rotate the brim of the hat to the side in order to get past the needle case.

Then, push the holder lever in the 2 places shown, and place the cap frame on so that the center guide of the drive frame assembly fits into the cap frame notch.

Confirm that the frame is firmly seated on the cap drive frame assembly without any gaps. If there is a gap between the cap frame or the cap drive holding lever doesn't go into the hole of the cap frame, loosen the set screw on the hold lever for adjustment.

### Wide cap frame

#### Adjustment

When you fix cap to cap hold frame, please adjust in the following manner.

Make sure to do the adjustment of the cap hold frame. If it is not adjusted properly, it may cause the deformity, damage of the cap, damage of the cap hold frame and break of the cap grip. After adjusting the cap hold frame, make sure the cap to be set properly.

 Adjust the length of the cap grip to suit the thickness of the fabric. At this moment, hook should open and close without feeling heavy. (For the adjustment follow the next page "Hooping caps" item 1 to 5.) The adjustment to be done by three adjusting screws. (Fig. 1)

If the cap grip is loose, even after hooked the cap is not fixed tightly and the cap is moving. (Fig. 2)

If the cap grip is too tight, you feel heavy when it is hooked and the grip bites into the cap too much. (Fig. 3)

If you feel hook extremely heavy in opening and closing, there is a case that cap hold frame will lose its shape or damage.

 Adjust the guide position to suit the height of the cap.
 Remove screws at left and right to adjust. (Fig. 4)

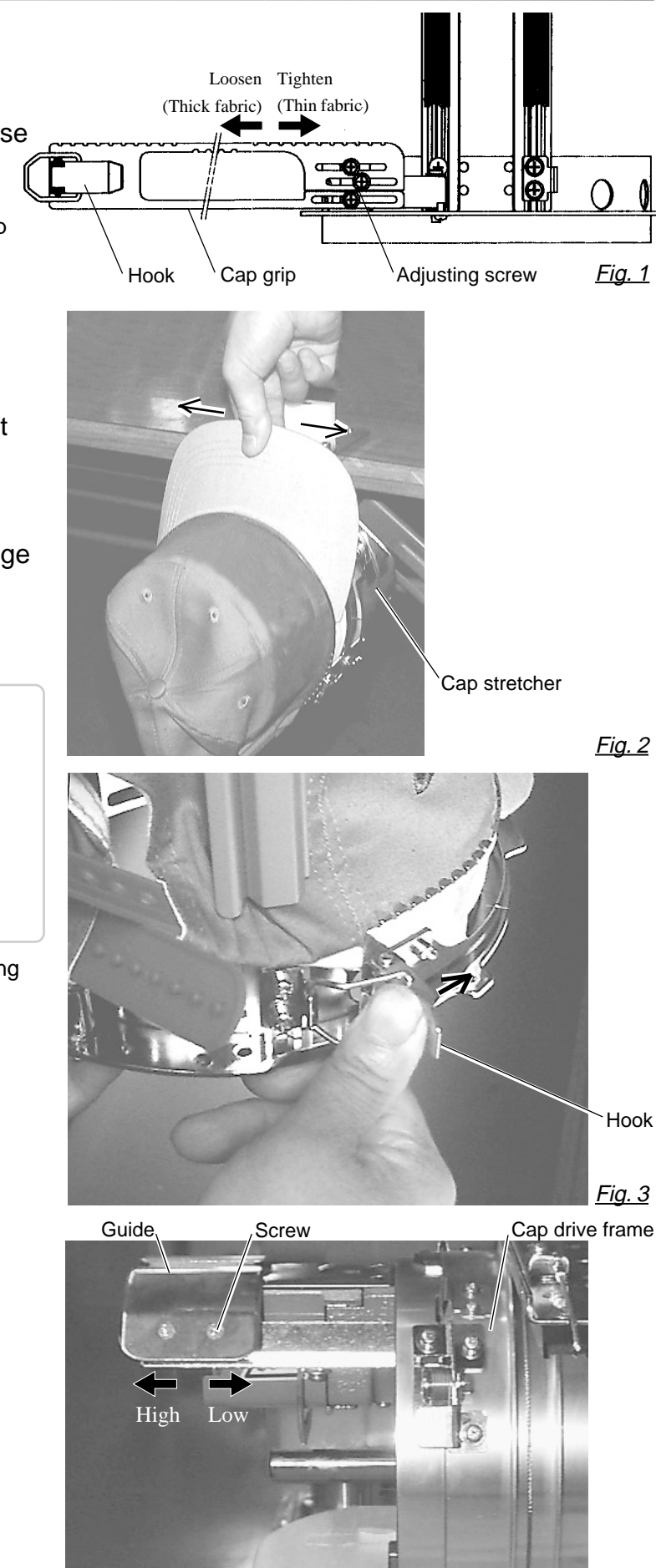

<u>Fig. 4</u>

### Hooping caps

- 1. Place cap stretcher securely on sturdy work bench.
- 2. As shown in Fig. 1, hold cap hold frame with both hands and place on cap stretcher. By pushing hold lever at 3 places in arrow marks with fingers, place cap hold frame so that center guide of cap stretcher gets in concave of upper cap hold frame.

Confirm that cap holder frame is securely placed on cap stretcher without gap.

- 3. As shown in Fig. 2, remove cap grip and keep open to the left.
- Extend fore half of liner inside cap toward outward and place on cap stretcher. At this moment, place it so that tip of liner contacts flange of cap hold frame.

Please place one or two sheets of nonwoven fabric (backing) of standard thickness under unstructured caps.

The length of nonwoven fabric should be some as one of round of cap.

 As shown in Fig. 3, place hook so as to have visor of cap get in gap between cap grips. At this moment, set center of cap to center mark on cap hold frame so that notched portion of clamp gets into seam of visor. Close hook.

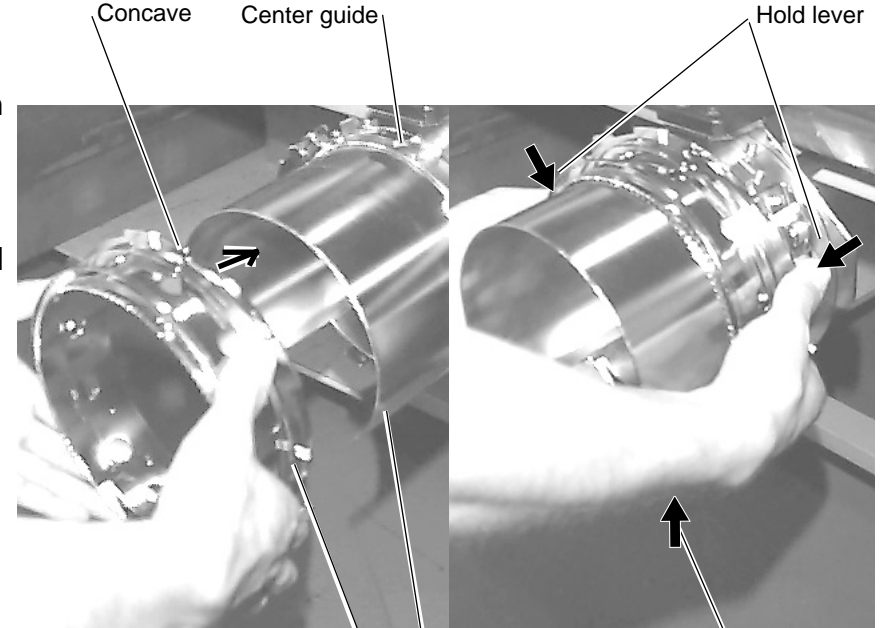

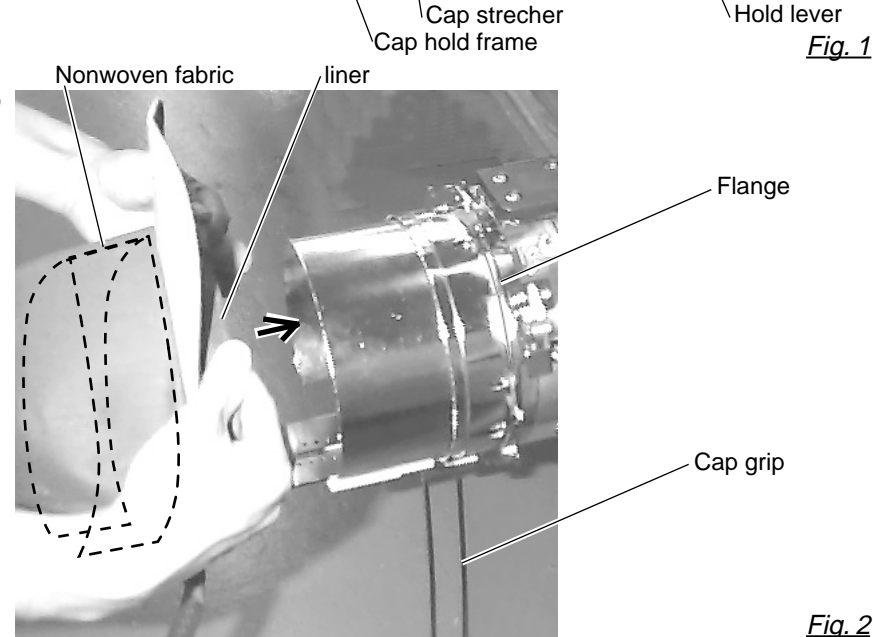

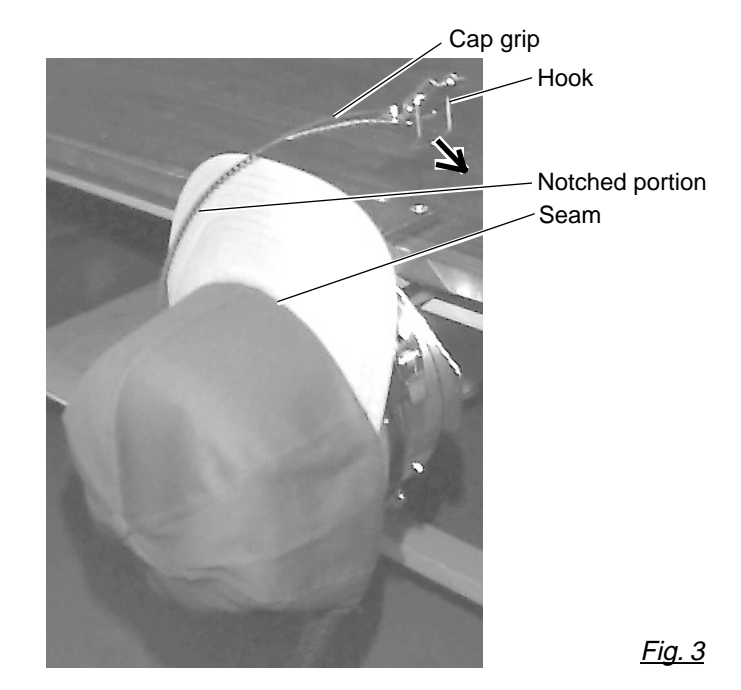

 As shown in Fig. 4, tip the cap stretcher forward.
 Clip the back of the cap in two places by stretching the crease out as shown by the arrows.

Make the clip lever face the inside.

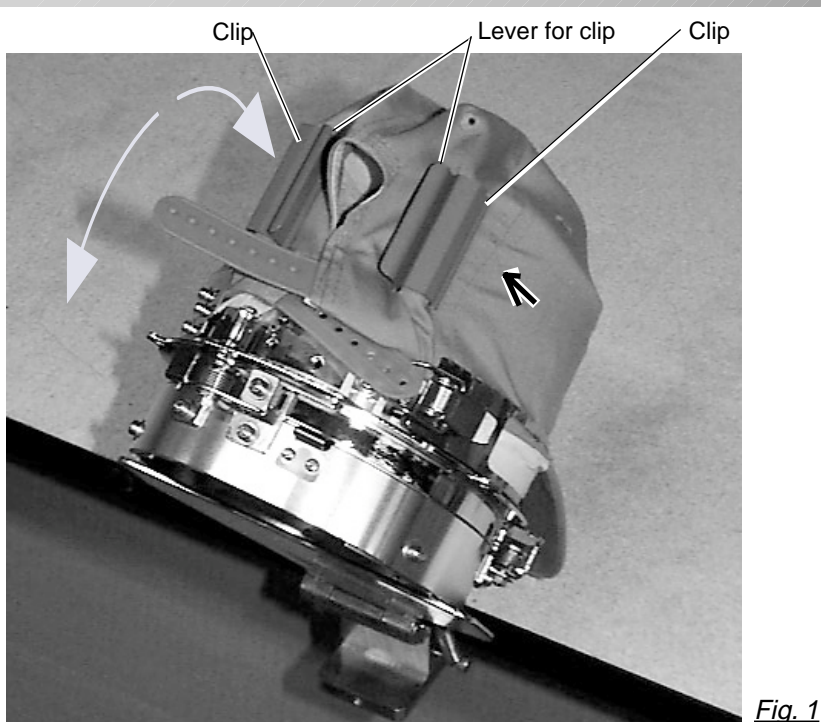

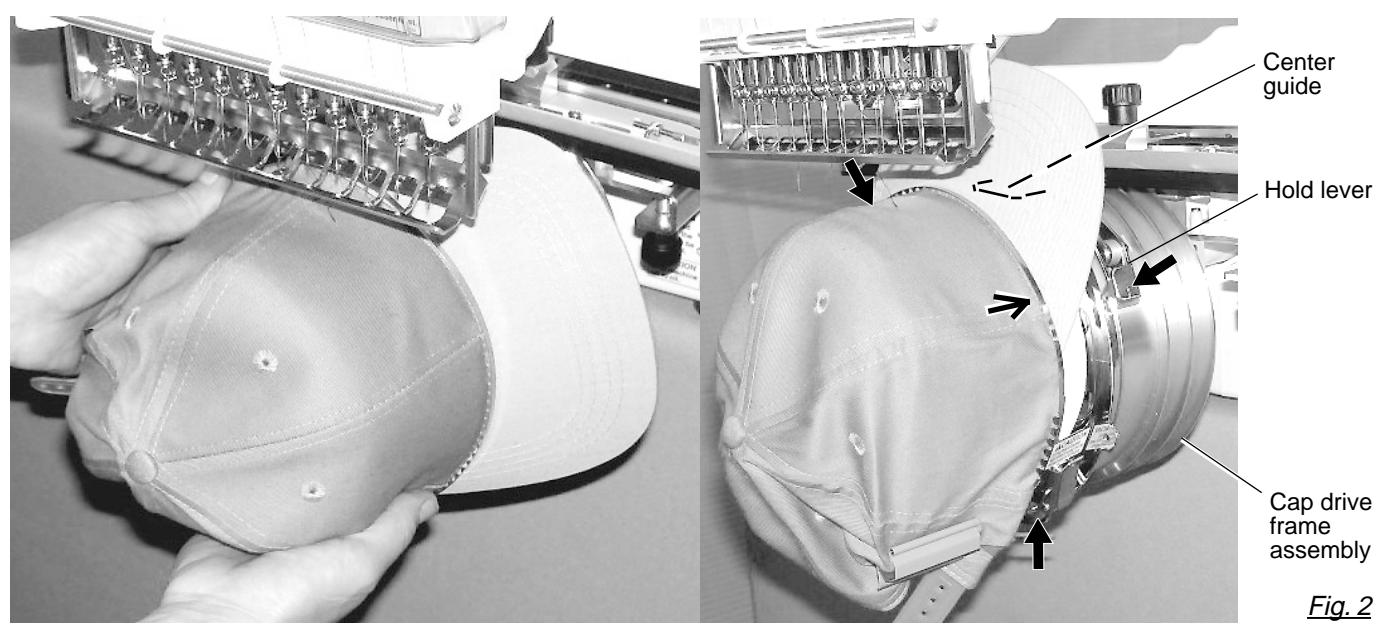

- 7. Remove the cap holder frame from the cap stretcher.
- As shown in Fig. 5, place the cap holder frame the cap drive frame assembly.
   Push the hold lever in at 3 places as shown by the marks and place the cap holder frame so that center guide of the drive frame assembly gets in the upper cap holder frame.

Confirm that the cap holder frame is firmly attached to the cap drive frame assembly without any gaps. If there is a gap between cap holder frame and the cap drive frame, or hold lever doesn't go into hole on the cap holder frame well, loosen the set screw on the lever to adjust. 7-

### Starting to embroider

1. When the machine is stopped, press (FUNC).

- 2. Select "Frame position" with () and press (SET).
- 3. Select "Center" with () and press

#### (SET).

The embroidery frame will move to the center of the embroidery area automatically.

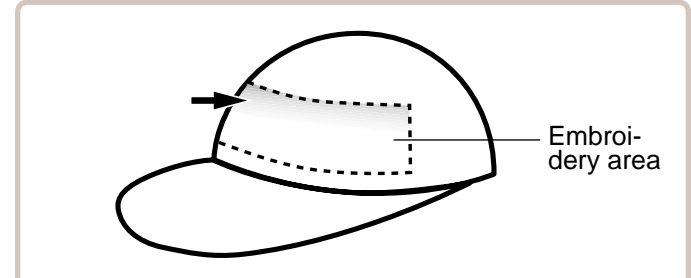

There is a case that the upper part of the cap cannot be embroidered satisfactory depending on shape of a cap.

We recommend to change design position or reducing size of the design.

Refer to the instruction book of "Happy link" to reduce the size of the design.

- \* The actual embroidery area will be restricted by the design and shape of a cap.
- 4. Move the frame to the original point of

pattern data by

5. Press the (TRACE).

The frame will start moving for the design trace. ▶ 14-5 Make sure that the pressure foot and needle

does not touch the frame.

If you hold the **START**, the machine will discontinue tracing and move to the original point to start embroidering.

Go on to step 7 if you want to start embroidering without tracing first.

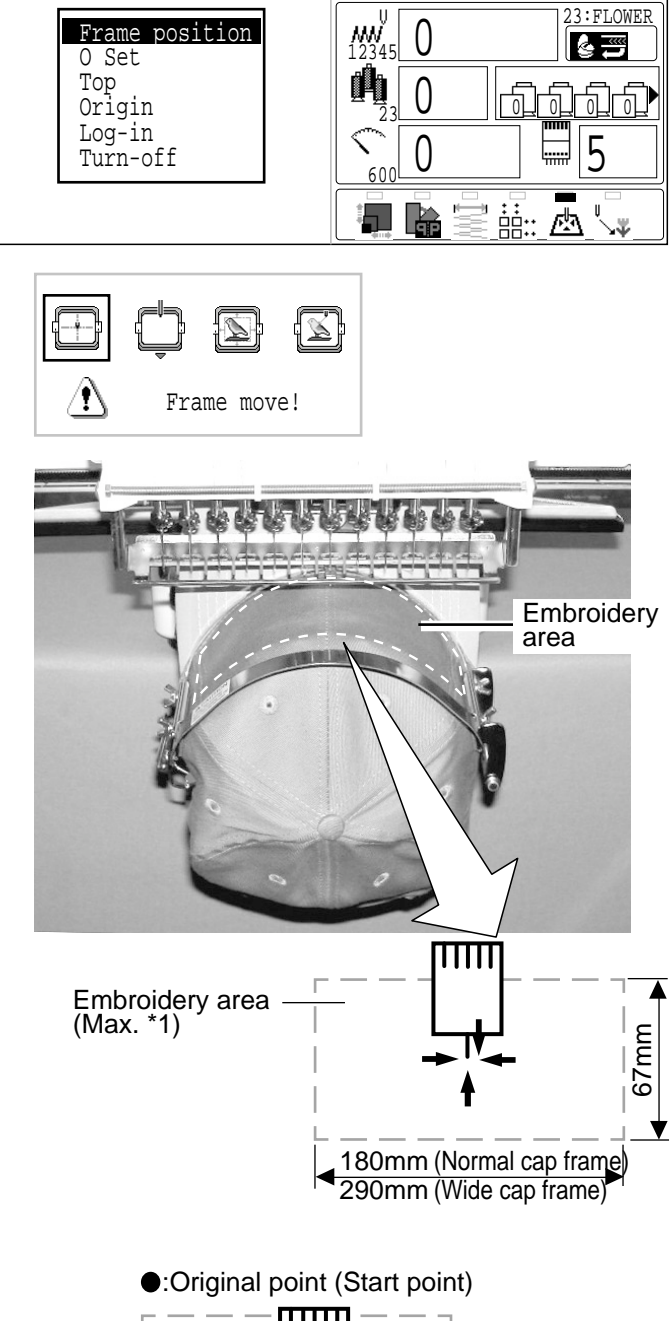

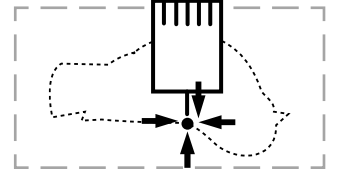

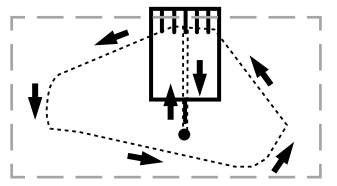

You can confirm the outline and position of design.
### **CAP FRAME option**

6. The display will show ">>Trace end" and the embroidery frame will stop moving.

The embroidering frame will return to the first stitch point of the pattern.

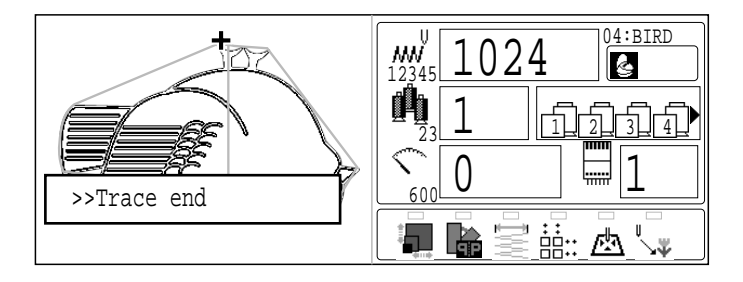

7. Press the START. Embroidery will start.

8. After finishing your design, the display will show ">>End" and the machine will stop.

The embroidery frame will return to the original point automatically if the auto origin function has been activated. P 12-7

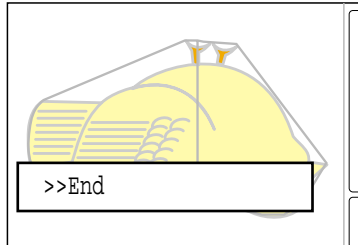

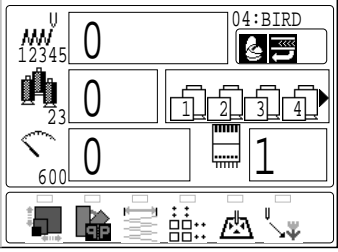

7-(

Original point (Start point)

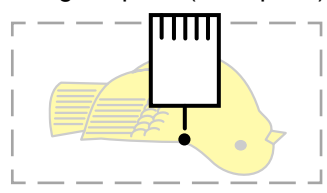

### **ADJUSTING THE THREAD TENSIONS**

1. With the thread going through the hole of the pressure foot, pull it out slowly toward the front.

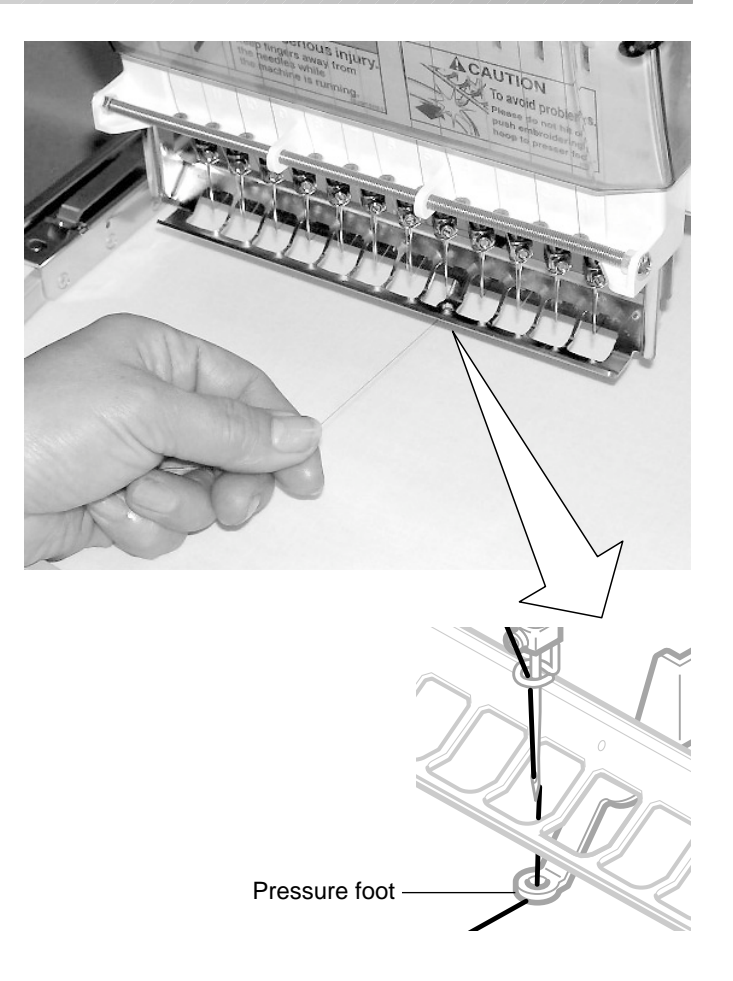

2. Adjust the Minor thread tension by the first tension knob and then the second Thread tension knob.

According to the type of upper thread and cloth.

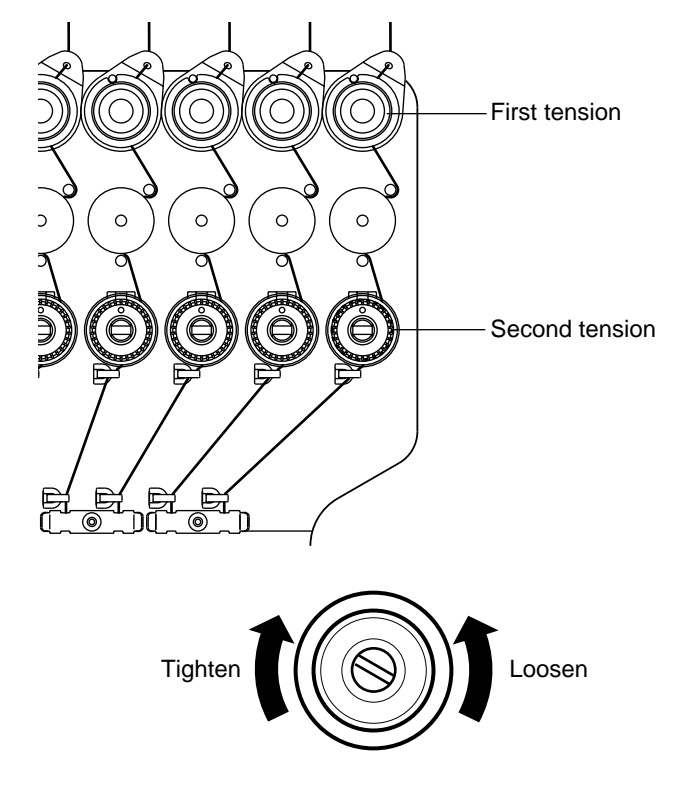

## ADJUSTING THE LASER POINTER (OPTION)

Laser pointer indicates the needle position.

The beam of laser is coming from right upper side, thus the position of laser pointer can be changed depending on the height of surface of fabric.

Please adjust then angle of laser pointer depending on thickness of fabric and type of frame

CAUTION: Laser beam (Class 1)

Do not stare into the beam.

- 1. Set fabric on the frame, then put white paper to the position of needle and fix by Scotch tape.
- 2. When the machine is stopped, press (FUNC)

3. Select "Frame position" with 🐑 and

press (SET).

(SET)

CAUTION: To prevent accidents. The frame moves quickly. Keep hands away from the frame.

4. Select "Center" with () and press

The embroidery frame will move to the center.

- 5. Press (PFOOT) for down the Pressure foot.
- 6. Please down needle for make needle point mark to white paper.

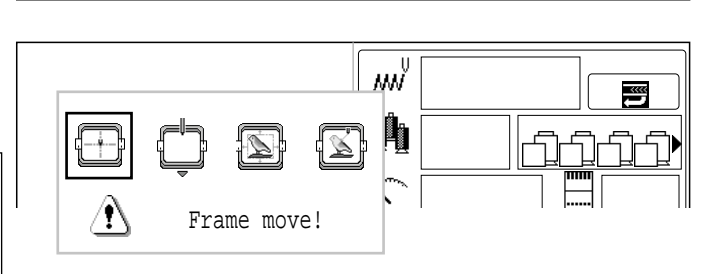

٨Ŵ

曲

~~~~

前北西

Frame position

0 Set

Top Origin Log-in Turn-off

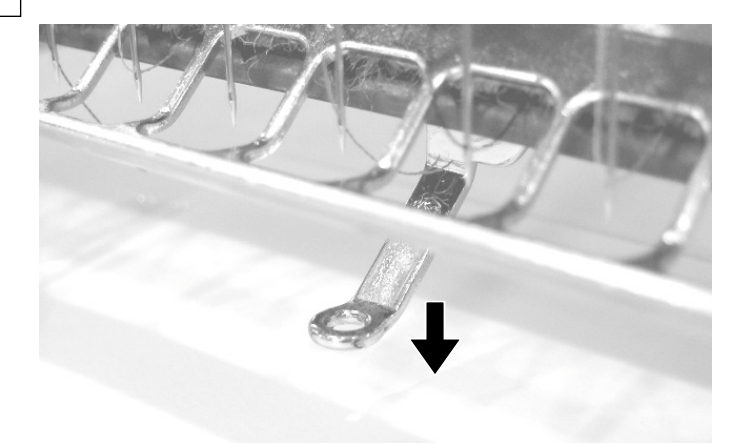

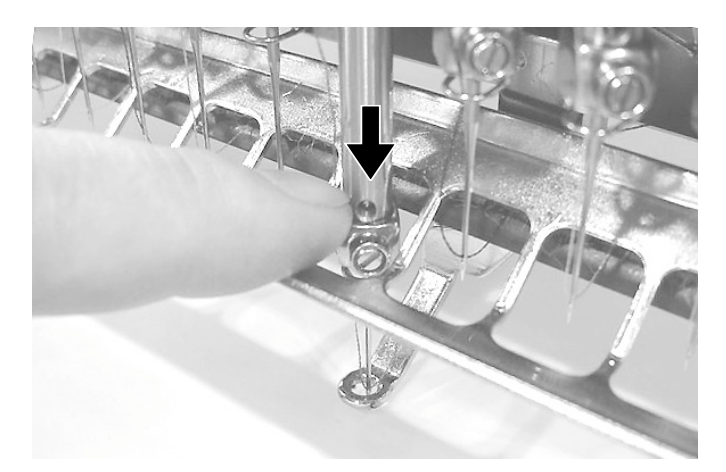

### **ADJUSTING THE LASER POINTER (OPTION)**

7. Remove the cap over the small hole in the rear of the machine. Using a 3 mm hexagonal wrench, Please turn the main shaft and adjust it to the "C" point.

Down the needle and making needle point mark.

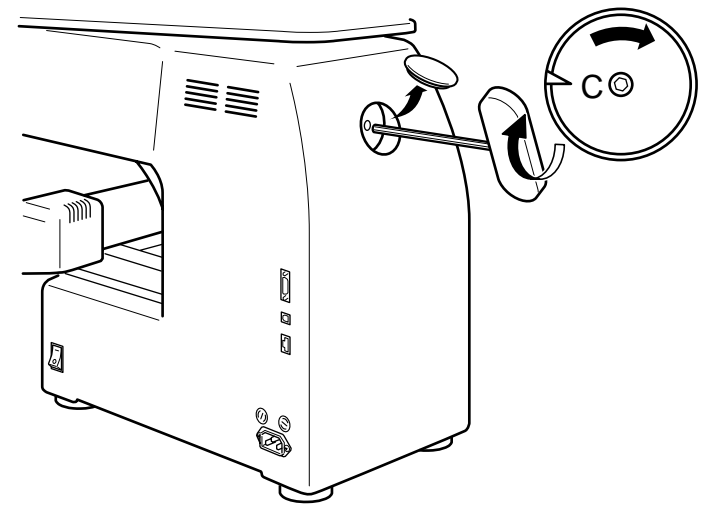

- 8. Little loose the "Fixing screw for X" and move the screw head up and down for adjust red laser mark point to needle point mark.
- 9. Little loose the "Fixing screw for Y" and move the screw head up and down for adjust red laser mark point to needle point mark.
- 10. Fix the fixing screw for X and the fixing screw for Y.
- 11.Check the hole position on paper and the point of laser beam, and take paper out.
- 12.Press (P.FOOT) for up the Pressure foot.

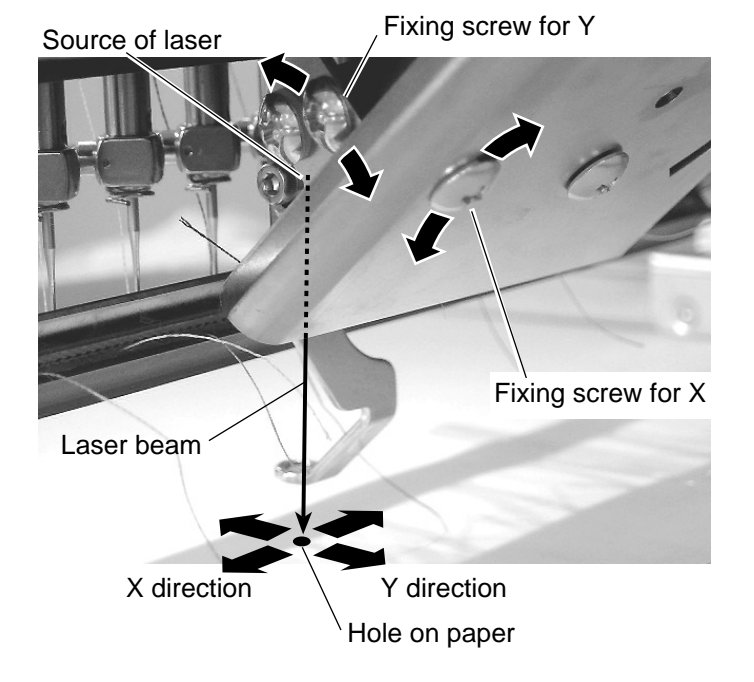

### What to do if the thread breaks while sewing

If the thread breaks or runs out while sewing, the machine senses the break, stops, and moves back several stitches from the break point.

(This prevents open sections in the design when sewing is resumed. See the thread break section.  $\underline{P}$ 5-1)

#### If the upper thread breaks

Thread the upper thread again. (Refer to  $\mathbb{P}4-6$ )

#### In case bobbin thread breaks

Thread lower thread again.

(See bobbin winding ₱4-5)

#### Stopping and resuming sewing

If you need to turn off the machine in the middle of a design, you may resume from the stop point after turning on the machine back on.

If you leave the machine off for too long, the fabric may distort which will create gaps in the embroidery design.

#### To suspend sewing

- 1. Stop the sewing by pressing the **STOP** button.
- 2. Press the CUT button. The needle will go down and trim the thread.
- 3. Turn off the power switch.

#### To resume sewing again from the last sewn position:

- 4. Turn on the power switch.
- 5. Press the SET button. After the carriage and frame move slightly, the embroidery frame will return to the previous position automatically.
- Back up several stitches from the stop point by pressing the STOP 3-4 times.
- 7. Start sewing again by pressing the START.

#### CAUTION: To prevent accidents.

When performing a thread trim, be careful of the needle which will pierce the fabric.

Example: An unsatisfactory gap between lines because the machine stopped at a half point in embroidery and the material shrunk.

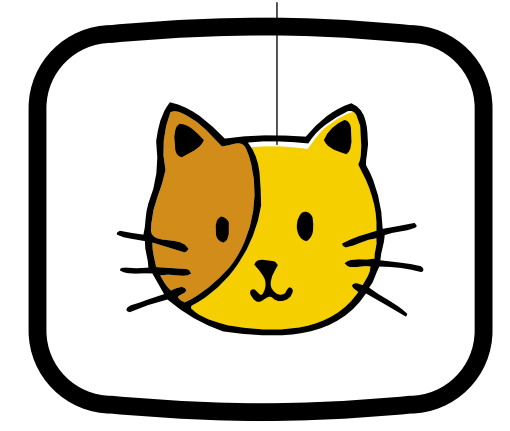

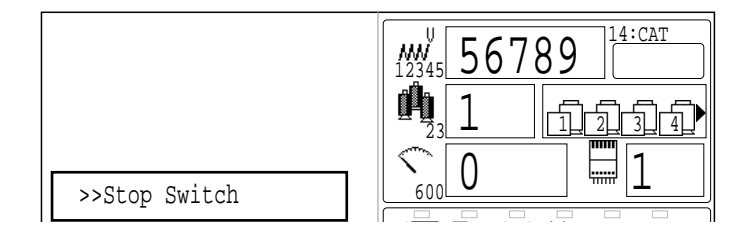

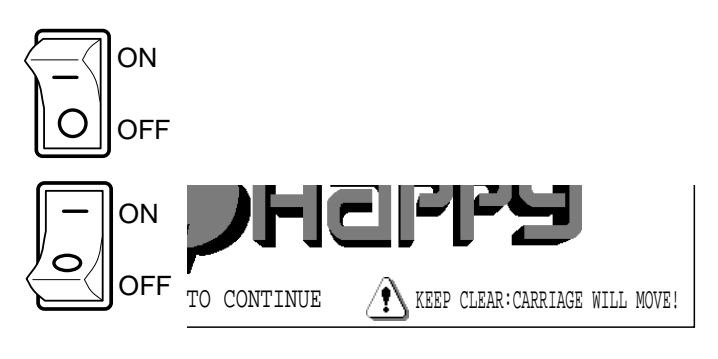

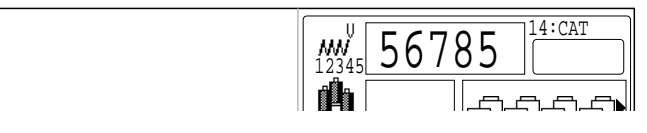

#### CAUTION: To prevent accidents. The frame moves quickly. Keep your hands and body clear of the machine.

### Loss of power while embroidering

If you have a power failure while embroidering, follow these instructions and you can restore the position of the frame and the pattern data to its state before the failure.

- Turn on the power switch.
   ON FF CONTINUE CARRIAGE WILL MOVE!
   Press the SET.
   Press the SET.
- 4. Select "Auto" with and press SET. The main shaft will make one rotation and stop at the "C" point (proper stop position).
- 5. Press the **CUT**. The needle will go down and trim the thread.
- 6. Press the SET. After the carriage and frame move slightly, the embroidery frame will return to the previous position automatically.
- 7. Back up several stitches from the stopped point by pressing the **STOP**.
- 8. Start sewing again by pressing the START.

#### CAUTION: To prevent accidents. When performing a thread trim, be careful of

When performing a thread trim, be careful of Keep the needle which will pierce the fabric.

CAUTION: To prevent accidents. The frame moves quickly.

Keep your hands and body clear of the machine.

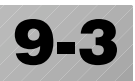

#### Moving the hoop while embroidering and then returning to the correct location (Position)

If you wish to move the embroidery frame in the middle of the design, follow these steps:

1. Stop the sewing by pressing the STOP. 14:CAT 56789 Į₩Ĭ, 1 ) ſŋ ſ 5 0 >>Stop Switch 600 2. Move frame with ·---**x**: -234.5Υ: 123.8 3. Press the (FUNC). Frame position 0 Set Тор Origin Log-in Turn-off 4. Select "Frame position" with ( and X press (SET) ⁄**!**\ Frame move! **CAUTION: To prevent accidents.** The frame moves quickly. Keep hands away from the frame. 5. Select Select Position with and press ii: 🖄 (SET)

The frame will automatically return to the previous position.

(Top) will be cleared on the display.

### Moving back to the starting point (Origin)

The frame returns to the origin point (beginning position of design). The frame returns to the origin point (beginning position of design).

1. Press the (FUNC) when the machine is 19:HAPPYE Frame position 2653 stopped. 0 Set Тор 3 100 Origin 37 j Log-in 0 3 Turn-off **CAUTION:** To prevent accidents. 600 The frame moves quickly. ii: 四 Keep hands away from the frame. Pointer Select "Origin" with ( ) and press (SET). 19:HAPPYE **M** 12345 0 ~~~~ The frame will move to the origin point and the pattern data will return to the start point. 0 101 0 3 (Top) will be shown on the display. MACHINE 600 If you want to get back to the previous status Æ from "Origin". Do procedure of "Origin" again.

9\_3-BDI101-43

Stopping sewing in the middle of a design, changing the design's location in the hoop, and then restarting from the beginning.

If you use "Top", you will return to the start point the frame position left where it is.

- 1. Press the (FUNC) while the machine is stopped.
- 2. Select "Top" with ) and press (SET). The pattern data will return to the start point.

(Top) will be shown on the display.

If you want to go back to the previous point before "Top", repeat steps 1 and 2 again.

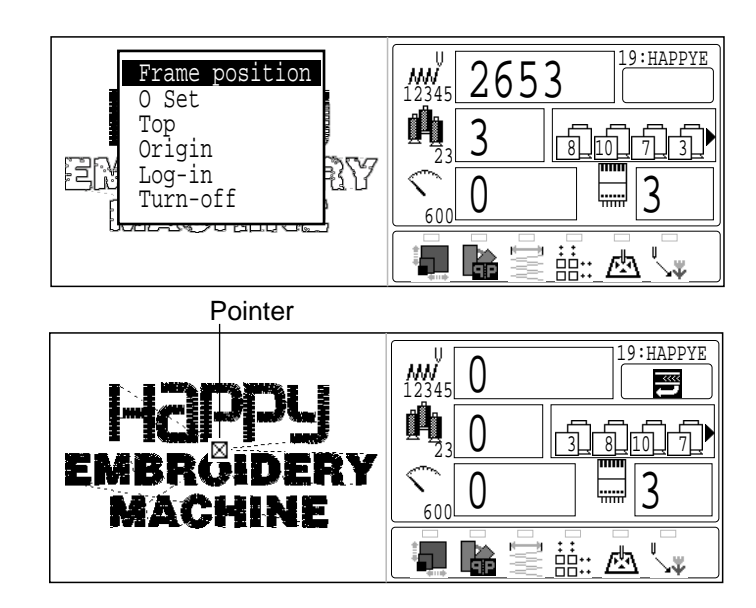

Placing the design in the center of the selected embroidery frame (Center)

∱∖

Move embroidery frame position to the center automatically.

1. Press the (FUNC) while the machine is stopped.

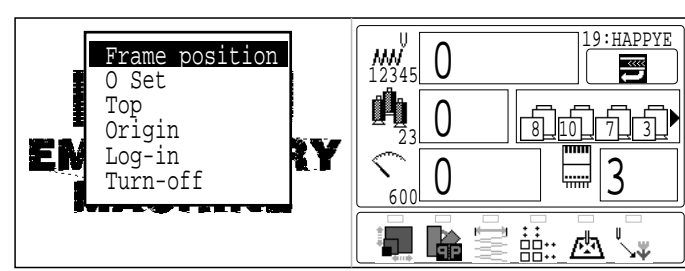

À

2. Select "Frame position" with () and

press (SET).

P 9-3

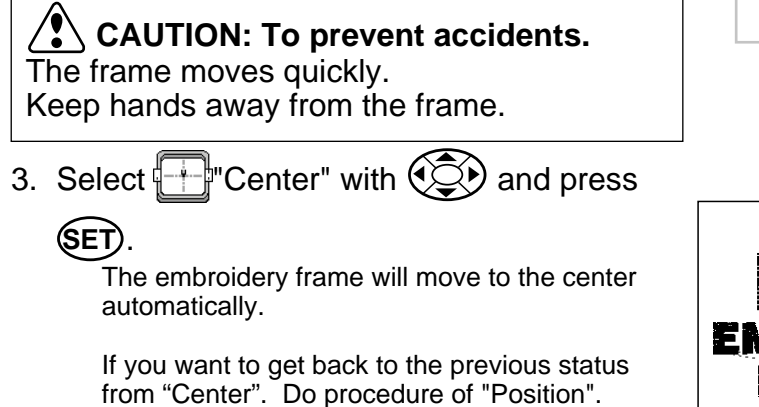

Frame move!

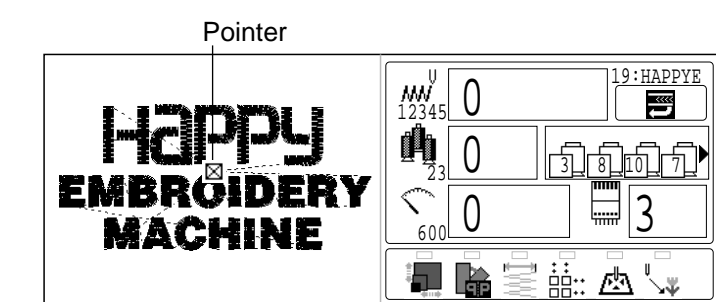

### Rotating and mirroring designs (Convert)

Convert selected pattern data.

| Setting example       • : Start point of pattern         R       >>>>>>>>>>>>>>>>>>>>>>>>>>>>>>                                              | Normal Mirror reverse<br>P T d A G 9 G B T<br>$0^{\circ} 90^{\circ} 180^{\circ} 270^{\circ} 0^{\circ} 90^{\circ} 180^{\circ} 270^{\circ}$<br>Normal angle                                                                                                    |
|----------------------------------------------------------------------------------------------------|----------------------------------------------------------------------------------------------------|
| <ol> <li>When the machine is stopped, press (MENU)<br/>and Select "SETTING"" with (C).</li> </ol>                                            | PATTERN SETTING NEEDLE READ OPTION                                                                                                    |
| <ol> <li>Press the SET button.<br/>The left side shows the number, name and<br/>details of the current pattern.</li> </ol>                   | $\begin{array}{c c} 23 \text{FLOWER} &  + 0^{\circ} \textbf{P1} 9.5(+9.7+9.8) \\ \hline & 3.0(+1.5+1.5) \\ \hline & 3.0(+1.5+1.5) \\ \hline & 100 \\ \hline & 100 \\ \hline & 100 \\ \hline & 100 \\ \hline & 100 \\ \hline & 0.0 \\ \hline & 0.0 \\ \hline & 0 \\ \hline & 0 \\ \hline \hline & 0 \\ \hline & 0 \\ \hline & 0 \\ \hline & 0 \\ \hline \hline & 0 \\ \hline & 0 \\ \hline & 0 \\ \hline \hline & 0 \\ \hline & 0 \\ \hline & 0 \\ \hline \hline & 0 \\ \hline \hline & 0 \\ \hline \hline & 0 \\ \hline \hline & 0 \\ \hline \hline & 0 \\ \hline \hline & 0 \\ \hline \hline \hline \\ \hline \hline \hline \\ \hline \hline \hline \\ \hline \hline \hline \hline \\ \hline \hline \hline \hline \hline \hline \hline \\ \hline \hline \hline \hline \hline \hline \hline \hline \hline \hline \hline \hline \hline \hline \hline \hline \hline \hline \hline \hline$ |
| <ol> <li>Press up/down of  to select <sup>™</sup><sub>∭</sub> and press SET.</li> </ol>                                                      | 23FLOWER       P+ 0°P1       9.5(◆9.7 ★9.8)         W123456       250       → 3.0(◆1.5 ★1.5)         Image: Second second secon                                                                                                    |
| <ol> <li>Press up/down of  to select conversion of position required.</li> </ol>                                                             | 23FLOWER       P + 0°▲1       9.5(+9.7+9.8)         W123456       250       → 3.0(+1.5+1.5)         X       100         Y       100         Y       0.0         Y       0.0         Y       0.0         Y       0.0         Y       0.0         Y       0.0         Y       0.0         Y       0.0         Y       0.0                                                                                                    |
| 5. Press the SET.<br>The setting is fixed.                                                                                                   | 23FLOWER     >+     0°▲1     9.5(+9.7 +9.8)       >>     >>     >>     >>       >>     >>     >>     >>       >>     >>     >>     >>       >>     >>     >>     >>                                                                                                    |
| For return to main menu press down of<br>to select END and press (SET) or Press (ESC).<br>Press (ESC) once again to return to Drive<br>mode. | Image: Step and mirror convert       Image: Step and mirror convert       Image: Step and mirror convert       Image: Step and mirror convert                                                                                                    |

This function allows you to go directly to a stitch number or a color change and positions the hoop correctly.

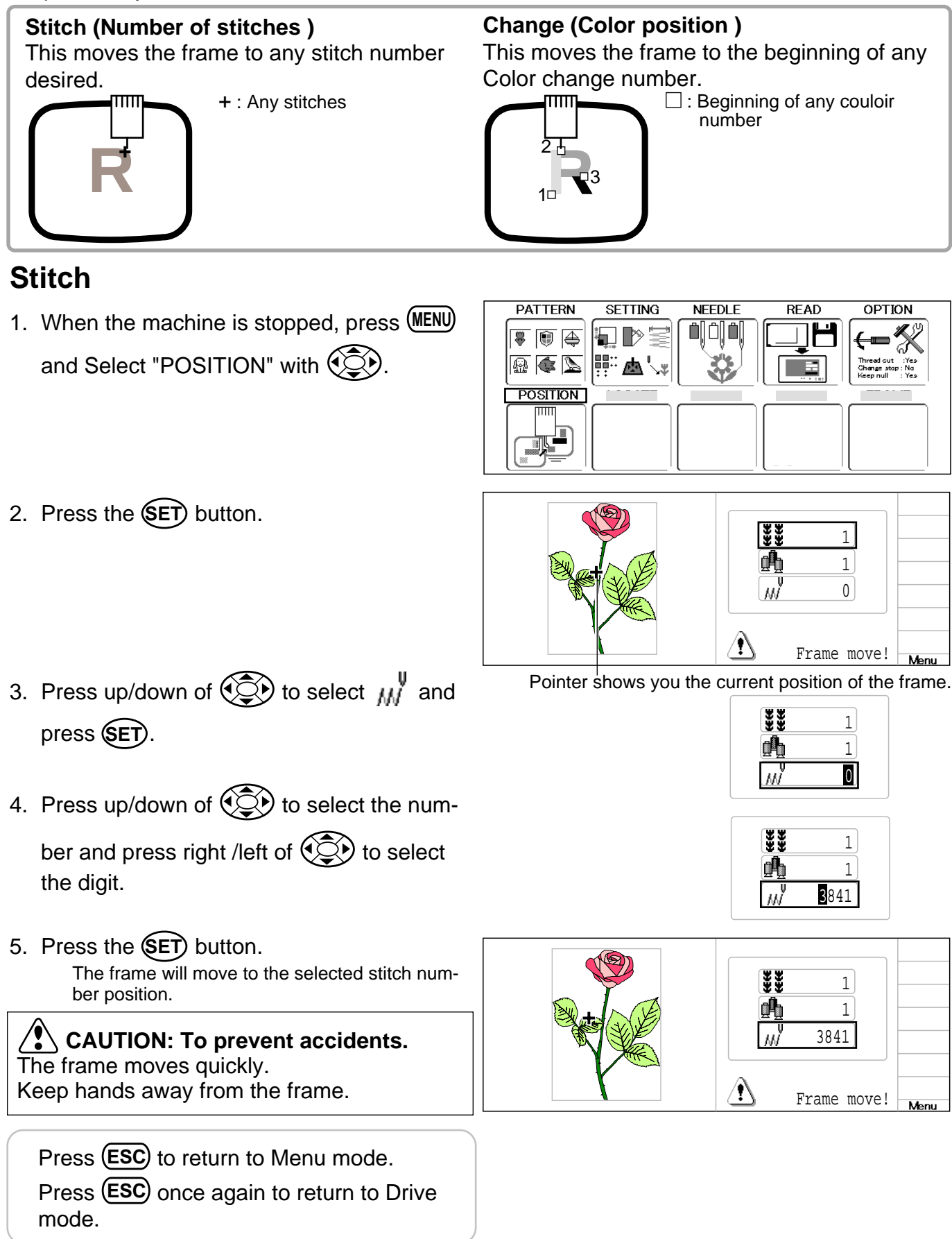

### Change

1. When the machine is stopped, press (MENU) and Select "POSITION" with ().

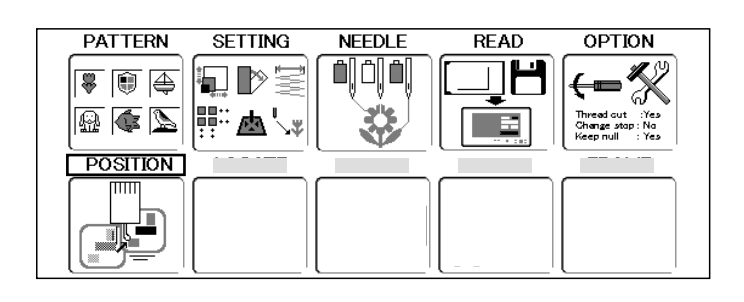

2. Press the SET button.

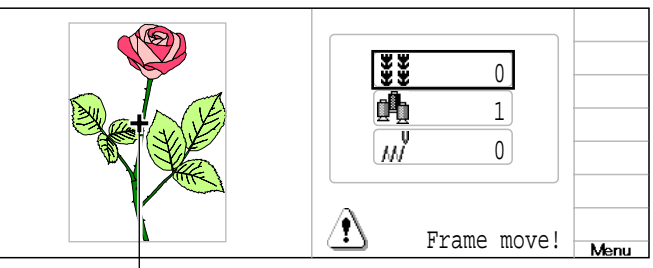

Pointer shows you the current position of the frame.

- 3. Select the with and press SET.
- Press up/down of to select the number and press right /left of to select the digit.
- 5. Press the SET button.

The frame moves to the selected color position.

CAUTION: To prevent accidents. The frame moves quickly. Keep hands away from the frame.

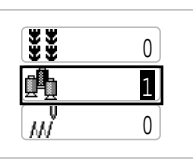

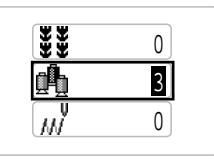

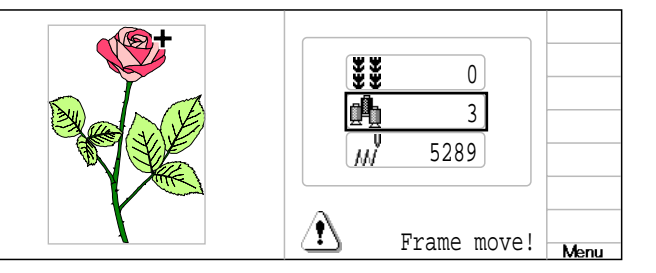

### DISPLAYING THE PATTERN IN SETTING MODE 10-1

When there is Q shows on the right side menu, the pattern data may be shown on the screen.

1. When the machine is stopped, press (MENU) and select desired setting item with ().

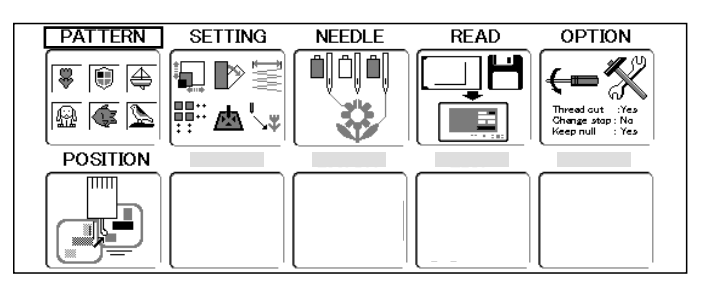

2. Press the SET. Icon of  $\bigcirc$  will be shown in sub-menu.

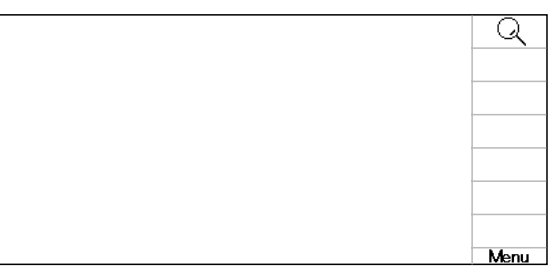

3. Press the (MENU) and select Q with (Q).

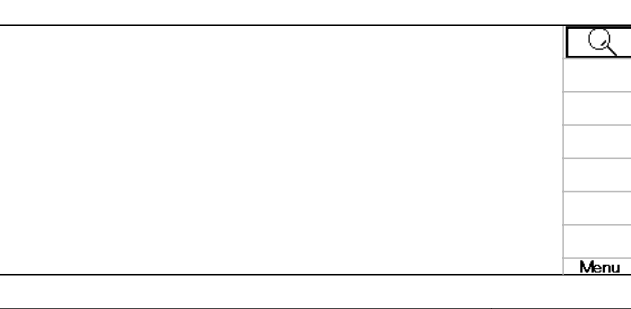

#### 4. Press the SET.

Illustration of the pattern selected will be displayed. Right side of display shows the detail information of the current pattern data.

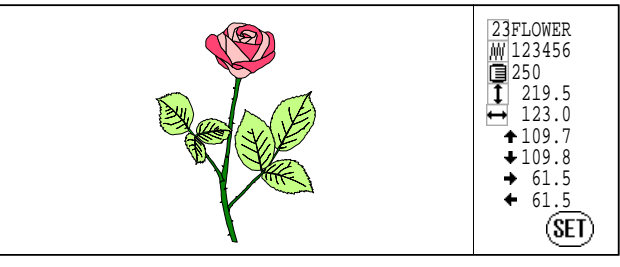

#### 5. Press the SET.

The display returns to the view of Step 2.

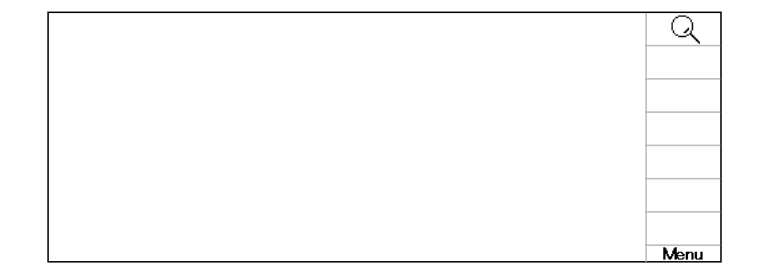

### HOW TO SEE THE EXPLANATION OF MUNE 10-2

When  $\ensuremath{\mathcal{D}}$  is shows on the right side of the menu, the explanation of menu can be seen by the following step.

- 1. When the machine is stopped, press (MENU) OPTION SETTING NEEDLE READ PATTERN <u>ا</u>فًا (ت ( 🐺 🗊 🚑 and select desired setting item with (). 🗛 🅼 📐 <u>a</u>'. POSITION 2. Press the SET). Ŷ Icon of ? will be shown in sub-menu. Menu 3. Press the (MENU) and select ? with (Menu Explanation 4. Press the (SET). The explanation of menu appears on screen. This message isn't indicated from the Menu
- 5. Press the SET.

The display returns to the view of Step 2.

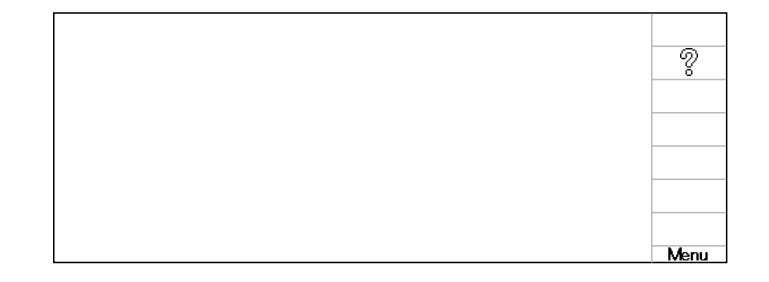

#### Locking pattern data

Locking pattern data stored in the machine memory will prevent deletion and changes in settings.

- 1. When the machine is stopped, press **MENU** and Select "PATTERN" with **C**.
- 2. Press the **SET** button.

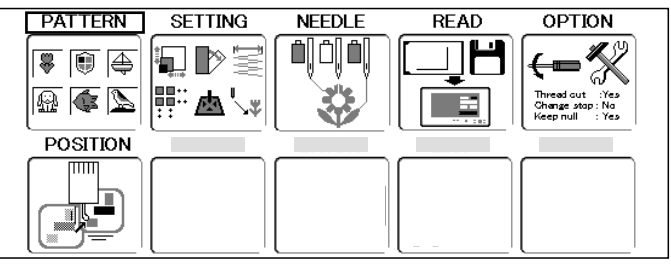

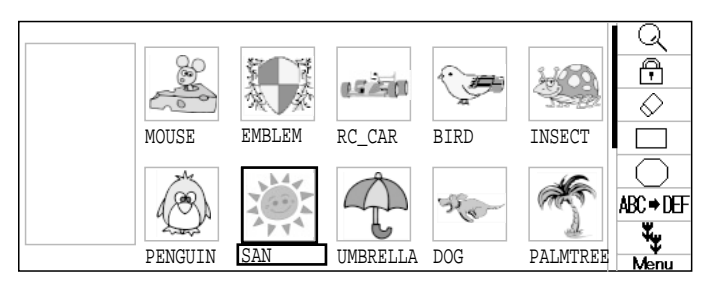

3. Select the pattern with ().

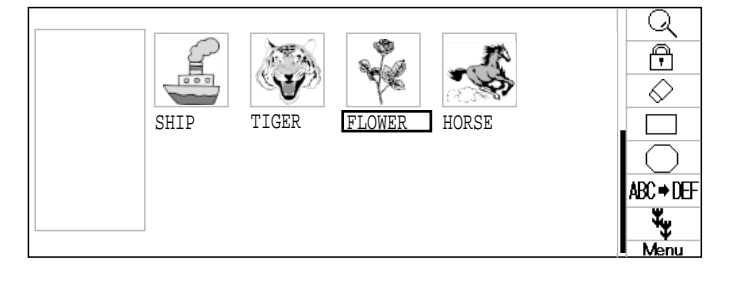

4. Press the (MENU) and select (f) with (f).

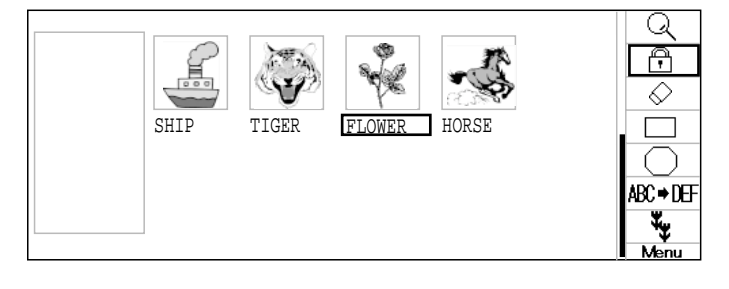

5. Press the **SET** button.

The symbol 1 will be shown on the left of the locked pattern.

Repeat steps 4 and 5 to unlock.

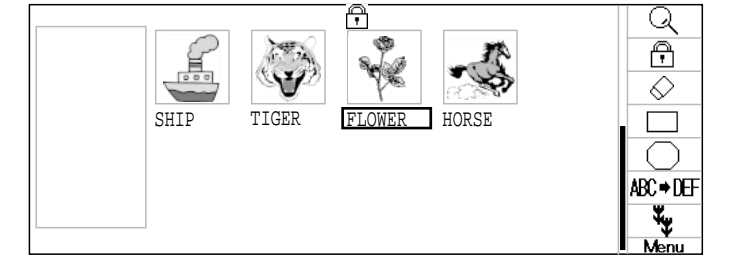

#### Trace type

Changing the trace type of the pattern data in the machine memory. 14-5

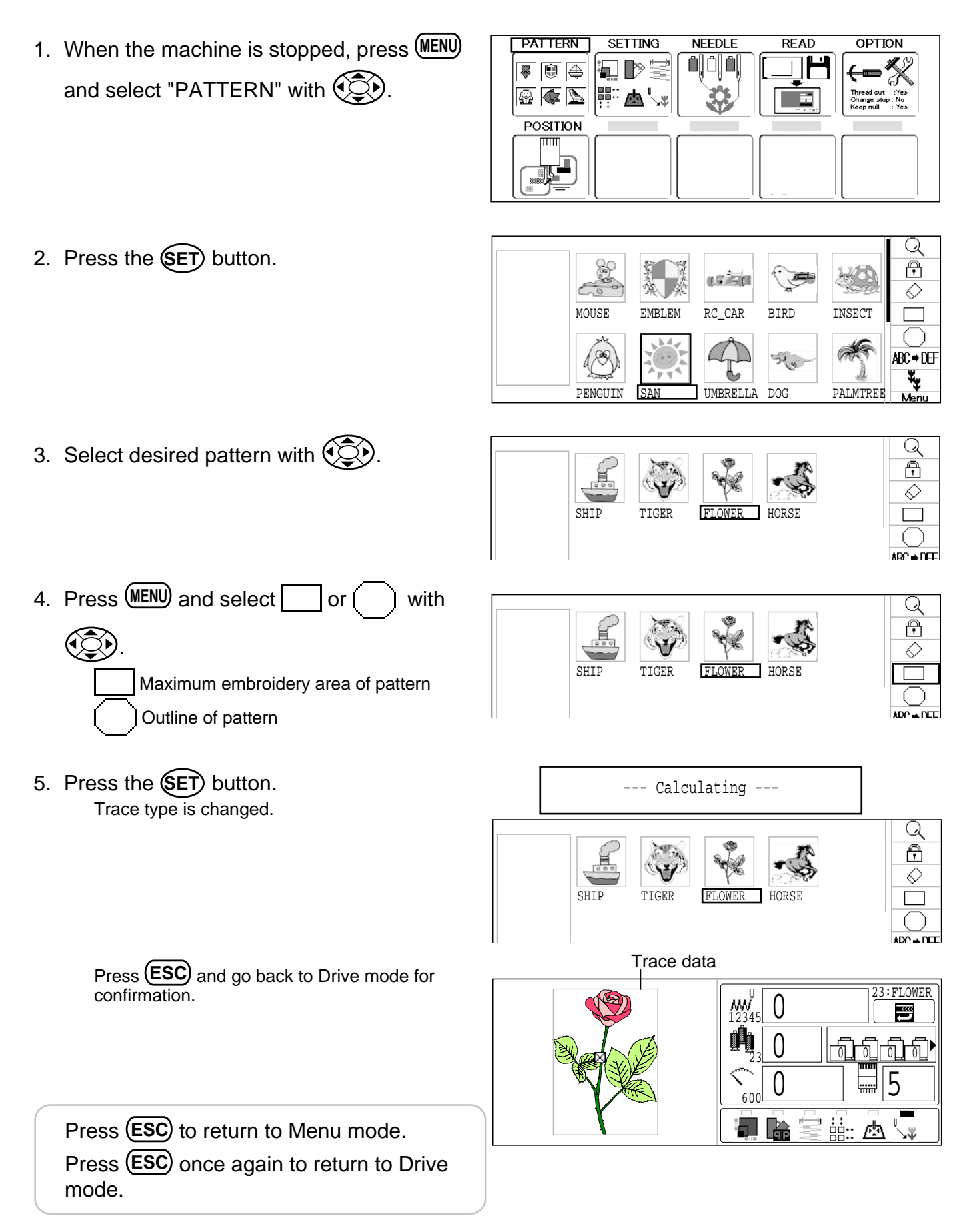

Q

ß

 $\Diamond$ 

ABC⇒DEF

₩,

Q

₽

(

INSECT

A.

PALMTREE

#### Export

You can write out of machine memory to a memory media.

1. Insert the memory media. P 5-5

2. When the machine is stopped, press (MENU) and Select "PATTERN" with ().

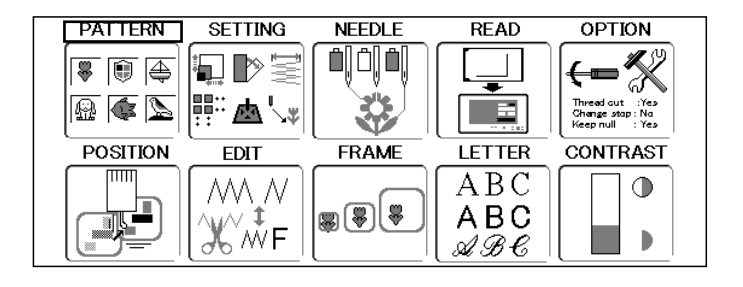

15 AG

RC\_CAR

L

UNBRELLA DOG

BIRD

3 a

HORSE

EMBLEM

TIGER

MOUSE

PENGUIN

SHIP

3. Press the **SET** button.

- 4. Select desired pattern with
- 5. Press (MENU) and select ♥ + □ with ().
- SHIP TIGER FLOWER HORSE

FLOWER

 Press the SET button. Section for select of memory card reading and USB memory reading.

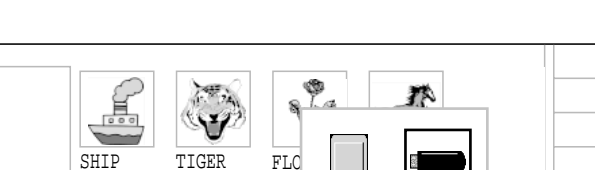

7. Select memory card or USB memory with

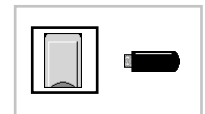

8. Press the **SET**.

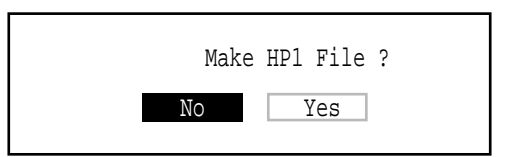

9. Select "No" or "Yes" with 💮 and press

#### SET.

Choose "Yes" when you need the data adjustments or needle selections saved. They will be written together as "Other settings" and "HP1 file".

Select "No" when you do not need the "Other settings" to be saved.

Before writing, check that there is more remaining than the number of stitches to be saved.

If there are more stitches than remaining space, you need to erase data or write into a new media.

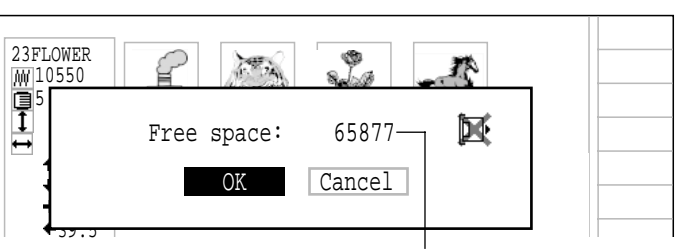

Free space on the data disk

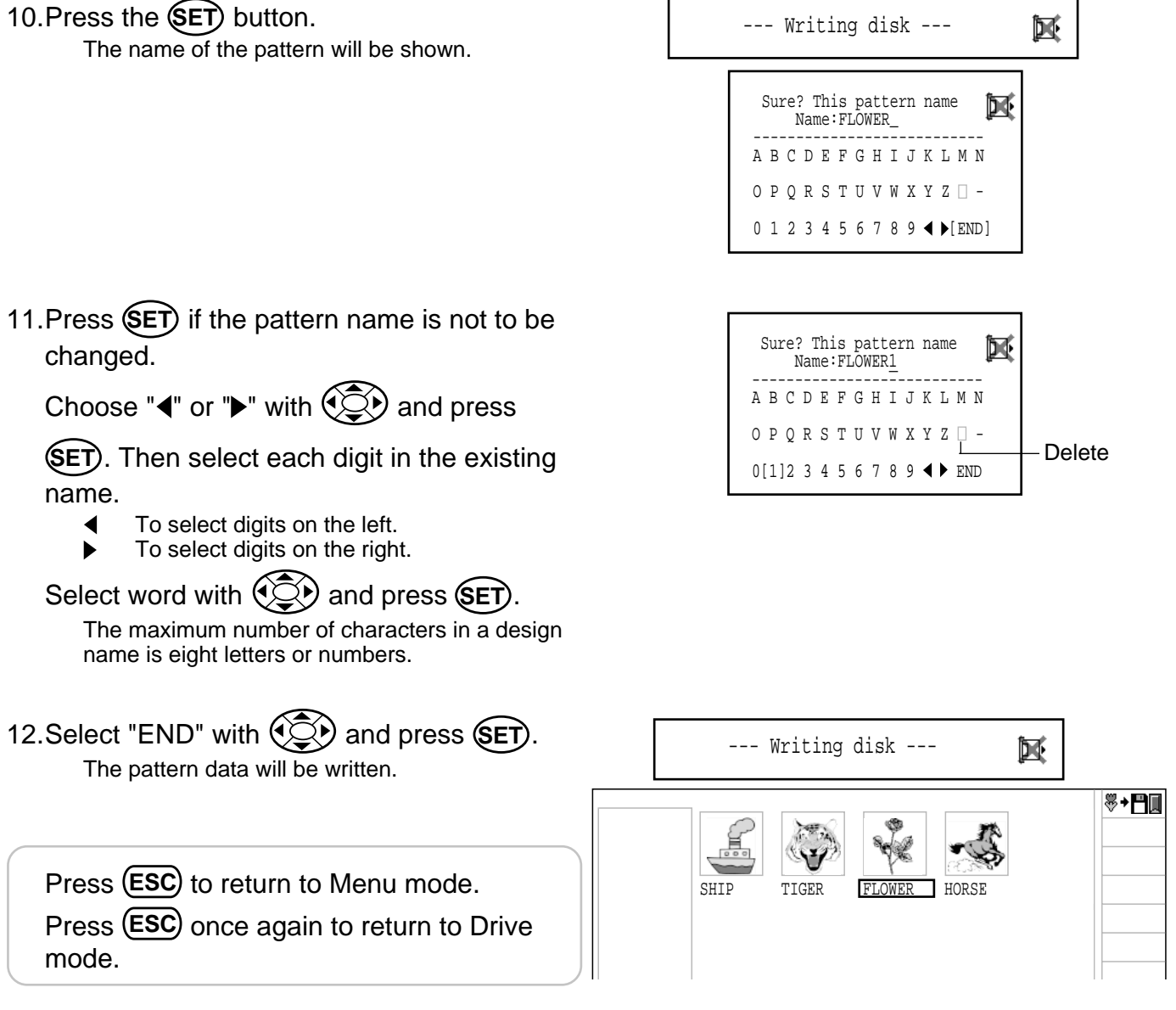

#### Renaming patterns

Rename pattern in memory.

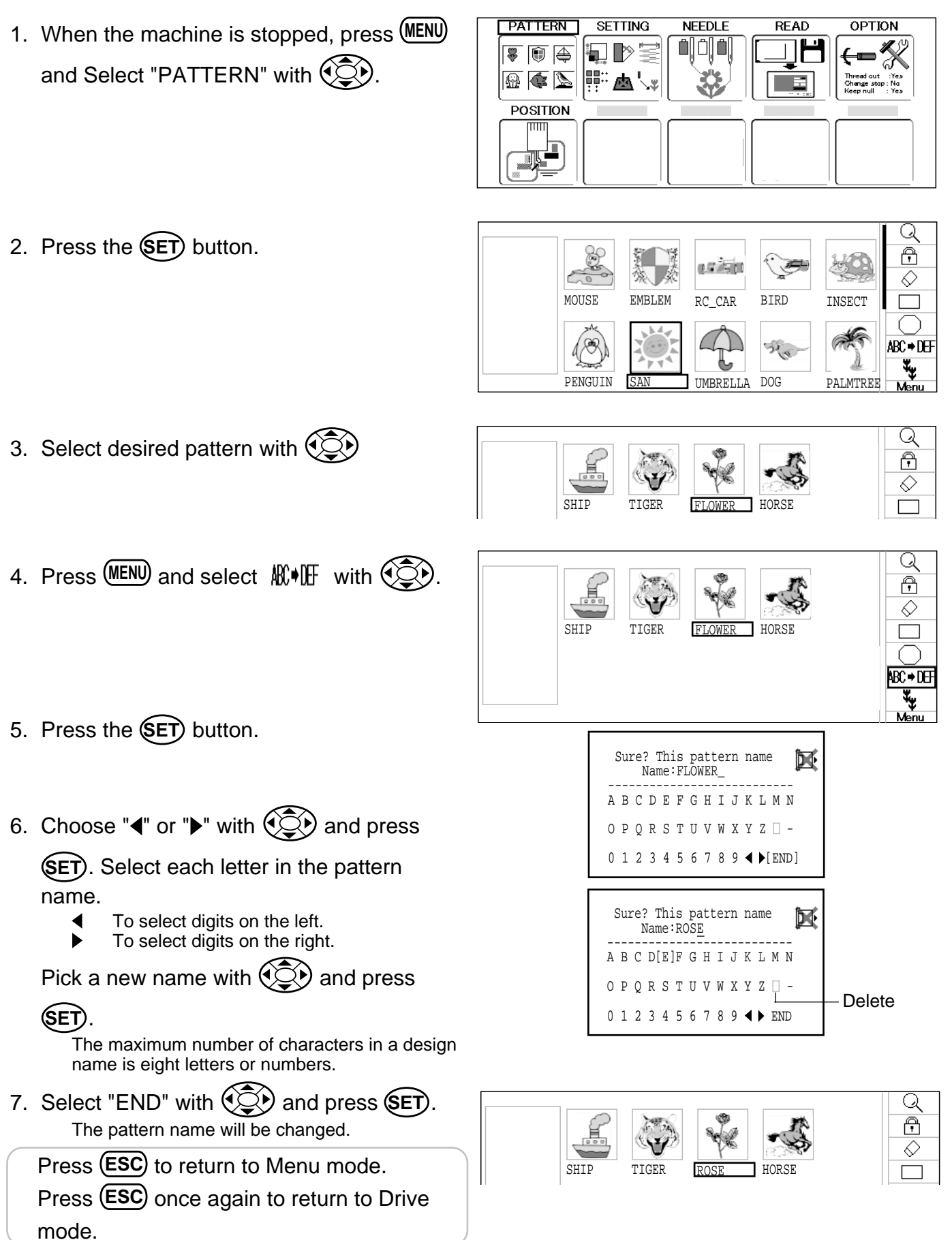

#### Copying pattern data

Copying of the pattern data stored in the machine memory is available.

OPTION PATTERN SETTING NEEDLE READ 1. When the machine is stopped, press MENU ╷┝┙ 🐺 🗊 🚑 and Select "PATTERN" with (). 🚇 🏟 📐 西气 POSITION Q 2. Press the SET button. Ð SA  $\Diamond$ RC\_CAR BIRD INSECT MOUSE EMBLEM ſ ABC⇒DEF ₩, PENGUIN UMBRELLA DOG PALMTREE Q 3. Select desired pattern with f  $\Diamond$ SHIF TIGER FLOWE HORSE 4. Press (MENU) and select 🍇 with 🔅. Q ß  $\bigcirc$ SHIP TIGER HORSE FLOWER  $\bigcirc$ ABC⇒DEF Copied pattern data 5. Press the SET button. Copy of the selected pattern will be made. Q A  $\Diamond$ HORSE FLOWER SHTP TTGER 

Press **(ESC)** to return to Menu mode. Press **(ESC)** once again to return to Drive mode. \_\_\_\_\_ ABC⇒DEF ¥¥

Various settings such as the scaling, repeat sewing, offset and frame out can be applied to a pattern.

### Adjust

This menu contains settings such as scaling, width adjustment, angle and convert design.

#### **Repeat sewing**

The machine repeats the pattern a number of times in the X and Y directions as set by the user.

#### Offset

Sets the start point of the frame in the selected pattern.

#### Frame out

Inserts a frame out command in the selected pattern.

■ Various settings are executed in assortment.

### Adjust

**Scaling** This adjusts the scale of the selected pattern.

#### Width adjustment

This adjusts the width of the selected pattern.

#### Angle

This adjusts the angle of the selected pattern.

#### **Convert design**

This sets the rotation of the selected pattern in increments of 90 degrees, normal or reversed.

### Scaling

The pattern's scale can be increased or decreased in 1% increments.

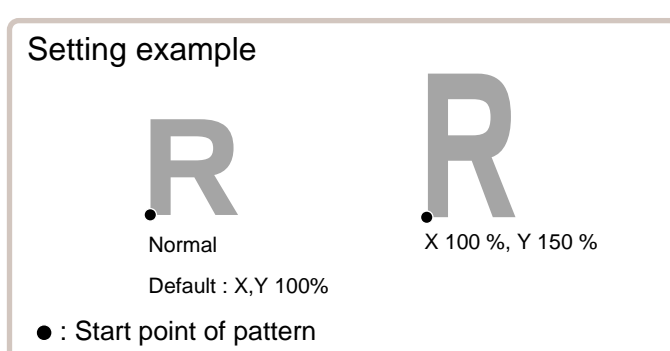

12

- 1. When the machine is stopped, press (MENU) and Select "SETTING" with ().
- PATTERN
   SETTING
   NEEDLE
   READ
   OPTION

   Image: Setting in the set of the set of the set o
- 2. Press the SET. The left side shows the number, name and details of the current pattern.

| 23FLOWER 泽 +  | 0° <b>₽1</b> 9.5( <b>+</b> 9.7 <b>+</b> 9.8) | F      | ii               | (w  | 74 | Q    |
|---------------|----------------------------------------------|--------|------------------|-----|----|------|
| W 123456 🔳 25 | 0 ↔ 3.0(←1.5 →1.5)                           |        | <u> </u>         | 100 | Ť  | ୍ଚ   |
| ĺ             | The adjustment of the                        | $\geq$ |                  | 100 |    | ŏ    |
| l             | width. (X direction size)                    |        | Ľ                | 100 |    |      |
|               |                                              |        |                  | 0.0 |    |      |
|               |                                              |        | ₿                | 0   |    |      |
|               |                                              |        | ₽ <sup>2</sup> U | P   |    |      |
|               |                                              |        | E                | ND  |    |      |
|               |                                              |        |                  |     |    | Menu |

3. Press up/down of to select and time and press (SET).

| 23FLOWER $\triangleright + 0^{\circ}$ <b>P 1</b> 9.5( <b>+</b> 9.7 <b>+</b> 9.8)<br>$i$ 123456 <b>□</b> 250 $\leftrightarrow$ 3.0( <b>+</b> 1.5 <b>+</b> 1.5) | ā |             | <b>1</b>    | <u>r</u> | Q                                       |
|----------------------------------------------------------------------------------------------------|---|-------------|-------------|----------|-----------------------------------------|
|                                                                                                    |   | X           | 100         |          | ~~~~~~~~~~~~~~~~~~~~~~~~~~~~~~~~~~~~~~~ |
|                                                                                                    |   | Y           | 10 <b>0</b> |          |                                         |
|                                                                                                    |   |             | 0.0         | <u> </u> |                                         |
|                                                                                                    |   | ₿           | 0           |          |                                         |
|                                                                                                    |   | ₽ <u></u> ₩ | Ρ           |          |                                         |
|                                                                                                    |   | E           | ND          |          | Monu                                    |
|                                                                                                    |   |             |             |          | Menu                                    |

4. Press right /left of to select the digit and press up/down of to select the number.

| $\begin{array}{c} 23 \text{FLOWER}  [9] + 0^{\circ} \square \downarrow 9.5(+9.7 + 9.8) \\ \hline m 123456  [] 250  \longleftrightarrow 3.0(+1.5 + 1.5) \end{array}$ | a di se di se di s | ::::       |              | <u>⊥</u> | <u> </u> |
|----------------------------------------------------------------------------------------------------|----------------------------------------------------------------------------------------------------|------------|--------------|----------|----------|
|                                                                                                    |                                                                                                    | X          | 100          |          | ~ %      |
|                                                                                                    |                                                                                                    | -Y         | 1 <b>5</b> 0 |          |          |
|                                                                                                    |                                                                                                    |            | 0.0          | Ī        |          |
|                                                                                                    |                                                                                                    | ₿          | 0            |          |          |
|                                                                                                    |                                                                                                    | ₽ <u>₩</u> | P            |          |          |
|                                                                                                    |                                                                                                    | E          | ND           |          | Manu     |
|                                                                                                    |                                                                                                    |            |              |          | Meriu    |

5. Press the SET. The setting is fixed.

For return to main menu press down of to select END and press **SET** or Press **ESC** Press **ESC** once again to return to Drive mode.

| 23FLOWER 🏱 +<br>₩ 123456 🗐 25 | 0° <b>Δ 1</b> 9.5( <b>↑</b> 9.7 <b>↓</b> 9.8)<br>0 |              |            | <b>%</b>   | <u> </u> | Q<br>® |
|-------------------------------|----------------------------------------------------|--------------|------------|------------|----------|--------|
|                               | The adjustment of the Hight. (Y direction size)    | $\mathbf{r}$ |            | 150<br>0.0 |          |        |
|                               |                                                    |              | ₽ <u>₩</u> | 0          | ]        |        |
|                               |                                                    |              | E          | END        |          | Menu   |

OPTION

#### Width adjustment

This setting adjusts stitch width (L) in a pattern in a range of  $-1.0 \sim +1.0$ mm in increments of 0.1mm.

- In case "Width" (Width adjustment) is set and embroidery is made, there is a case that error occurs at end point. In such a case, please return setting figure of stitch width to "0.0".
- 1. When the machine is stopped, press (MENU) and Select "SETTING" with ().
- 2. Press the SET. The left side shows the number, name and details of the current pattern.

NEEDLE

SETTING

**.** D

函小

READ

PATTERN

🐺 🗊 🚑

🔬 🂽 📐

POSITION

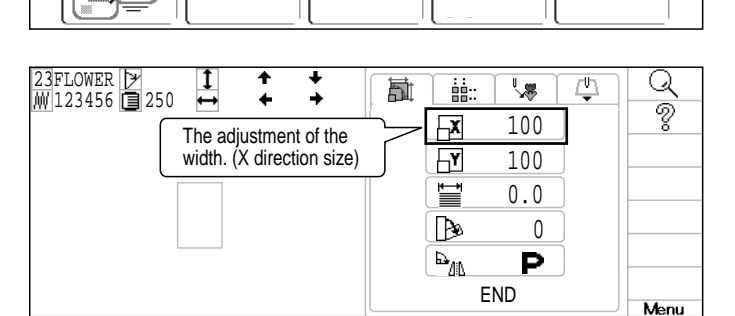

Press up/down of to select and press SET.

| 23FLOWER ▷ 1 + +<br>₩ 123456 □ 250 + + + |              |
|------------------------------------------|--------------|
|                                          | 100 🖓        |
|                                          | <b>T</b> 100 |
|                                          | 0.0          |
|                                          |              |
|                                          |              |
|                                          | END          |

 Press right /left of to select the digit and press up/down of to select the number.

| 23FLOWER<br>₩ 123456 250 + | +<br>+ | +++++++++++++++++++++++++++++++++++++++ | ā | :::              |     | <u>_u</u> | Q     |
|----------------------------|--------|-----------------------------------------|---|------------------|-----|-----------|-------|
|                            |        |                                         |   | X                | 100 |           | Ŷ     |
|                            |        |                                         |   | F                | 100 |           |       |
|                            |        |                                         |   | Ţ                | 0.4 |           |       |
|                            |        |                                         |   | ₿                | 0   | Ĵ         |       |
|                            |        |                                         |   | ₽ <sup>4</sup> 0 | P   |           |       |
|                            |        |                                         |   | E                | ND  |           | Menu  |
|                            |        |                                         |   |                  |     |           | TACHO |

5. Press the SET. The setting is fixed.

For return to main menu press down of to select END and press **SET** or Press **ESC** Press **ESC** once again to return to Drive mode.

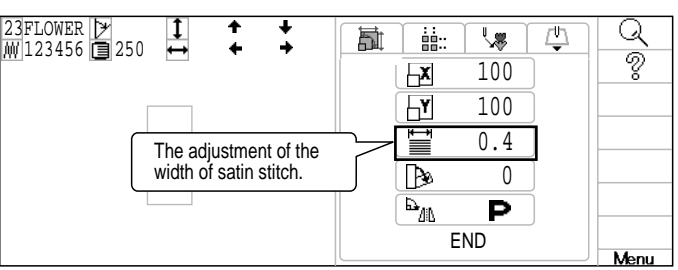

### Angle

With the start point of the pattern as a pivot, the machine rotates the angle clockwise.

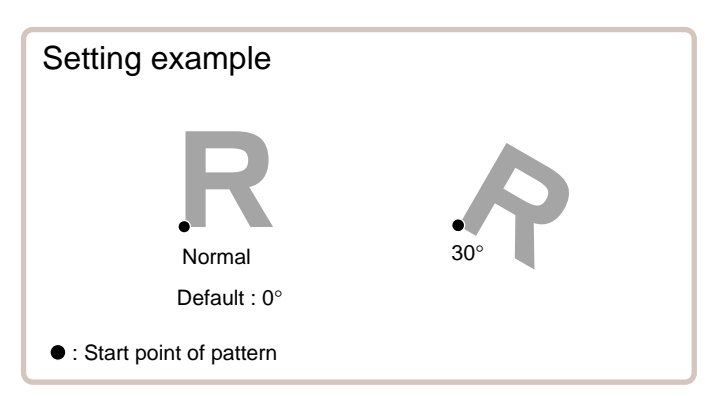

1. When the machine is stopped, press (MENU) and Select "SETTING" with

2. Press the (SET). The left side shows the number, name and details of the current pattern.

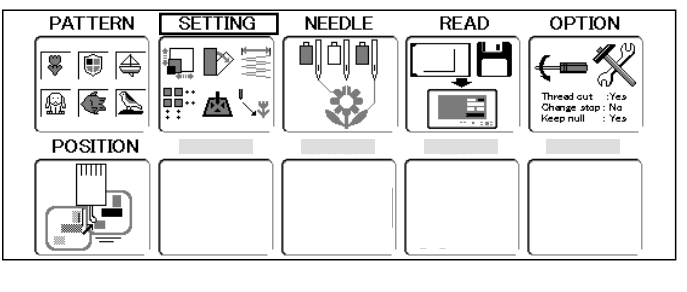

| 23FLOWER<br>∭ 123456 250 ↓ | + +<br>+ +                      |           | ::            |     | 4 | Q    |
|----------------------------|---------------------------------|-----------|---------------|-----|---|------|
| The adjus<br>width. (X o   | tment of the<br>lirection size) |           | -X<br>-Y      | 100 |   | 8    |
|                            | ,                               | $\square$ |               | 0.0 |   |      |
|                            |                                 |           | <b>₿</b><br>₽ | 0   |   |      |
|                            |                                 |           | E             | ND  |   | Menu |

3. Press up/down of 🛞 to select 🍙 and press (SET).

| 23FLOWER → ↓ ↑ ↓<br>₩123456 □ 250 ↔ ↓ + → | ā | :::             |     | μ,  | Q    |
|-------------------------------------------|---|-----------------|-----|-----|------|
|                                           |   | X               | 100 | ] [ | - %  |
|                                           |   | F               | 100 |     |      |
|                                           |   |                 | 0.0 |     |      |
|                                           |   | B               | 0   |     |      |
|                                           |   | _₽ <sup>_</sup> | Ρ   |     |      |
|                                           |   | E               | END |     | Menu |

4. Press right /left of ( to select the digit and press up/down of 💮 to select the number.

| $\begin{array}{cccccccccccccccccccccccccccccccccccc$ | <b>F</b> |          |            | <u>∠</u> ₽ | Q        |
|------------------------------------------------------|----------|----------|------------|------------|----------|
|                                                      |          | X        | 100        | )          | <u> </u> |
| ~                                                    |          | <b>Y</b> | 100        |            |          |
|                                                      |          |          | 0.0        |            |          |
|                                                      |          | ₿        | <b>3</b> 0 |            |          |
| ~                                                    |          | ₽.<br>₽  | Ρ          |            |          |
|                                                      |          | E        | END        |            | Menu     |

23FLOWER

1

23FLOWER ♪ ₩ 123456 🔳 250 **\**\$ <u>[]</u> Q 蓜 ::: 100 X ۲ 100 Ì 0.0 Þ 30 The rotation of the design (1 degree setp) E-AD Ρ END Menu

5. Press the (SET). The setting is fixed.

For return to main menu press down of to select END and press (SET) or Press (ESC). Press (ESC) once again to return to Drive mode.

### Repeat sewing

The machine embroiders a user-specified number of copies in the X and Y directions.

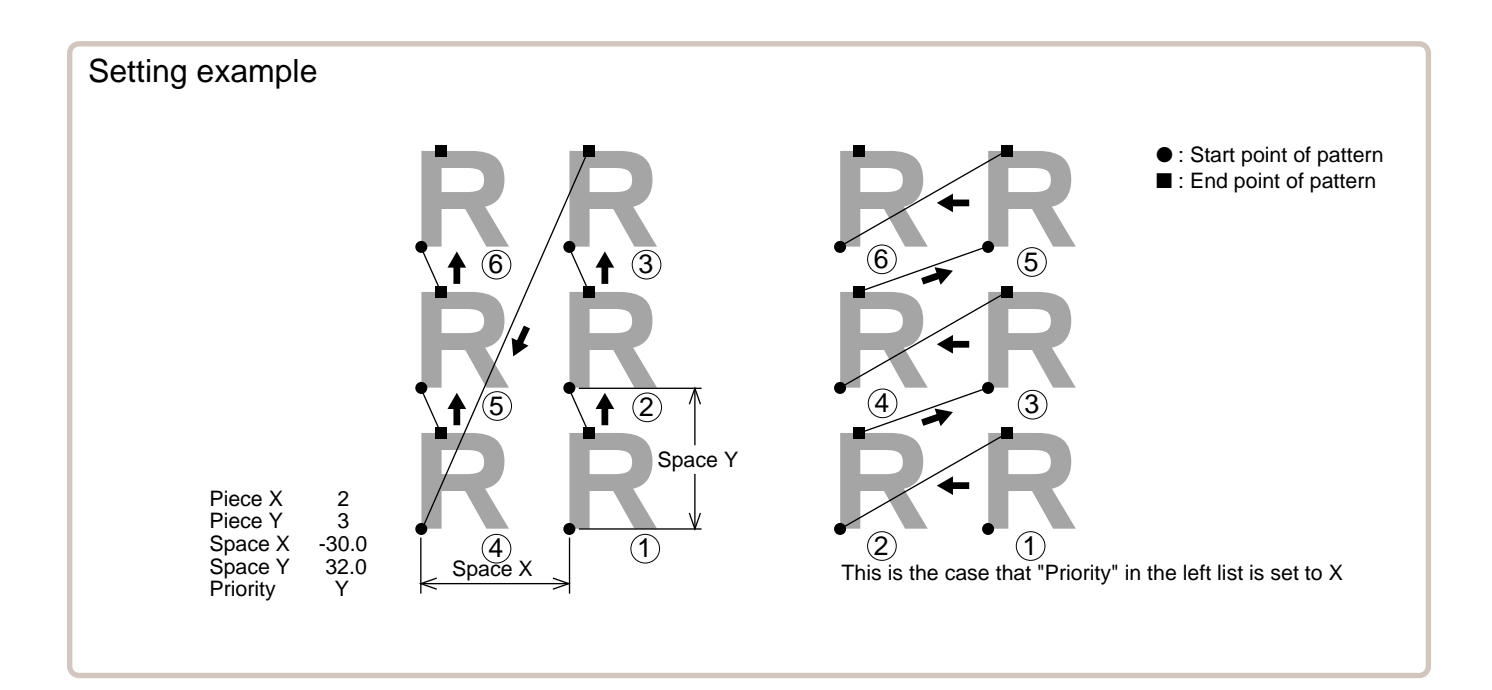

| SETT    | ING ITEM | SETTING RANGE        | DEF | AULT                                                                                                    |
|---------|----------|----------------------|-----|----------------------------------------------------------------------------------------------------|
| 00      | Piece X  | 1 ~ 30               | 1   | This sets number of pieces side wise and length wise when you perform repeat.                                                                                                    |
|         | Piece Y  | 1 ~ 30               | 1   | The number of pieces to be embroidered is product obtained by multiplying numbers in X and Y.                                                                                                    |
| DD<br>H | Space X  | -999.9 ~ 999.9 mm    | 0   | This sets side wise distance between start point of each pattern when you perform repeat.                                                                                                    |
| ₽₹      | Space Y  | -999.9 ~ 999.9 mm    | 0   | case of minus number, toward left.<br>This sets length wise distance between start point of each pattern<br>when you perform repeat.<br>When plus number is input, the machine makes repeat upward. In<br>case of minus number, downward. |
|         | Priority | X (Side)• Y (Length) | х   | When you set more than 2 pieces for repeat length wise and side wise, this selects direction to embroider 2nd piece.                                                                                                    |

1. When the machine is stopped, press (MENU) and Select "SETTING with ().

| PATTERN  | SETTING    | NEEDLE | READ | OPTION                                                     |
|----------|------------|--------|------|------------------------------------------------------------|
|          | ∎₽≣<br>₽₽₩ |        |      | Thread out :: Yes<br>Change stop :: No<br>Keep null :: Yes |
| POSITION |            |        |      |                                                            |
|          |            |        |      |                                                            |

2. Press SET and press right /left of to

select :::. The left side shows the number, name and details of the current pattern.

| 23FLOWER<br>↓ 123456<br>250<br>↓ ↑ ↓<br>↓ ↓ | ħ      |         |     | Ţ | Q    |
|---------------------------------------------|--------|---------|-----|---|------|
| The number of the repe                      | $\sim$ |         | 1   |   | ×    |
| at in the X direction.                      | J      |         | 1   | Ī |      |
|                                             |        | H       | 0.0 |   |      |
|                                             |        | E       | 0.0 |   |      |
|                                             |        | itter ا | Х   |   |      |
|                                             |        | EI      | ND  |   | Menu |

3. Press up/down of to select the item and press SET.

| 23FLOWER<br>₩ 123456 250 + + + |   | Q    |
|--------------------------------|---|------|
|                                | 2 | 8    |
|                                |   |      |
|                                |   |      |
|                                |   |      |
|                                |   |      |
|                                |   | Menu |

 Press right /left of to select the digit and press up/down of to select the number.

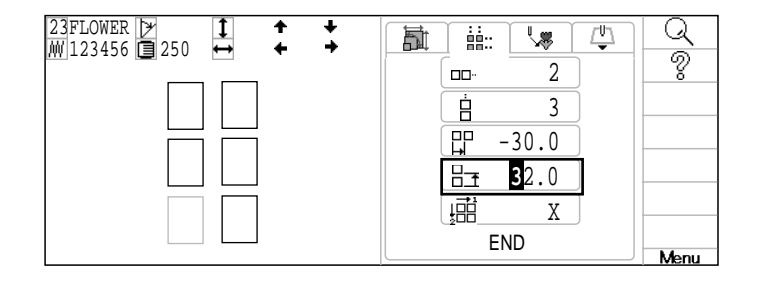

5. Press the SET button. The setting is fixed.

| 23FLOWER<br>₩ 123456<br>250<br>↓<br>↓<br>↓<br>↓<br>↓<br>↓<br>↓<br>↓<br>↓<br>↓ | ħ |   |       | <u></u> | Q    |
|-------------------------------------------------------------------------------|---|---|-------|---------|------|
|                                                                               |   |   | 2     |         | - %  |
|                                                                               |   |   | 3     |         |      |
|                                                                               |   |   | -30.0 |         |      |
| The interval of the repea                                                     | t | E | 32.0  |         |      |
| in the Y direction.                                                           |   |   | Х     | J       |      |
|                                                                               |   | E | ND    |         | Menu |

 Set necessary item by performing procedure no. 3 to no.5. Set all the necessary items.

For return to main menu press down of to select END and press (SET) or Press (ESC). Press (ESC) once again to return to Drive mode.

### Auto origin

When a pattern has different start and end points, the frame returns to the original point

| Setting example                                                                                                    |                                                                                                    |
|----------------------------------------------------------------------------------------------------|----------------------------------------------------------------------------------------------------|
| <ol> <li>When the machine is stopped, press (MENU)<br/>and Select "SETTING" with (C).</li> </ol>                                                                                                   | PATTERN SETTING NEEDLE READ OPTION                                                                                                    |
| <ol> <li>Press SET and press right /left of Select to select</li> <li>The left side shows the number, name and details of the current pattern.</li> </ol>                                          | 23FLOWER       250       ▲       ▲       ▲       ↓       ↓       ↓       ↓       ↓       ↓       ↓       ↓       ↓       ↓       ↓       ↓       ↓       ↓       ↓       ↓       ↓       ↓       ↓       ↓       ↓       ↓       ↓       ↓       ↓       ↓       ↓       ↓       ↓       ↓       ↓       ↓       ↓       ↓       ↓       ↓       ↓       ↓       ↓       ↓       ↓       ↓       ↓       ↓       ↓       ↓       ↓       ↓       ↓       ↓       ↓       ↓       ↓       ↓       ↓       ↓       ↓       ↓       ↓       ↓       ↓       ↓       ↓       ↓       ↓       ↓       ↓       ↓       ↓       ↓       ↓       ↓       ↓       ↓       ↓       ↓       ↓       ↓       ↓       ↓       ↓       ↓       ↓       ↓       ↓       ↓       ↓       ↓       ↓       ↓       ↓       ↓       ↓       ↓       ↓       ↓       ↓       ↓       ↓       ↓       ↓       ↓       ↓       ↓       ↓       ↓       ↓       ↓       ↓       ↓       ↓       ↓       ↓ <td< td=""></td<>                                                                                                    |
| <ol> <li>Press up/down of to select (Auto origin) and press (SET).</li> </ol>                                                                                                    | 23FLOWER       250       1       ↑       ↓       ↓       ↓       ↓       ↓       ↓       ↓       ↓       ↓       ↓       ↓       ↓       ↓       ↓       ↓       ↓       ↓       ↓       ↓       ↓       ↓       ↓       ↓       ↓       ↓       ↓       ↓       ↓       ↓       ↓       ↓       ↓       ↓       ↓       ↓       ↓       ↓       ↓       ↓       ↓       ↓       ↓       ↓       ↓       ↓       ↓       ↓       ↓       ↓       ↓       ↓       ↓       ↓       ↓       ↓       ↓       ↓       ↓       ↓       ↓       ↓       ↓       ↓       ↓       ↓       ↓       ↓       ↓       ↓       ↓       ↓       ↓       ↓       ↓       ↓       ↓       ↓       ↓       ↓       ↓       ↓       ↓       ↓       ↓       ↓       ↓       ↓       ↓       ↓       ↓       ↓       ↓       ↓       ↓       ↓       ↓       ↓       ↓       ↓       ↓       ↓       ↓       ↓       ↓       ↓       ↓       ↓       ↓       ↓       ↓       ↓       ↓       ↓       ↓ <td< td=""></td<>                                                                                                    |
| <ol> <li>Press up/down of  to select ○ (ON) or X (OFF).</li> </ol>                                                                                                    |                                                                                                    |
| <ul> <li>5. Press the SET button.<br/>The setting is fixed.</li> <li>For return to main menu press down of SET or Press (ESC).</li> <li>Press (ESC) once again to return to Drive mode.</li> </ul> | 23FLOWER       250       Image: the second second |

#### Offset

Setting the offset point designates a place for the frame to rest before moving to the start point of the actual embroidery.

When used together with the auto origin feature, the machine will return to the offset when it is finished embroidering as well.

This allows you to send the frame to a place where it will be easier to handle, when you will need to change hoops for example.

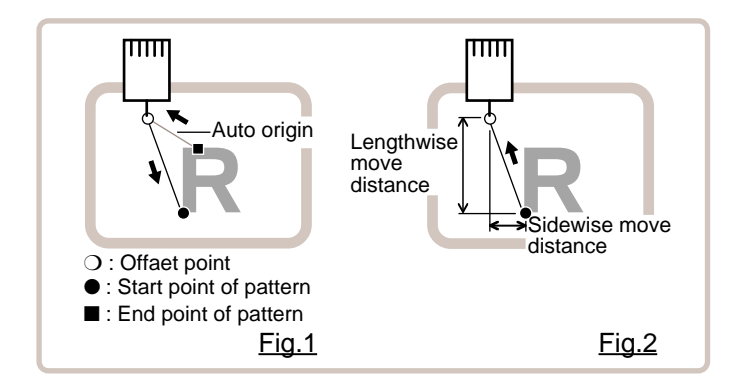

### **Direct input**

You can move the offset point manually and save the position with "Teaching input".

#### Preset

There are 9 preset points that can be used for offsets around and in the center of the pattern.

#### **Teaching input**

You can set the offset point manually.

- When you press the ORG (Original point return) or use \*auto origin with an offset, the frame will return to the offset point. 
  12-7
- Make sure \*auto origin is activated when you are using the offset function repeatedly on the same pattern. 
  12-7

OPTION

<u>r</u>h

ବୃ

Menu

READ

」**│┣─** 

END

#### **Direct** input

select 🐙

You can move the offset manually and save the position with "teaching input".

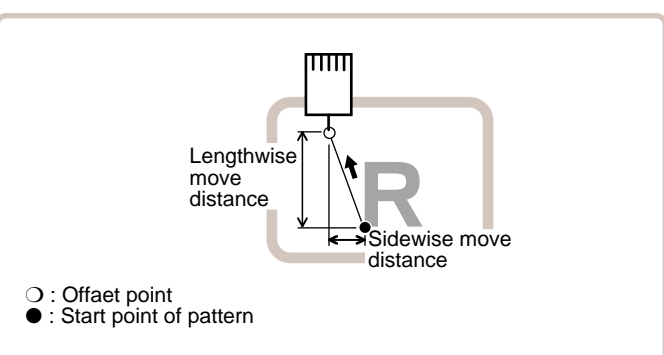

NEEDLE

SETTING

困

- 1. When the machine is stopped, press (MENU) and Select "SETTING" with
- 2. Press (SET) and press right /left of (SET) to

PATTERN

🐺 🗊 🚑

🔬 🏟 📡

POSITION

- 23FLOWER ₩123456 **□**250 蓜 ::: Ο An automatic origin return to finish sewing. 0.0 The left side shows the number, name and 0.0 \$ ∖։⊪Ի
- 3. Press up/down of 🐑 to select (X axis distance) or

details of the current pattern.

- Y (Y axis distance) and press (SET).
- 4. Press right /left of () to select the digit and press up/down of () to select the number.
- 5. Press the **SET** button. The setting is fixed.

Press (ESC) until the display returns to drive mode.

 $\sqrt{3}$  will appear at the lower right n green.

For return to main menu press down of to select END and press (SET) or Press (ESC) Press (ESC) once again to return to Drive mode.

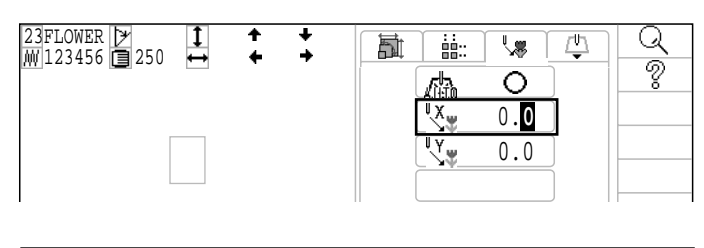

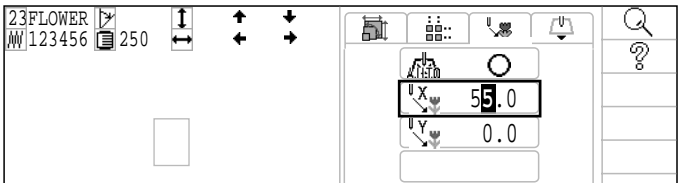

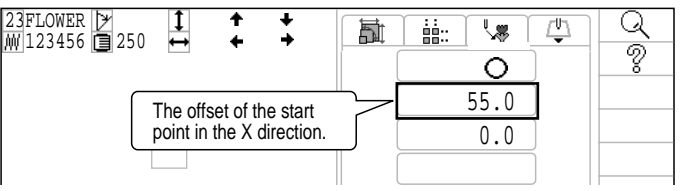

#### Offset point

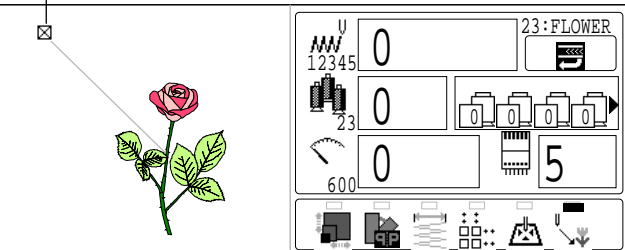

### 12-A

#### Preset

There are 9 preset points that can be used for offsets around the or in the center of the pattern.

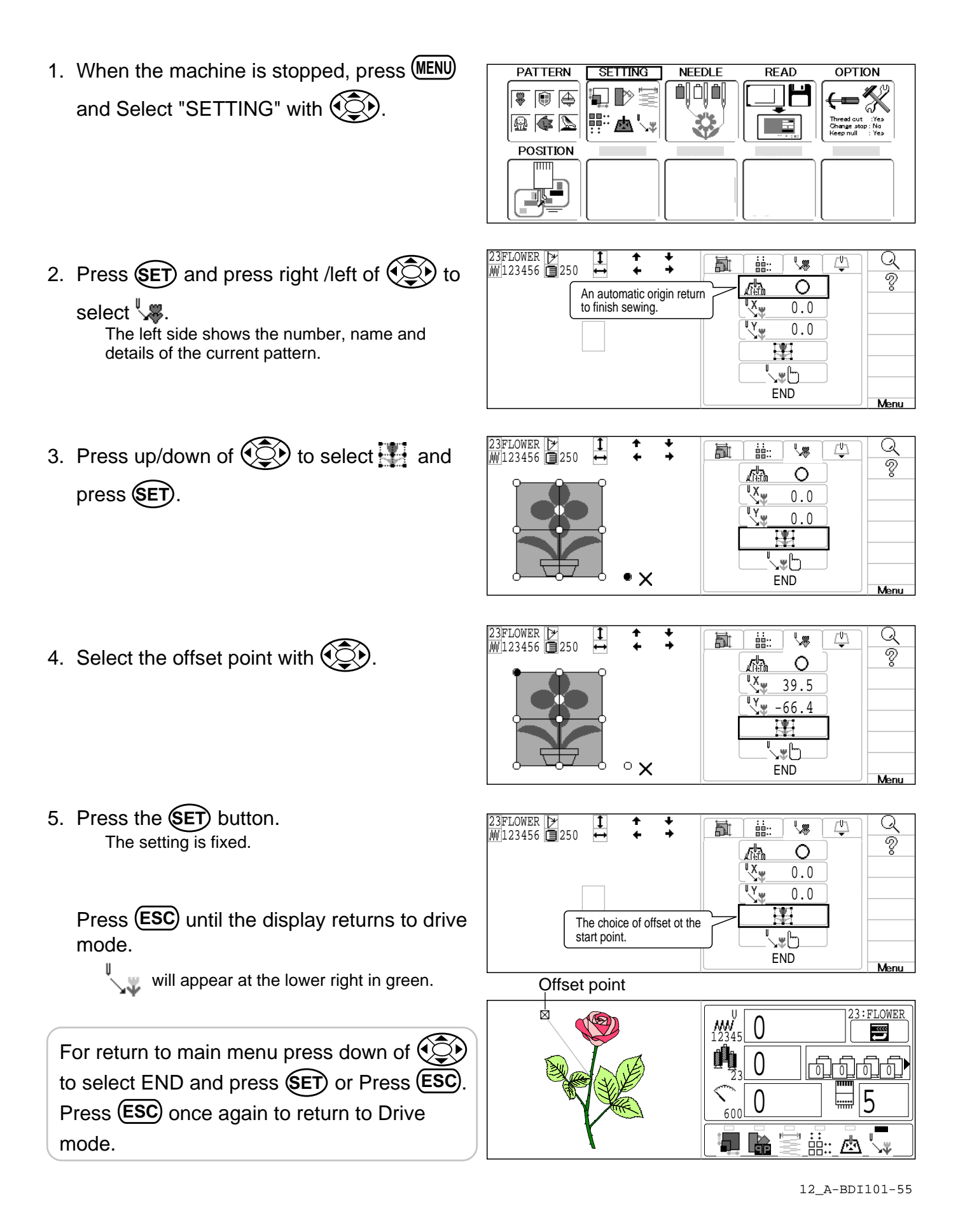

#### **Teaching input** птт You can set the offset position manually. Lengthwise move distance Sidewise move distance O: Offaet point 1. When the machine is stopped, press (MENU) Start point of pattern and Select "SETTING" with (). PATTERN SETTING NEEDLE OPTION READ **0**[0]**0**] ▯ 🐺 🗊 🚑 🔬 🔹 📐 調査 POSITION 2. Press (SET) and press right /left of () to select 38. 23FLOWER ₩ 123456 **□** 250 The left side shows the number, name and Q 1 <u>\_h</u> 討 -4 details of the current pattern. Ż 0 An automatic origin return to finish sewing. 0.0 0.0 ÷ ∖։⊪Ի END Menu

Press up/down of to select to select and press SET.

| 23FLOWER<br>₩ 123456 250 |                                | Q    |
|--------------------------|--------------------------------|------|
|                          | Move to<br>Pattern start point | ō    |
|                          | X: 0.0 Y: 0.0                  |      |
|                          |                                | Menu |

4. Use the () to move the frame to the offset point.

Move to Pattern start point X: -35.8 Y: 17.0

Move to

Offset position X: -35.8 Y: 17.0

- 5. Press the SET button. The setting is fixed.
- 6. Use the () to move the frame to the offset point.

Move to Offset position X: 55.5 Y: -63.3

**12-**E

7. Press the SET button.

The setting is fixed.

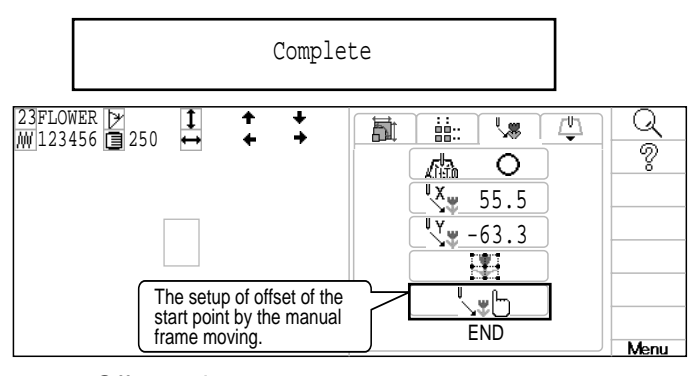

12-0

Offset point

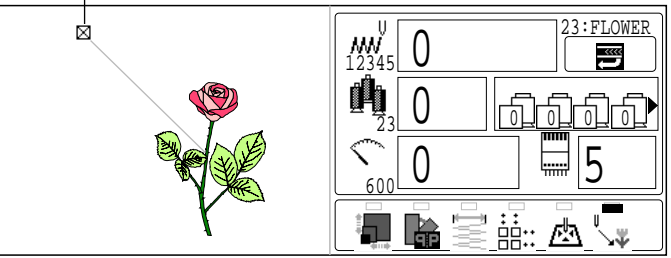

Press **(ESC)** until the display returns to drive mode.

will appear at the lower right in green.

For return to main menu press down of to select END and press (SET) or Press (ESC). Press (ESC) once again to return to Drive mode.

#### Frame out

A frame out command can be added to a design. By setting frameout to a \*Color change number in a design, you can move the frame to a desired position automatically and stop it after the machine finishes sewing of that color change number.

When you resume operation, the frame has an automatic return to previous position and you can continue sewing. (Fig.1)

This function will be convenient for trimming threads while embroidering or for sewing applique etc.

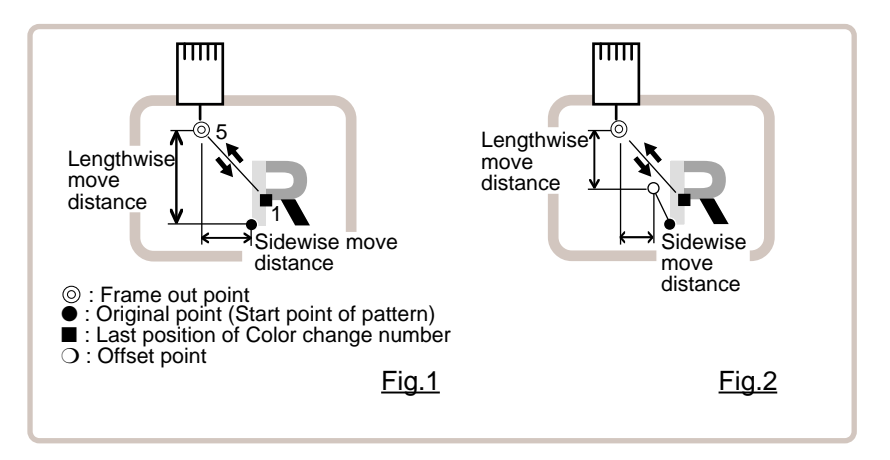

### Selection of color change number

Set Color change number to execute frameout.

- When you select "Off" (with no display of option) of frame out for Color change number to which \*color change stop is set, color change stop is released.
- When you turn frameout "On" without setting the move distance of frameout, this results in the same action as color a change stop.

### **Teaching input**

Set position of frame out with () and the distance of movement will be the frame out distance.

Usually move distance to frame out point is input, with original point as pivot.(Fig.1) In case offset is set, the move distance is input with offset point as pivot.(Fig.2)

■ You can set number of stitches or Color change number to make frame out in plural, but frame out point is limited to one place. The point set finally becomes good for making frame out. The point set finally becomes good for making frame out.

#### **Direct input**

You can set the position of frame out directly by inputting by the number keys. You can also change the position of a frame out set by "Teaching input".

Normally, the distance to the frameout point is input with the original point as a pivot. (Fig. 1) In case where an offset is set, the move distance to frameout position is input with offset point as pivot. (Fig.2)

mode.

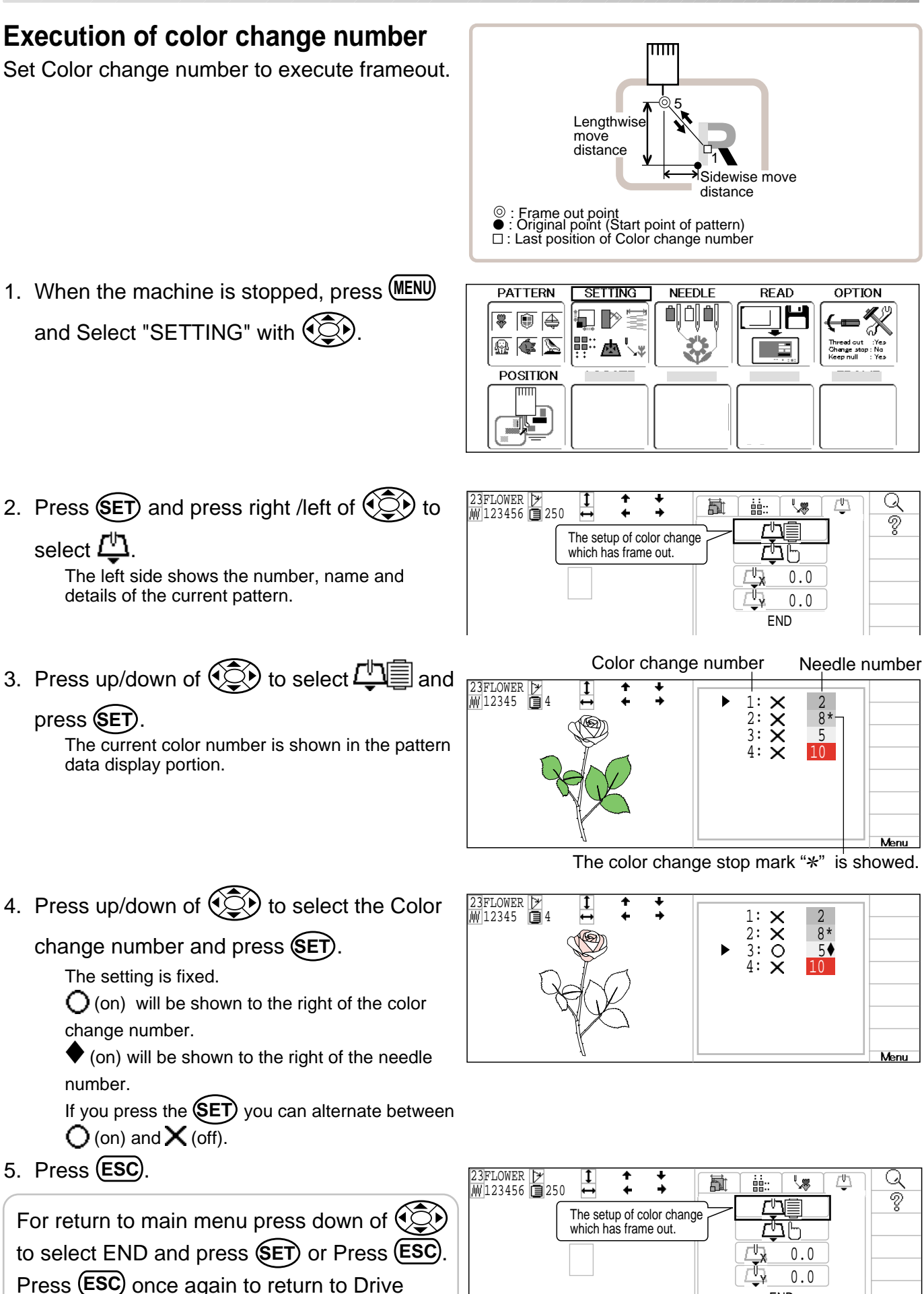

END

### Teaching input

Move the frame with () and the position will be saved as the frame out.

- 1. When the machine is stopped, press (MENU) and Select "SETTING" with (C).
- 2. Press (SET) and press right /left of (C) to

select 4. The left side shows the number, name and details of the current pattern.

| 23FLOWER [≯<br>₩123456 ] 250 ↔ |                               | Q    |
|--------------------------------|-------------------------------|------|
|                                | Move to frame<br>to out point |      |
|                                | X: 0.0 Y: 0.0                 |      |
|                                |                               | Menu |

Move to frame

to out point

X: 60.1 Y: -45.4

4. Use the () to move the frame to the frame out position.

5. Press the SET. The setting is fixed.

For return to main menu press down of to select END and press **SET** or Press **ESC**. Press **ESC** once again to return to Drive mode.

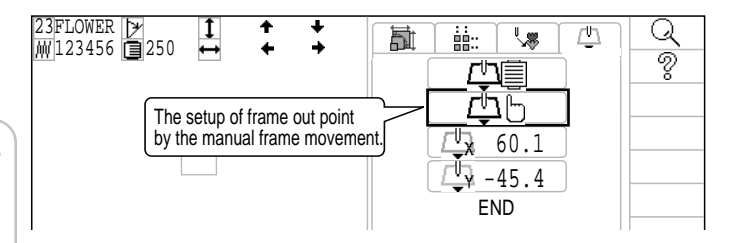

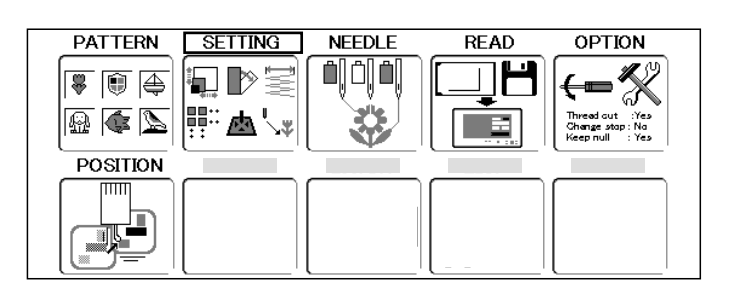

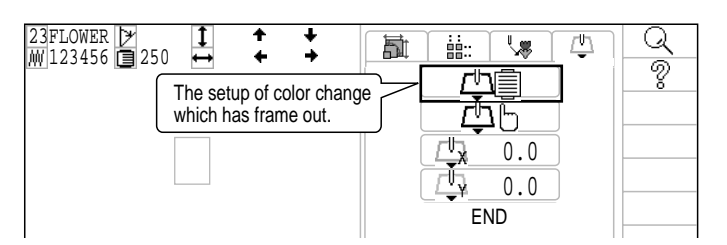

• : Original point (Start point of pattern)

I : Last position of Color change number

# **12-C**

#### **Direct input**

select 凸

You can change the position of your frame out by using this function. You can change the moving distance of the frame out and change the frame out position, which saved by "Teaching input".

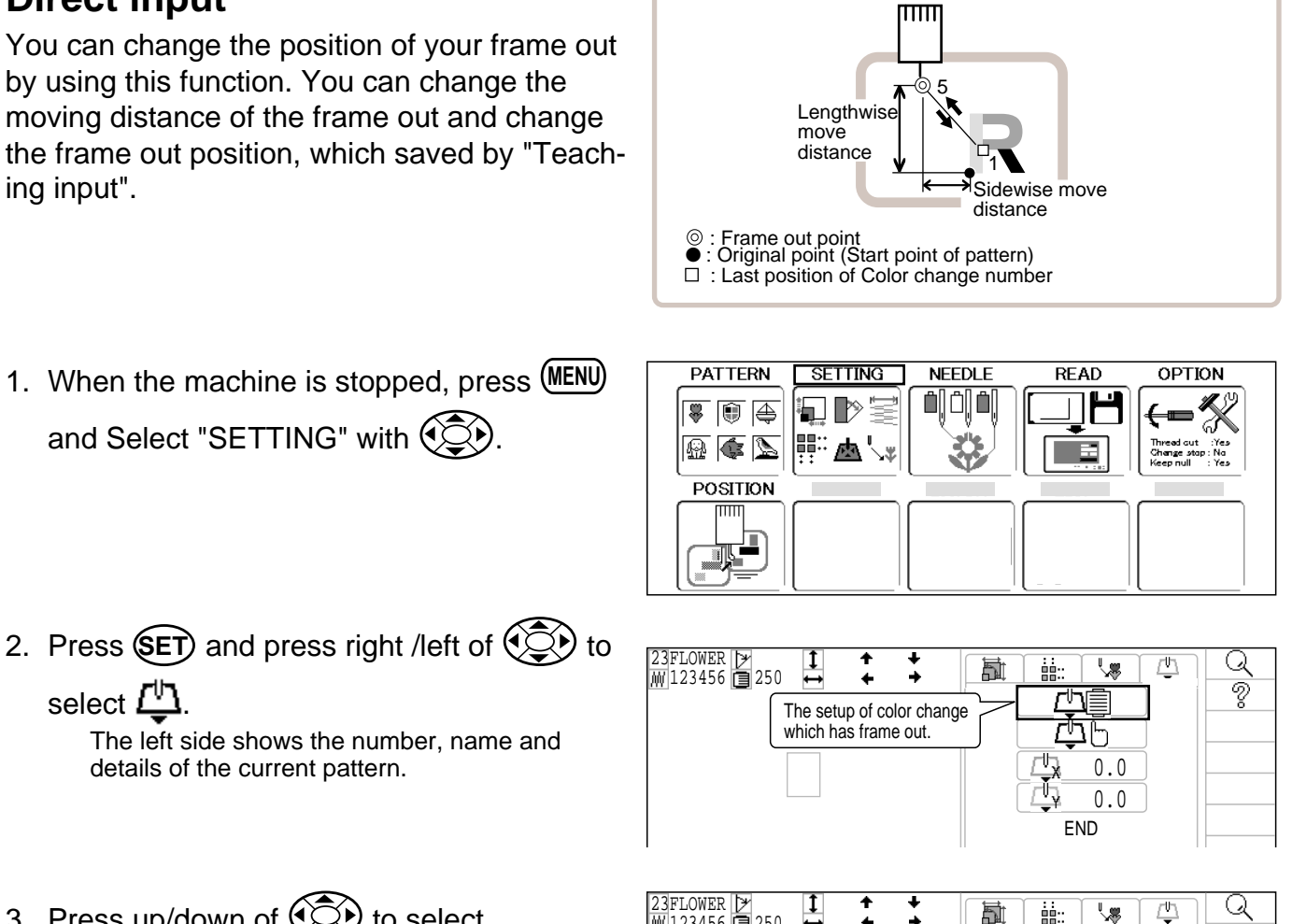

3. Press up/down of () to select

details of the current pattern.

(X axis distance) or

(Y axis distance) and press (SET).

4. Press up/down of to select the num-

ber and press right /left of () to select the digit.

| Image: Constraint of the second second se |
|----------------------------------------------------------------------------------------------------|
|                                                                                                    |

₩123456 250 ଚ 0.0 END

5. Press the (SET) button. The setting is fixed.

For return to main menu press down of to select END and press (SET) or Press (ESC) Press (ESC) once again to return to Drive mode.

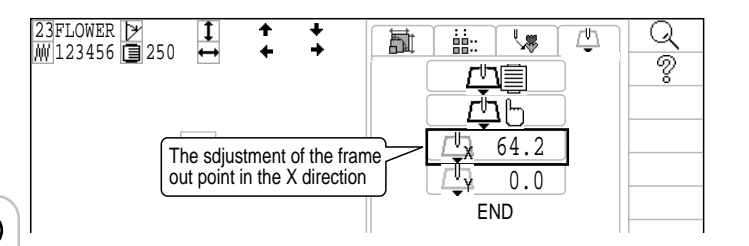

### **NEEDLE BAR SELECTION**

#### Needle number settings 🖻 5-E

A needle number can be assigned to a \*color change number.

When the needle number is assigned, the machine will embroider and automatically switch to the programmed for each color change number.

### Color change stop function P 5-F

A \*color change stop can be assigned to a color change number.

When this is done, the machine embroiders the stitches for that color change number and then stops, displaying the following message:

>>Change Stop

#### Auto setting

Changes all designated needle numbers at once.

#### Color change data registration, Color change data read

You can use the color change data from a saved pattern, register it, and then export the registered data to the selected pattern for use.
#### Auto setting

This changes all designated needle numbers at once.

For example, if you want to change all needles numbered "10" to "6", just select one of the color change numbers in which "10" is set, then all color change numbers can be changed into "6".

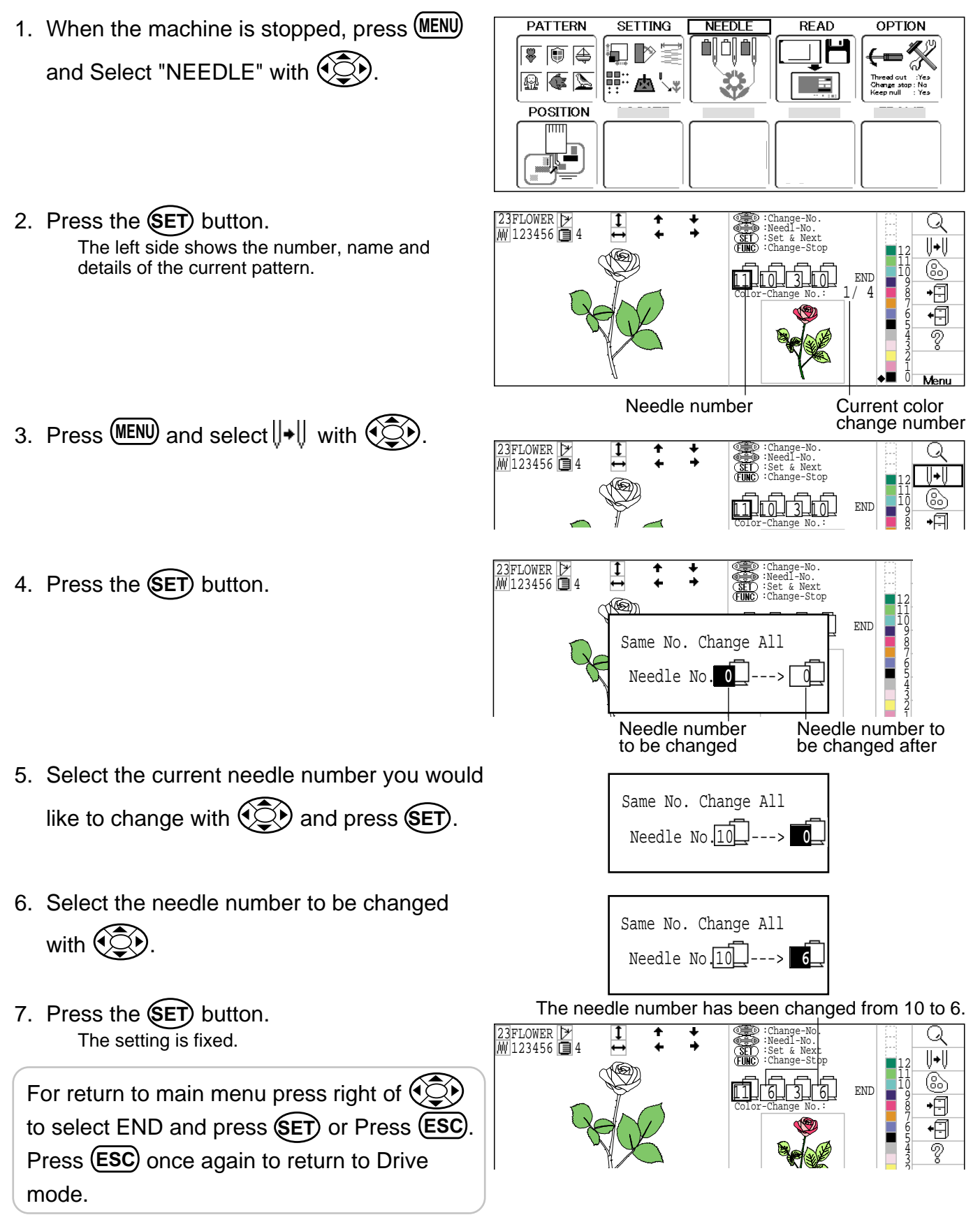

#### Thread color

This sets the background color or color assigned to each needle bar to be shown in the display. This is useful to help confirm the correct color setup of a pattern. (128 colors are available)

You will find difficulty to see the pattern if you set same color on both pattern and background.

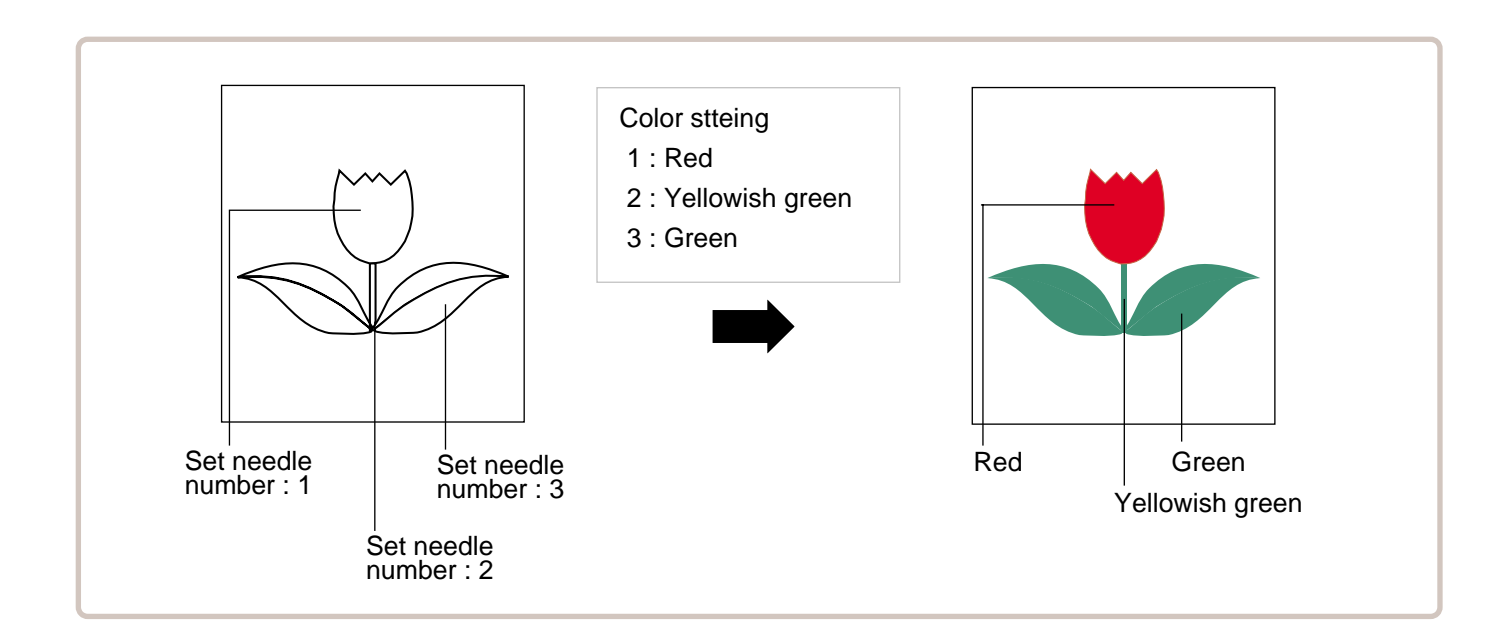

1. When the machine is stopped, press (MENU) and Select "NEEDLE" with ().

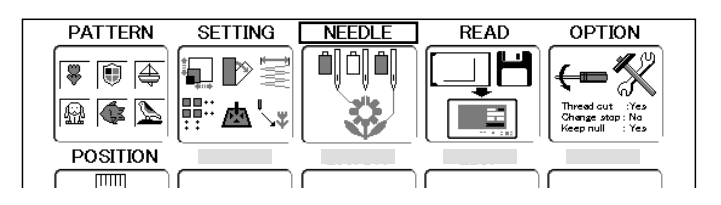

2. Press the SET button. The left side shows the number, name and details of the current pattern.

3. Press (MENU) and select (B) with (C).

Color that has set to needle number

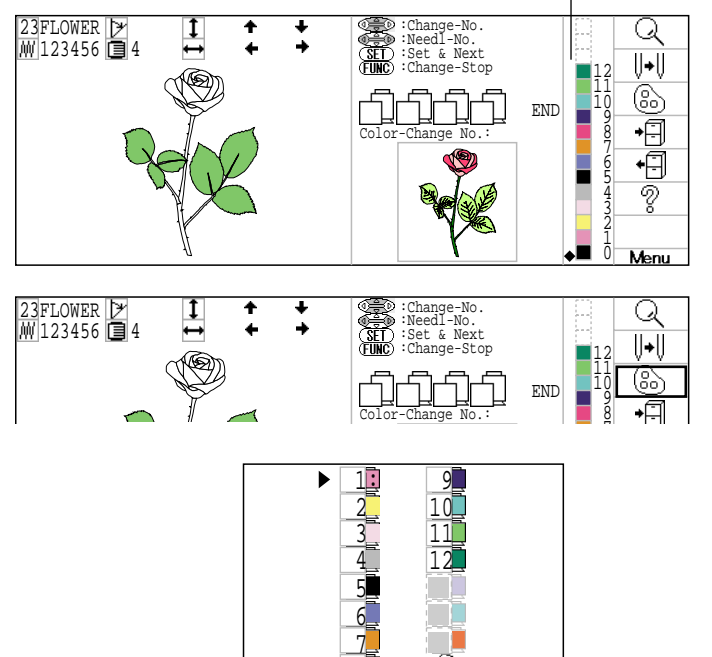

4. Press the **SET** button.

- 5. Select the needle number or cloth (background color) with .
- 6. Press the SET button. The current color will be shown on the left. Color preview will be shown on the right.
- 7. Select the color to be changed with Current color will be shown on the right.
- 8. Press the SET button. The setting is fixed.

9. Press the **ESC** button. Confirm the colors shown in the preview display.

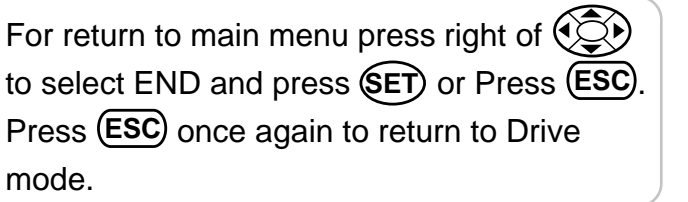

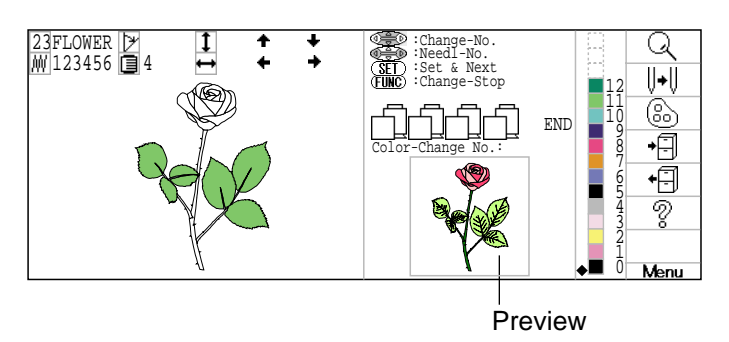

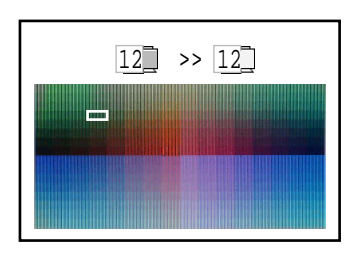

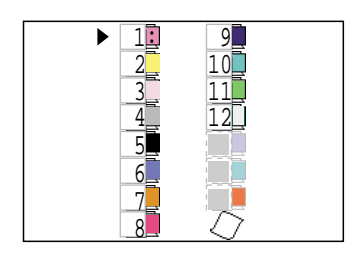

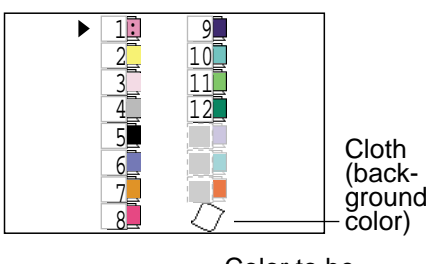

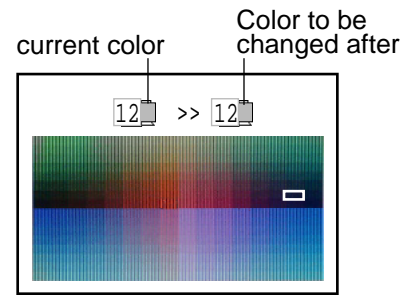

13-4

### Color change data registration

You can import and apply color change data from saved patterns (Including color change stops) to the current pattern. This function lets you apply the same color change data from other patterns.

The color change data is limited to one and the color change numbers are limited to 250.

PATTERN SETTING READ OPTION NEEDLE 1. When the machine is stopped, press (MENU) 🐺 🗊 🚑 ┘╵┣━ and Select "NEEDLE" with 🔬 💽 📐 函气 == POSITION 23FLOWER ♪ ₩123456 🖪 4 ()U+U 2. Press the (SET) button. 6 The left side shows the number, name and 11 END ŧĒ details of the current pattern. Ĥ lenu Needle number Current color change number 3. Press (MENU) and select + ] with (). 23FLOWER ▷ ₩ 123456 🔳 4 Q U≠U 6 END **+**Ĥ 4. Press the (SET). . . . . . Needle entry The color change data will be saved into memory. 23FLOWER 🏱 MW 123456 🗐 4 Q ||+|| 6 END •8 Ð ବୃ For return to main menu press right of

to select END and press **SET** or Press **ESC**. Press **ESC** once again to return to Drive mode.

#### Color change data read

You can export the registered color change data to other patterns.

- If the pattern receiving the imported color change data has more color changes than the imported data, the extra color changes will be set to "0" and will need to be set manually later.
- When the machine is stopped, press (MENU) and Select "NEEDLE" with ().
- 2. Press the SET button. The left side shows the number, name and details of the current pattern.

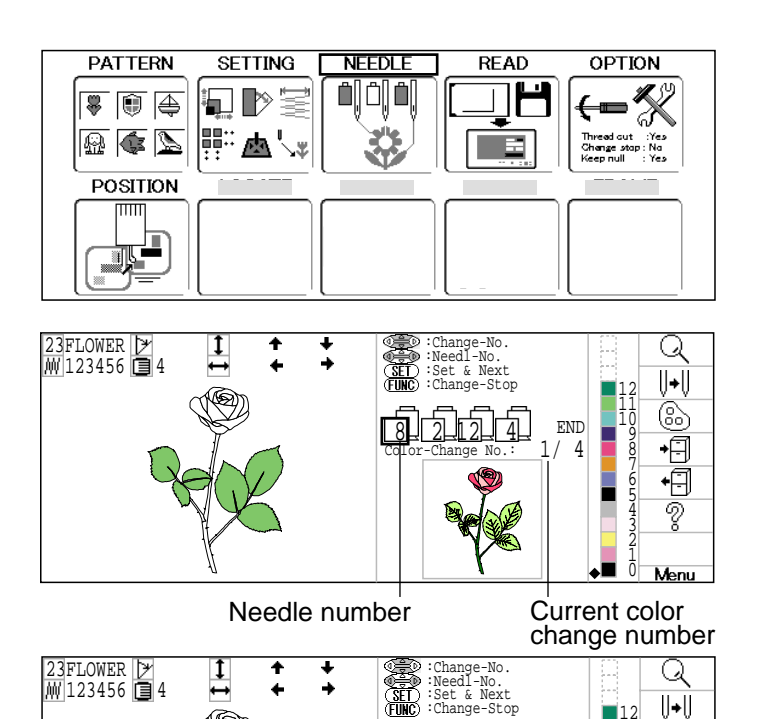

- 3. Press (MENU) and select + i with ().
- 4. Press the **SET** button.

The needle number set is subject to the color change data exported.

Confirm the color shown in the preview display.

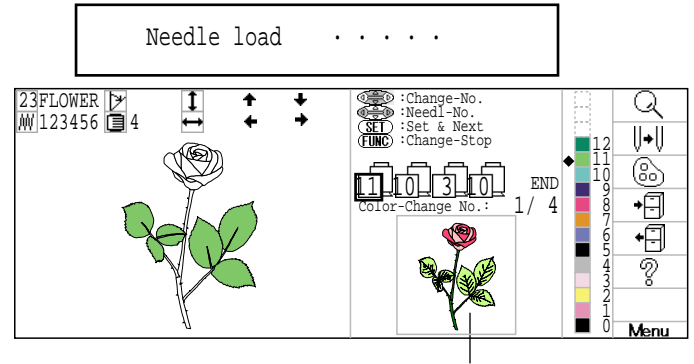

Preview

For return to main menu press right of to select END and press SET or Press ESC. Press ESC once again to return to Drive mode. 6

END

1/4

2141

#### Pattern read settings

Settings related to pattern data reading:

| SETTING ITEM            | SETTING RANGE                      |                                                                                                    |
|-------------------------|------------------------------------|----------------------------------------------------------------------------------------------------|
| 1 Keep null (CHG.)      | No•Yes                             | : This function lets the machine read zero stitches as they are before color change when reading pattern data.                                                                                              |
| 2 Skip null stitch      | No•Yes                             | : This lets you choose to ignore all null stitches when reading pattern data.                                                                                                    |
| 3 Combine jump          | No•Yes                             | : Allows you to combine multiple, consecutive jump stitches when reading pattern data, if desired. It combines them into jump stitches of the maximum 12.7mm and reads the pattern with the combined jumps. |
| 4 <u>Stitch sweeper</u> | No•Yes                             | : This function eliminates extremely short stitch for stitch width when reading pattern data.                                                                                                    |
| 5 Sweep length          | 0~8<br>(0~0.8mm)                   | : This setting controls the length of the stitches eliminated by the Stitch sweeper. Stitches shorter than this setting will be eliminated.                                                                 |
| 6 All pattern disp      | No•Yes                             | : When pattern data is read, pattern data other than HAPPY is also displayed. Usually, select "No".                                                                                                    |
| 7 Tajima name disp      | Yes•No                             | : When patterns in Tajima format are read in, the display shows the file name.                                                                                                    |
| 8 Data format           | Auto →Automatic<br>Happy→HAPPY, Ta | c: Turn data format for reading patterns from data disk of HAPPYor Tajima with<br>ajima "DISK READING". Usually, set it to Automatic.                                                                       |
|                         | Zsk →Zsk                           |                                                                                                    |
| 9 etc.func read         | Yes•No                             | : This function reads various function setting which are set in pattern data together with pattern data (type TAP).                                                                                         |
| 10 <u>Trace type</u>    | $\Box$                             | <ul> <li>Lets you select the type of trace data that is created as a pattern is read in.</li> <li>→ Maximum embroidery area of pattern</li> <li>→ Out line</li> </ul>                                       |

#### Detailed explanation of machine setting

#### 4 Stitch sweeper

This removes stitches that are extremely narrow when reading pattern data and writing to machine memory. If thread breaks occur often at the same point in a pattern, this may be because of narrow stitches.

- If the thread still breaks in the same place you can use this function again but repeated usage may distort the shape of the stitch.
- 1. Save the pattern to disk.
- 2. Conduct a stitch sweeping of the pattern and load it into the machine again.

End

#### 6 All pattern disp

Indicate all kind affiliate file data external with design data when design data reading. These affiliate file data showing following icons.

| HP1 file | : Saving any kind of function and setting data of the design, In case of save design data |
|----------|-------------------------------------------------------------------------------------------|
|          | by "HAPPY LINK" software or HCS and HCD machine.                                          |

- MON file : Saving any kind of function and setting data of the design, In case of save design data by other old series machine.
- Other file : Except Embroidery design data.

#### 8 Data format

This enables you to select a different format and read the pattern again if the machine did not read it correctly the first time.

#### 9 etc.func read

\*Various settings are saved together with a pattern. If some settings are changed in the pattern and you wish to return to the originals, simply reload.

The data may only be HAPPY format (TAP).

#### 10 Trace type

You can compare the design size and design position to the embroidery frame before you start sewing.

The embroidery frame will move around the actual design size.

At this time you can choose which type of trace from the two types as seen in the following figure:

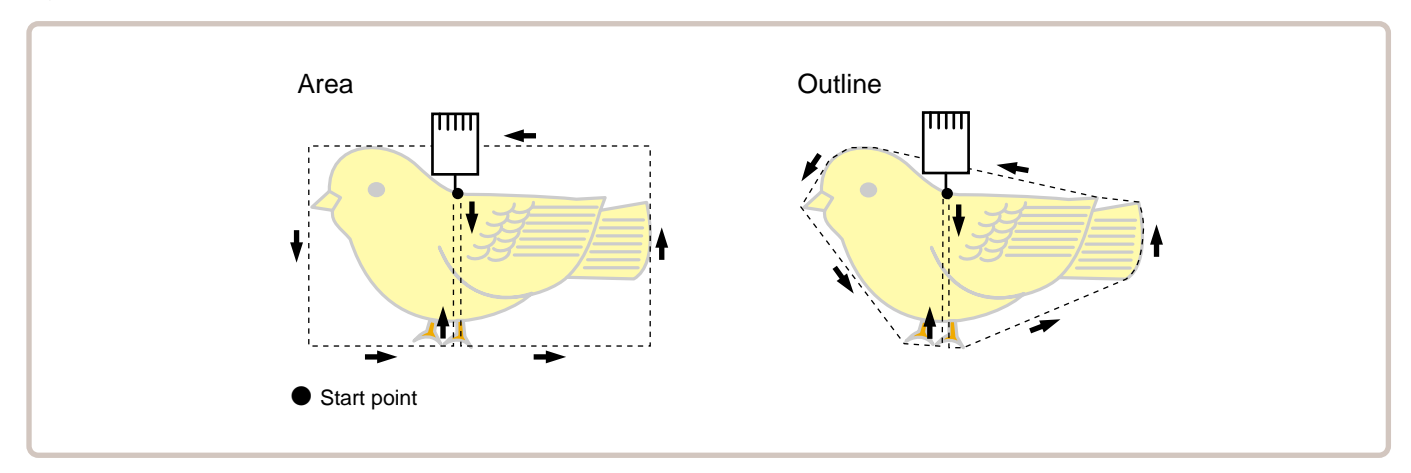

2. Press the (SET).

1. When the machine is stopped, press (MENU) and Select "READ"" with ().

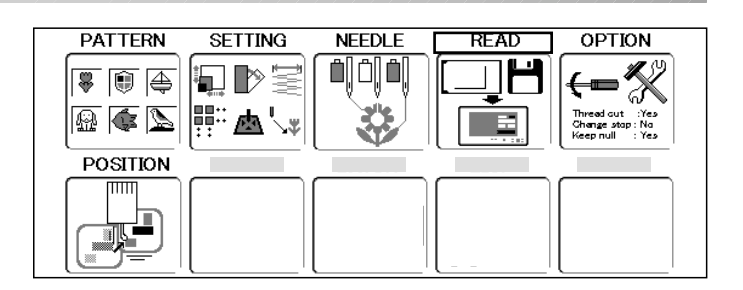

- 1 Keep null (CHG.) :No 2 Skip null stitch :No 8 ÷ 8 3 Combine jump :No The setting status will be shown to the left. 4 Stitch sweeper :No 5 Sweep length :4 6 All pattern disp :No 7 Tajima name disp :Yes 8 Data format :Auto 9 etc.func read ∶No 10 Trace type :( Menu
- 3. Press (MENU) and select 🛱 with ().
- 4. Press the (SET). Ready to change settings.
- 5. Select desired setting item with () and press (SET).
- 6. Press up/down on () to change settings.
- 7. Press the (SET). The setting is fixed.

If you change default settings they will be lit green.

Other setting can be done by performing step 5 to 7.

Press (ESC) twice to return to Menu mode. Press (ESC) once again to return to Drive mode.

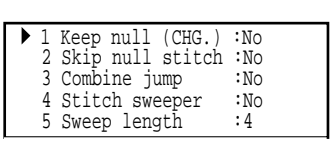

1 Keep null (CHG.) 2 Skip null stitch 3 Combine jump 4 Stitch sweeper

5 Sweep length

:No

:No :No :No

:4

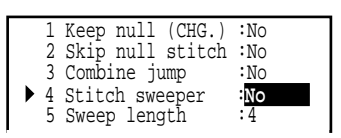

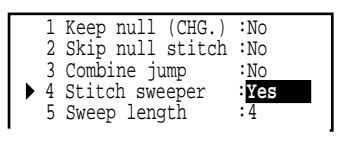

| 1 | Keep null (CHG.) | :No  |
|---|------------------|------|
| 2 | Skip null stitch | :No  |
| 3 | Combine jump     | :No  |
| 4 | Stitch sweeper   | :Yes |
| 5 | Sweep length     | :4   |

F **8 ⇒ 8** 

### Restoring settings

This restotes settings related to pattern reading.

1. When the machine is stopped, press (MENU) and Select "READ" with ().

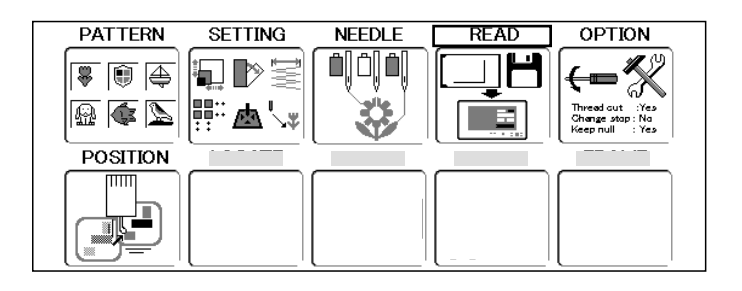

2. Press the SET. The setting status will be shown to the left.

| 1 K  | Keep null (CHG.) | :Yes  |
|------|------------------|-------|
| 2 5  | Skip null stitch | :No   |
| 3 0  | Combine jump     | :No   |
| 4 9  | Stitch sweeper   | :Yes  |
| 5 5  | Sweep length     | :6    |
| 6 A  | All pattern disp | :No   |
| 7 7  | Tajima name disp | :Yes  |
| 18   | Data format      | :Auto |
| 9 e  | etc.func read    | :No   |
| 10 7 | Trace type       | :     |
|      |                  |       |

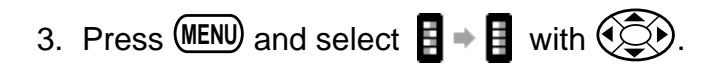

| - |  |
|---|--|
|   |  |

4. Press the SET.

All settings are returned to the default. In case that the setting is restored, the color of status is changed to black.

| 1  | Keep null (CHG.) | :No         |
|----|------------------|-------------|
| 2  | Skip null stitch | :No         |
| 3  | Combine jump     | :No         |
| 4  | Stitch sweeper   | :No         |
| 5  | Sweep length     | :4          |
| 6  | All pattern disp | :No         |
| 7  | Tajima name disp | :Yes        |
| 8  | Data format      | :Auto       |
| 9  | etc.func read    | :No         |
| 10 | Trace type       | $:\bigcirc$ |
|    |                  |             |

Press **(ESC)** twice to return to Menu mode. Press **(ESC)** once again to return to Drive mode.

### **MACHINE SETTINGS**

### Initialization of setting

Initialize all setting of basic function all at once.

 When the machine is stopped, press (MENU) and Select "OPTION" with ().

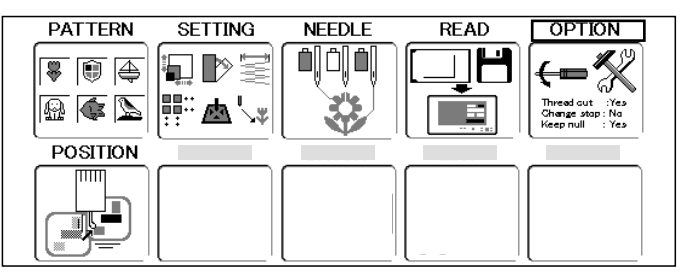

Press the SET.
 Comes indicate (Machine settings) or (Pattern read settings).

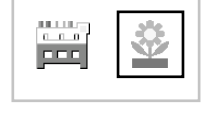

Select i with and press E.
 You select 2/2 , setting for design data read.

| 1 T<br>2 F<br>3 W<br>4 C<br>5 F<br>6 C<br>7 C<br>8 C<br>9 D<br>10 T | TRD. break back :Y<br>All head mending :N<br>Nidth data limit : Y<br>Quick start mode :Y<br>Auto thread cut :N<br>Cut at jump data :3<br>Cut at null jump :N<br>HG. always cut :Y<br>Length of TRD.cut:M<br>Chread back long :N | ies       11         io       12         9       13         ies       14         o       15         16       16         ies       18         fin.       19         io       20 | Slow (mend out)<br>STR. Lock stitch<br>Width data all<br>RS-232C Baud late<br>TRD. break detect<br>Convert cap<br>Revers frame move<br>Revers move fast<br>STR.Auto Position<br>Embroidery weight | :No<br>:Yes<br>: <b>0.5</b><br>:38400<br>:Normal<br>:No<br>:No<br>:No<br>:Yes<br>:Light |      |
|---------------------------------------------------------------------|----------------------------------------------------------------------------------------------------|----------------------------------------------------------------------------------------------------|----------------------------------------------------------------------------------------------------|-----------------------------------------------------------------------------------------|------|
|                                                                     |                                                                                                    |                                                                                                    |                                                                                                    |                                                                                         | Menu |

4. Press the MENU.
 I → I in submenu is selected.

|   |                    |       |                             | 11 📥 - |
|---|--------------------|-------|-----------------------------|--------|
|   | 1 TRD. break back  | :Yes  | 11 Slow (mend out) :No      | d 7.   |
|   | 2 All head mending | :No   | 12 STR. Lock stitch :Yes    |        |
|   | 3 Width data limit | : 9   | 13 Width data all : 0.5     |        |
|   | 4 Ouick start mode | :Yes  | 14 RS-232C Baud late:38400  |        |
|   | 5 Auto thread cut  | :No   | 15 TRD. break detect:Normal |        |
| 1 | 6 Cut at jump data | : 3   | 16 Convert cap :No          |        |
|   | 7 Aut at mull tum  | • 11- | 17 Borrong frame morro No   |        |

 Press the SET.
 All setting is returned to the default. In case that the setting is initialized, the color of status is changed to black.

|     | 1 TRD. break back   | :Yes  | 10 Thread back long :No     |
|-----|---------------------|-------|-----------------------------|
|     | 2 All head mending  | :No   | 11 Slow (mend out) :Yes     |
|     | 3 Width data limit  | :13   | 12 STR. Lock stitch :Yes    |
|     | 4 Quick start mode  | :Yes  | 13 Width data all : 0.0     |
|     | 5 Auto thread cut   | :Yes  | 14 RS-232C Baud late:38400  |
|     | 6 Cut at jump data  | :3    | 15 TRD. break detect:Normal |
| I . | 7 Aut at aut 1 dama | · Voo | 16 Convert con . Mo         |

Press **ESC** to return to Menu mode. Press **ESC** once again to return to Drive mode.

### POSITION

This creates direct designations to the number of stitches and \*color change number, as well as setting the frame and data to the designated sewing position.

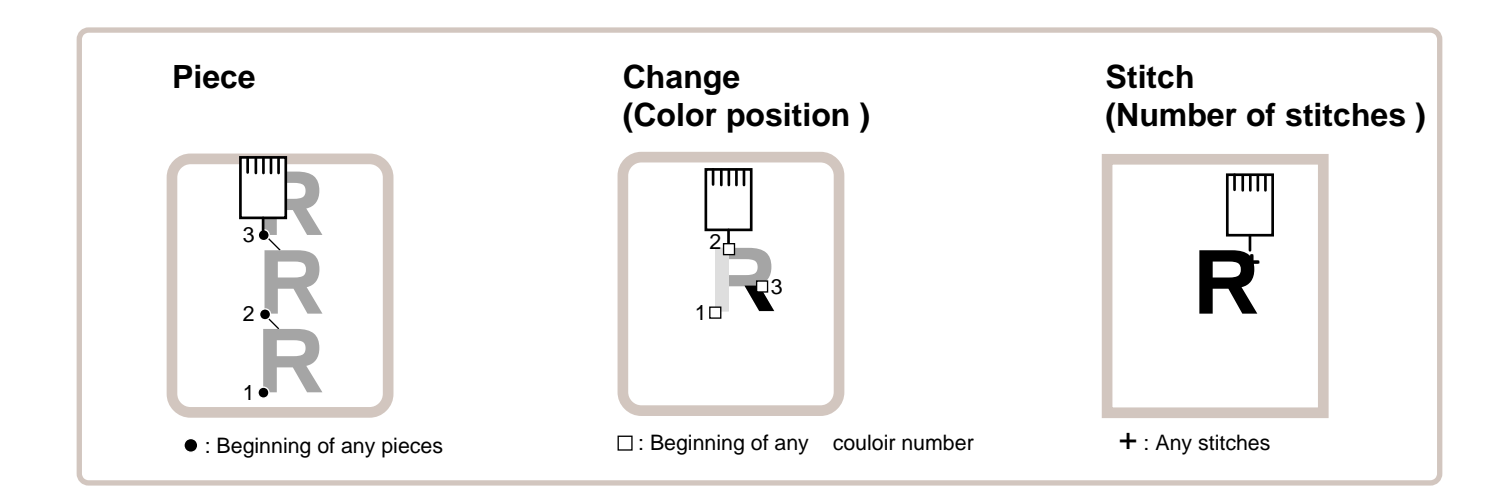

#### Piece

If "Repeat" is set, this allows the frame to move to the beginning of any piece at will.

■ You can designate the order of pattern, the order of stitch and the order of piece by using "Number of Stitches", "Changing Position" and "Number of Piece".

### Change (Color position ) 🖻 9-7

This moves the frame to the beginning of any Color change number at will beginning of color.

### Stitch (Number of stitches ) 🖻 9-6

This moves the frame to any stitch at will.

### POSITION

#### **Piece number**

The frame and pointer can be moved a specified piece number.

1. When the machine is stopped, press (MENU) and Select "POSITION" with ().

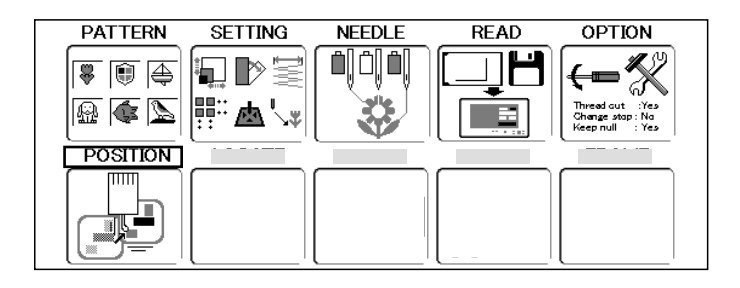

2. Press the SET button.

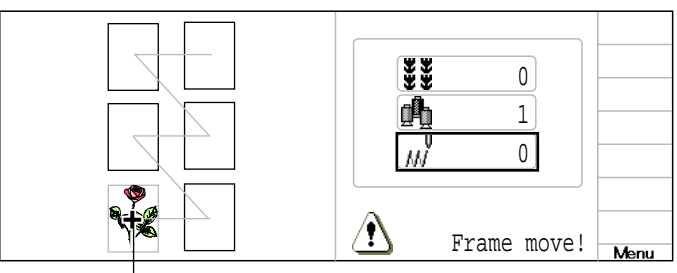

Pointer shows you the current position of the frame.

- 3. Press up/down of to select and press SET.
- 4. Press up/down of 🐑 to select the num-

ber and press right /left of to select the digit.

#### CAUTION: To prevent accidents. The frame moves quickly. Keep your hands away from the frame.

5. Press the SET.

The frame and pointer will move to the specified piece number.

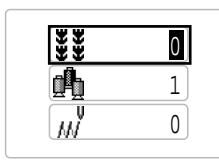

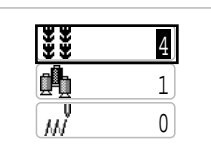

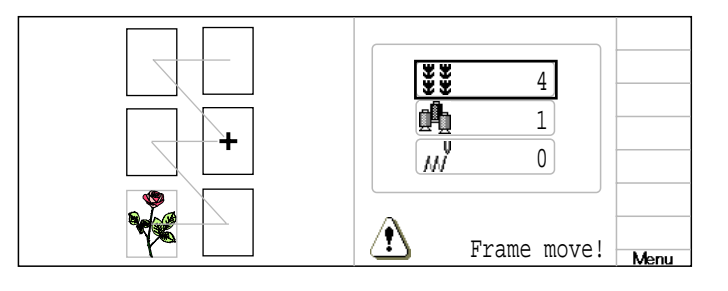

### LETTER

#### Selecting letters using the built-in fonts.

Save lettering embroidery data to design memory automatically.

1. When the machine is stopped, press (MENU)

and Select "LETTER" with

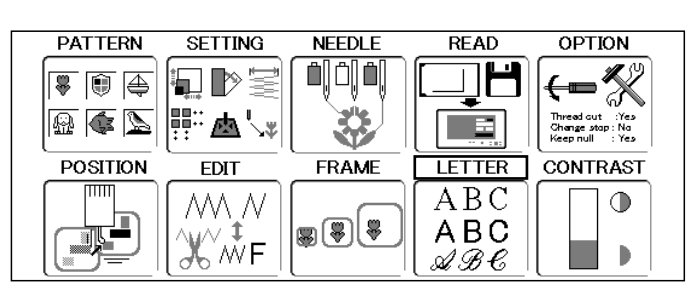

Style1: ABC

0

Large : 15mm height

0.0

Menu

A B

OK

ABC

AA.

ABC ABC

2. Press the SET.

#### Letter selection

To select letters. (15 letters maximum)

3. Press the SET.

(SET).

tional letters.

nized as a letter.

the letter selection.

The cursor will move to the left side of the entry frame.

You can move position of cursor on word win-

dow by selecting ◀ or ▶ with ( ) and press

If you wish to insert a space it will not be recog-

4. Select word with (charac-

5. Repeat the procedure 4.. to select addi-

ter) pallet. and press (SET).

ABCDEFGHIJKLMNOPORSTUVWXYZ abcdefghijklmnopqrstuvwxyz 0123456789 -,.'/?!&<>() END Η ABCDEFG abcdefghijklmnopqrstuvwxyz 0123456789 -,.'/?!&<>() END Space or Delete Нарру ABCDEFGHIJKLMNOPORSTUVWXYZ abcdefghijklmnopqrstuvwxyz 0123456789 -,.'/?!&<>() END Нарру ABCDEFGHIJKLMNOPORSTUVWXYZ abcdefghijklmnopqrstuvwxyz 0123456789 -,.'/?!&<>()

You can move cursor to END by 💓 too.

6. Press the ESC when you are finished with

A cursor moves to END at letter pallet.

7. Press the (ESC).

Fix your setting and go to next step.

| ABC                                        | Нарру                                                         |      |
|--------------------------------------------|---------------------------------------------------------------|------|
| AA. <i>≪</i><br>ABC <u>⊺</u><br><u>ABC</u> | Style1: <b>ABC</b><br>Large : 15mm height<br>0 <b>A_B</b> 0.0 |      |
|                                            |                                                               | Menu |

END

# LETTER

### **Font Selection**

Enables you to select the preferred font. Selections are: Style 1, Style 2, or Style 3. 26-3

- Press SET and press D to select AAA.
- 9. Select desired setting item with () and

press **SET**.

Fix your setting and go to next step.

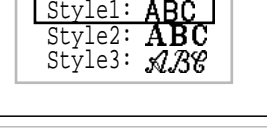

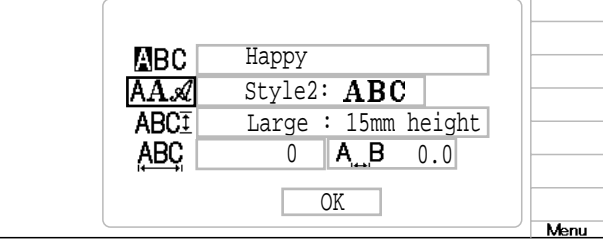

### Letter Height selection

To select the letter size from Large , Middle or Small.

The letters can be set to one of 3 sizes.

| 10.Press SET   | and press 🐑 to select |
|----------------|-----------------------|
| ABC <u>∓</u> . |                       |

- 11.Select desired setting item with () and
  - press (SET).

Fix your setting and go to next step.

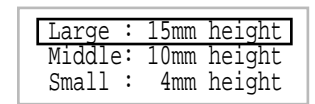

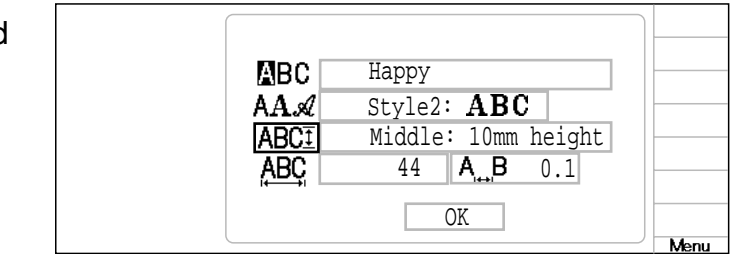

### Line Length

Enables you to change the line length. Area : 0 to 290 mm (the maximum hoop size)

12.Press (SET) and press (CP) to select ABC

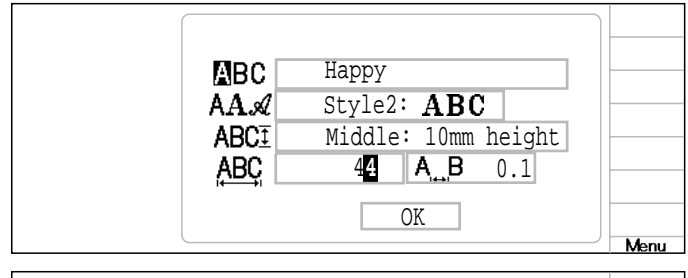

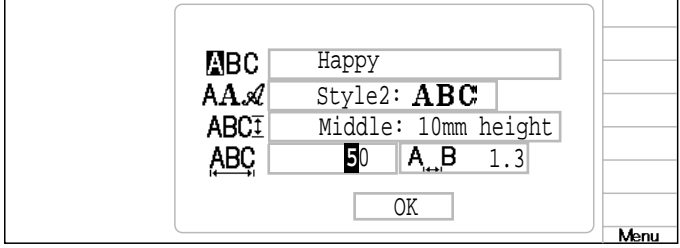

and press up/down of () to select the number.

### LETTER

14.Press the **ESC**.

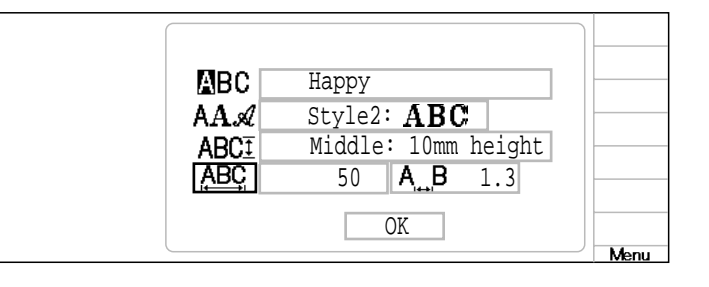

17-

#### Create

You can create embroidery data from the letter settings.

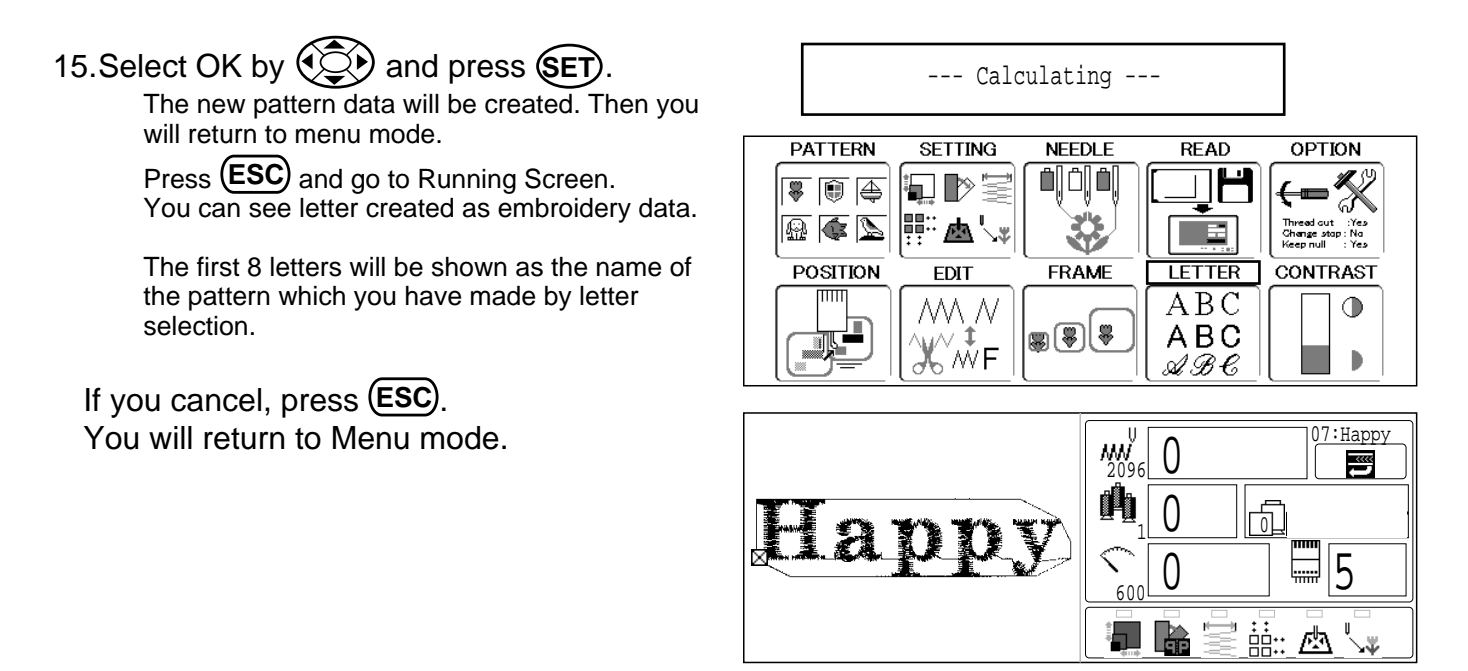

All the selected settings will be deleted when the power source is turned off. Please be careful when making embroidery letters.

# 19-1

#### Stitch selection

Select \*stitch (number of stitches) for editing.

There are three ways to select stitches.

Color change number selection : Enter the stitch number you want to edit directly, then go to the particular stitch number.

Manual selection : Search for the stitch number you want to edit by moving back and forth by intervals of 1 to 1000 stitches.

Function selection : Search the only stitch including the function code such as jump, thread cut and etc.

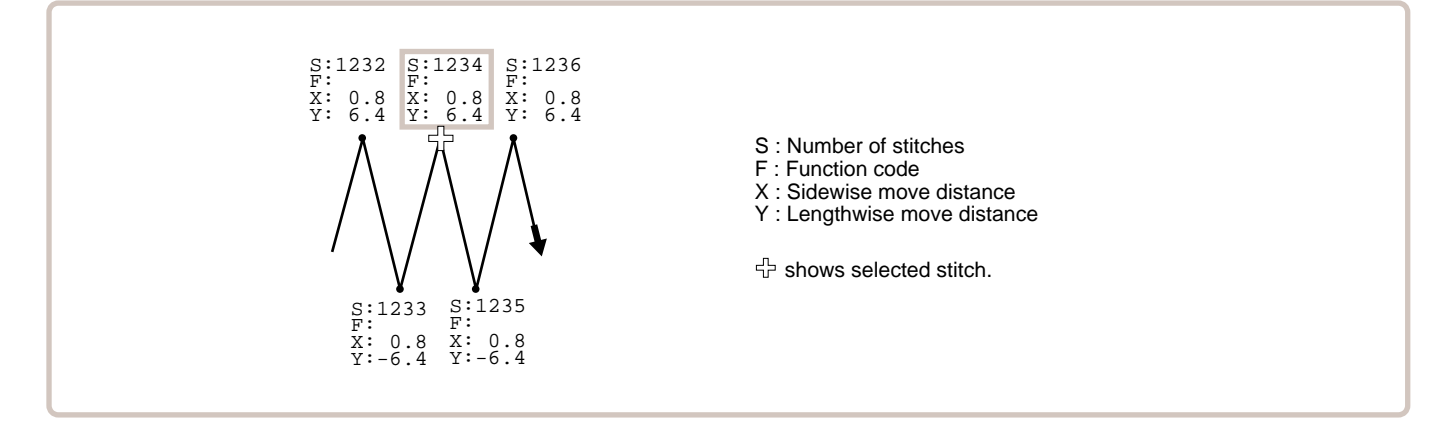

#### Color change number selection

 When the machine is stopped, press MENU and select "EDIT" with O

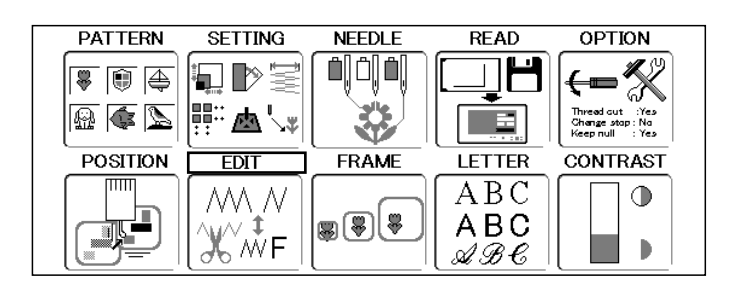

2. Press the SET. The right side shows the information of the current stitch.

---- Check pattern form ----

Current stitch

3. Press right /left of to select desired color change number.

You can use "Function code", "Insert stitch" and etc. with this status.

Refer to the page for each editing procedure for more instructions.

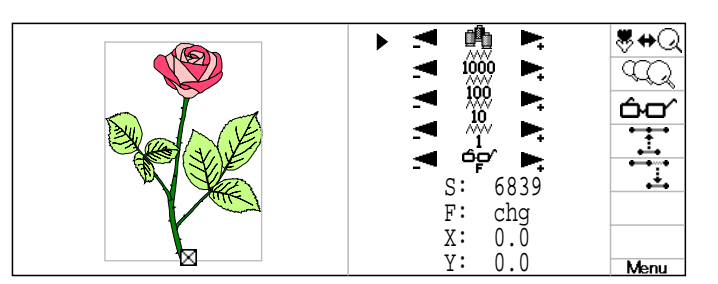

### **Manual selection**

1. When the machine is stopped, press (MENU) and Select "EDIT" with ().

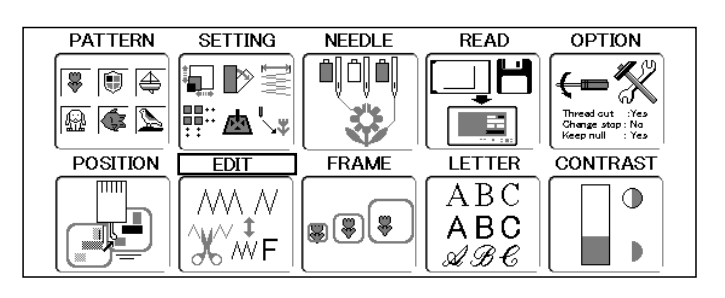

Press the SET.
 The information of selected stitch is showed at the right side of display.

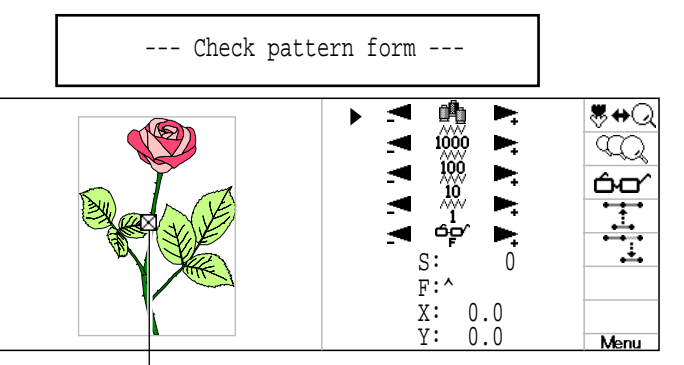

Current stitch

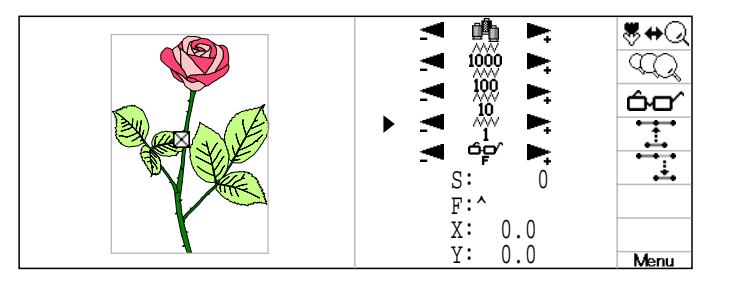

4. Press right/left of to move the stitch to forward or backward to select the desired stitch.

The stitch is searched with the selected interval of stitch.

You can edit "Function code", "Insert stitch" and etc. with this status.

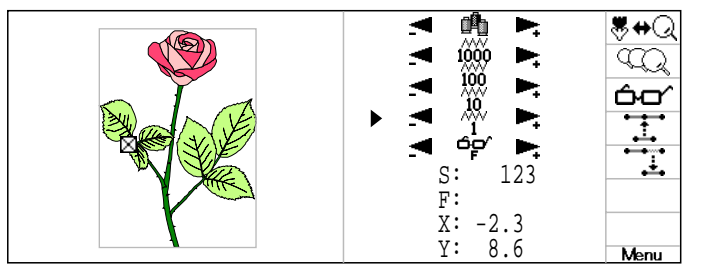

₩+Q ((Q) (C)

Menu

**₩**#Q

۳Q 60

<u>₩</u>#Q

 $\overline{\mathbb{Q}}$ 

റ്റ

**₩**#Q

 $\overline{\mathbb{Q}}$ 

ŝσ

**8**⇔Q

 $\overline{\mathbb{Q}}$ 

ഹ

8**+**Q

۹۵۵ ۲۰۵۷

Menu

#### **Function selection**

- 1. When the machine is stopped, press (MENU) and Select "EDIT" with ().
- OPTION PATTERN SETTING NEEDLE READ ▁**┝**┙ ←=% ◧◗ッਙ 8 🗊 👙 🔬 🏟 📐 Ş 鹵 POSITION FRAME LETTER CONTRAST ABC  $\bigcirc$ NM N **8**8 8 ABC Жŵғ b ムかし
- 2. Press the SET. The right side shows the information on the current stitch.

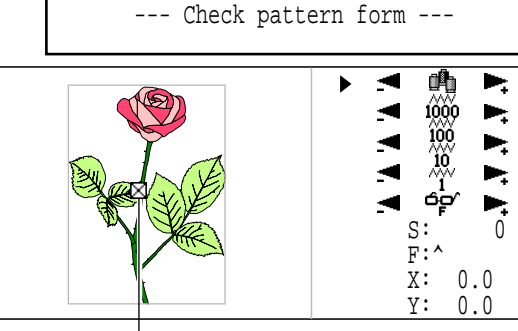

Selected stitch

3. Press up/down of to select . ) Stitch 4. Press (MENU) and select (Arrow with ()) 0 Jump Jump The selected function is displayed. Speed Cut Stop End 5. Press up/down of 🐑 to select the func-0 Stitch 0 Jump tion. Jump Speed Cut Stop End 6. Press the (SET). ►, The function is selected. • • 7. Press right/left of , to search the stitch. You can use "Function code", "Insert stitch" and etc. with this status. Refer to the page for each editing procedure for more instructions.

F:

χ:

Y:

cut

0.0

0.0

### Zoom in for the display

This enables zooming in the display.

1. Using "Stitch selection", the machine will display the intended stitch function code.

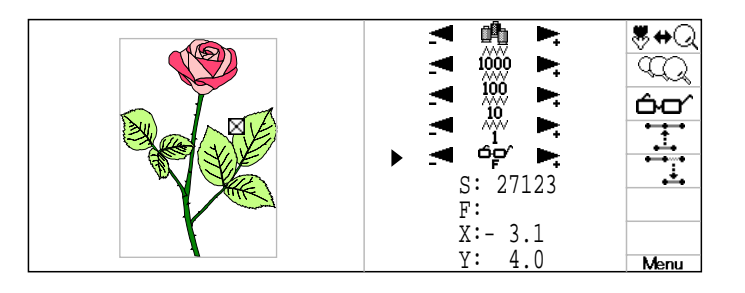

This indicates the display range while zooming in

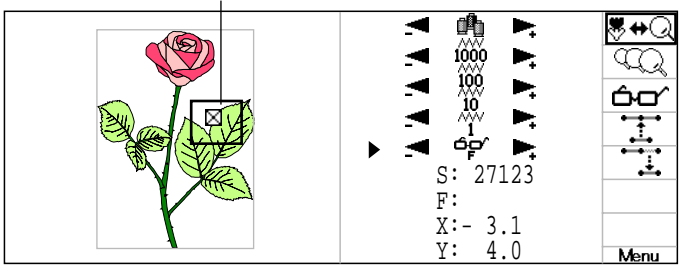

3. Press the SET.

The pattern is zoomed in. In this mode, you can use "Color number selection", Manual selection" and " Function selection".

The functions are displayed as function marks.

Function mark

- : Stitch (Normal)
- O: Jump
- $\triangle$ : Color change
- ★ : Speed limit
- X : Thread cut
- # : Stop
- : Start point
- : End point

The pointer indicates the stitch currently selected. 500 stitches before and after the pointer are displayed.

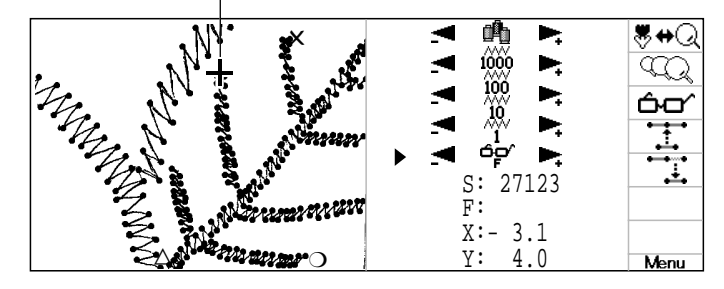

#### **Zooming rate**

The zooming rate can be adjusted.

1. Follow the steps for "Zoom in for the display" at the previous page to display the pattern zoomed in.

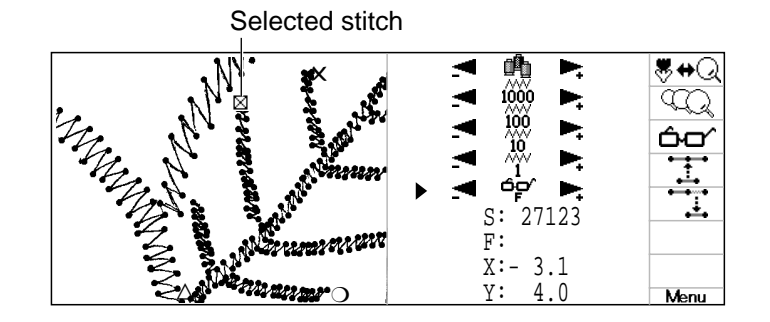

2. Press 
$$\underbrace{MENU}$$
 and select  $\underbrace{CQ}$  with  $\underbrace{CP}$ .

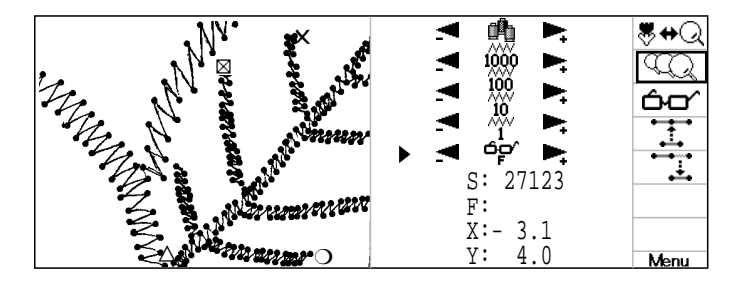

3. Press the SET. The display shows the current zooming rate.

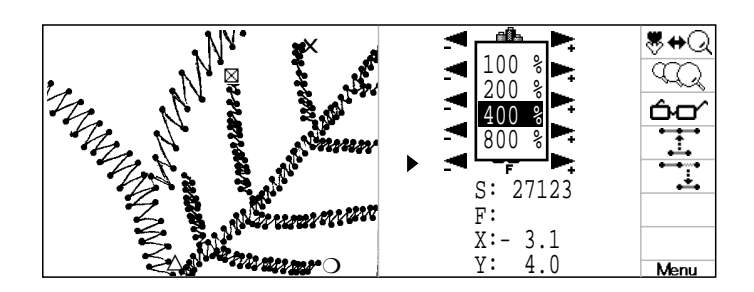

4. Press up/down of to select zooming rate.

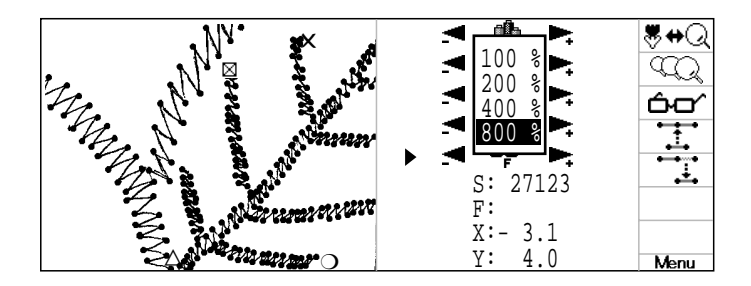

5. Press the SET.

The zooming rate of display is changed. In this mode, you can use "Color number selection", Manual selection" and " Function selection".

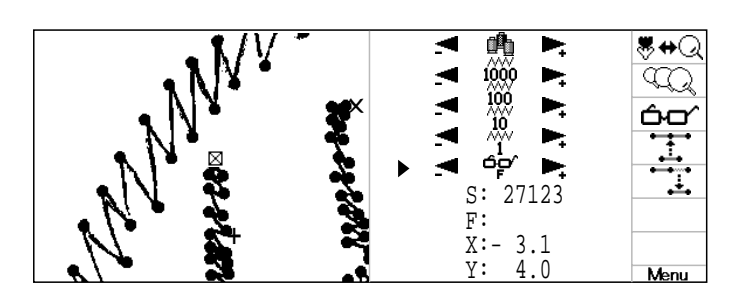

#### Function code

S:1233 S:1235

This is function code is for additions, changes and erasures on desired stitches.

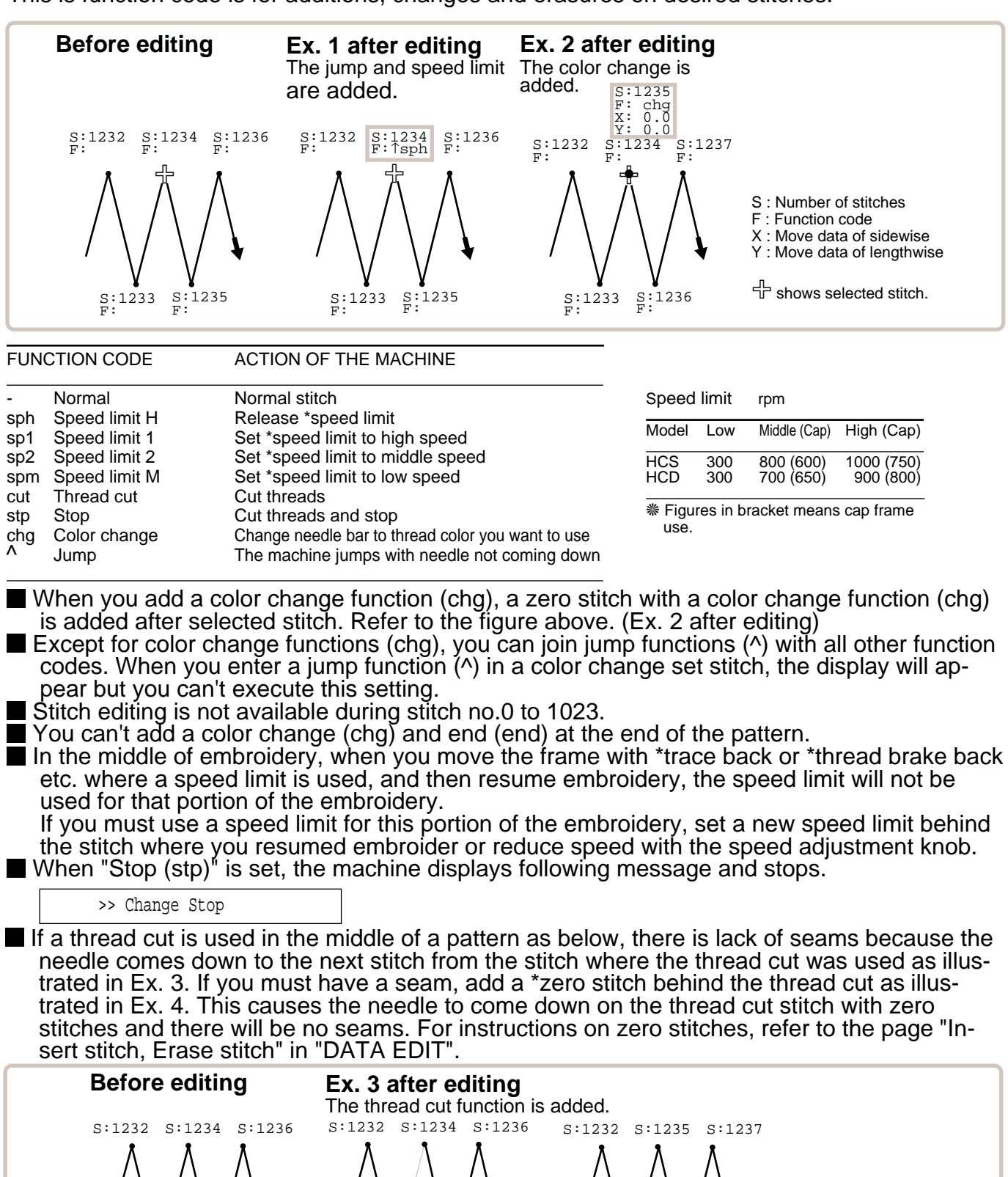

s:1235

Lack of seams

S:1233 F:cut S: Number of stitches

Y :Move data of lengthwise

: Function code : Move data of sidewise

F

х

Added zero stitches

S:1236

S:1233 F:cut S:1234 X: 0.0 Y: 0.0

1. Using "stitch selection" from the preceding page the machine will display either of the intended stitch function codes.

Current stitch

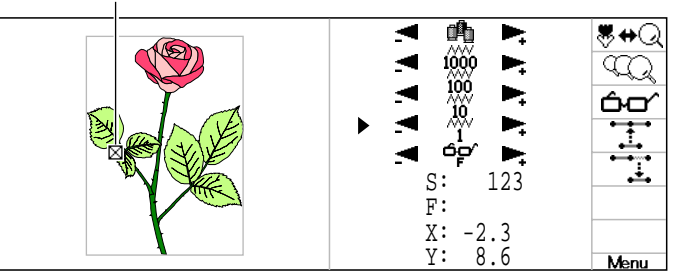

2. Press the SET.

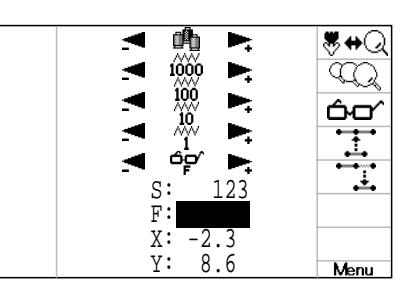

19-

| 3. | Press up/down of 💬 to select desired |
|----|--------------------------------------|
|----|--------------------------------------|

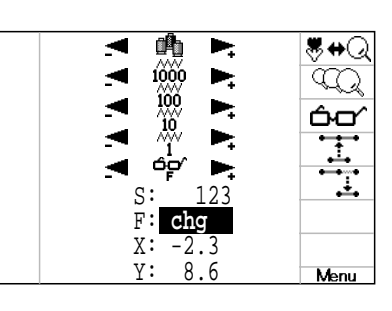

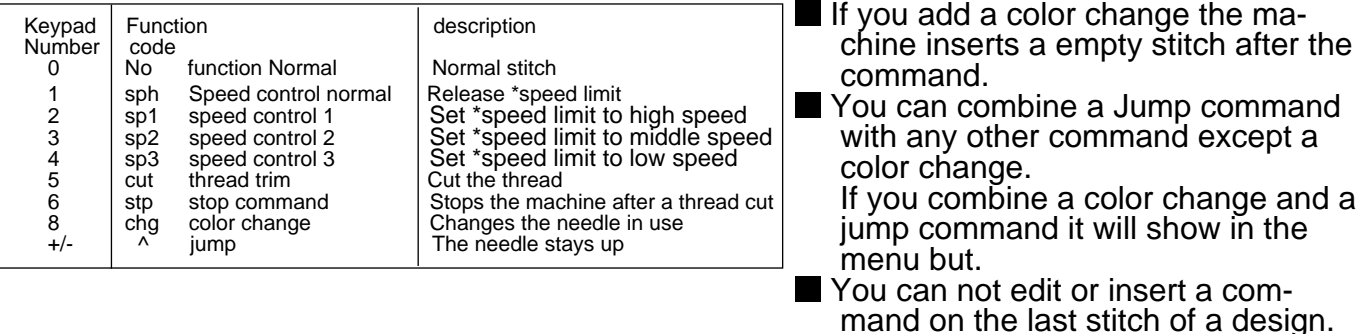

function code.

4. Press the SET.

The function is set.

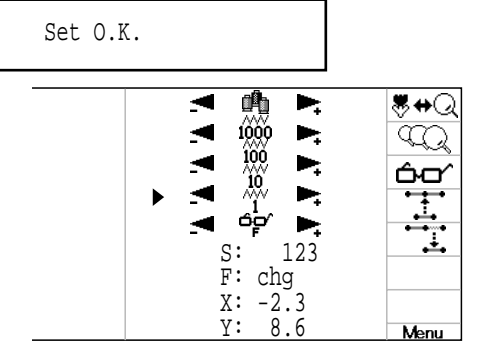

When you finish the editing, go to "Finish editing". P 19-A

#### Insert stitch•Erase stitch

Add \*zero stitch to selected \*stitch or erase the selected stitch.

■ The stitch with move data can not be erased. You will recieve an error if you attempt it.

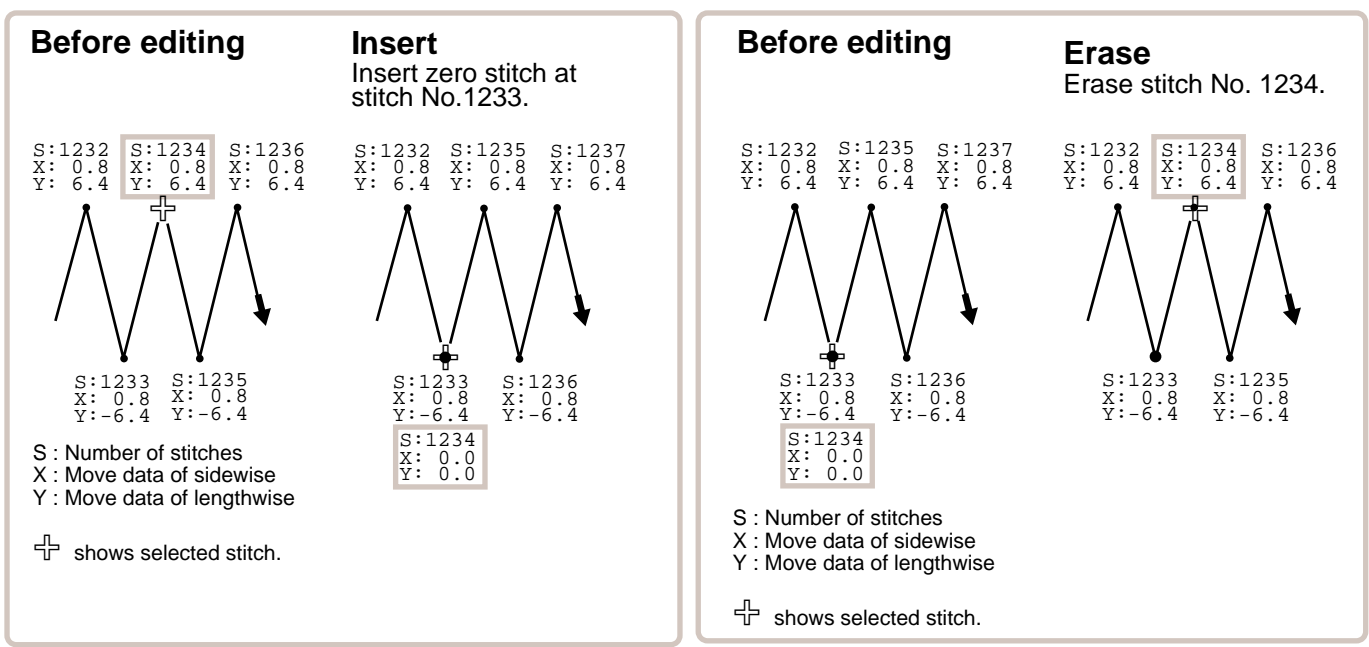

### **Insert stitch**

1. Using "stitch selection" from the preceding page, the machine will display either of the intended stitch function codes.

2. Press (MENU) and select twith (C).

Current stitch

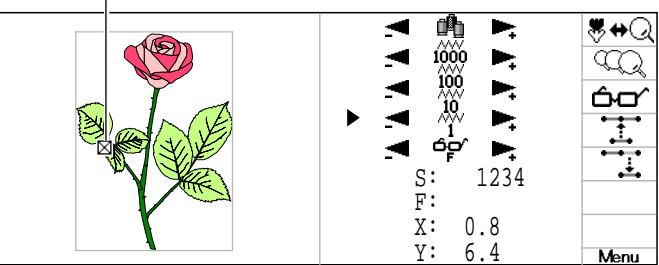

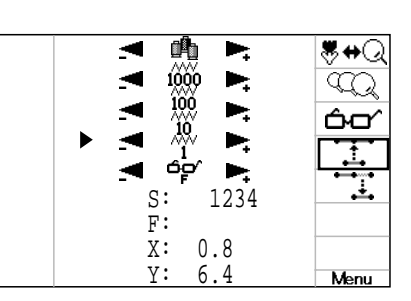

3. Press the SET).

A zero stitch is inserted at the selected stitch position. If needed, add function code according to "Function Code".  $\overrightarrow{P}$  19-6

When you finish the editing, go to "Finish editing". P 19-A

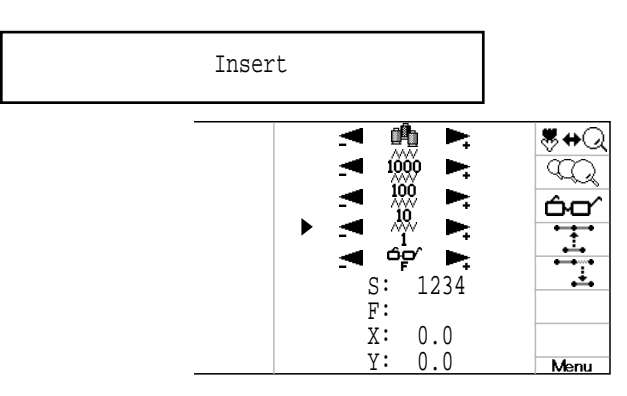

#### **Erase stitch**

1. Using "stitch selection" from the preceding page the machine will display either of the intended stitch function codes.

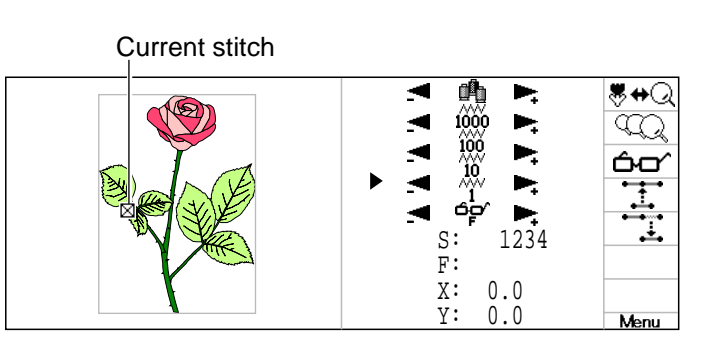

2. Press (MENU) and select : with ().

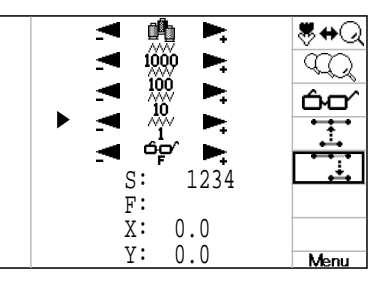

3. Press the SET.

The selected stitch is deleted. The stitch number deleted is replaced with that of the next stitch.

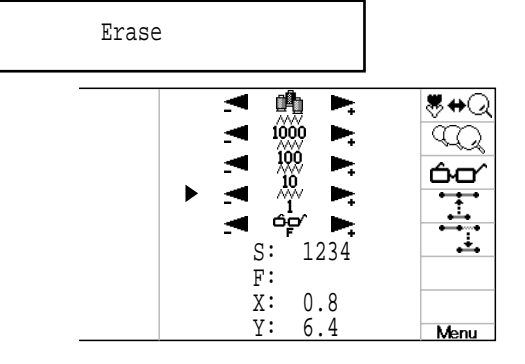

When you finish the editing, go to "Finish editing". P 19-A

19-A

### Finish editing

When you finish editing, follow these steps.

1. Press the **ESC**.

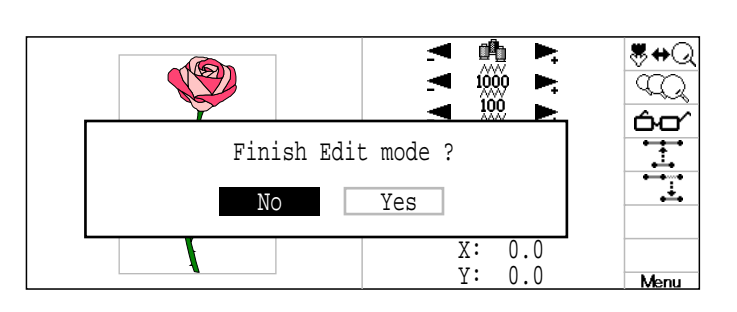

- 2. When you finish, select "Yes" with
  - and press SET. The edit is finished and the display returns to MENU.

If you wish to cancel, press SET.

If you Press the **ESC** you will return to Drive Mode.

| PATTERN  | SETTING                         | NEEDLE | READ              | OPTION                                                    |
|----------|---------------------------------|--------|-------------------|-----------------------------------------------------------|
|          | ਙਿ⊉<br>∰` <b>ਠ</b> '⊶           |        |                   | Thread out : :Yes<br>Charge stop : No<br>Keep null : :Yes |
| POSITION | EDIT                            | FRAME  | LETTER            | CONTRAST                                                  |
|          | (/// //<br>///↓<br>///↓<br>///↓ | ×*     | ABC<br>ABC<br>&ℬ€ |                                                           |

By default the machine adjusts the position of the pattern to the center of the frame and checks if the pattern fits the embroidery area.

This helps you to check whether or not the selected pattern fits in the desired hoop.

The pattern can be centered to each frame (round, square, cap). This helps confirm positioning between the embroidery area and the pattern.

If you change the frame position by the frame move key, the display will be changed and you can check the position onscreen.

The "monitor display" checks whether or not the pattern fits the embroidery area of the frame you are going to use before starting the operation.

This is not a safety device that will prevent crashes if pattern size is too large for the frame; it is intended for your reference only when judging the fit of a pattern to a given size frame. After using "monitor display", do not move the frame. If you do so the machine may be damaged due to the needle or pressure foot hitting the frame.

Make sure to perform "Registration number selection" when changing hoop size. If not done, the machine may be damaged from the needle or pressure foot hitting the frame.

This function can be used with the function of scale, \*convert, mirror, width adjustment, offset, frame out and repeat sewing setting.

This function can not be used with the function of batch drive setting.

#### • Tubular round frame, Tubular square frame

Selecting a frame (Tubular Round frame, Tubular Square frame).

The embroidery area for each registered frame is set to the inside of the frame edge to allow for pressure foot clearance. (Fig. 1)

This allows confirmation of positioning between the embroidery area and the pattern.

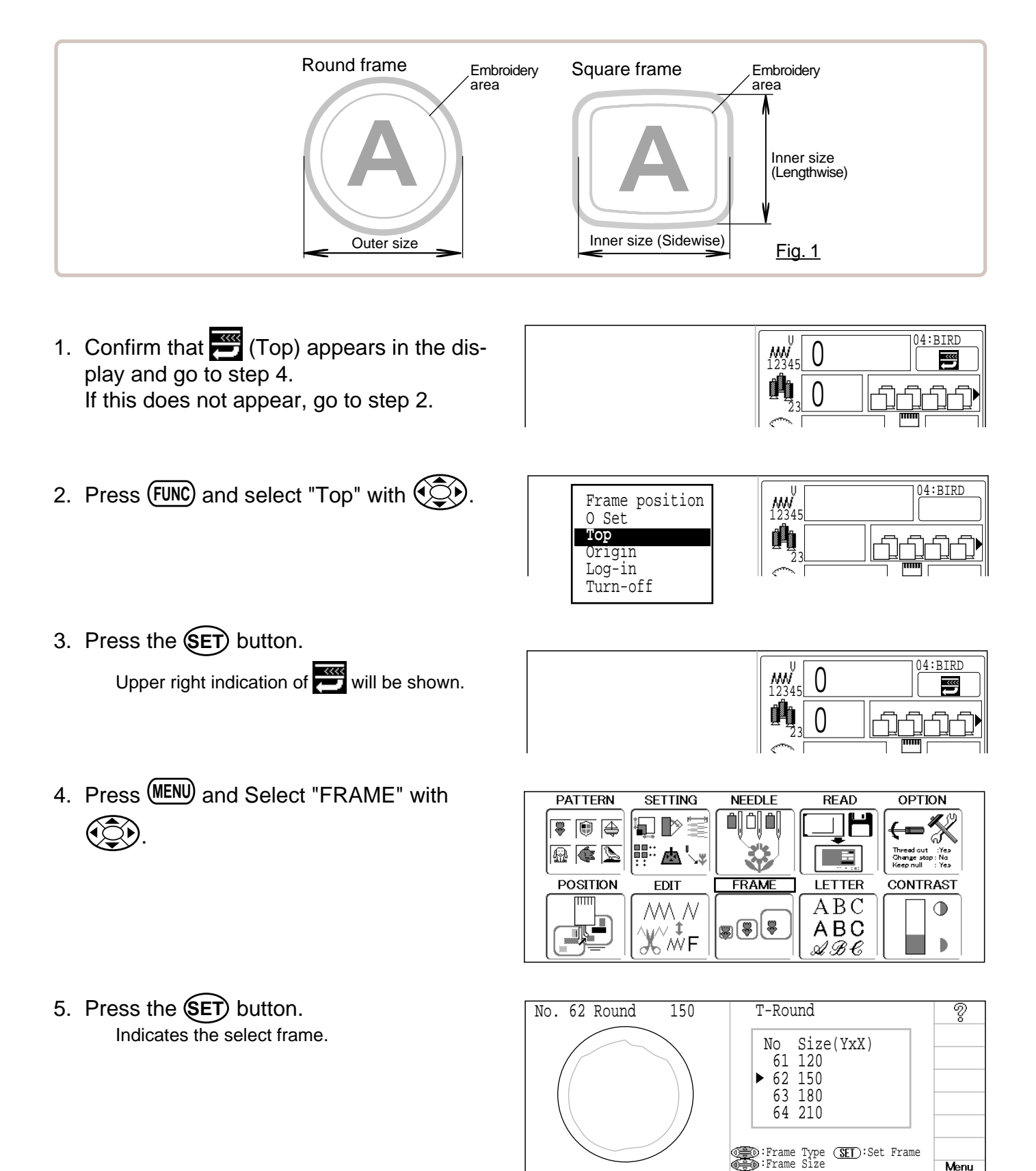

6. Press right /left of () to select the type of frame.

Press up/down of to select desired size of frame.

7. Press the SET button.

The type and shape of the frame is in black and embroidery area and outline of the pattern itself appear in red. All are displayed on the left together.

8. By ( position of design can be moved.

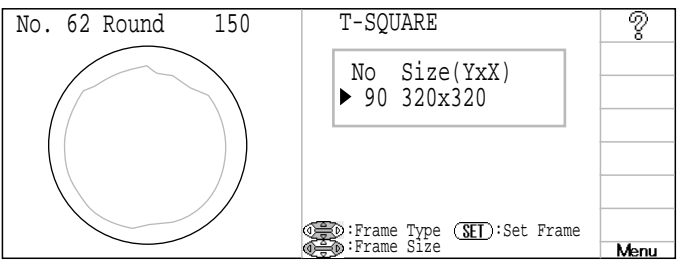

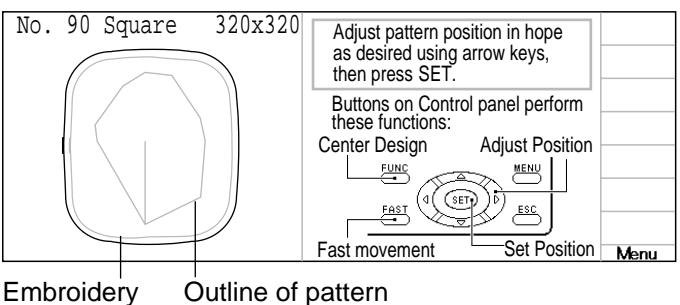

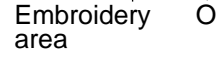

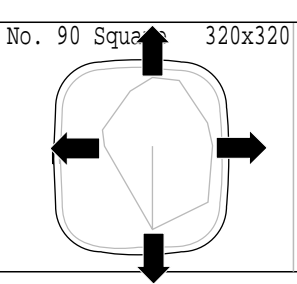

9. Press the SET button.

10.Press the SET button.

not hit to frame.

CAUTION: To prevent accidents. The frame moves quickly. Keep your hands away from the frame.

Frame starts to move for tracing.

If press (ESC), skip trace operation.

No. 90 Square 320x320 Confirm that the design is a actually in the hoop by design trace. Buttons on Control panel perform these functions: Forward tracing Start tracing FUNC MENU FAST ESC Back tracing Skip Menu

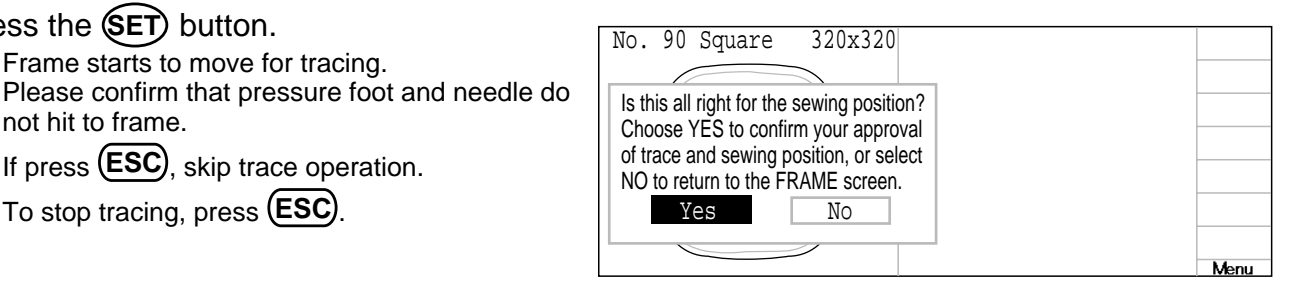

11.Press the SET button. The display returns to MENU. Start sewing by pressing the START

To stop tracing, press (ESC).

Select "No" with () and press (ET) The display will return to step 7.

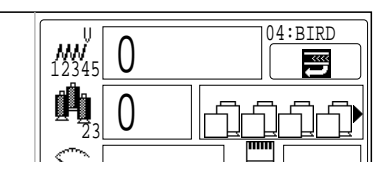

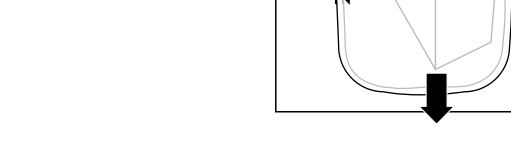

#### Cap frame

The embroidery area of HAPPY semi-wide and wide cap frames is saved in the machine. The Y axis of the embroidery area can be adjusted for a variety of caps. (Fig. 1)

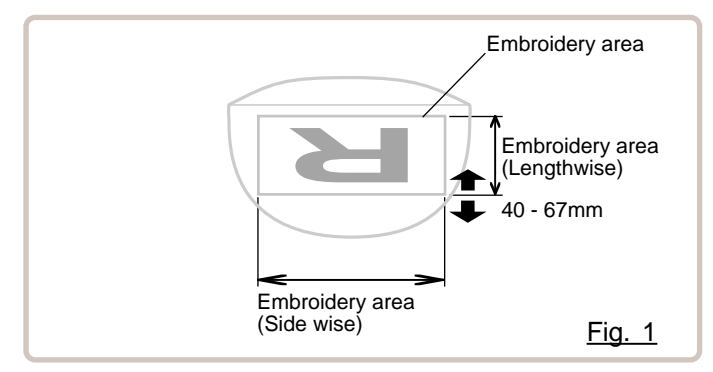

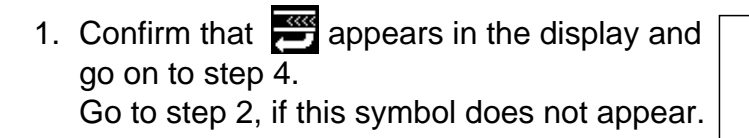

2. Press (FUNC) and select "Top" with ().

| Frame position<br>O Set |  |
|-------------------------|--|
| Тор                     |  |
| Origin                  |  |
| Log-in                  |  |
| Turn-off                |  |

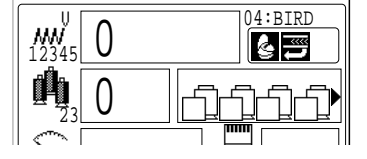

04:BIRD

٢

20.

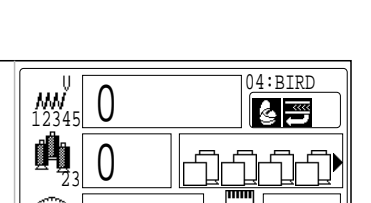

4. Press (MENU) and Select "FRAME" with

Indicates the select frame.

3. Press the SET button.

5. Press the SET).

🚟 will be shown.

PATTERN SETTING NEEDLE READ OPTION 🐺 🗊 🚑 ▦ः ▲∖₃ 🚇 🏟 📐 Thread out :Yes Change stop:No Keen null : Yes = FRAME POSITION LETTER CONTRAST EDIT ABC MM M $\bigcirc$ 888 ABC 1 Жŵғ D AB€

**NN** 12345

íÞi

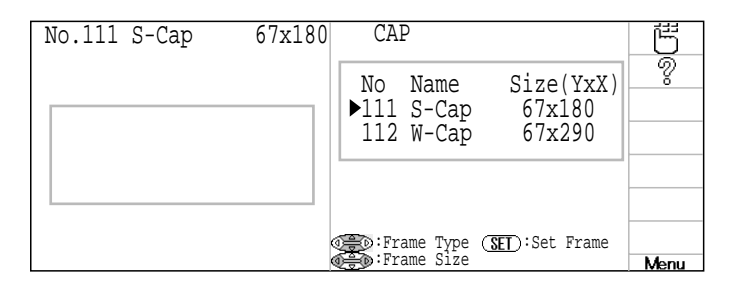

6. Press up/down of () to select desired type of frame.

| No.111 S-Cap | 67x180 | CAP                                |                               | Ğ                                      |
|--------------|--------|------------------------------------|-------------------------------|----------------------------------------|
|              |        | No Name<br>111 S-Cap<br>▶112 W-Cap | Size(YxX)<br>67x180<br>67x290 | ~~~~~~~~~~~~~~~~~~~~~~~~~~~~~~~~~~~~~~ |
|              |        | Frame Type (S):<br>Frame Size      | ET):Set Frame                 | Menu                                   |

No Name

7. Press (MENU) and press (SET) for change embroidery area.

If you do not need to change, go to step 12.

- 8. Press the SET button.
- 9. Press right /left of () to select the digit and press up/down of 💮 to select the

number. Enter the width of the cap.

> Size Y : 40 ~ 67mm

- 10.Press the SET button. The setting is fixed.
- 11.Press the (ESC).

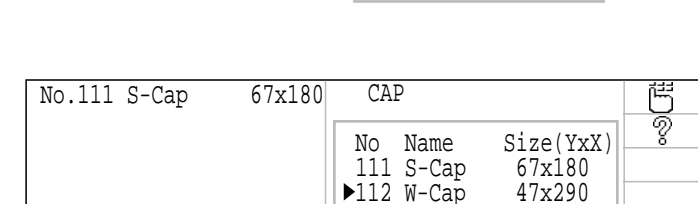

12.Press the (SET) button.

The type and shape of the frame (black) and embroidery area (red) and outline of pattern (red) are shown to the left. This helps you check if the pattern fits the embroidery area of the frame or not.

13.By position of design can be moved.

| Buttons on Control panel perform<br>these functions:<br>Center Design Adjust Position | No.13 | 12 W-Cap | 47x290 | Adjust pattern po<br>as desired using<br>then press SET. | sition in hope<br>arrow keys, |      |
|---------------------------------------------------------------------------------------|-------|----------|--------|----------------------------------------------------------|-------------------------------|------|
|                                                                                       |       |          |        | Buttons on Contr<br>these functions:<br>Center Design    | Adjust Position               | Menu |

Outline of pattern Embroidery area

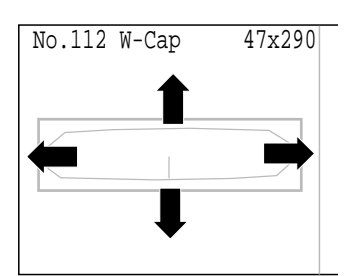

111 S-Cap 67x180 ▶Size Y: 67

Size(YxX)

▶Size Y: 67

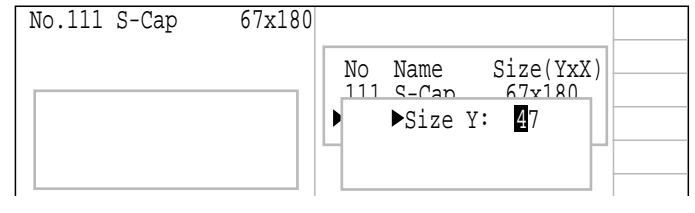

►Size Y: 47

#### No.112 W-Cap 47x290 14.Press the SET button. Confirm that the design is a actually in the hoop by design trace. Buttons on Control panel perform these functions: Forward tracing Start tracing FUNC CAUTION: To prevent accidents. The frame moves quickly. SET FAST ESC Skip Back tracing Menu Keep your hands away from the frame. No.112 W-Cap 47x290 15.Press the (SET) button. Frame starts to move for tracing. Is this all right for the sewing position? Please confirm that pressure foot and needle do Choose YES to confirm your approval not hit to frame. of trace and sewing position, or select NO to return to the FRAME screen. If press **(ESC)**, skip trace operation. Yes No To stop tracing, press (ESC). Menu 16.Press the SET button. 04:BIRD 0 | The display returns to MENU. () |

Start sewing by pressing the START.

Select "No" with and press SET. The display will return to step 12. 20

 $\left( \right)$ 

#### User-defined frames

You can enter up to 5 user-defined frames in addition to the defaults stored in memory. You may then select from these frames in the same way as the default sizes.

The inner size, Y Axis and X Axis of square frames, and the diameter of round frames can be stored.

The embroidery area of each registered frame is set to the inside of the frame edge for pressure foot clearance. (Fig. 1, 2)

The embroidery area inside a square frame has right angles. When you use a square frame as shown in fig.3, the frame nay hit the corner if the embroidery area overlaps.

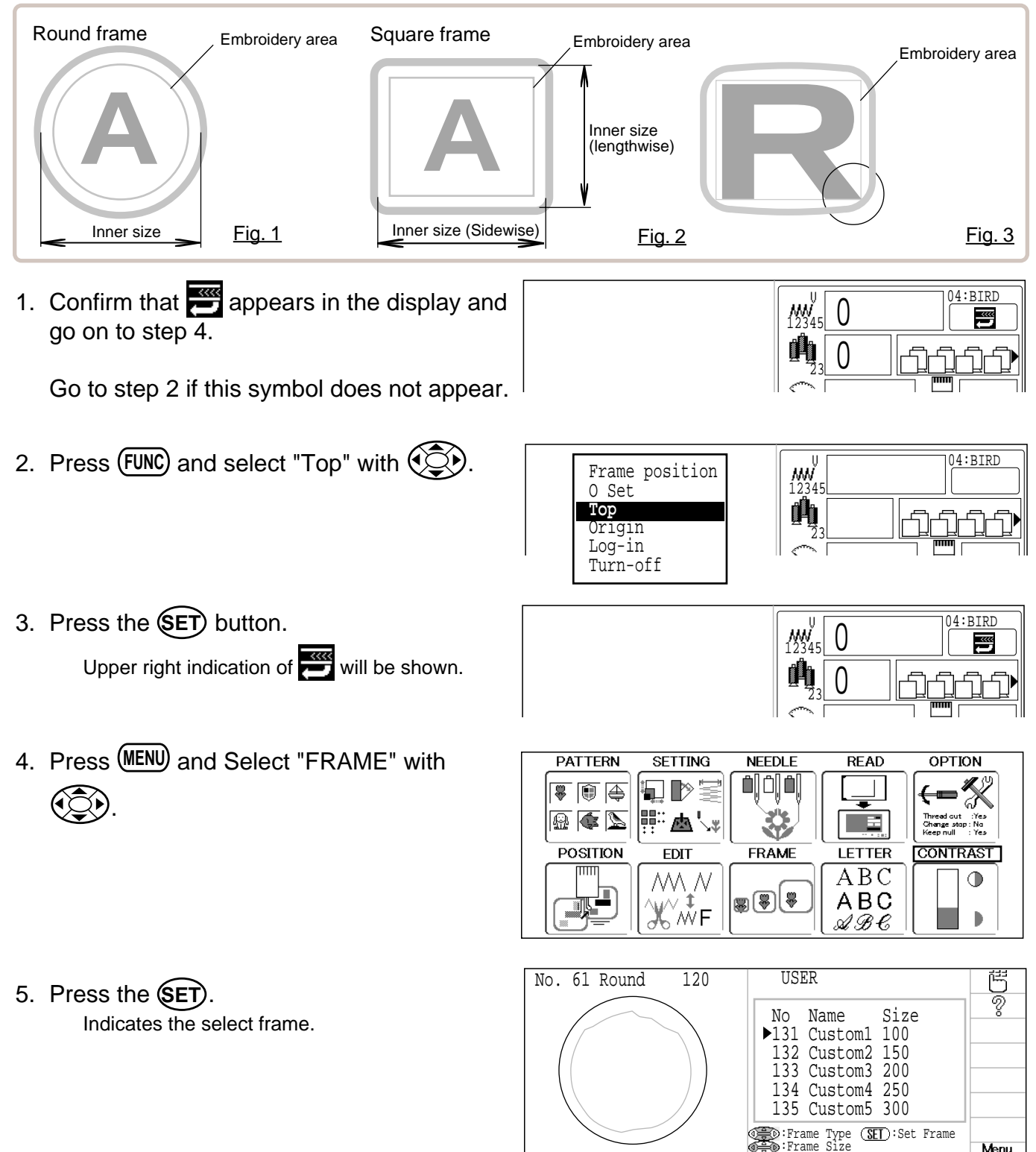

Menu

6. Press right /left of to select "USER".

Press up/down of to select desired size of frame.

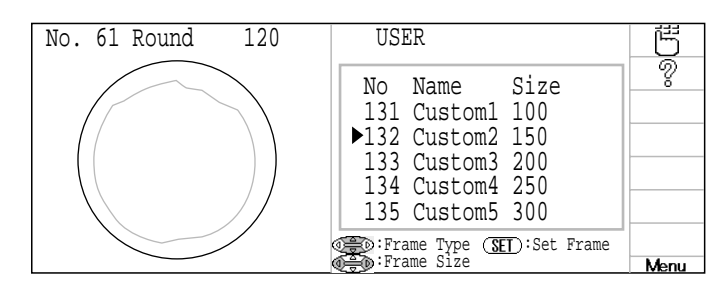

7. Press (MENU) and press (SET) button to change the embroidery area.

If you do not need to make a change, go to step 15.

- 8. Press the **SET** button.
- 9. Press up/down of to select the hoop (Class).
  - : Round frame□ : Square frame
- 10.Press the SET. Select direction X or Y you wish to change

frame size by up/down of .

- 11.Press the SET button.
- 12.Press right /left of 💓 to select the digit

and press up/down of to select the number .

Input number for size of embroidery area.

- 13.Press the **SET** button. The setting is fixed.
- 14.Press the **ESC** button.

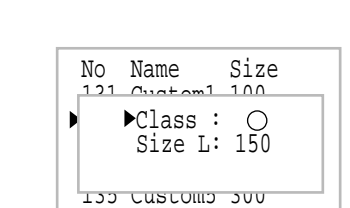

| Class : | <b>0</b> |
|---------|----------|
| Size L: | 150      |
|         |          |

### Case for selected square frame

| ►Class : |            |
|----------|------------|
| Size Y:  | 150<br>150 |
| DITE V.  | 100        |

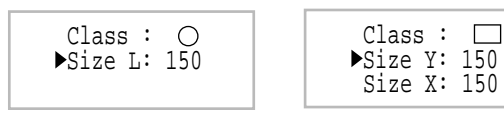

Case for selected

Class : O Size L: 150

round frame

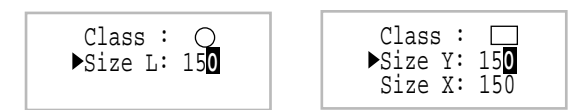

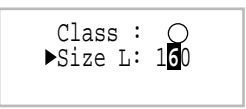

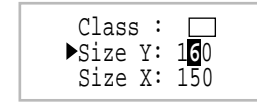

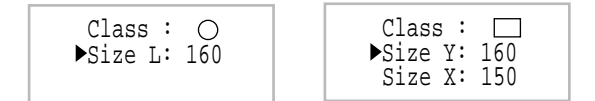

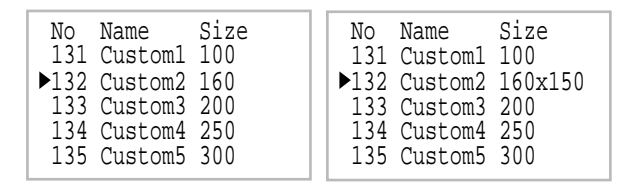

#### 15.Press the (SET) button.

The type and shape of the frame (black) and embroidery area (red) and outline of pattern (red) are shown to the left. This helps you check if the pattern fits the em-

broidery area of the frame or not.

### CAUTION: To prevent accidents.

The frame moves quickly.

Keep your hands away from the frame.

16.By ( position of design can be moved.

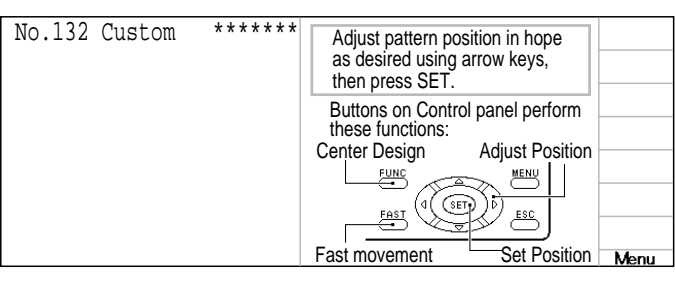

#### Case for selected round frame

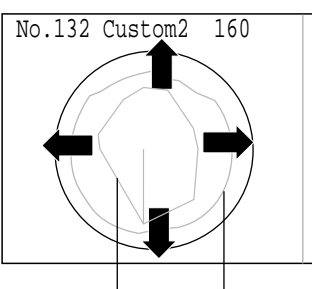

#### Case for selected square frame

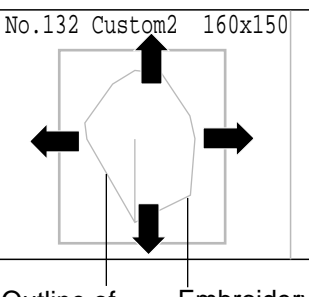

Outline of pattern

#### Outline of pattern

Embroidery area

17.Press the SET button.

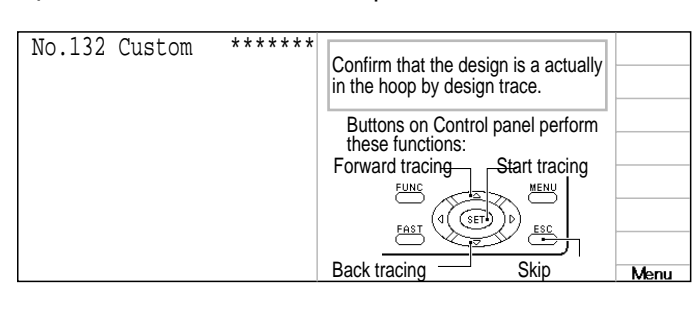

Embroidery

area

#### No.132 Custom \*\*\*\*\*\* Frame starts to move for tracing. Is this all right for the sewing position? Please confirm that pressure foot and needle do Choose YES to confirm your approval of trace and sewing position, or select NO to return to the FRAME screen. If press (ESC), skip trace operation. No Yes Menu

19.Press the (SET) button.

18.Press the (SET) button.

not hit to frame.

The display returns to MENU.

To stop tracing, press (ESC).

Start sewing by pressing the START

Select "No" with ( ) and press (SET) The display will return to step 15.

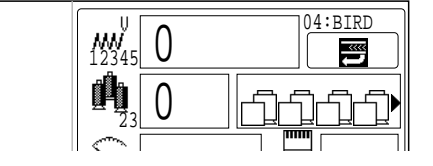

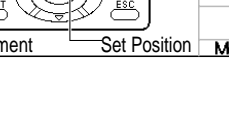

### **OTHER SETTINGS**

#### Create network

Set this menu when you use Network cable to connect PC and machine(s). Also use separate network software instruction together with this setup.

- 1. When the machine is stopped, press (MENU) and Select "OTHER" with ().
- 2. Press the **SET** button.

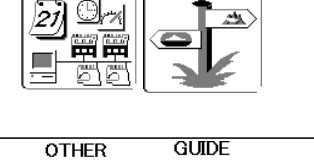

GUIDE

OTHER

21

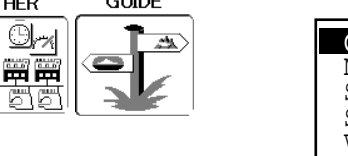

| Calender |  |
|----------|--|
| Network  |  |
| System   |  |
| Speed    |  |
| Version  |  |

- 3. Select "Network" with () and press (SET).
- Port No.
   :
   7891

   Image: Machine IP :
   192
   168
   4
   150

   Image: Mac Address:
   00
   00
   00
   00
   00

   Image: Server IP :
   192
   168
   4
   161

   Image: Subnet mask:
   255
   255
   224
- 4. Press up/down of to select the desired item.
- 5. Press the **SET** button.
- 6. Press right /left of to select the desired setting to change.
- Press right /left of to set the value and press up/down of to select the number.
- 8. Press the **SET** button.
- Press the (ESC) button. The setting is fixed. Other settings can be done by repeating steps 4 through 9.

| Port No.       :       7891         Machine IP:       192       168       4       150         Mac Address:       00       00       00       00       00                                |
|----------------------------------------------------------------------------------------------------|
| Port No.       : 7891         Image: Machine IP       ▶192       168       4       150         Image: Mac Address:       00       00       00       00       00                        |
| Port No.       :       7891         Machine IP       :       192       168       4       150         Mac Address:       00       00       00       00       00                         |
| Port No.       :       7891         Machine IP       :       192       170       4       150         Mac Address:       00       00       00       00       00       00                |
| Port No.       :       7891         Image: Machine IP       :       192       >170       4       150         Image: Mac Address:       00       00       00       00       00       00 |
| Port No.       :       7891         Machine IP :       192       170       4       150         Mac Address:       00       00       00       00       00                               |

# **OTHER SETTINGS**

10.Press the **ESC** button.

| Port No.  | : 7891                                                                                     |
|-----------|--------------------------------------------------------------------------------------------|
| ₩ Machine | TD         192         170         4         150           Save data?         0         00 |
|           | Cancel OK                                                                                  |

OTHER

27) <u>O</u>ra

GUIDE

22-2

11.To save your settings, please select "OK"

with () and press (SET). The setting is fixed and the display returns to MENU.

To cancel your setting, please select "Can-

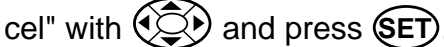

cel" with () and press (ET). The setting is canceled and the display returns to MENU.

Press **(ESC)** to return to Drive mode.
# **OTHER SETTINGS**

### Version information

Displaying machine operation software version number.

- 1. When the machine is stopped, press (MENU) and Select "OTHER" with ().
- 2. Press the **SET** button.

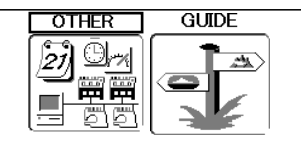

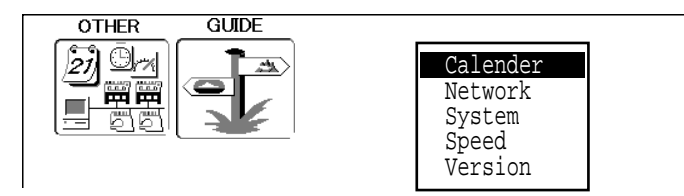

3. Select "Version" with () and press ().

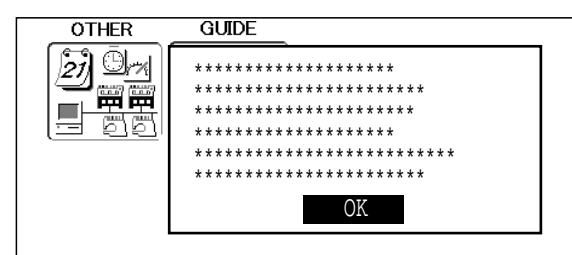

4. Press (SET) after confirm version number. The display returns to MENU.

| OTHER | GUIDE |  |
|-------|-------|--|
|       |       |  |
|       |       |  |

If you press the **ESC** you will return to drive mode.

# **SPECIFICATIONS • MAINTENANCE**

### Specifications

| Voltage                               | 1 phase 100V ~ 115V -10% ~ +5% 1 phase 200V ~ 230V -10% ~ +10%                                                                                                    |        |  |
|---------------------------------------|----------------------------------------------------------------------------------------------------|--------|--|
| Electricity consumption               | 220 Wh                                                                                                    | 220 Wh |  |
| Frequency                             | 50 / 60Hz                                                                                                    |        |  |
| Environmental condition               | Temperature0 ~ 40° CMoisture45 ~ 85 %                                                                                                    |        |  |
| Dimension<br>(Width x Height x Depth) | 687 mm x 734 mm x 745 mm, 27.1" x 29" x 29.3"                                                                                                    |        |  |
| Weight                                | 42 Kg                                                                                                    |        |  |
| Embroidery area (Y x X)               | Tubular frame (Sew field of PTA-32320)         285 mm x 290 mm, 11.2" x 11.4"         Max.*1           Normal cap frame (Option)         67 mm x 180 mm, 2.6" x 7"         Max.*2           Wide cap frame (Option)         67 mm x 290 mm, 2.6" x 11.4"         Max.*2 |        |  |
| Memory capacity                       | 250,000 stitches                                                                                                    |        |  |
| Registered pattern                    | 99 pat.                                                                                                    |        |  |

\*1 Actual embroidery area will be restricted in accordance with inner frame size.

\*2 Actual embroidery area will be restricted in accordance with shape of a cap.

Specifications are subject to change without notice.

## Oiling

### CAUTION: To prevent accidents.

When performing maintenance, be sure to disconnect the power cord.

The machine will periodically prompt periodically for lubrication based on the number of stitches sewn.

When powered on, the machine will display an icon and letter to indicate that lubrication is necessary. 19 3-4

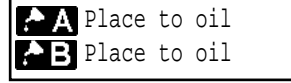

Please lubricate the specified oil locations according to the instructions below.

Running the machine without proper oiling will damage the machine. Lint will gather in and around the rotary hook. Rotary hooks then wear which will cause the threads to break. Please clean lint with a brush and run the machine idly for  $2 \sim 3$  minutes.

| Mark | No. | Place to oil                                                                                                    | Specified oil         |
|------|-----|----------------------------------------------------------------------------------------------------|-----------------------|
| A    | 1   | Rotary hook<br>(Lubricate with oil slightly with a small brush and<br>sewing machine oil between the outer and inner<br>rotary hook parts.) | Sewing<br>machine oil |
| В    | 2   | Pressure foot guide bar                                                                                                    |                       |
|      | 3   | Head shaft                                                                                                    |                       |
|      | 4   | Needle bar                                                                                                    |                       |

When oiling the pressure foot guide bar, please move the head to the left and set it to needle No. 1.

Too much oil may stain fabrics and threads.

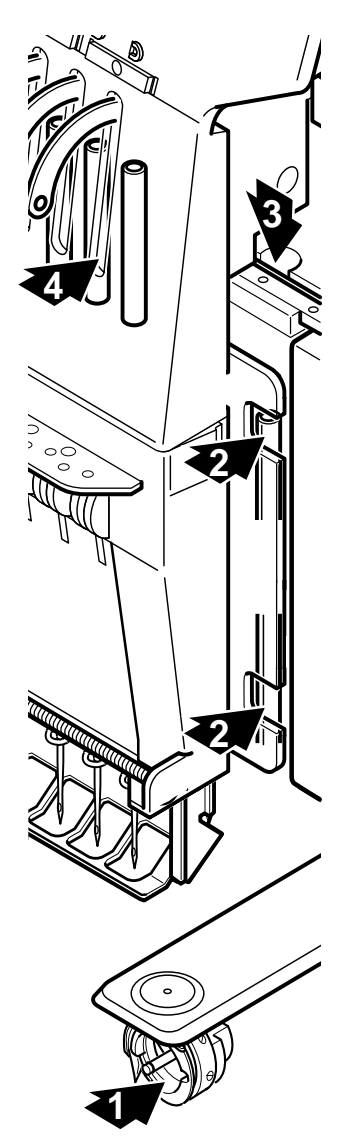

## **SPECIFICATIONS • MAINTENANCE**

## CAUTION: To prevent accidents.

When taking care of the machine, be sure to remove the plug.

### Cleaning of the rotary hook

If the rotary hook is clogged with waste thread or dust, it will degrade the stitch quality of the embroidery or may cause other problems. For a long sewing life, please keep the rotary hook clean.

Use the included brush for cleaning the hook.

### Cleaning the thread cutting knife

If the thread cutting knife is clogged with waste thread or dust, the knife will not work correctly. Please keep the thread cutting knife and device clean.

- 1. Remove set screw (2 pieces) by offset driver and remove the needle plate.
- 2. Turn the main shaft toward the arrow mark until the gauge points to the "C" point by using the 3 mm hexagonal driver.
- 3. Insert manual lever and pull down the manual lever that is in the left hand side of the machine as you face it.
- 4. Keep pressing the manual lever and turn the main shaft toward the arrow mark until it points to the "L" point.
- 5. Remove any waste thread and dust from the thread cutting knife and surrounding area.
- 6. Adjust the main shaft until the gauge points to the "C" point. Thread cutting knife returns to the original position.
- 7. Remove manual lever and put the needle plate back on the bed and attach it with the screws (2 pieces).

Please do not keep manual lever to knob. Please take care of manual lever.

CAUTION: To avoid problems. Never press the manual lever while the machine is running.

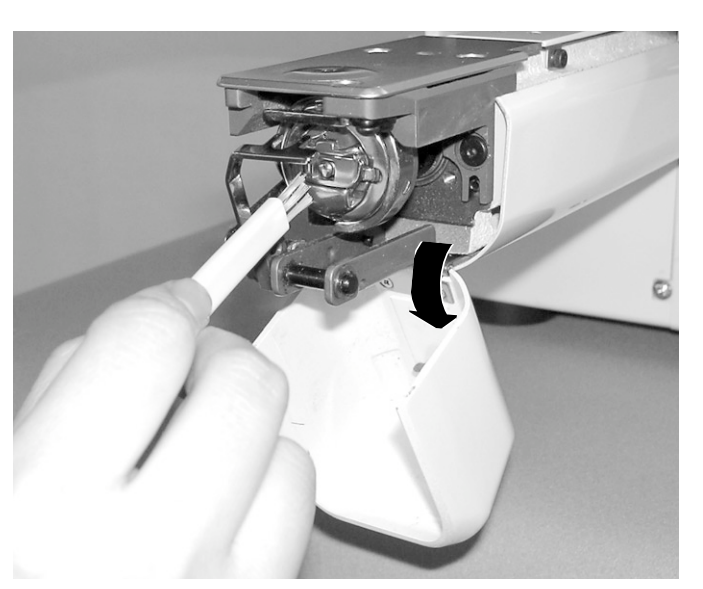

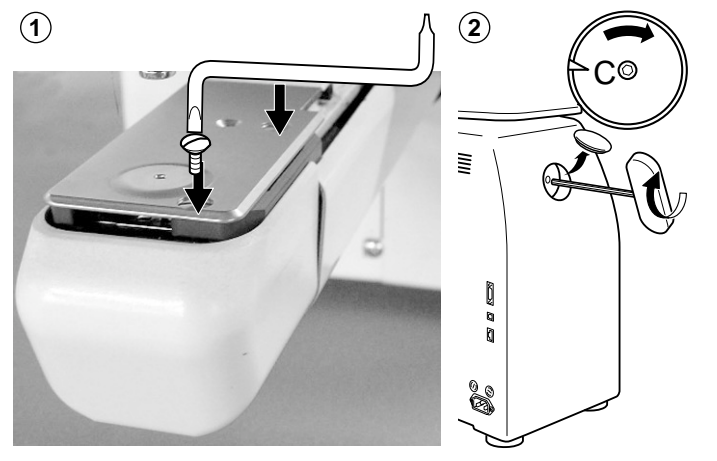

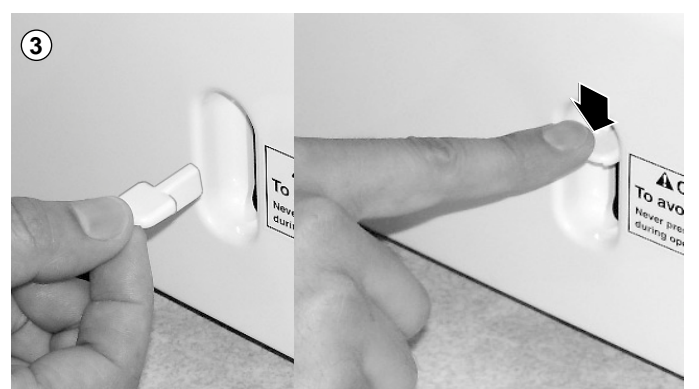

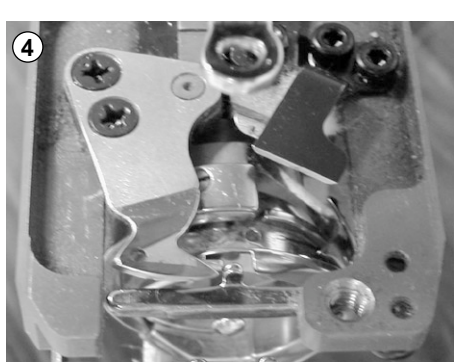

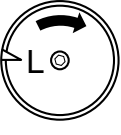

The machine has an extensive error code list to aid in troubleshooting when problems occur, as listed below. Upon error,

press the **SET** button on the controller to release the error and correct it according to the list below. When errors occur frequently, please contact your dealer.

### Automatic errors backup

The machine recovers from some errors (E-050, E-190, E-193) automatically automatically after detecting the error(s) by it self. In cases where the machine does not recover from the error automatically, follow the "Soluions" below according to the indicated error number.

### CAUTION: To prevent accidents.

In case of "Automatic errors backup", the machine's sudden movement might be caused without showing errors or messages after its stoppage.

| No.        | Display       | Error                                                                                                    | Solutions                                                                                                    | Page                 |
|------------|---------------|----------------------------------------------------------------------------------------------------|----------------------------------------------------------------------------------------------------|----------------------|
| 001        | Circuit board | Abnormality detected in control circuit board                                                                                                    | Power down machine and, after 10 seconds, power on again.                                                                                                    |                      |
| 004        | System memory | System memory fault                                                                                                    |                                                                                                    |                      |
| 015        | Inverter trip | Sewing motor-related trouble.<br>Overload, short circuit, trouble with<br>motor drive unit                                                                                                  | Cut power and turn main shaft by hand.<br>If turns normally, power on again.<br>Fig. 2                                                                                                    |                      |
| 018        | Main shaft    | Main shaft will not turn.                                                                                                    | Turn main shaft manually at least 1 full<br>turn & ensure that it turns freely, clearing<br>any jam. Then, re-initialize machine<br>system and speed.                                                                          | 25-1<br>25-2         |
| 020        | Needle detect | Machine not detecting current needle #<br>correctly, or needle bar selection unit is<br>off its stop position. Trouble with<br>position-detecting circuit board.                            | Turn needle bar selector to the fixed position (marked area shown below in Fig.1).                                                                                                    |                      |
| 021<br>022 | Needle move   | Motor for needle bar selection unit has<br>stopped partway through its path.<br>No movement due to malfunction of<br>thread take-up lever or trouble of<br>position-detecting circuit board | After fixing malfunction of needle and<br>thread take-up lever, turn needle bar<br>selector shaft with wrench to have it set<br>at center of fixed position (range within<br>which needle bar selector doesn't move)<br>Fig. 1 |                      |
| 024        | Needle center | Needle bar stop position is off-center;<br>needle bar stop position is out of place.                                                                                                    | Turn needle bar selector with 3mm hex wrench to have it set at center of fixed                                                                                                    |                      |
| 025        | Needle over   | Needle # out of range of actual needles on given machine.                                                                                                    | position (scope within which needle bar selector doesn't move).                                                                                                    |                      |
| 026        | Needle differ | Needle # differs between                                                                                                    | Fig. 1                                                                                                    |                      |
| 030        | Slow mismatch | Improper speed adjustment at low<br>speed. Speed does not decrease below<br>100rpm at low speed.                                                                                            | Re-initialize machine system and speed.                                                                                                    | 25-1<br>25-2         |
| 050        | C point       | Main shaft is stopped in a position other than "C" point                                                                                                    | See Fig. 2 below.                                                                                                    | 24-4<br>25-1<br>25-2 |

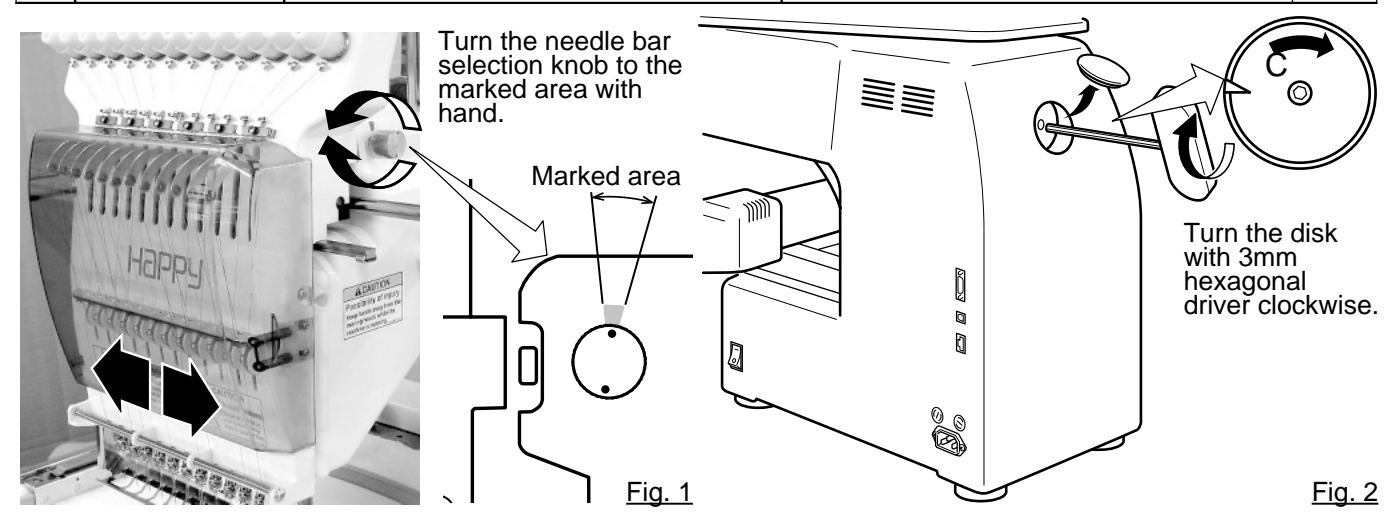

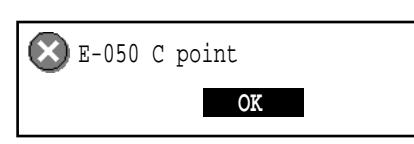

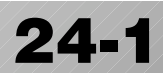

| No. | Display         | Error                                                                                                    | Solutions                                                                                                    | Page         |
|-----|-----------------|----------------------------------------------------------------------------------------------------|----------------------------------------------------------------------------------------------------|--------------|
| 051 | L sensor        | Timing detection board fault, or marred<br>photo-sensor. Malfunction of "Lowest<br>needle position" sensor [PH2] on<br>detection circuit board.<br>Improper adjustment of slit plate.       | Check to see if photo sensor is clean or if<br>the slit plate contacts sensor.<br>Re-initialize machine system and speed.                                                                  | 25-1<br>25-2 |
| 052 | C sensor        | Timing board detection fault, or marred<br>photo-sensor. Malfunction of "Color<br>change position" sensor [PH1] on timing<br>detection circuit board.<br>Improper adjustment of slit plate. |                                                                                                    |              |
| 055 | Take-up cover   | Take up lever cover is open.                                                                                                    | Close the take up lever cover.                                                                                                    |              |
| 060 | X limit         | Frame/pantograph has moved beyond sewing area along X-axis.                                                                                                    | Return frame within sewing area using<br>the frame movement keys on the control<br>boxl.<br>Check pattern size and center mark to                                                          |              |
| 061 | Y limit         | Frame/pantograph has moved beyond sewing area along Y-axis.                                                                                                    | ensure that it is within size range of<br>selected hoop and also properly<br>centered.                                                                                                    |              |
| 090 | Miss reception  | Error has occurred during data transfer (via cable) between machine and PC.                                                                                                    | Try reading pattern data again. Verify<br>that transmission speed setting is correct<br>at (1) transfer software; (2) device                                                               | 5-4          |
| 091 | No send         | Machine has not received data for > 10 seconds during data transfer.                                                                                                    | manager of PC and (3) RS-232C speed of machine.                                                                                                    |              |
| 103 | Data format     | Machine unable to determine format of pattern data.                                                                                                    | Verify format of pattern data and fix if necessary.                                                                                                    | 14-1         |
| 104 | Miss function   | Timing to read pattern data does not conform.                                                                                                    | Read pattern data again from the start.                                                                                                    | 5-4          |
| 105 | Dual function   | Data has been detected in the pattern that has ambiguous/dual function.                                                                                                    | Read pattern data again from the start.                                                                                                    | 5-4          |
| 108 | Improper read   | While reading pattern data, error has occurred in internal processing.                                                                                                    | Read pattern data again from the start.                                                                                                    | 5-4          |
| 110 | Memory full     | Memory has filled while reading in a design.                                                                                                    | Delete unnecessary patterns from machine memory and try again.                                                                                                    | 5-B          |
| 111 | Change over     | While reading pattern data, # of color changes (color No.) has exceeded 250.                                                                                                    | Divide pattern data such that number of color changes of each segment is less than 250.                                                                                                    |              |
| 112 | Data error      | Pattern data of current design is damaged.                                                                                                    | Delete pattern and re-load.                                                                                                    | 5-B          |
| 114 | ld over         | # of patterns in control panel memory has exceeded the maximum of 99.                                                                                                    | Delete unnecessary patterns from machine memory and try again.                                                                                                    | 5-B          |
| 118 | Trace data over | Over 1024 stitches trace data were created during reading of pattern data.                                                                                                    | Set maximum stitch length to embroidery<br>area of pattern data within 2m<br>(lengthwise) x 2m (sideways).                                                                                 |              |
| 120 | Memory error    | Fault in retaining contents of pattern memory.                                                                                                    | If this occurs frequently, it is likely that<br>CPU is faulty.<br>Contact your Dealer.                                                                                                    |              |
| 130 | Disk error      | Unable to communicate continuously with memory media or data disk.                                                                                                    | Power down machine and after a 10<br>seconds, power on again.<br>If error remains, contact your Dealer.                                                                                    |              |
| 131 | Device no ready | Memory media or data disk is not set.                                                                                                    | Check if memory media or data disk is properly set.                                                                                                    | 5-5          |
| 133 | Bad disk        | Improper or faulty memory media or data disk.                                                                                                    | Memory media that media reading unit<br>can't read or faulty media or un-initialized<br>media.<br>Data disk that disk drive unit can't read or<br>faulty data disk or un-initialized disk. | 5-5          |
| 141 | Not found name  | Designated pattern is not found.                                                                                                    | Memory media is not correct.                                                                                                    | 5-5          |

| No. | Display   | Error                                                                                      | Solutions                                                                                                    | Page |
|-----|-----------|--------------------------------------------------------------------------------------------|----------------------------------------------------------------------------------------------------|------|
| 190 | Cut blade | Thread cut knife is not at stop position.                                                  | Follow the instructions below.                                                                                                    | 24-6 |
| 193 | Catcher   | Thread catch hook is off its position.<br>Limit switch to detect position is not<br>"OFF". | <ul> <li>Please follow the example below:</li> <li>1. Check whether thread was actually cut<br/>by thread cutting knife. If not, cut thread<br/>and return catch hook to its normal<br/>position.</li> <li>2. If thread is actually cut, check if thread<br/>catch hook on head has returned to its<br/>position completely.</li> </ul> | 24-7 |

### What to do when Stop position of main shaft is out of place (error E-050)

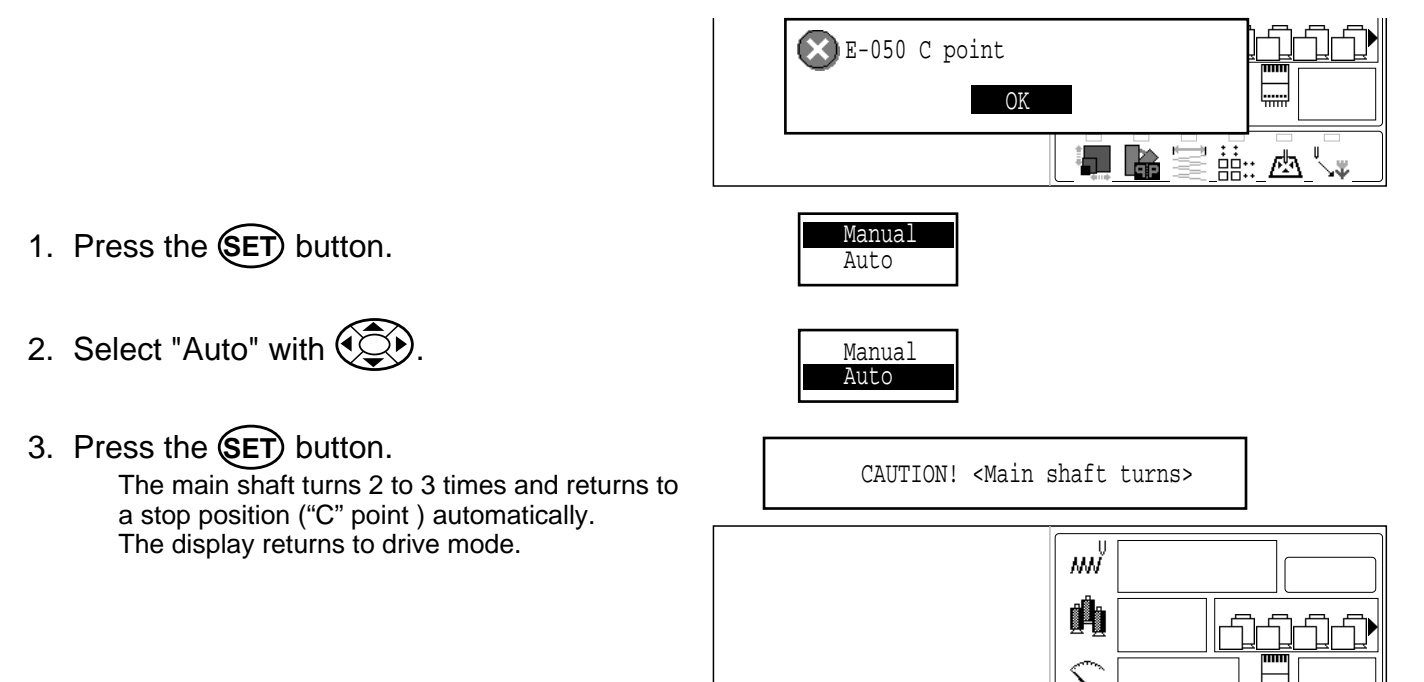

## When you cannot clear by the method above (Auto)

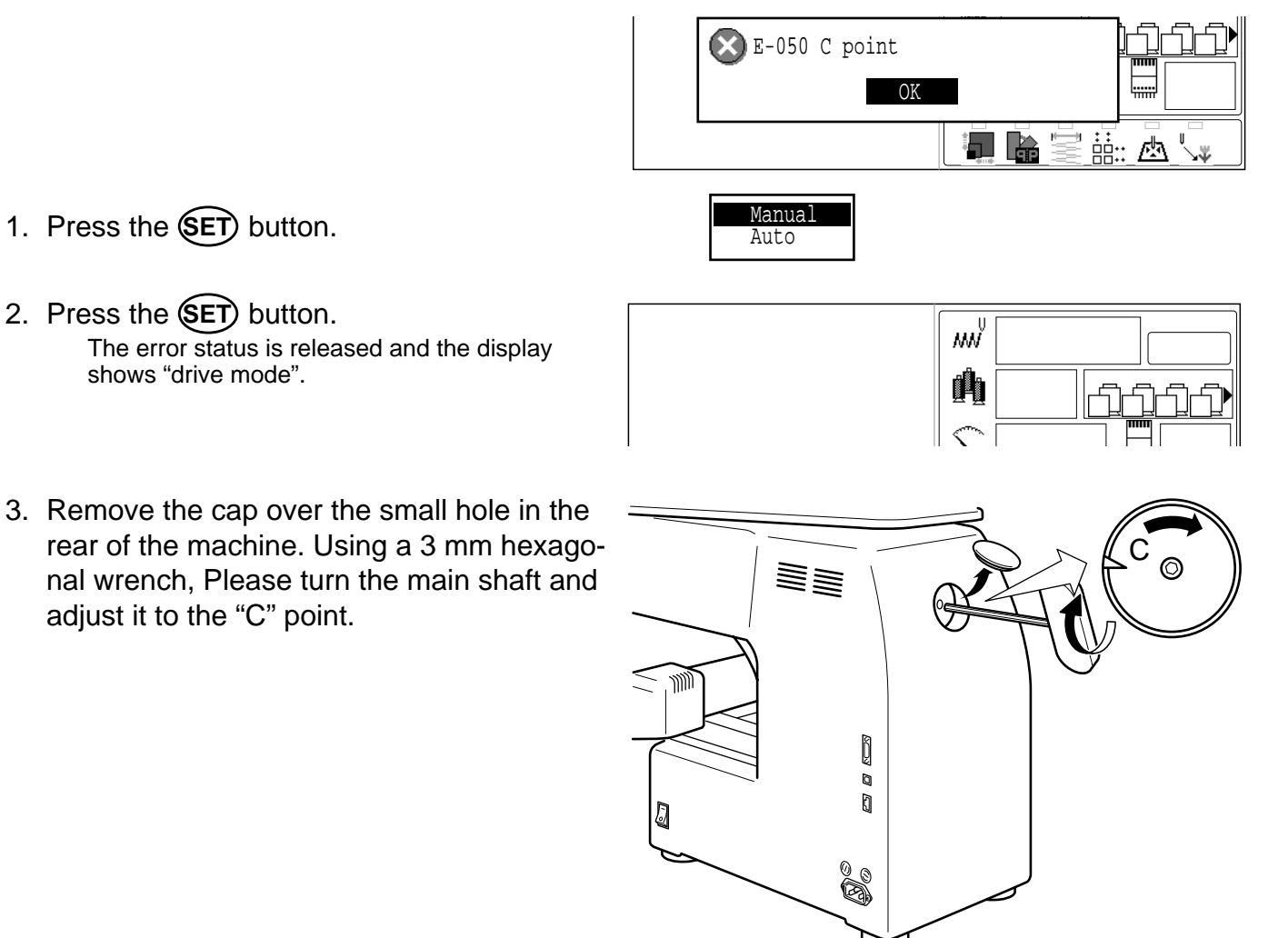

### What to do for "Thread cut knife is not at the stop position (error E-190)"

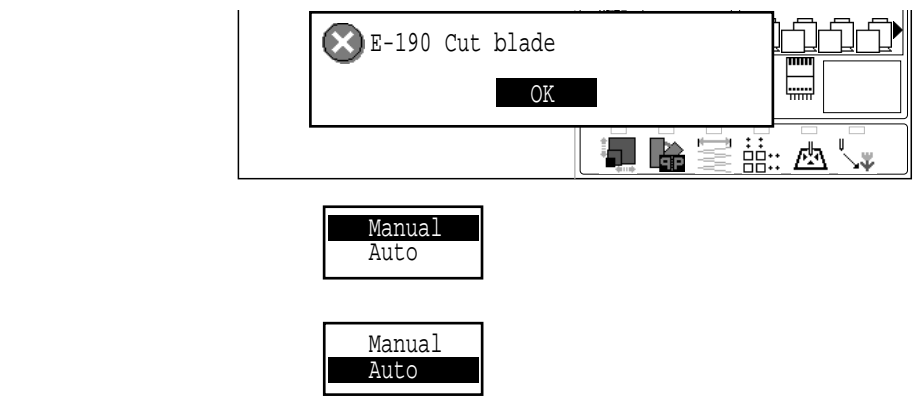

Manual

- 1. Press the **SET** button.
- 2. Select "Auto" with 🐑.
- 3. Press the **SET** button.

The display returns to the drive mode.

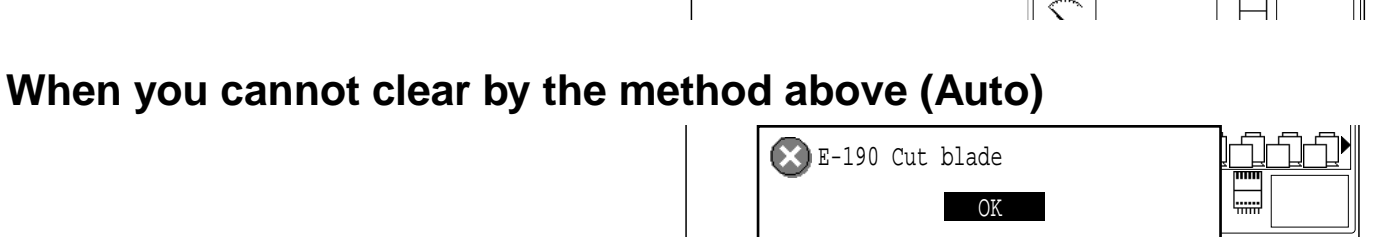

📲 🔓 🚟 🛗 💩 🖙

M

0Å

24.

- 1. Press the **SET** button.
- 2. Press the SET button. The error status is released and the display shows "drive mode".
- 3. Using the 3 mm hexagonal wrench, Please turn the main shaft and adjust it to the "C" point.
- 4. Insert manual lever that is in the left hand side of the machine as you face it.
- While pressing the manual lever, turn the main shaft a complete revolution and set it to the "C" point. The knife will return to it's proper position.
- 6. Remove the manual lever. Please do not keep manual lever to knob. Please take care of manual lever.

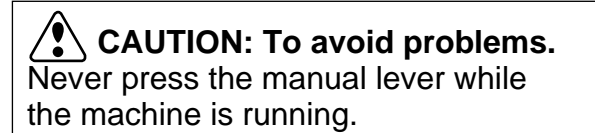

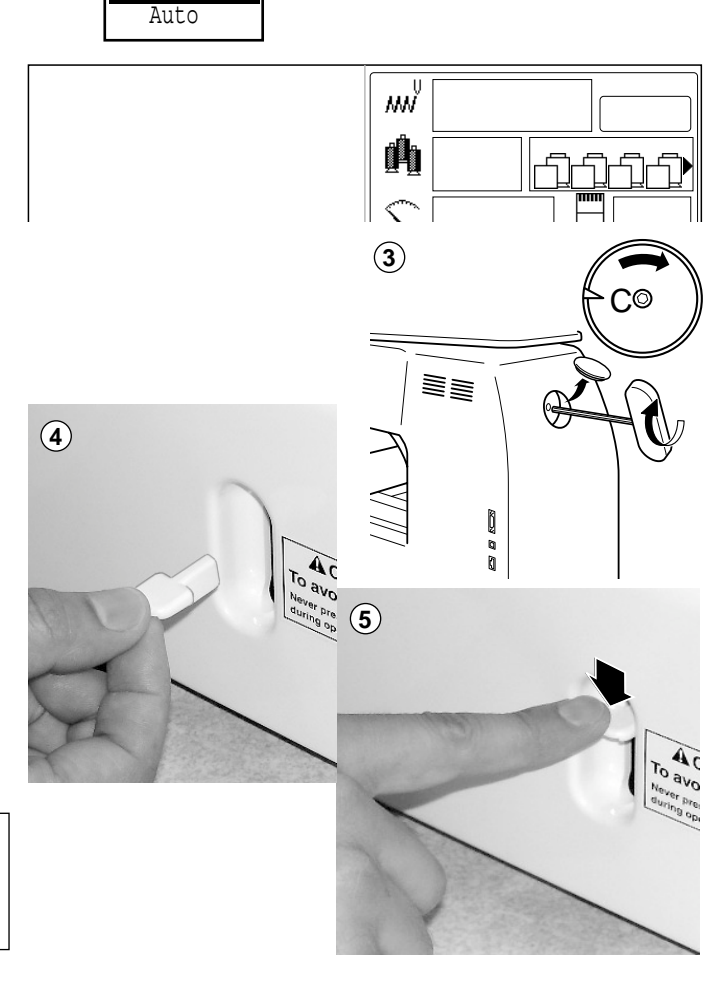

### What to do for "Thread catch hook is off its position (error E-193)"

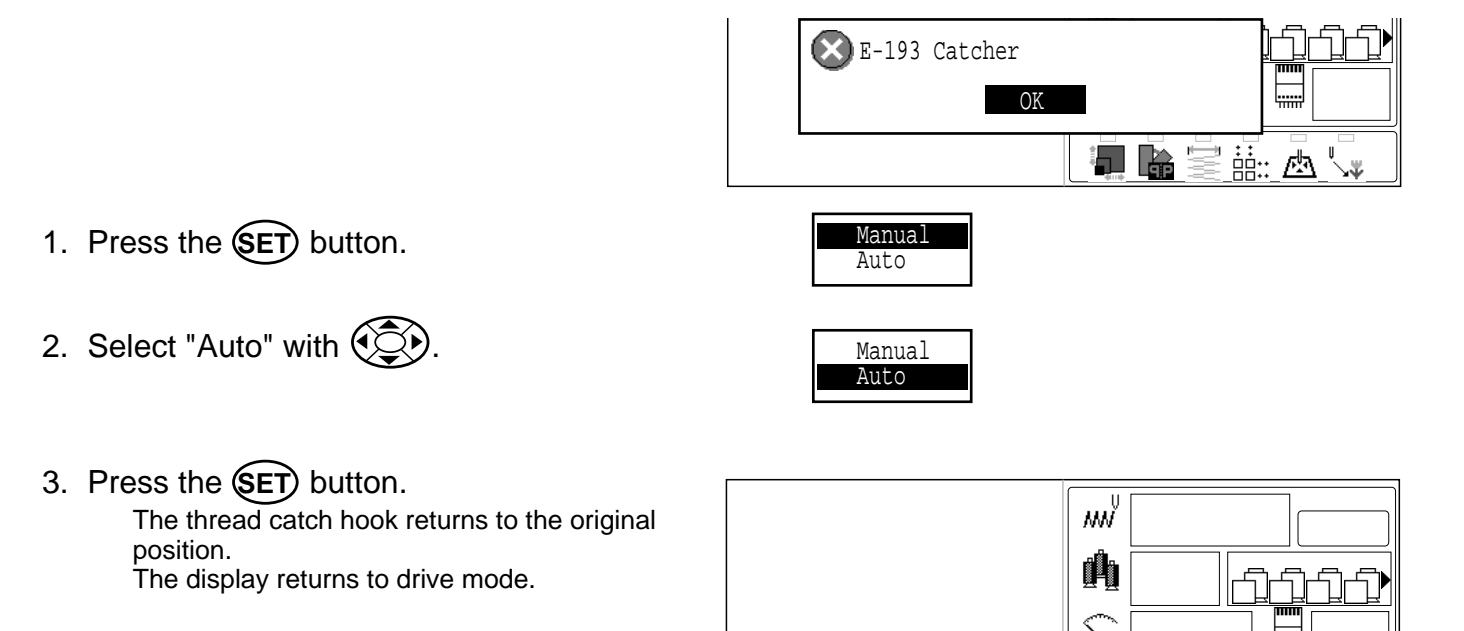

### When you cannot clear by the method above (Auto)

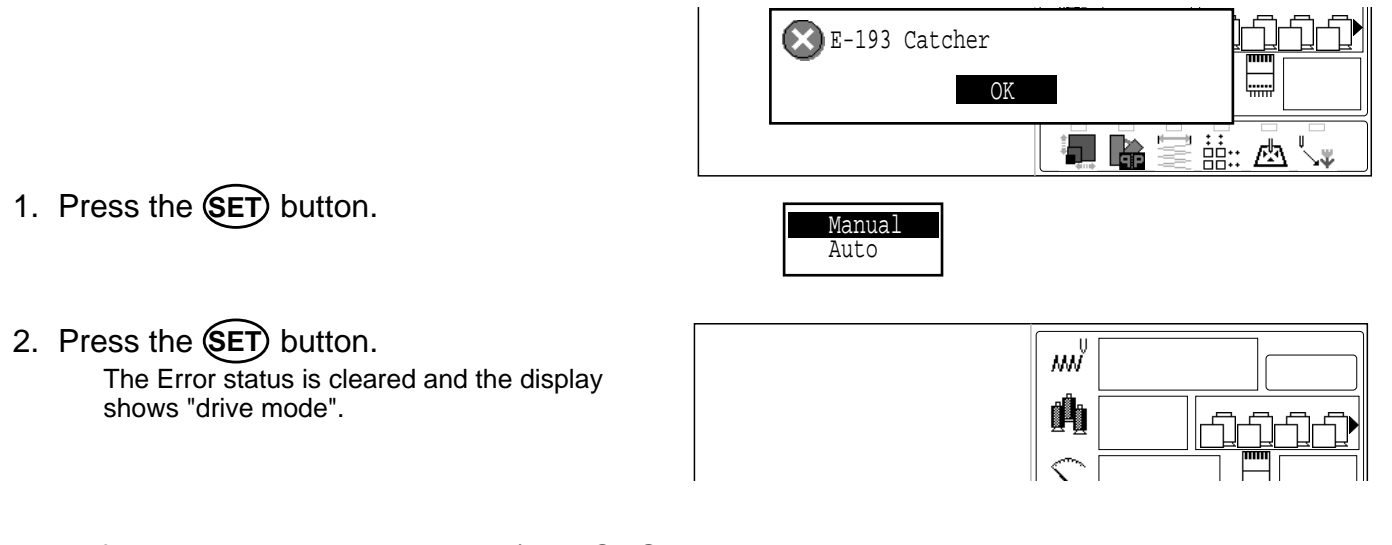

## **INITIALIZING OF MACHINE SETTINGS**

### Re-Initialization of machine system

Perform this function only to fix problems with the machine. When performed, all settings in the "OPTION" menu are lost. Be sure to reset the "OPTION" menu after performing this function.

- When the machine is stopped, press (MENU) and Select "OTHER" with ().
- OTHER GUIDE

2. Press the SET.

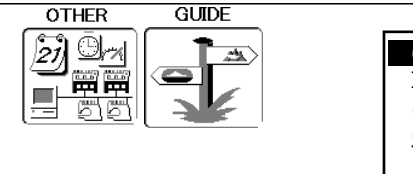

Cancel

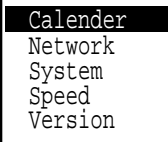

- 3. Select "System" with () and press ().
- OTHER GUIDE

System initialize OK?

OK

- 4. Select "OK" with to carry out.
  - If you cancel, press SET. The display returns to MENU.
- 5. Press the SET.

Formatting of the machines systems are carried out.

Indicate HAPPY logo in screen.

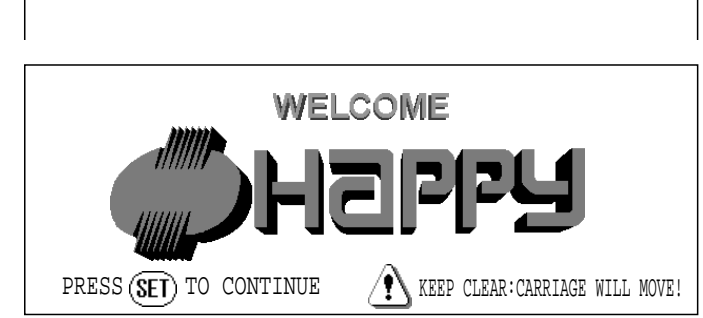

## **INITIALIZING OF MACHINE SETTINGS**

### Initializing of machine speed

If you have E-18, E-30, E-51 or E-52 while sewing, Please try initializing the machine settings.

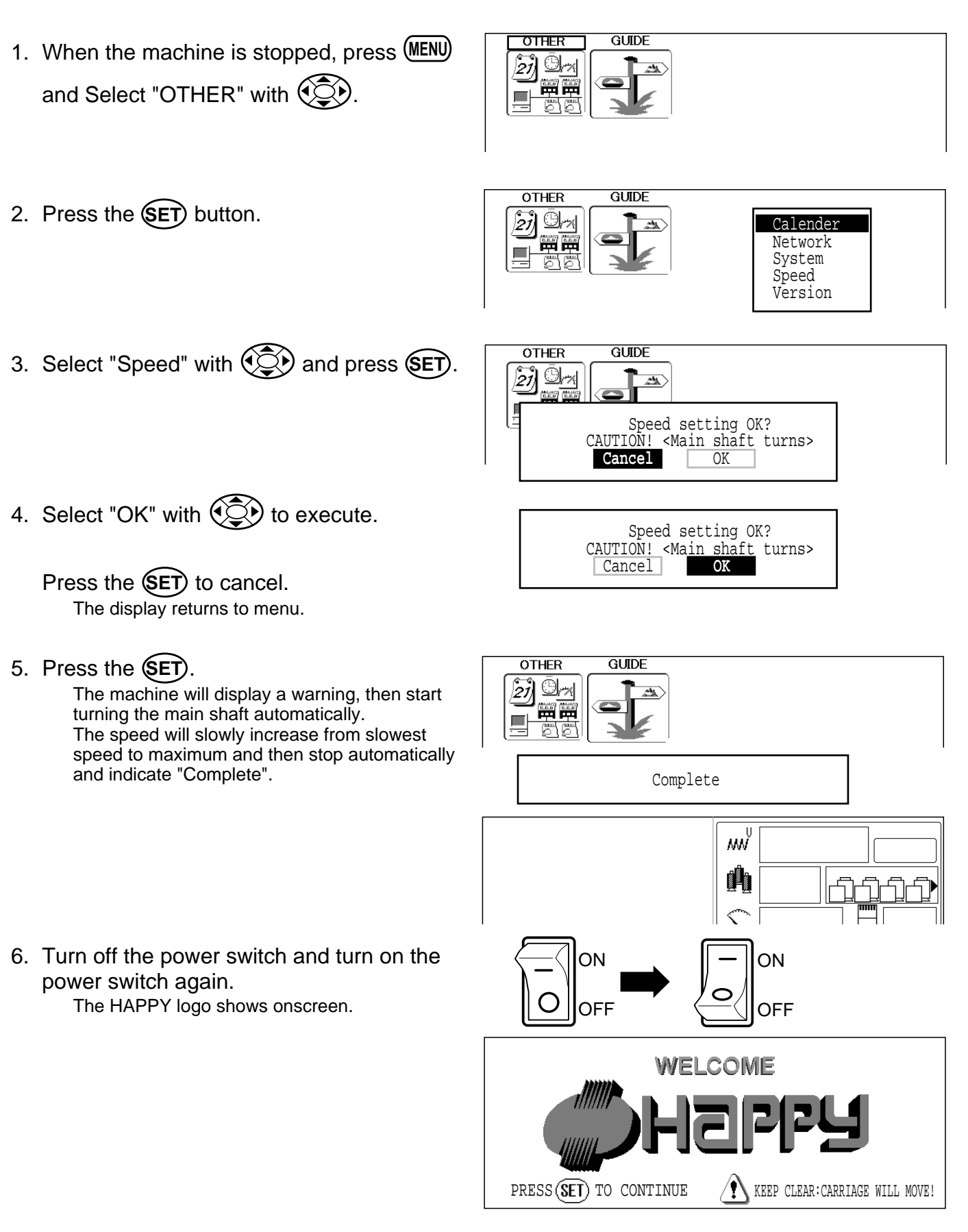

# **HELPFUL HINTS**

PROBLEM

breaks

Upper thread

CAUSE

Machine not properly threaded. Needle inserted incorrectly.

|      | 2                                                                                      | 6-1  |
|------|----------------------------------------------------------------------------------------|------|
|      | CORRECTION                                                                             | PAGE |
|      | Re-thread machine.                                                                     | 4-6  |
|      | Re-insert needle. (remember, needles have a front and back!)                           | 4-1  |
|      | Readjust thread tension.<br>Replace with good quality thread.                          | 8-1  |
|      | Oil the hook.                                                                          | 23-1 |
| У    | Turn on stitch sweep function, then<br>read design data in again.<br>Un-tangle thread. | 14-4 |
|      | Re-thread the bobbin.                                                                  | 4-5  |
| ull. | Re-wind the bobbin.                                                                    | 4-4  |
|      | Readjust thread tension.                                                               | 4-4  |
|      | Clean the hook.                                                                        | 23-2 |
|      | Oil the hook.                                                                          | 23-1 |
|      | Thread upper thread correctly.                                                         | 4-7  |

| Poor thread quality.Replace with good quality thread.<br>Oil the hook.23-1Dry hook<br>striches in design data.<br>Thread is tangled in an upper<br>thread cone.Oil the hook.23-1Lower<br>(bobbin)Bobbin threaded incorrectity.<br>Dit no the hook.Re-thread the bobbin.4-5Lower<br>(bobbin)Bobbin wound unevenly or too full.<br>Dit on the hook.Re-wind the bobbin.4-4Dry hookOil the hook.23-2Dry hookOil the hook.23-1Thread tread<br>tage protect and the detecting roller.Re-insert needle.4-7despite thread<br>torken (False<br>thread breaks)Needle inserted incorrectly.Re-insert needle.4-7Babin not properly threaded.<br>Bobbin threaded incorrectly.<br>Blunt needle.Re-insert needle.4-1Fabric puckers<br>torken (False<br>thread the sobbin.4-55Bobbin threaded incorrectly.<br>Blunt needle.Re-thread the bobbin.4-5Machine bobbin threaded incorrectly.<br>Blunt needle.Re-thread the bobbin.4-5Machine bobbin threaded incorrectly.<br>Blunt needle.Re-thread the bobbin.4-5Machine not properly threaded.<br>Machine not properly threaded.<br>Machine not properly threaded.<br>Thread the nobbin.4-5Poor tension<br>bobbin threaded incorrectly.<br>Blunt needle insoin not adjusted properly.Re-thread the bobbin.4-5Poor design<br>registrationFabric not hooped correctly.<br>Re-thread the bobbin.4-5Poor design<br>registrationFabric not hooped correctly.<br>Re-thread the bobbin.4-6Poor design <b< th=""><th></th><th>Thread tension too tight.</th><th>Readjust thread tension.</th><th>8-1</th></b<>                                                                                                    |                       | Thread tension too tight.          | Readjust thread tension.             | 8-1     |
|----------------------------------------------------------------------------------------------------|-----------------------|------------------------------------|--------------------------------------|---------|
| Dry hookOil the hook.23-1Empty stitches or continuous tiny<br>stitches in design data.<br>Thread is tangled in an upper<br>thread cone.Turn on stitch sweep function, then<br>read design data in again.<br>Un-tangle thread.14-4LowerBobbin threaded incorrectly.<br>Bobbin wound unevenly or too full.<br>Thread tension too tight.<br>Dit on the hook.Re-thread the bobbin.4-4LowerBobbin wound unevenly or too full.<br>Thread tension too tight.<br>Dit on the hook.Re-thread the bobbin.4-4LowerUpper thread incorrectly.<br>Dry hookRe-insert needle.<br>Dit on the hook.23-2Dit on the hook.DitClean the hook.23-2Dit on the detecting roller.Arrad<br>Dit on the detecting roller.Thread preaks)4-7Machine skips<br>broken (False<br>thread breaks)Bent or blunt needle.<br>Incorrect size of needle.Insert needle.<br>Insert new needle.4-1Fabric puckersMachine not properly threaded.<br>Bobbin threadded incorrectly.<br>Biunt needle.Re-thread machine.<br>Re-thread the bobbin.4-5Machine not properly threaded.<br>DooseThread tension.4-54-5Poor tension<br>balanceBobbin threaded incorrectly.<br>Machine not properly threaded.<br>Dry hookRe-thread machine.<br>Re-thread the bobbin.4-5Poor tension<br>balanceBobbin threaded incorrectly.<br>Machine not properly threaded.<br>Dry hookRe-thread machine.<br>Re-thread the bobbin.4-5Poor tension<br>balanceBobbin threaded incorrectly.<br>Machine not properly threaded.<br>Dry hookRe-thread the bobbin.<br>Re-thread the bobbin.<br>Re                                                                                                    |                       | Poor thread quality.               | Replace with good quality thread.    |         |
| Empty stitches or continuous tiny<br>stitches or design data in again.<br>Thread is tangled in an upper<br>thread cone.14-4<br>read design data in again.<br>Un-tangle thread.14-4Lower<br>(bobbin)<br>thread tension to tight.<br>Dit on the hook.Re-thread the bobbin.<br>Re-wind the bobbin.4-5Lower<br>(bobbin)<br>thread tension to tight.<br>Dit on the hook.Re-thread the bobbin.<br>Readjust thread tension.<br>Oil the hook.4-4Diry hook<br>thread tension<br>to pokOil the hook.23-1Thread break<br>lamp lights up<br>around the detecting roller.<br>despite thread<br>thread threadsThread tension to to<br>read explanation4-7Machine skips<br>thread breaks)Needle inserted incorrectly.<br>Bent or blunt needle.<br>Incorrect size of needle.Re-insert needle.<br>Insert new needle.4-1Fabric puckers<br>titches or<br>bobin threaded incorrectly.<br>Bubin threaded incorrectly.<br>Bubin threaded incorrectly.<br>Bubin threaded incorrectly.<br>Bubin threaded incorrectly.<br>Thread tension to tight.Re-thread machine.<br>Re-thread the bobbin.4-5Adchine<br>bopsBobbin threaded incorrectly.<br>Thread tension not adjusted properly.<br>Rediust thread tension.4-54-5Poor tension<br>bobbin threaded incorrectly.<br>Garment is made of elastic<br>material.Re-thread machine.<br>Re-thread machine.4-6Poor design<br>registrationFabric not hooped correctly.<br>Garment is made of elastic<br>material.Set hoop correctly.<br>Set hoop correctly.6-2,7-9Needle breaks<br>balance<br>porperly.Bubin threadel incorrect.<br>Re-thread machine.4-64-6Needle breaks<br>balanceBo                                                                                                    |                       | Dry hook                           | Oil the hook.                        | 23-1    |
| StitchesIn tread core.Interest coreLowerBobbin threaded incorrectly.Re-thread the bobbin.4-5(bobbin)Bobbin wound unevenly or too full.Re-wind the bobbin.4-4thread breaksThread tension too tight.Readjust thread tension.4-4LawerDitt on the hook.23-223-2Dry hookOil the hook.23-223-2Thread breaksUpper thread is not passing<br>around the detecting roller.Thread upper thread correctly.4-7Adshine skipsNeedle inserted incorrectly.Re-insert needle.4-1Machine skipsNeedle inserted incorrectly.Re-insert needle.4-1Incorrect size of needle.Insert new needle.4-5Fabric puckersMachine not properly threaded.Re-thread machine.4-6Bobbin threaded incorrectly.Re-thread the bobbin.4-5Machine bobbin threaded incorrectly.Re-thread the bobbin.4-5Machine or properly threaded.Insert new needle.4-1Thread tension too tight.Readjust thread tension.4-5Machine or properly threaded.Re-thread the bobbin.4-5Machine or properly threaded.Re-thread the bobbin.4-5Poor tensionBobbin threaded incorrectly.Re-thread the bobbin.4-5Machine not properly threaded.Re-thread the bobbin.4-5Poor tensionBobbin threaded incorrectly.Re-thread the bobbin.4-5Nachine not properly threaded.Re-thread the bobbin.4-5                                                                                                    |                       | Empty stitches or continuous tiny  | I urn on stitch sweep function, then | 14-4    |
| Lower thread cone. Un-large thread. Un-large thread the bobbin. Un-large thread the bobbin. Un-large thread the bobb. Un-large thread threads. Unper thread incorrectly. Upper thread incorrectly. Upper thread incorrectly. But thread the large thread threads uncorrect size of needle. Uncorrect size of needle. Uncorrect size needle incorrectly. But needle incorrectly. But needle incorrectly. But needle. Uncorrect size needle. Uncorrect size of needle. Uncorrect size needle. Uncorrect size of needle. Uncorrect size of needle. Uncorrect size of needle. Uncorrect size needle. Uncorrect size of needle. Uncorrect size of needle. Uncorrect size of needle. Uncorrect size needle. Uncorrect size of needle. Uncorrect size of needle. Uncorrect size needle. Uncorrect size of needle. Uncorrect size of needle. Uncorrect size needle. Uncorrect size of needle. Uncorrect size needle. Uncorrect size needle. Uncorrect size needle. Uncorrect size needle. Uncorrect size needle. Uncorrect size n                                                                         |                       | stitches in design data.           | read design data in again.           |         |
| Lower Bobbin threaded incorrectly. Bobbin wound unevenly or too full. Thread tension to explose the bobbin. Bobbin wound unevenly or too full. Thread tension too tight. Thread tension too tight. Dry hook Oil the hook. 23-2 Dry hook Oil the hook. 23-1 Thread tension the bobbin. 4-4 Clean the hook. 23-2 Dry hook Oil the hook. 23-1 Thread tension to explose thread tension. 444 Clean the hook. 23-1 Thread tension to explose thread tension. 4-4 Fixed tension to explose thread tension. 4-4 Clean the hook. 23-1 Thread tension to explose thread tension. 4-5 Machine skips Sheet of the detecting roller. 5-2-2-2-2-2-2-2-2-2-2-2-2-2-2-2-2-2-2-2                                                                                                    |                       | I hread is tangled in an upper     | Un-tangle thread.                    |         |
| Lower boobin threaded incorrectly. Re-inread the boobin. 4-5<br>boobin wound unevenly or too full. Re-wined the bobbin. 4-4<br>thread breaks Thread tension too tight. Dir on the hook. 23-2<br>Dry hook Oil the hook. 23-2<br>Dry hook Oil the hook. 23-2<br>Dry hook Oil the hook. 23-2<br>Dry hook Oil the hook. 23-2<br>Dry hook Oil the hook. 23-2<br>Dry hook Oil the hook. 24-7<br>Machine skips Needle inserted incorrectly. Re-insert needle. 4-1<br>Incorrect size of needle. Choose correct size needle for 4-2<br>fabric. 4-6<br>Fabric puckers Machine not properly threaded. Bobbin threaded incorrectly. Bobbin threaded incorrectly. Bobbin threaded incorrectly. Re-thread the bobbin. 4-5<br>Bobbin threaded incorrectly. Re-thread the bobbin. 4-5<br>Bobbin threaded incorrectly. Re-thread the bobbin. 4-5<br>Stitches or Tension not adjusted properly. Re-thread the bobbin. 4-5<br>Bobbin threaded incorrectly. Re-thread the bobbin. 4-5<br>Bobbin threaded incorrectly. Re-thread the bobbin. 4-5<br>Bobbin threaded incorrectly. Re-thread the bobbin. 4-5<br>Bobbin threaded incorrectly. Re-thread the bobbin. 4-5<br>Bobbin threaded incorrectly. Re-thread the bobbin. 4-5<br>Bobbin threaded incorrectly. Re-thread the bobbin. 4-5<br>Bobbin threaded incorrectly. Re-thread the bobbin. 4-5<br>Bobbin threaded incorrectly. Re-thread the bobbin. 4-5<br>Bobbin threaded incorrectly. Re-thread the bobbin. 4-5<br>Bobbin threaded incorrectly. Re-thread machine. 4-6<br>Oil rotary hook. 23-1<br>Poor design Fabric not hooped correctly. Set hoopping correctly. 6-2,7-9<br>Machine not properly threaded. Re-thread machine. 4-6<br>Dry hook Correctly. Set hoopping correctly. 6-2,7-9<br>Machine runs Dirt on the hook race. Clean rotary hook. 23-1<br>Machine runs Dirt on the hook race. Clean rotary hook. 23-1<br>Machine runs Dirt on the hook race. Clean rotary hook. 23-1<br>Machine runs Dirt on the hook race. Clean rotary hook. 23-1<br>Machine runs Dirt on the hook race. Clean rotary hook. 23-1<br>Machine will not turned on. Power source fuse has blown. Replace power source fuse (6A). 3-5<br>Power switch is not turned on. Power sourc |                       | thread cone.                       |                                      | 4.5     |
| (Bobbin)         Bobbin Wound Unevenity of rob full.         Readinate tension.         4-4           thread breaks         Thread tension to otight.         Readingus thread tension.         4-4           Thread tension to otight.         Clean the hook.         23-2           Dry hook         Oil the hook.         23-1           amp lights up despite thread         around the detecting roller.         4-4           despite thread         around the detecting roller.         4-4           despite thread         marker thread         4-4           incorrect size of needle.         Insert new needle.         4-1           incorrect size of needle.         Re-thread machine.         4-4           Bobbin threaded incorrectly.         Re-thread machine.         4-5           Bobbin threaded incorrectly.         Re-thread the bobbin.         4-5           Machine not properly threaded.         Re-thread the bobbin.         4-5           Inoper         Thread tension to tight.         Readjust thread tension.         4-5           Machine not properly threaded.         Re-thread machine.         4-6           Poor tension         Bobbin threaded incorrectly.         Re-thread machine.         4-5           Machine not properly threaded.         Re-thread machine.         4-5                                                                                                    | Lower                 | Bobbin threaded incorrectly.       | Re-thread the bobbin.                | 4-5     |
| Intread breaks       Intread tension too tight.<br>Dry hook.       Readjust thread tension.<br>Clean the hook.       4-4<br>23-2         Dry hook       Oil the hook.       23-2         Imap lights up<br>despite thread<br>not being<br>broken (False<br>thread breaks)       Upper thread is not passing<br>around the detecting roller.       Thread upper thread correctly.       4-7         Machine skips       Needle inserted incorrectly.       Re-insert needle.       4-1         Machine skips       Needle inserted incorrectly.       Re-insert needle.       4-1         Bent or blunt needle.       Insert new needle.       4-1         Incorrect size of needle.       Re-thread machine.       4-6         Bobbin threaded incorrectly.       Re-thread the bobbin.       4-5         Bobbin threaded incorrectly.       Re-thread the bobbin.       4-5         Machine so properly threaded.       Re-thread the bobbin.       4-5         Bobbin threaded incorrectly.       Re-thread the bobbin.       4-5         Machine not properly threaded.       Re-thread the bobbin.       4-5         Poor tension       Bobbin threaded incorrectly.       Re-thread the bobbin.       4-5         Poor tension       Bobbin threaded incorrectly.       Re-thread the bobbin.       4-5         Machine not properly threaded.       Dry hook       0il rotary hook. <t< td=""><td></td><td>Bobbin wound uneveniy or too full.</td><td>Re-wind the bobbin.</td><td>4-4</td></t<>                                                                                                    |                       | Bobbin wound uneveniy or too full. | Re-wind the bobbin.                  | 4-4     |
| Dirt on the hook.23-1Dry hookOil the hook.23-1Thread breakUpper thread is not passing<br>around the detecting roller.Thread upper thread correctly.despite thread<br>not being<br>broken (FalseNeedle inserted incorrectly.Thread upper thread correctly.Machine skipsNeedle inserted incorrectly.Re-insert new needle.4-1Incorrect size of needle.Insert new needle.4-2fabric puckersMachine not properly threaded.Re-thread machine.4-6Bobbin threaded incorrectly.Bent or blunt needle.Insert new needle.4-1Thread tension too tight.Readjust thread tension.8-1MachineBobbin threaded incorrectly.Re-thread the bobbin.4-5Blunt needle.Tension not adjusted properly.Re-thread machine.4-6Poor tensionBobbin threaded incorrectly.Re-thread the bobbin.4-5Poor designFabric not hooped correctly.Re-thread machine.4-6Dry hookOil rotary hook.23-1Poor designFabric not hooped correctly.Set hoopping correctly.6-2,7-9registrationRe-thread machine.4-6-4-6Needle breaksBent or blunt needle.Insert new needle.4-1Needle breaksBent or blunt needle.Insert new needle.4-2Poor designFabric not hooped correctly.Set hoopping correctly.6-2,7-9Re-thread machine.4-6Clan rotary hook.23-1Poor designGarment is made of elastic<br><td>thread breaks</td> <td>Dirt on the back</td> <td>Readjust thread tension.</td> <td>4-4</td>                                                                                                    | thread breaks         | Dirt on the back                   | Readjust thread tension.             | 4-4     |
| Dry nookDiff me nook.23-11Thread break<br>lamp lights up<br>despite threadupper thread is not passing<br>around the detecting roller.Thread upper thread correctly.4-7despite threadaround the detecting roller.Thread upper thread correctly.4-7Machine skipsNeedle inserted incorrectly.Re-insert needle.4-1Incorrect size of needle.Choose correct size needle for<br>fabric.4-2Fabric puckersMachine not properly threaded.<br>Blunt needle.Re-thread the bobbin.4-5Blunt needle.Thread tension too tight.Re-thread the bobbin.4-5MachineBobbin threaded incorrectly.<br>Blut needle.Re-thread the bobbin.4-5Machine on properly threaded.<br>Thread tension not adjusted properly.Re-thread the bobbin.4-5JoopsBobbin threaded incorrectly.<br>Machine not properly threaded.<br>Dry hookRe-thread the bobbin.4-5Poor tension<br>balanceBobbin threaded incorrectly.<br>Machine not properly threaded.<br>Dry hookRe-thread machine.4-6Oil rotary hook.23-16-2,7-96-2,7-9Garment is made of elastic<br>material.<br>Hoop not installed into machine<br>properly.Insert new needle.4-1Needle breaksBent or blunt needle.<br>Dir on the hook race.Insert new needle.4-2Machine run<br>power source tupChange to thicker needle.<br>Change to thicker needle.4-2Machine run<br>poor hooping.Insert new needle.4-1Machine run<br>power source fuse has blown.Insert new needle. <t< td=""><td></td><td>Dirt on the nook.</td><td></td><td>23-2</td></t<>                                                                                                    |                       | Dirt on the nook.                  |                                      | 23-2    |
| Inread break<br>despite thread<br>not being<br>broken (False<br>thread breaks)       Opper thread is not passing<br>around the detecting roller.       Inread upper thread correctly.       4-7         Machine skips<br>strikters       Needle inserted incorrectly.       Re-insert needle.       4-1         Machine skips       Bent or blunt needle.       Insert new needle.       4-1         Fabric puckers       Machine not properly threaded.       Re-thread machine.       4-6         Bobbin threaded incorrectly.       Bibbin threaded incorrectly.       Re-thread machine.       4-6         Machine       Bobbin threaded incorrectly.       Re-thread machine.       4-6         Machine bobbin       Thread tension too tight.       Readjust thread tension.       4-5         Machine not properly threaded.       Re-thread machine.       4-6         Tension not adjusted properly.       Re-thread machine.       4-5         Poor tension       Bobbin threaded incorrectly.       Re-thread machine.       4-5         Dry hook       Coll rotary hook.       22-7-9       6-2,7-9         Garment is made of elastic<br>properly.       Set hoop correctly.       Set hoop correctly.       6-3,7-5         Needle breaks       Bent or blunt needle.       Insert new needle.       4-1         Needle breaks       Bent or blunt needle.       Insert new needle. </td <td></td> <td>Dry nook</td> <td>OII the nook.</td> <td>23-1</td>                                                                                                    |                       | Dry nook                           | OII the nook.                        | 23-1    |
| Iamp lights up<br>despite thread<br>not being<br>broken (False<br>thread breaks)       around the detecting roller.         Machine skips<br>thread breaks)       Needle inserted incorrectly.       Re-insert needle.       4-1         Machine skips       Bent or blunt needle.       Insert new needle.       4-1         Incorrect size of needle.       Choose correct size needle for<br>fabric.       4-2         Fabric puckers       Machine not properly threaded.       Re-thread the bobbin.       4-5         But needle.       Thread tension too tight.       Re-thread the bobbin.       4-5         Machine       Bobbin threaded incorrectly.       Re-thread the bobbin.       4-5         Machine not properly threaded.       Re-thread the bobbin.       4-5         Nakes loose       Machine not properly threaded.       Re-thread tension.       4-5         Poor tension       Bobbin threaded incorrectly.       Re-thread the bobbin.       4-5         Poor design<br>registration       Fabric not hooped correctly.       Re-thread machine.       4-6         Dry hook       Garment is made of elastic<br>material.       Hoop not installed into machine.       6-2,7-9         Hoop not installed into machine.       Re-insert needle.       4-1         Needle breaks       Bent or blunt needle.       Insert new needle.       4-2         Machine ru                                                                                                    | I hread break         | Upper thread is not passing        | I hread upper thread correctly.      | 4-7     |
| despite furread<br>not being<br>broken (False       Re-insert needle.       4-1         Machine skips<br>stitches       Needle inserted incorrectly.       Re-insert needle.       4-1         Stitches       Bent or blunt needle.       Insert new needle.       4-1         Fabric puckers       Machine not properly threaded.       Re-thread machine.       4-6         Bubin threaded incorrectly.       Bubin threaded incorrectly.       Re-thread the bobbin.       4-5         Machine bobs       Machine not properly threaded.       Re-thread the bobbin.       4-5         Machine not properly threaded.       Re-thread the bobbin.       4-6         Machine not properly threaded.       Re-thread the bobbin.       4-5         Neaks loose       Machine not properly threaded.       Re-thread the bobbin.       4-5         Bubin threaded incorrectly.       Re-thread the bobbin.       4-5         Neaport       Bobbin threaded incorrectly.       Re-thread machine.       4-6         Dors       Machine not properly threaded.       Re-thread machine.       4-5         Bulance       Machine not properly threaded.       Re-thread machine.       4-6         Dry hook       Carr.9       Ke-thread machine.       4-6         Dry hook       Set hoop porpregorectly.       6-2,7-9       6-3,7-5                                                                                                    | liamp lights up       | around the detecting roller.       |                                      |         |
| Not being       Note of Palse       Action of the sector of the sector of the s                                                                                                    | despite thread        |                                    |                                      |         |
| broken (False<br>thread breaks)         Needle inserted incorrectly.         Re-insert needle.         4-1           Machine skips<br>stitches         Bent or blunt needle.         Insert new needle.         4-1           Incorrect size of needle.         Choose correct size needle for<br>fabric.         4-2           Fabric puckers         Machine not properly threaded.<br>Bobbin threaded incorrectly.         Re-thread machine.         4-6           Bunt needle.         Insert new needle.         4-1           Thread tension too tight.         Readjust thread tension.         8-1           Machine not properly threaded.         Re-thread machine.         4-6           Bubbin threaded incorrectly.         Re-thread the bobbin.         4-5           Machine not properly threaded.         Re-thread the bobbin.         4-5           Poor tension         Bobbin threaded incorrectly.         Re-thread machine.         4-6           Poor tension         Bobbin threaded incorrectly.         Re-thread machine.         4-6           Dry hook         Oil rotary hook.         23-1         6-2,7-9           Registration         Garment is made of elastic<br>material.         Insert new needle.         4-1           Needle breaks         Bent or blunt needle.         Insert new needle.         4-1           Needle breaks         Ben                                                                                                    | hot being             |                                    |                                      |         |
| Machine sitis         Needle inserted incorrectly.         Re-insert needle.         4-1           stitches         Bent or blunt needle.         Insert new needle.         4-1           stitches         Bent or blunt needle.         Insert new needle.         4-1           Fabric puckers         Machine not properly threaded.         Re-thread machine.         4-6           Bobbin threaded incorrectly.         Bethread the bobbin.         4-5           Machine         Bobbin threaded incorrectly.         Re-thread the bobbin.         4-5           Machine or properly threaded.         Re-thread the bobbin.         4-5           makes loose         Machine not properly threaded.         Re-thread the bobbin.         4-5           Stitches or         Tension not adjusted properly.         Readjust thread tension.         4-5           Ioops         Bobbin threaded incorrectly.         Re-thread machine.         4-6           Dry hook         Correctly.         Re-thread machine.         4-5           Balance         Machine not properly threaded.         Re-thread machine.         4-5           Dry hook         Garment is made of elastic         Use correct backing and ensure material.         4-6           Hoop not installed into machine properly.         Set hoop correctly.         6-3,7-5 <tr< td=""><td>broken (Faise</td><td></td><td></td><td></td></tr<>                                                                                                    | broken (Faise         |                                    |                                      |         |
| Machine skips       Needle inserted incorrectly.       Re-insert needle.       4-1         Incorrect size of needle.       Insert new needle.       4-1         Fabric puckers       Machine not properly threaded.       Re-thread machine.       4-6         Buint needle.       Buint needle.       Insert new needle.       4-1         Machine       Bobbin threaded incorrectly.       Re-thread the bobbin.       4-5         Machine       Bobbin threaded incorrectly.       Re-thread the bobbin.       4-5         Machine ot properly threaded.       Re-thread the bobbin.       4-5         Machine not properly threaded.       Re-thread the bobbin.       4-5         Machine not properly threaded.       Re-thread the bobbin.       4-5         Needle breasion       A-5       Re-thread machine.       4-6         Dops       Poor tension       Bobbin threaded incorrectly.       Re-thread machine.       4-6         Poor design       Fabric not hooped correctly.       Re-thread machine.       4-6         Por design       Fabric not hooped correctly.       Set hoop porcorrectly.       6-2,7-9         Garment is made of elastic       Use correct backing and ensure that design has proper underlay.       6-3,7-5         Needle breaks       Bent or blunt needle.       Insert needle.                                                                                                    | Mashina akina         | Needle inconted incompative        | De incert readle                     | 4.4     |
| SitteriesDefit of built needle.Insert new needle.4-1Incorrect size of needle.Choose correct size needle for<br>fabric.4-2Fabric puckersMachine not properly threaded.<br>Bubin threaded incorrectly.Re-thread machine.4-6Bobbin threaded incorrectly.Bethread the bobbin.4-5MachineBobbin threaded incorrectly.Re-thread the bobbin.4-5MachineBobbin threaded incorrectly.Re-thread machine.4-6Machine or properly threaded.Re-thread machine.4-5stitches or<br>toopsTension not adjusted properly.Re-thread machine.4-5Poor tensionBobbin threaded incorrectly.Re-thread machine.4-6Dry hookOil rotary hook.23-1Poor design<br>registrationFabric not hooped correctly.Set hoopping correctly.6-2,7-9Redle breaksBent or blunt needle.Insert new needle.4-1Needle breaksBent or blunt needle.Insert new needle.4-1Needle breaksBent or blunt needle.Insert new needle.4-2Machine runs<br>properly.Dirt on the hook race.Clean rotary hook.23-2Machine runs<br>outiet.Dirt on the hook race.Clean rotary hook.23-2Machine runs<br>power switch is not turned on.Turn on the switch.3-5Power switch is not turned on.Turn on the switch.3-5Power source fuse has blown.Relaze emergency stop button3-8Machine runs<br>power source fuse has blown.Adjust LCD screen co                                                                                                    | Interviewer           | Rept or blunt poodlo               | Re-insent needle.                    | 4-1     |
| Fabric puckers<br>Fabric puckersMachine not properly threaded.<br>Bobbin threaded incorrectly.<br>Blunt needle.Re-thread machine.<br>Re-thread the bobbin.<br>Re-thread the bobbin.4-6<br>4-5<br>Re-thread the bobbin.Machine<br>Machine<br>toopsBobbin threaded incorrectly.<br>Machine not properly threaded.<br>Tension not adjusted properly.<br>IoopsRe-thread the bobbin.<br>Re-thread the bobbin.4-5<br>4-5Poor tension<br>balanceBobbin threaded incorrectly.<br>Machine not properly threaded.<br>Dry hookRe-thread machine.<br>Re-thread the bobbin.4-5<br>4-5Poor design<br>registrationFabric not hooped correctly.<br>Garment is made of elastic<br>material.<br>Hoop not installed into machine<br>properly.Set hoopping correctly.<br>Use correct backing and ensure<br>that design has proper underlay.<br>Set hoop correctly.6-2,7-9<br>6-3,7-5Needle breaks<br>Machine runs<br>with difficultyDirt on the hook race.Clean rotary hook.23-2<br>23-1Machine runs<br>out runDirt on the hook race.Clean rotary hook.23-2<br>23-1Machine runs<br>out nuCord not plugged into electrical<br>outlet.<br>Power source fuse has blown.<br>Power source fuse has blown.Insert plug fully into outlet.<br>3-53-5<br>3-3Machine will<br>not runCord not plugged into electrical<br>outlet.Insert plug fully into outlet.3-8<br>3-3Machine will<br>not runCord not plugged into electrical<br>outlet.Insert plug fully into outlet.3-5<br>3-3Machine will<br>not runCord not plugged into electrical<br>outlet.Insert plug fully into outlet.3-8<br>3-3Machine will<br>not run <t< td=""><td>suiches</td><td>bent of blunt needle.</td><td>Chaosa correct size peodle for</td><td>4-1</td></t<>                                                                                                    | suiches               | bent of blunt needle.              | Chaosa correct size peodle for       | 4-1     |
| Fabric puckersMachine not properly threaded.<br>Bobbin threaded incorrectly.<br>Blunt needle.<br>Thread tension too tight.Re-thread machine.<br>Re-thread the bobbin.<br>Insert new needle.<br>Readjust thread tension.4-6<br>4-5<br>4-1MachineBobbin threaded incorrectly.<br>Machine not properly threaded.<br>Tension not adjusted properly.<br>IoopsRe-thread the bobbin.<br>Re-thread the bobbin.<br>Re-thread the bobbin.4-5<br>4-5Poor tensionBobbin threaded incorrectly.<br>Tension not adjusted properly.<br>Machine not properly threaded.<br>Data<br>Door tensionRe-thread the bobbin.<br>Re-thread the bobbin.<br>Re-thread the bobbin.4-5<br>4-6<br>4-6Poor tensionBobbin threaded incorrectly.<br>Machine not properly threaded.<br>Dry hookRe-thread the bobbin.<br>Re-thread the bobbin.4-5<br>4-6Poor designFabric not hooped correctly.<br>Material.<br>Hoop not installed into machine<br>properly.Set hoopping correctly.<br>Use correct backing and ensure<br>that design has proper underlay.<br>Set hoop correctly.6-2,7-9<br>4-3Needle breaksBent or blunt needle.<br>Needle setting incorrect.<br>Poor hooping.Insert new needle.<br>Re-insert needle.4-1<br>4-1<br>4-1Machine runs<br>with difficultyDirt on the hook race.<br>Power source fuse has blown.Clean rotary hook.23-2<br>23-2Machine will<br>not runCord not plugged into electrical<br>outlet.<br>Power source fuse has blown.Turn on the switch.<br>Replace power source fuse (6A).3-5<br>3-5Will not turn on<br>position.Emergency stop button in locked<br>position.Release emergency stop button<br>3-8<br>10ck.3-6<br>3-6                                                                                                    |                       |                                    | Choose correct size needle for       | 4-2     |
| Pabric puckersMachine not properly threaded.<br>Bobbin threaded incorrectly.<br>Haread tension too tight.Re-thread the bobbin.<br>Re-thread the bobbin.4-5Machine<br>makes loose<br>stitches or<br>loopsBobbin threaded incorrectly.<br>Machine not properly threaded.<br>Tension not adjusted properly.Re-thread the bobbin.<br>Re-thread the bobbin.4-5Poor tension<br>balanceBobbin threaded incorrectly.<br>Tension not adjusted properly.Re-thread machine.<br>Readjust thread tension.4-5Poor tension<br>balanceBobbin threaded incorrectly.<br>Machine not properly threaded.<br>Dry hookRe-thread machine.<br>Re-thread machine.4-6Poor design<br>registrationFabric not hooped correctly.<br>Garment is made of elastic<br>material.<br>Hoop not installed into machine<br>properly.Set hoopping correctly.<br>Use correct backing and ensure<br>that design has proper underlay.<br>Set hoop correctly.6-2,7-9Needle breaks<br>with difficultyBent or blunt needle.<br>Poor hooping.Insert new needle.<br>Re-insert needle.4-1Machine runs<br>with difficultyDir on the hook race.Clean rotary hook.23-2Machine runs<br>with difficultyCord not plugged into electrical<br>outlet.Insert plug fully into outlet.<br>Oil rotary hook.23-2Machine runs<br>with difficultyCord not plugged into electrical<br>outlet.Insert plug fully into outlet.<br>Oil rotary hook.3-5Machine runs<br>with difficultyCord not plugged into electrical<br>outlet.Insert plug fully into outlet.3-5Machine runs<br>with difficultyCord not plugged into electrical<br>outlet.Insert plug fu                                                                                                    | <b>Fabric pushana</b> |                                    | De threed meeting                    | 1.0     |
| Bobbin threaded incorrectly.Re-finead the bobbin.4-3Machine<br>makes loose<br>stitches or<br>loopsBobbin threaded incorrectly.<br>Machine not properly threaded.<br>Tension not adjusted properly.Re-thread the bobbin.4-5Poor tension<br>balanceBobbin threaded incorrectly.<br>Machine not properly threaded.<br>Dry hookRe-thread machine.4-6Poor tension<br>balanceBobbin threaded incorrectly.<br>Machine not properly threaded.<br>Dry hookRe-thread machine.4-5,8-1Poor design<br>registrationFabric not hooped correctly.<br>Garment is made of elastic<br>material.<br>Hoop not installed into machine<br>properly.Set hoopping correctly.<br>Set hoop correctly.<br>Set hoop correctly.<br>Set hoop correctly.6-2,7-9Needle breaks<br>with difficultyBent or blunt needle.<br>Needle setting incorrect.<br>Poor hooping.Insert new needle.<br>Re-insert needle.4-1Machine runs<br>with difficultyCord not plugged into electrical<br>outlet.<br>Power switch is not turned on.<br>Power switch is not turned on.<br>Power source fuse has blown.Insert plug fully into outlet.<br>Oil rotary hook.23-2Machine runs<br>will not turn on<br>propercy stop button in locked<br>position.Cord not plugged into electrical<br>outlet.Insert plug fully into outlet.<br>Adjust LCD screen contrast3-5Garnot see<br>menuContrast setting incorrect.Adjust LCD screen contrast3-6                                                                                                    | Fabric puckers        | Nachine not properly threaded.     | Re-thread machine.                   | 4-6     |
| Build Integete.Insert needle.4-1MachineBobbin threaded incorrectly.Re-thread the bobbin.4-5makes looseMachine not properly threaded.Re-thread machine.4-6stitches orTension not adjusted properly.Re-thread the bobbin.4-5,8-1loopsPoor tensionBobbin threaded incorrectly.Re-thread the bobbin.4-5,8-1Poor tensionBobbin threaded incorrectly.Re-thread machine.4-6balanceMachine not properly threaded.Re-thread machine.4-6Dry hookDry hookCil rotary hook.23-1Poor designFabric not hooped correctly.Set hoopping correctly.6-2,7-9registrationGarment is made of elasticUse correct backing and ensure<br>that design has proper underlay.6-3,7-5Hoop not installed into machine<br>properly.Insert new needle.4-1Needle breaksBent or blunt needle.Insert new needle.4-1Needle breaksBent or blunt needle.Re-insert needle.4-1Needle breaksDirt on the hook race.Clean rotary hook.23-2Machine runs<br>with difficultyDirt on the hook race.Clean rotary hook.23-1Machine will<br>not runCord not plugged into electrical<br>outlet.Insert new switch.<br>Replace power source fuse (6A).3-5Machine will<br>not runEmergency stop button in locked<br>position.Release emergency stop button3-8Cannot see<br>menuContrast setting incorrect.Adjust LCD screen contrast3-6 </td <td></td> <td>Bobbin inreaded incorrectly.</td> <td>Re-infead the bobbin.</td> <td>4-5</td>                                                                                                    |                       | Bobbin inreaded incorrectly.       | Re-infead the bobbin.                | 4-5     |
| Machine<br>makes loose<br>stitches or<br>loopsBobbin threaded incorrectly.<br>makes loose<br>Machine not properly threaded.<br>Tension not adjusted properly.Re-thread the bobbin.<br>Re-thread the bobbin.4-5Poor tension<br>balanceBobbin threaded incorrectly.<br>Machine not properly threaded.<br>Dry hookRe-thread the bobbin.<br>Re-thread the bobbin.4-5Poor tension<br>balanceBobbin threaded incorrectly.<br>Machine not properly threaded.<br>Dry hookRe-thread the bobbin.<br>Re-thread machine.4-5Poor design<br>registrationFabric not hooped correctly.<br>Garment is made of elastic<br>material.<br>Hoop not installed into machine<br>properly.Set hoopping correctly.<br>Use correct backing and ensure<br>that design has proper underlay.<br>Set hoop correctly.6-2,7-9Needle breaks<br>with difficultyBent or blunt needle.<br>Needle against material.<br>Poor hooping.Insert new needle.<br>Re-insert needle.4-1Machine runs<br>with difficultyDirt on the hook race.Clean rotary hook.23-2Machine will<br>not runCord not plugged into electrical<br>outlet.Insert plug fully into outlet.<br>Oil rotary hook.3-5Power switch is not turned on.<br>Power source fuse has blown.Turn on the switch.<br>Replace power source fuse (6A).3-6will not turn on<br>position.Emergency stop button in locked<br>position.Release emergency stop button<br>lock.3-6                                                                                                    |                       | Blunt needle.                      | Insert new needle.                   | 4-1     |
| Machine<br>makes loose<br>stitches or<br>loopsMachine not properly threaded.<br>Tension not adjusted properly.Re-thread machine.<br>Readjust thread the bobbin.4-5Poor tension<br>balanceBobbin threaded incorrectly.<br>Machine not properly threaded.<br>Dry hookRe-thread machine.<br>Readjust thread the bobbin.4-5Poor tension<br>balanceBobbin threaded incorrectly.<br>Machine not properly threaded.<br>Dry hookRe-thread machine.<br>Readjust thread the bobbin.4-5Poor design<br>registrationFabric not hooped correctly.<br>Garment is made of elastic<br>material.<br>Hoop not installed into machine<br>properly.Set hoopping correctly.<br>Use correct backing and ensure<br>that design has proper underlay.<br>Set hoop correctly.6-2,7-9Needle breaks<br>with difficultyBent or blunt needle.<br>Needle setting incorrect.<br>Poor hooping.Insert new needle.<br>Re-hoop fabric.4-1Machine runs<br>with difficultyDirt on the hook race.<br>Power source fuse has blown.Clean rotary hook.23-2Machine will<br>not runCord not plugged into electrical<br>position.Insert plug fully into outlet.<br>Turn on the switch.<br>Replace power source fuse (6A).3-6Will not turn on<br>position.Emergency stop button in locked<br>position.Relase emergency stop button<br>lock.3-8Cannot see<br>menuContrast setting incorrect.Adjust LCD screen contrast3-6                                                                                                    | Mashina               | Pakkin threaded in compative       | Readjust thread tension.             | 8-1     |
| Machine not properlyRe-thread machine.4-6stitches or<br>loopsTension not adjusted properly.Re-thread thread tension.4-5,8-1Poor tension<br>balanceBobbin threaded incorrectly.<br>Machine not properly threaded.<br>Dry hookRe-thread the bobbin.4-5Poor design<br>registrationFabric not hooped correctly.<br>Garment is made of elastic<br>material.<br>Hoop not installed into machine<br>properly.Set hoopping correctly.<br>Use correct backing and ensure<br>that design has proper underlay.<br>Set hoop correctly.6-2,7-9Needle breaks<br>with difficultyBent or blunt needle.<br>Needle setting incorrect.<br>Thin needle against material.<br>Poor hooping.Insert new needle.<br>Re-hoop fabric.4-1Machine runs<br>with difficultyDirt on the hook race.Clean rotary hook.23-2Machine will<br>not runCord not plugged into electrical<br>outlet.<br>Power source fuse has blown.Insert plug fully into outlet.<br>Turn on the switch.<br>Relace power source fuse (6A).3-6Will not turn on<br>position.Emergency stop button in locked<br>position.Relaese emergency stop button<br>lock.3-8Cannot see<br>menuContrast setting incorrect.Adjust LCD screen contrast3-6                                                                                                    |                       | Bobbin threaded incorrectly.       | Re-thread the bobbin.                | 4-5     |
| Stitches of<br>loopsTension not adjusted property.<br>adjust thread tension.Readjust thread tension.4-5,8-1Poor tension<br>balanceBobbin threaded incorrectly.<br>Machine not properly threaded.<br>Dry hookRe-thread the bobbin.<br>Re-thread machine.4-6Poor design<br>registrationFabric not hooped correctly.<br>Garment is made of elastic<br>material.<br>Hoop not installed into machine<br>properly.Set hoopping correctly.<br>Use correct backing and ensure<br>that design has proper underlay.<br>Set hoop correctly.6-2,7-9Needle breaks<br>Machine runs<br>with difficultyBent or blunt needle.<br>Poor hooping.Insert new needle.<br>Re-insert needle.4-1Machine runs<br>with difficultyDirt on the hook race.Clean rotary hook.23-1Machine will<br>not runCord not plugged into electrical<br>outlet.<br>Power switch is not turned on.<br>Power source fuse has blown.Insert plug fully into outlet.<br>Turn on the switch.<br>Replace power source fuse (6A).3-8Will not turn on<br>position.Emergency stop button in locked<br>position.Releace emergency stop button<br>lock.3-8Cannot see<br>menuContrast setting incorrect.Adjust LCD screen contrast3-6                                                                                                    | makes loose           | Tanaian not propeny inreaded.      | Re-Infead machine.                   | 4-0     |
| NoticesBobbin threaded incorrectly.<br>Machine not properly threaded.<br>Dry hookRe-thread the bobbin.<br>Re-thread machine.4-5Poor design<br>registrationFabric not hooped correctly.<br>Garment is made of elastic<br>material.<br>Hoop not installed into machine<br>properly.Set hoopping correctly.<br>Use correct backing and ensure<br>that design has proper underlay.<br>Set hoop correctly.<br>Set hoop correctly.<br>Set hoop correctly.<br>Set hoop correctly.<br>Garment is made of elastic<br>that design has proper underlay.<br>Set hoop correctly.6-2,7-9Needle breaksBent or blunt needle.<br>Needle setting incorrect.<br>Thin needle against material.<br>Poor hooping.Insert new needle.<br>Re-hoop fabric.4-1Machine runs<br>with difficultyDirt on the hook race.<br>Power switch is not turned on.<br>Power source fuse has blown.Clean rotary hook.<br>Replace power source fuse (6A).23-2Will not turn on<br>position.Emergency stop button in locked<br>position.Release emergency stop button<br>lock.3-6Cannot see<br>menuContrast setting incorrect.<br>Power source fuse has blown.Adjust LCD screen contrast3-6                                                                                                    |                       | rension not adjusted propeny.      | Readjust thread tension.             | 4-5,0-1 |
| IndefinitionDotain threaded incorrectly.Re-thread machine.4-6balanceMachine not properly threaded.Oil rotary hook.23-1Poor design<br>registrationFabric not hooped correctly.<br>Garment is made of elastic<br>properly.Set hoopping correctly.<br>Use correct backing and ensure<br>that design has proper underlay.<br>Set hoop correctly.6-2,7-9Needle breaksBent or blunt needle.<br>Needle setting incorrect.<br>Poor hooping.Insert new needle.<br>Re-insert needle.4-1Machine runs<br>with difficultyDif to the hook race.Clean rotary hook.23-2Machine will<br>not runCord not plugged into electrical<br>outlet.Insert plug fully into outlet.3-5Power source fuse has blown.Release emergency stop button<br>lock.3-6Will not turn on<br>menuEmergency stop button in locked<br>position.Release emergency stop button<br>lock.3-6                                                                                                    | Poor tension          | Bobbin threaded incorrectly        | Re-thread the bobbin                 | 1-5     |
| Data noteInterfinite not property intreaded.Retinite and machine.14-0Dry hookOil rotary hook.23-1Poor design<br>registrationFabric not hooped correctly.<br>Garment is made of elastic<br>material.Set hoopping correctly.<br>Use correct backing and ensure<br>that design has proper underlay.6-2,7-9Needle breaksBent or blunt needle.<br>Needle setting incorrect.<br>Thin needle against material.Insert new needle.<br>Re-insert needle.4-1Machine runs<br>with difficultyDirt on the hook race.Clean rotary hook.23-2Machine will<br>not runCord not plugged into electrical<br>outlet.Insert plug fully into outlet.23-2Machine will<br>not runCord not plugged into electrical<br>outlet.Insert plug fully into outlet.3-5Power switch is not turned on.<br>power source fuse has blown.Turn on the switch.<br>Replace power source fuse (6A).3-5Will not turn on<br>position.Emergency stop button in locked<br>position.Release emergency stop button<br>lock.3-6                                                                                                    | balance               | Machine not properly threaded      | Re-thread machine                    | 4-5     |
| Poor design<br>registrationFabric not hooped correctly.<br>Garment is made of elastic<br>material.<br>Hoop not installed into machine<br>properly.Set hoopping correctly.<br>Use correct backing and ensure<br>that design has proper underlay.<br>Set hoop correctly.6-2,7-9<br>6-2,7-9<br>6-3,7-5Needle breaksBent or blunt needle.<br>Needle setting incorrect.<br>Thin needle against material.<br>Poor hooping.Insert new needle.<br>Change to thicker needle.4-1<br>4-1<br>4-2Machine runs<br>with difficultyDirt on the hook race.<br>outlet.Clean rotary hook.<br>Oil rotary hook.23-2<br>6-3,7-5Machine will<br>not runCord not plugged into electrical<br>outlet.Insert plug fully into outlet.3-5<br>8<br>Replace power source fuse (6A).3-1will not turn on<br>position.Emergency stop button in locked<br>position.Release emergency stop button<br>lock.3-8<br>8                                                                                                    | Dalalice              | Dry book                           | Oil rotary book                      | 23-1    |
| Poor design<br>registrationFabric not nooped correctly.<br>Garment is made of elastic<br>material.Set noopping correctly.<br>Use correct backing and ensure<br>that design has proper underlay.<br>Set hoop correctly.6-2,7-9<br>6-2,7-9Needle breaksBent or blunt needle.<br>Needle setting incorrect.<br>Thin needle against material.<br>Poor hooping.Insert new needle.<br>Change to thicker needle.4-1Machine runs<br>with difficultyDirt on the hook race.<br>outlet.Clean rotary hook.<br>Dir to nthe hook race.23-2Machine will<br>not runCord not plugged into electrical<br>outlet.Insert plug fully into outlet.3-5Power switch is not turned on.<br>Power source fuse has blown.Turn on the switch.<br>Release emergency stop button<br>lock.3-6Will not turn on<br>menuEmergency stop button in locked<br>position.Release emergency stop button<br>lock.3-6                                                                                                    | Description           |                                    |                                      | 23-1    |
| registrationGarment is made or elastic<br>material.<br>Hoop not installed into machine<br>properly.Ose correct backing and ensure<br>that design has proper underlay.<br>Set hoop correctly.6-2,7-9Needle breaksBent or blunt needle.<br>Needle setting incorrect.<br>Thin needle against material.<br>Poor hooping.Insert new needle.<br>Re-insert needle.4-1Machine runs<br>with difficultyDirt on the hook race.<br>Oil rotary hook.Clean rotary hook.<br>Oil rotary hook.23-2Machine will<br>not runCord not plugged into electrical<br>outlet.<br>Power source fuse has blown.Insert plug fully into outlet.3-5Will not turn on<br>will not turn on<br>position.Emergency stop button in locked<br>position.Release emergency stop button<br>lock.3-8Cannot see<br>menuContrast setting incorrect.Adjust LCD screen contrast3-6                                                                                                    | Poor design           | Fabric not nooped correctly.       | Set noopping correctly.              | 6-2,7-9 |
| Material.<br>Hoop not installed into machine<br>properly.Inat design has proper underlay.<br>Set hoop correctly.6-3,7-5Needle breaks<br>Needle setting incorrect.<br>Thin needle against material.<br>Poor hooping.Insert new needle.<br>Re-insert needle.4-1Machine runs<br>with difficultyDirt on the hook race.Clean rotary hook.<br>Oil rotary hook.23-2Machine will<br>not runCord not plugged into electrical<br>outlet.Insert plug fully into outlet.3-5Power switch is not turned on.<br>Power source fuse has blown.Turn on the switch.<br>Replace power source fuse (6A).3-1will not turn on<br>position.Emergency stop button in locked<br>position.Release emergency stop button<br>lock.3-8Cannot see<br>menuContrast setting incorrect.Adjust LCD screen contrast3-6                                                                                                    | registration          | Garment is made of elastic         | Use correct backing and ensure       | 6-2,7-9 |
| Hoop not installed into machine<br>properly.Set hoop correctly.6-3,7-5Needle breaks<br>Needle setting incorrect.<br>Thin needle against material.<br>Poor hooping.Insert new needle.4-1Machine runs<br>with difficultyDirt on the hook race.<br>Oil rotary hook.Clean rotary hook.23-2Machine will<br>not run<br>outlet.Cord not plugged into electrical<br>outlet.Insert plug fully into outlet.3-5Power switch is not turned on.<br>power source fuse has blown.Turn on the switch.<br>Replace power source fuse (6A).3-5Will not turn on<br>position.Emergency stop button in locked<br>position.Release emergency stop button<br>lock.3-8Cannot see<br>menuContrast setting incorrect.Adjust LCD screen contrast3-6                                                                                                    |                       | material.                          | that design has proper underlay.     | 0 2 7 5 |
| Needle breaksBent or blunt needle.Insert new needle.4-1Needle setting incorrect.<br>Thin needle against material.<br>Poor hooping.Re-insert needle.4-1Machine runs<br>with difficultyDirt on the hook race.Clean rotary hook.23-2Machine will<br>not runCord not plugged into electrical<br>outlet.Insert plug fully into outlet.23-1Machine will<br>not runCord not plugged into electrical<br>outlet.Insert plug fully into outlet.3-5Power switch is not turned on.<br>Power source fuse has blown.Turn on the switch.<br>Replace power source fuse (6A).3-1will not turn on<br>position.Emergency stop button in locked<br>position.Release emergency stop button<br>lock.3-8Cannot see<br>menuContrast setting incorrect.Adjust LCD screen contrast3-6                                                                                                    |                       | properly.                          | Set hoop correctly.                  | 6-3,7-5 |
| Needle setting incorrect.<br>Thin needle against material.<br>Poor hooping.Re-insert needle.<br>Change to thicker needle.<br>Re-hoop fabric.4-1<br>4-2<br>Re-hoop fabric.Machine runs<br>with difficultyDirt on the hook race.Clean rotary hook.<br>Oil rotary hook.23-2<br>23-1Machine will<br>not run<br>outlet.<br>Power switch is not turned on.<br>Power source fuse has blown.Insert plug fully into outlet.<br>Replace power source fuse (6A).3-5<br>3-1will not turn on<br>position.Emergency stop button in locked<br>position.Release emergency stop button<br>lock.3-8<br>3-6                                                                                                    | Needle breaks         | Bent or blunt needle.              | Insert new needle.                   | 4-1     |
| Thin needle against material.<br>Poor hooping.Change to thicker needle.<br>Re-hoop fabric.4-2Machine runs<br>with difficultyDirt on the hook race.Clean rotary hook.23-2<br>Oil rotary hook.Machine will<br>not runCord not plugged into electrical<br>outlet.Insert plug fully into outlet.3-5<br>Replace power source fuse (6A).Will not turn on<br>position.Emergency stop button in locked<br>position.Release emergency stop button<br>lock.3-8<br>lock.                                                                                                    |                       | Needle setting incorrect.          | Re-insert needle.                    | 4-1     |
| Poor hooping.Re-hoop fabric.Machine runs<br>with difficultyDirt on the hook race.Clean rotary hook.23-2<br>Oil rotary hook.Machine will<br>not runCord not plugged into electrical<br>outlet.Insert plug fully into outlet.23-1Machine will<br>not runCord not plugged into electrical<br>outlet.Insert plug fully into outlet.3-5Power switch is not turned on.<br>Power source fuse has blown.Turn on the switch.<br>Replace power source fuse (6A).3-1will not turn on<br>position.Emergency stop button in locked<br>position.Release emergency stop button<br>lock.3-8Cannot see<br>menuContrast setting incorrect.Adjust LCD screen contrast3-6                                                                                                    |                       | Thin needle against material.      | Change to thicker needle.            | 4-2     |
| Machine runs<br>with difficultyDirt on the hook race.Clean rotary hook.23-2<br>Oil rotary hook.Machine will<br>not runCord not plugged into electrical<br>outlet.Insert plug fully into outlet.23-1Machine will<br>not runCord not plugged into electrical<br>outlet.Insert plug fully into outlet.3-5Power switch is not turned on.<br>Power source fuse has blown.Turn on the switch.<br>Replace power source fuse (6A).3-1will not turn on<br>position.Emergency stop button in locked<br>position.Release emergency stop button<br>lock.3-8Cannot see<br>menuContrast setting incorrect.Adjust LCD screen contrast3-6                                                                                                    |                       | Poor hooping.                      | Re-hoop fabric.                      |         |
| with difficultyOil rotary hook.23-1Machine will<br>not runCord not plugged into electrical<br>outlet.Insert plug fully into outlet.1Power switch is not turned on.<br>Power source fuse has blown.Turn on the switch.<br>Replace power source fuse (6A).3-5will not turn on<br>position.Emergency stop button in locked<br>position.Release emergency stop button<br>lock.3-8Cannot see<br>menuContrast setting incorrect.Adjust LCD screen contrast3-6                                                                                                    | Machine runs          | Dirt on the hook race.             | Clean rotary hook.                   | 23-2    |
| Machine will<br>not runCord not plugged into electrical<br>outlet.Insert plug fully into outlet.Not runPower switch is not turned on.<br>Power source fuse has blown.Turn on the switch.3-5<br>Replace power source fuse (6A).will not turn on<br>position.Emergency stop button in locked<br>position.Release emergency stop button<br>lock.3-8<br>3-1Cannot see<br>menuContrast setting incorrect.Adjust LCD screen contrast3-6                                                                                                    | with difficulty       |                                    | Oil rotary hook.                     | 23-1    |
| not runoutlet.<br>Power switch is not turned on.<br>Power source fuse has blown.Turn on the switch.<br>Replace power source fuse (6A).3-5<br>3-1will not turn on<br>will not turn on<br>position.Emergency stop button in locked<br>position.Release emergency stop button<br>lock.3-6Cannot see<br>menuContrast setting incorrect.Adjust LCD screen contrast3-6                                                                                                    | Machine will          | Cord not plugged into electrical   | Insert plug fully into outlet.       |         |
| Power switch is not turned on.<br>Power source fuse has blown.Turn on the switch.<br>Replace power source fuse (6A).3-5<br>3-1will not turn on<br>position.Emergency stop button in locked<br>position.Release emergency stop button<br>lock.3-6Cannot see<br>menuContrast setting incorrect.Adjust LCD screen contrast3-6                                                                                                    | not run               | outlet.                            |                                      |         |
| Power source fuse has blown.Replace power source fuse (6A).3-1will not turn on<br>position.Emergency stop button in locked<br>position.Release emergency stop button<br>lock.3-8Cannot see<br>menuContrast setting incorrect.Adjust LCD screen contrast3-6                                                                                                    |                       | Power switch is not turned on.     | Turn on the switch.                  | 3-5     |
| will not turn on<br>position.Emergency stop button in locked<br>position.Release emergency stop button<br>lock.3-8<br>3-8<br>3-8<br>Adjust LCD screen contrastCannot see<br>menuContrast setting incorrect.Adjust LCD screen contrast3-6                                                                                                    |                       | Power source fuse has blown.       | Replace power source fuse (6A).      | 3-1     |
| position.lock.Cannot see<br>menuContrast setting incorrect.Adjust LCD screen contrast3-6                                                                                                    | will not turn on      | Emergency stop button in locked    | Release emergency stop button        | 3-8     |
| Cannot see         Contrast setting incorrect.         Adjust LCD screen contrast         3-6           menu                                                                                                    |                       | position.                          | lock.                                |         |
| menu                                                                                                    | Cannot see            | Contrast setting incorrect.        | Adjust LCD screen contrast           | 3-6     |
|                                                                                                    | menu                  |                                    |                                      |         |

## **EMBROIDERY TERMS**

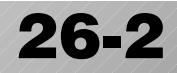

#### Thread break back

With this setting, drive frame backs up several stitches after a thread break before stopping.

### Color change number

The Needle number (thread color) to be sewn can be set to each Color change number. For example, if a pattern is divided by a color change function in 2 places, 3 color change numbers exist in the pattern. When the needle number is set to its respective color change number, the pattern is sewn in 3 colors.

#### **Memory pattern**

Patterns stored in memory.

#### Start point of the frame

This is the point where the frame begins to move before the machine starts sewing.

### **Trace back**

This is to move the frame and memory pattern in the reverse direction of sewing.

### **Trace forward**

This is to move the frame and memory pattern towards the sewing direction.

### Various function settings

A general term for Needle bar selection, Convert, Pattern adjustment, Repeat sewing, Offset and frame out which are set in the pattern data.

### Zero stitch

This is a stitch whose net movement in both the Xand Y- direction is zero, and the needle lands in the same position.

### **Original Point**

The frame position where the machine embroiders the pattern from the beginning is automatically registered as the original point.

#### Stitches

This is the minimum unit within the pattern data. There are different types of such "stitches": "stitches" that command determine the sewing sequence; "functions" that dictate functions such as jumps, thread cut, etc; "sideways movement distance" and "lengthwise movement distance" that command the movement distance of the frame.

### **Speed limit**

This is a function code that limits the highest speed. In cases where there is a need to limit the sewing speed at a specific point in a design, you can limit the speed to not exceed the speed specified by setting the appropriate function code to the desired stitch.

#### Auto origin

This returns the frame automatically to the original point upon finishing the embroidery.

### **Communication speed**

This refers to the data transmission speed between the machine and a PC when connected by serial port. Higher speed settings allow faster transmission of data but also increase probability of communication error. If communication errors happen frequently, lower the communication speed.

### Tubular round frame, Tubular square frame

The frames made by HAPPY and used for cylinder sewing, such as on T-shirts, bags, etc. These frames have brackets at both sides.

#### Memory media

What saves design data by things, such as memory card and a USB memory.

### **Data format**

This is the format that the pattern data is converted into/

### Color change stop

When a color change stop is assigned to a color change number, the machine embroiders the set color change and stops.

#### Conversion

This is a user-adjustable design setting of a given pattern that allows rotation in increments of 90 degrees.

**BUILT-IN FONT LIST** 

Style 1

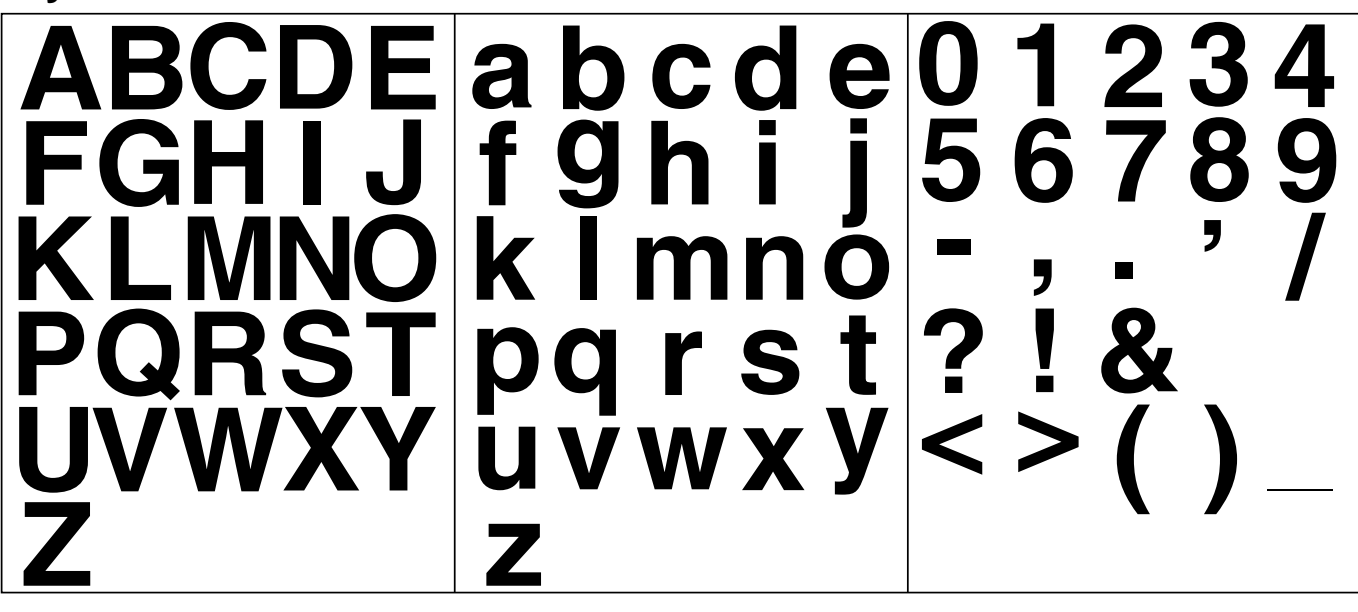

Style 2

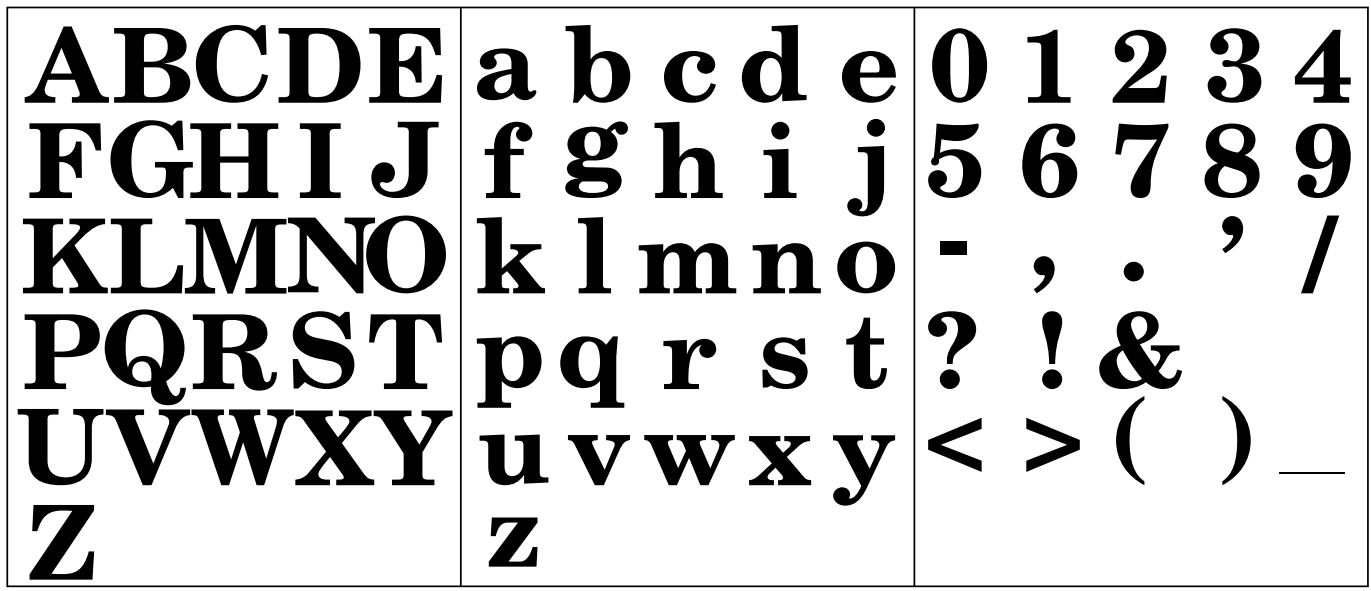

Style 3

イチヒタモ a b c d e 0 1 2 3 4 fghij 5678 9 |k| m n o|KL.M.NO pgrst? コポリ u v w x y | < > (Z

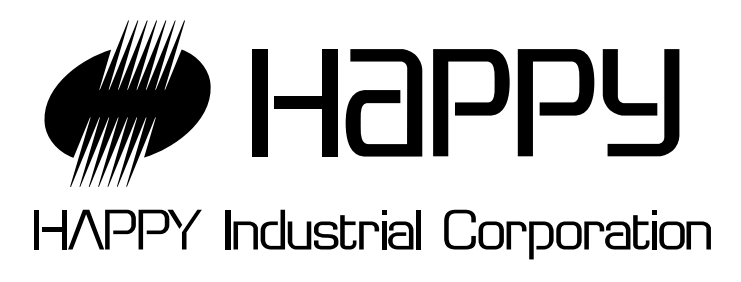

| HEAD OFFICE                 | 5-9-16,Miyamachi, Yamagata-city 990-0057, Japan<br>Phone: 023-623-7111 FAX: 023-623-2654                                        |
|-----------------------------|----------------------------------------------------------------------------------------------------|
| TOKYO OFFICE                | 2-9-5, Taito, Taito-Ku, Tokyo 110-0016, Japan<br>Phone: 03-3834-0711 Telex: 265-5482<br>FAX: 03-3835-8917 Cable: HAPPYSEW TOKYO |
| HAPPY<br>INDUSTRIAL<br>GmbH | Am Kummerling, 10-12<br>6501 Bodenheim am Rhein<br>Germany<br>Phone: 06135-8101 FAX. 0211-161630                                |